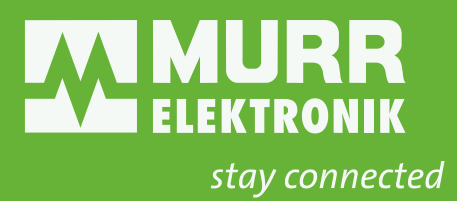

# MANUAL ENGLISH

for devices of the MVK-MPNIO series Art.-No. 55530 | 55531 | 55532

#### This document is valid for the following products:

| Name                     | ArtNo. |
|--------------------------|--------|
| MVK-MPNIO DIO16 IRT      | 55530  |
| MVK-MPNIO DIO14 IOL2 IRT | 55531  |
| MVK-MPNIO DIO12 IOL4 IRT | 55532  |

#### Document status:

| Manual number | 55530   |
|---------------|---------|
| Language      | EN      |
| Version       | 1.7     |
| Date          | 2022-08 |

Murrelektronik GmbH Falkenstraße 3 71570 Oppenweiler GERMANY Phone +49 7191 47-0 Fax +49 7191 47-491000 info@murrelektronik.com

### NOTE

Translation of the original instructions

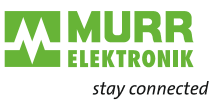

# **Table of Contents**

| 1       | Introduction                              | 6  |
|---------|-------------------------------------------|----|
| 1.1     | Service and support                       | 6  |
| 1.2     | Scope of delivery                         | 7  |
| 1.3     | Applicable documents                      | 7  |
| 1.4     | Environmentally friendly disposal         | 8  |
| 1.5     | About this manual                         | 9  |
| 1.5.1   | Symbols                                   | 10 |
| 1.5.2   | Trademarks                                | 11 |
| 1.5.3   | Specifications                            | 11 |
| 1.5.4   | Software tools                            | 11 |
| 1.5.5   | Murrelektronik software tools             | 11 |
| 1.5.6   | Glossary                                  | 11 |
| 2       | For your safety                           | 12 |
| 2.1     | General safety instructions               | 12 |
| 2.2     | Intended purpose                          | 13 |
| 2.2.1   | Foreseeable misuse                        | 13 |
| 2.2.2   | Warranty and liability                    | 13 |
| 3       | Description                               | 14 |
| 3.1     | Device                                    | 14 |
| 3.1.1   | Device overview                           | 15 |
| 3.1.2   | Structure of the device designation       | 16 |
| 3.1.3   | Device structure                          | 17 |
| 3.1.4   | Connections                               | 18 |
| 3.1.4.1 | Pin assignment                            | 18 |
| 3.1.5   | Display elements                          | 19 |
| 3.1.6   | DIP switch settings                       | 20 |
| 3.2     | IO-Link                                   | 21 |
| 3.2.1   | Data storage                              | 22 |
| 3.3     | PROFINET IO                               | 23 |
| 3.3.1   | PROFINET IO Communication                 | 23 |
| 3.3.2   | Structure of the conformance classes      | 24 |
| 3.3.3   | PROFlenergy                               | 25 |
| 3.3.4   | Shared Device (SD)                        | 26 |
| 3.3.5   | Isochronous Real Time (IRT)               | 27 |
| 3.3.6   | Media redundancy (MRP)                    | 28 |
| 3.4     | Simple Network Management Protocol (SNMP) | 30 |
| 4       | Technical Data                            | 31 |
| 4.1     | ArtNo. 55530 MVK-MPNIO DIO16 IRT          | 31 |
| 4.1.1   | Electrical data                           | 31 |
| 4.1.2   | Environmental characteristics             | 32 |
| 4.1.3   | Protection                                | 33 |
| 4.1.4   | Mechanical data                           | 33 |
|         |                                           |    |

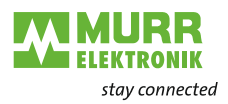

| 4.1.6       Conformity, Approvals       34         4.2       ArtNo. 55531 MVK-MPNIO DIO14 IOL2 IRT       35         4.2.1       Electrical data       35         4.2.2       Environmental characteristics       37         4.2.3       Protection       38         4.2.4       Mechanical data       38         4.2.5       Product reliability       39         4.2.6       Conformity, Approvals       39         4.3       ArtNo. 55532 MVK-MPNIO DIO12 IOL4 IRT       40         4.3.1       Electrical data       40         4.3.2       Environmental characteristics       42         4.3.3       Protection       43         4.3.4       Mechanical data       43         4.3.5       Product reliability       44         4.3.6       Conformity, Approvals       44         5       Mounting       45         5.1       Requirements       45         5.2       Dimensions       46         5.3       Mounting distance       47         5.4       Mounting distance       47         5.4.1       Fasten advice       52         6.1       Istallation of the device       52      <                                                                          | 4.1.5 | Product reliability                                | 34 |
|----------------------------------------------------------------------------------------------------|-------|----------------------------------------------------|----|
| 4.2       ArtNo. 55531 MVK-MPNIO DIO14 IOL2 IRT       35         4.2.1       Electrical data       35         4.2.2       Environmental characteristics       37         4.2.3       Protection       38         4.2.4       Mechanical data       38         4.2.5       Product reliability       39         4.3       ArtNo. 55532 MVK-MPNIO DIO12 IOL4 IRT       40         4.3.1       Electrical data       40         4.3.2       Environmental characteristics       42         4.3.3       Protection       43         4.3.4       Mechanical data       43         4.3.5       Product reliability       44         4.3.6       Conformity, Approvals       44         4.3.7       Mechanical data       43         4.3.8       Protection       43         4.3.5       Product reliability       44         4.3.6       Conformity, Approvals       44         5       Mounting       45         5.1       Requirements       45         5.2       Dimensions       46         5.3       Mounting the device       48         5.4.1       Fasten device       49 <td< td=""><td>4.1.6</td><td>Conformity, Approvals</td><td>34</td></td<>                     | 4.1.6 | Conformity, Approvals                              | 34 |
| 4.2.1       Electrical data       35         4.2.2       Environmental characteristics       37         4.2.3       Protection       38         4.2.4       Mechanical data       38         4.2.5       Product reliability       39         4.3       ArtNo. 55532 MVK-MPNIO DIO12 IOL4 IRT       40         4.3.1       Electrical data       40         4.3.2       Environmental characteristics       42         4.3.3       Protection       43         4.3.4       Mechanical data       40         4.3.5       Product reliability       44         4.3.6       Conformity, Approvals       44         5.1       Requirements       45         5.2       Dimensions       46         5.3       Mounting distance       47         5.4       Mounting distance       47         5.4.1       Fasten device       48         5.4.2       Functional ground       50         5.4.3       Fasten addressing lid       51         6       Installation       52         6.1.1       Electrical Installation of the device       52         6.1.2       Connecting the Ethermet bus       56                                                                           | 4.2   | ArtNo. 55531 MVK-MPNIO DIO14 IOL2 IRT              | 35 |
| 4.2.2       Environmental characteristics       37         4.2.3       Protection       38         4.2.4       Mechanical data       38         4.2.5       Product reliability       39         4.3.6       Conformity, Approvals       39         4.3       ArtNo. 55532 MVK-MPNIO DIO12 IOL4 IRT       40         4.3.1       Electrical data       40         4.3.2       Environmental characteristics       42         4.3.3       Protection       43         4.3.4       Mechanical data       43         4.3.5       Product reliability       44         4.3.6       Conformity, Approvals       44         5       Mounting       45         5.1       Requirements       45         5.2       Dimensions       46         5.4       Mounting distance       47         5.4.1       Fasten device       49         5.4.2       Functional ground       50         5.4.3       Fasten addressing lid       51         6       Installation       52         6.1.1       Sensors and actuators       54         6.1.2       Connecting the Ethernet bus       56         6.1                                                                                    | 4.2.1 | Electrical data                                    | 35 |
| 4.2.3       Protection       38         4.2.4       Mechanical data       38         4.2.5       Product reliability       39         4.2.6       Conformity, Approvals       39         4.3       ArtNo. 55322 MVK-MPNIO DIO12 IOL4 IRT       40         4.3.1       Electrical data       40         4.3.2       Environmental characteristics       42         4.3.3       Protection       43         4.3.4       Mechanical data       43         4.3.5       Product reliability       44         4.3.6       Conformity, Approvals       44         5       Mounting       45         5.1       Requirements       45         5.2       Dimensions       46         5.4.1       Fasten device       48         5.4.2       Functional ground       50         5.4.3       Fasten device       52         6.1.1       Sensors and actuators       54         6.1.2       Connecting the Ethernet bus       56         6.1.3       Power supply connection       56         6.1.3       Power supply connection       56         6.1.4       Module configuration and parameterization       61     <                                                               | 4.2.2 | Environmental characteristics                      | 37 |
| 4.2.4       Mechanical data       38         4.2.5       Product reliability       39         4.2.6       Conformity, Approvals       39         4.3       ArtNo. 55532 MVK-MPNIO DIO12 IOL4 IRT       40         4.3.1       Electrical data       40         4.3.2       Environmental characteristics       42         4.3.3       Protection       43         4.3.4       Mechanical data       43         4.3.5       Product reliability       44         4.3.6       Conformity, Approvals       44         5       Mounting       45         5.1       Requirements       45         5.2       Dimensions       46         5.3       Mounting the device       48         5.4.1       Fasten device       49         5.4.2       Functional ground       50         5.4.3       Fasten addressing lid       51         6       Installation       52         6.1.1       Electrical Installation of the device       52         6.1.2       Connecting the Ethernet bus       56         6.1.3       Power supply connection       56         6.1.3       Power supply connection       56 <td>4.2.3</td> <td>Protection</td> <td>38</td>                        | 4.2.3 | Protection                                         | 38 |
| 4.2.5       Product reliability       39         4.2.6       Conformity, Approvals       39         4.3       ArtNo. 55532 MVK-MPNIO DIO12 IOL4 IRT       40         4.3.1       Electrical data       40         4.3.2       Environmental characteristics       42         4.3.3       Protection       43         4.3.4       Mechanical data       43         4.3.5       Product reliability       44         4.3.6       Conformity, Approvals       44         5       Mounting       45         5.1       Requirements       45         5.2       Dimensions       46         5.4.1       Fasten device       48         5.4.2       Functional ground       50         5.4.3       Fasten addressing lid       51         6       Installation       52         6.1.1       Electrical Installation of the device       52         6.1.2       Connecting the Ethernet bus       56         6.1.3       Power supply connection       56         6.1.3       Power supply connection       56         6.1.3       Power supply connection       56         6.1.4       Loading GSDML Files       58 <td>4.2.4</td> <td>Mechanical data</td> <td>38</td>         | 4.2.4 | Mechanical data                                    | 38 |
| 4.2.6       Conformity, Approvals       39         4.3       ArtNo. 55532 MVK-MPNIO DIO12 IOL4 IRT       40         4.3.1       Electrical data       40         4.3.2       Environmental characteristics       42         4.3.3       Protection       43         4.3.4       Mechanical data       43         4.3.5       Product reliability       44         4.3.6       Conformity, Approvals       44         5       Mounting       45         5.1       Requirements       45         5.2       Dimensions       46         5.4.1       Fasten device       48         5.4.2       Functional ground       50         5.4.3       Fasten device       49         5.4.4       Fasten addressing lid       51         6       Installation       52         6.1       Electrical Installation of the device       52         6.1.1       Sensors and actuators       54         6.1.2       Connecting the Ethernet bus       56         6.1.3       Power supply connection       56         6.1.4       Leotrig GSDML Files       58         7       Start-up       58         <                                                                                | 4.2.5 | Product reliability                                | 39 |
| 4.3       ArtNo. 55532 MVK-MPNIO DIO12 IOL4 IRT       40         4.3.1       Electrical data       40         4.3.2       Environmental characteristics       42         4.3.3       Protection       43         4.3.4       Mechanical data       43         4.3.5       Product reliability       44         4.3.6       Conformity, Approvals       44         5       Mounting       45         5.1       Requirements       45         5.2       Dimensions       46         5.4.1       Fasten device       49         5.4.2       Functional ground       50         5.4.3       Fasten addressing lid       51         6       Installation       52         6.1.1       Sensors and actuators       54         6.1.2       Connecting the Ethernet bus       56         6.1.3       Power supply connection       56         6.1.3       Power supply connection       56         6.1.4       Loading GSDML Files       58         7       Start-up       58         7.1       Loading GSDML Files       58         8       Configuration and parameterization       61                                                                                         | 4.2.6 | Conformity, Approvals                              | 39 |
| 4.3.1       Electrical data       40         4.3.2       Environmental characteristics       42         4.3.3       Protection       43         4.3.4       Mechanical data       43         4.3.5       Product reliability       44         4.3.6       Conformity, Approvals       44         5       Mounting       45         5.1       Requirements       45         5.2       Dimensions       46         5.3       Mounting the device       48         5.4.1       Fasten device       49         5.4.2       Functional ground       50         5.4.3       Fasten addressing lid       51         6       Installation       52         6.1.1       Sensors and actuators       54         6.1.2       Connecting the Ethernet bus       56         6.1.3       Power supply connection       56         6.1.3       Power supply connection       56         7       Start-up       58         7.1       Loading GSDML Files       58         8       Configuration and parameterization       61         8.1.2       Basic configuration       61         8.1.1                                                                                             | 4.3   | ArtNo. 55532 MVK-MPNIO DIO12 IOL4 IRT              | 40 |
| 4.3.2       Environmental characteristics       42         4.3.3       Protection       43         4.3.4       Mechanical data       43         4.3.5       Product reliability       44         4.3.6       Conformity, Approvals       44         5       Mounting       45         5.1       Requirements       45         5.2       Dimensions       46         5.3       Mounting the device       48         5.4.1       Fasten device       49         5.4.2       Functional ground       50         5.4.3       Fasten addressing lid       51         6       Installation       52         6.1.1       Electrical Installation of the device       52         6.1.2       Connecting the Ethernet bus       56         6.1.3       Power supply connection       56         6.1.3       Power supply connection       56         7       Start-up       58         7.1       Loading GSDML Files       58         8       Configuration and parameterization       61         8.1.1       Basic configuration       61         8.1.2       Parameterization       73 <td< td=""><td>4.3.1</td><td>Electrical data</td><td>40</td></td<>                       | 4.3.1 | Electrical data                                    | 40 |
| 4.3.3       Protection       43         4.3.4       Mechanical data       43         4.3.5       Product reliability       44         4.3.6       Conformity, Approvals       44         5       Mounting       45         5.1       Requirements       45         5.2       Dimensions       46         5.3       Mounting distance       47         5.4       Mounting the device       48         5.4.1       Fasten device       49         5.4.2       Functional ground       50         5.4.3       Fasten addressing lid       51         6       Installation       52         6.1.1       Electrical Installation of the device       52         6.1.2       Connecting the Ethernet bus       56         6.1.3       Power supply connection       56         6.2       Ensuring Tightness (IP67)       57         7       Start-up       58         7.1       Loading GSDML Files       58         8       Configuration and parameterization       61         8.1.1       Basic configuration       63         8.1.2       Basic configuration with submodules for diagnostic       66 <td>4.3.2</td> <td>Environmental characteristics</td> <td>42</td>    | 4.3.2 | Environmental characteristics                      | 42 |
| 4.3.4       Mechanical data       43         4.3.5       Product reliability       44         4.3.6       Conformity, Approvals       44         5       Mounting       45         5.1       Requirements       45         5.2       Dimensions       46         5.3       Mounting distance       47         5.4       Mounting the device       48         5.4.1       Fasten device       49         5.4.2       Functional ground       50         5.4.3       Fasten addressing lid       51         6       Installation       52         6.1       Electrical Installation of the device       52         6.1.1       Sensors and actuators       54         6.1.2       Connecting the Ethernet bus       56         6.1.3       Power supply connection       56         6.2       Ensuring Tightness (IP67)       57         7       Start-up       58         7.1       Loading GSDML Files       58         8       Configuration and parameterization       61         8.1.1       Basic configuration       63         8.1.2       Basic configuration with submodules for diagnostic       66                                                             | 4.3.3 | Protection                                         | 43 |
| 4.3.5       Product reliability       44         4.3.6       Conformity, Approvals       44         5       Mounting       45         5.1       Requirements       45         5.2       Dimensions       46         5.3       Mounting distance       47         5.4       Mounting the device       48         5.4.1       Fasten device       49         5.4.2       Functional ground       50         5.4.3       Fasten addressing lid       51         6       Installation       52         6.1       Electrical Installation of the device       52         6.1.1       Sensors and actuators       54         6.1.2       Connecting the Ethernet bus       56         6.1.3       Power supply connection       56         6.1.3       Power supply connection       56         6.1.4       Loading GSDML Files       58         7       Start-up       58         7.1       Loading GSDML Files       58         8       Configuration and parameterization       61         8.1.2       Basic configuration       63         8.1.2       Basic configuration with submodules for diagnostic       66<                                                        | 4.3.4 | Mechanical data                                    | 43 |
| 4.3.6       Conformity, Approvals       44         5       Mounting       45         5.1       Requirements       45         5.2       Dimensions       46         5.3       Mounting distance       47         5.4       Mounting the device       48         5.4.1       Fasten device       49         5.4.2       Functional ground       50         5.4.3       Fasten addressing lid       51         6       Installation       52         6.1       Electrical Installation of the device       52         6.1.1       Sensors and actuators       54         6.1.2       Connecting the Ethernet bus       56         6.1.3       Power supply connection       56         6.1.4       Loading GSDML Files       58         7       Start-up       58         7.1       Loading GSDML Files       58         8       Configuration and parameterization       61         8.1.1       Module configuration       63         8.1.2       Basic configuration with submodules for diagnostic       66         8.2       Parameterization       73         8.2.1       Device parameters       73     <                                                             | 4.3.5 | Product reliability                                | 44 |
| 5         Mounting         45           5.1         Requirements         45           5.2         Dimensions         46           5.3         Mounting distance         47           5.4         Mounting the device         48           5.4.1         Fasten device         49           5.4.2         Functional ground         50           5.4.3         Fasten addressing lid         51           6         Installation         52           6.1         Electrical Installation of the device         52           6.1.1         Sensors and actuators         54           6.1.2         Connecting the Ethernet bus         56           6.1.3         Power supply connection         56           6.2         Ensuring Tightness (IP67)         57           7         Start-up         58           7.1         Loading GSDML Files         58           8         Configuration and parameterization         61           8.1.1         Module configuration         63           8.1.2         Basic configuration with submodules for diagnostic         66           8.2         Parameterization         73           8.2.1         Device parameters | 4.3.6 | Conformity, Approvals                              | 44 |
| 5.1Requirements455.2Dimensions465.3Mounting distance475.4Mounting the device485.4.1Fasten device495.4.2Functional ground505.4.3Fasten addressing lid516Installation526.1Electrical Installation of the device526.1.1Sensors and actuators546.1.2Connecting the Ethernet bus566.1.3Power supply connection566.2Ensuring Tightness (IP67)577Start-up587.1Loading GSDML Files588Configuration and parameterization618.1.1Basic configuration618.1.2Basic configuration638.1.2Basic configuration738.2.1Device parameters738.2.2Diagnostic parameters758.2.3Tool parameters828.2.4General parameters838.2.4General parameters83                                                                                                    | 5     | Mounting                                           | 45 |
| 5.2Dimensions465.3Mounting distance475.4Mounting the device485.4.1Fasten device495.4.2Functional ground505.4.3Fasten addressing lid516Installation526.1Electrical Installation of the device526.1.1Sensors and actuators546.1.2Connecting the Ethernet bus566.1.3Power supply connection566.2Ensuring Tightness (IP67)577Start-up587.1Loading GSDML Files588Configuration and parameterization618.1.1Module configuration618.1.2Basic configuration638.1.2Basic configuration638.1.2Device parameters738.2.1Device parameters738.2.2Diagnostic parameters758.2.3Tool parameters828.2.4General parameters838.2.5IO Link not parameters83                                                                                                    | 5.1   | Requirements                                       | 45 |
| 5.3Mounting distance475.4Mounting the device485.4.1Fasten device495.4.2Functional ground505.4.3Fasten addressing lid516Installation526.1Electrical Installation of the device526.1.1Sensors and actuators546.1.2Connecting the Ethernet bus566.1.3Power supply connection566.2Ensuring Tightness (IP67)577Start-up587.1Loading GSDML Files588Configuration and parameterization618.1.1Module configuration638.1.2Basic configuration638.1.2Basic configuration638.2.4Device parameters738.2.4General parameters828.2.4General parameters828.2.4General parameters83                                                                                                    | 5.2   | Dimensions                                         | 46 |
| 5.4Mounting the device485.4.1Fasten device495.4.2Functional ground505.4.3Fasten addressing lid516Installation526.1Electrical Installation of the device526.1.1Sensors and actuators546.1.2Connecting the Ethernet bus566.1.3Power supply connection566.1Ensuring Tightness (IP67)577Start-up587.1Loading GSDML Files588Configuration and parameterization618.1.1Basic configuration618.1.2Basic configuration638.1.2Basic configuration638.1.2Davice parameters738.2.1Device parameters738.2.2Diagnostic parameters758.2.3Tool parameters828.2.4General parameters828.2.5IO Link part parameters82                                                                                                    | 5.3   | Mounting distance                                  | 47 |
| 5.4.1Fasten device495.4.2Functional ground505.4.3Fasten addressing lid516Installation526.1Electrical Installation of the device526.1.1Sensors and actuators546.1.2Connecting the Ethernet bus566.1.3Power supply connection566.2Ensuring Tightness (IP67)577Start-up587.1Loading GSDML Files588Configuration and parameterization618.1.1Basic configuration638.1.2Basic configuration with submodules for diagnostic668.2Parameterization738.2.1Device parameters758.2.3Tool parameters828.2.4General parameters838.2.5IO Link part parameters83                                                                                                    | 5.4   | Mounting the device                                | 48 |
| 5.4.2Functional ground505.4.3Fasten addressing lid516Installation526.1Electrical Installation of the device526.1.1Sensors and actuators546.1.2Connecting the Ethernet bus566.1.3Power supply connection566.2Ensuring Tightness (IP67)577Start-up587.1Loading GSDML Files588Configuration and parameterization618.1.1Basic configuration638.1.2Basic configuration638.1.2Basic configuration738.2.1Device parameters738.2.2Diagnostic parameters758.2.3Tool parameters838.2.4General parameters838.2.5IO Link part parameters83                                                                                                    | 5.4.1 | Fasten device                                      | 49 |
| 5.4.3Fasten addressing lid516Installation526.1Electrical Installation of the device526.1.1Sensors and actuators546.1.2Connecting the Ethernet bus566.1.3Power supply connection566.2Ensuring Tightness (IP67)577Start-up587.1Loading GSDML Files588Configuration and parameterization618.1.1Basic configuration638.1.2Basic configuration with submodules for diagnostic668.2Parameterization738.2.1Device parameters738.2.2Diagnostic parameters758.2.3Tool parameters838.2.4General parameters83                                                                                                    | 5.4.2 | Functional ground                                  | 50 |
| 6Installation526.1Electrical Installation of the device526.1.1Sensors and actuators546.1.2Connecting the Ethernet bus566.1.3Power supply connection566.2Ensuring Tightness (IP67)577Start-up587.1Loading GSDML Files588Configuration and parameterization618.1.1Basic configuration618.1.2Basic configuration638.1.2Basic configuration with submodules for diagnostic668.2Parameterization738.2.1Device parameters758.2.3Tool parameters838.2.4General parameters838.2.5IO Link part parameters83                                                                                                    | 5.4.3 | Fasten addressing lid                              | 51 |
| 6.1Electrical Installation of the device526.1.1Sensors and actuators546.1.2Connecting the Ethernet bus566.1.3Power supply connection566.2Ensuring Tightness (IP67)577Start-up587.1Loading GSDML Files588Configuration and parameterization618.1.1Module configuration618.1.2Basic configuration638.1.2Basic configuration with submodules for diagnostic668.2Parameterization738.2.1Device parameters738.2.2Diagnostic parameters758.2.3Tool parameters838.2.4General parameters838.2.5Louking parameters83                                                                                                    | 6     | Installation                                       | 52 |
| 6.1.1Sensors and actuators546.1.2Connecting the Ethernet bus566.1.3Power supply connection566.2Ensuring Tightness (IP67)577Start-up587.1Loading GSDML Files588Configuration and parameterization618.1Module configuration618.1.1Basic configuration638.1.2Basic configuration with submodules for diagnostic668.2Parameterization738.2.1Device parameters738.2.2Diagnostic parameters758.2.3Tool parameters828.2.4General parameters838.2.5IO Link part parameters83                                                                                                    | 6.1   | Electrical Installation of the device              | 52 |
| 6.1.2Connecting the Ethernet bus566.1.3Power supply connection566.2Ensuring Tightness (IP67)577Start-up587.1Loading GSDML Files588Configuration and parameterization618.1Module configuration618.1.1Basic configuration638.1.2Basic configuration with submodules for diagnostic668.2Parameterization738.2.1Device parameters738.2.2Diagnostic parameters758.2.3Tool parameters828.2.4General parameters838.2.5IO Link part parameters83                                                                                                    | 6.1.1 | Sensors and actuators                              | 54 |
| 6.1.3Power supply connection566.2Ensuring Tightness (IP67)577Start-up587.1Loading GSDML Files588Configuration and parameterization618.1Module configuration618.1.1Basic configuration638.1.2Basic configuration with submodules for diagnostic668.2Parameterization738.2.1Device parameters738.2.2Diagnostic parameters758.2.3Tool parameters838.2.4General parameters838.2.5IO Link part parameters83                                                                                                    | 6.1.2 | Connecting the Ethernet bus                        | 56 |
| 6.2Ensuring Tightness (IP67)577Start-up587.1Loading GSDML Files588Configuration and parameterization618.1Module configuration618.1.1Basic configuration638.1.2Basic configuration with submodules for diagnostic668.2Parameterization738.2.1Device parameters738.2.2Diagnostic parameters758.2.3Tool parameters828.2.4General parameters838.2.5IO Link parameters83                                                                                                    | 6.1.3 | Power supply connection                            | 56 |
| 7Start-up587.1Loading GSDML Files588Configuration and parameterization618.1Module configuration618.1.1Basic configuration638.1.2Basic configuration with submodules for diagnostic668.2Parameterization738.2.1Device parameters738.2.2Diagnostic parameters758.2.3Tool parameters828.2.4General parameters838.2.5IO Link part parameters80                                                                                                    | 6.2   | Ensuring Tightness (IP67)                          | 57 |
| 7.1Loading GSDML Files588Configuration and parameterization618.1Module configuration618.1.1Basic configuration638.1.2Basic configuration with submodules for diagnostic668.2Parameterization738.2.1Device parameters738.2.2Diagnostic parameters758.2.3Tool parameters828.2.4General parameters838.2.5IO Link part parameters80                                                                                                    | 7     | Start-up                                           | 58 |
| 8Configuration and parameterization618.1Module configuration618.1.1Basic configuration638.1.2Basic configuration with submodules for diagnostic668.2Parameterization738.2.1Device parameters738.2.2Diagnostic parameters758.2.3Tool parameters828.2.4General parameters838.2.5IO Link part parameters80                                                                                                    | 7.1   | Loading GSDML Files                                | 58 |
| 8.1Module configuration618.1.1Basic configuration638.1.2Basic configuration with submodules for diagnostic668.2Parameterization738.2.1Device parameters738.2.2Diagnostic parameters758.2.3Tool parameters828.2.4General parameters838.2.5IO Link part parameters80                                                                                                    | 8     | Configuration and parameterization                 | 61 |
| 8.1.1Basic configuration638.1.2Basic configuration with submodules for diagnostic668.2Parameterization738.2.1Device parameters738.2.2Diagnostic parameters758.2.3Tool parameters828.2.4General parameters838.2.5IO Link part parameters80                                                                                                    | - 8.1 | Module configuration                               | 61 |
| 8.1.2Basic configuration with submodules for diagnostic668.2Parameterization738.2.1Device parameters738.2.2Diagnostic parameters758.2.3Tool parameters828.2.4General parameters838.2.5IO Link part parameters80                                                                                                    | 8.1.1 | Basic configuration                                | 63 |
| 8.2Parameterization738.2.1Device parameters738.2.2Diagnostic parameters758.2.3Tool parameters828.2.4General parameters838.2.5IO Link part parameters80                                                                                                    | 812   | Basic configuration with submodules for diagnostic | 66 |
| 8.2.1Device parameters738.2.2Diagnostic parameters758.2.3Tool parameters828.2.4General parameters838.2.5IO Link part parameters80                                                                                                    | 8.2   | Parameterization                                   | 73 |
| 8.2.2Diagnostic parameters758.2.3Tool parameters828.2.4General parameters838.2.5IO Link part parameters80                                                                                                    | 8.2.1 | Device parameters                                  | 73 |
| 8.2.3Tool parameters828.2.4General parameters838.2.5IO Link part parameters80                                                                                                    | 8.2.2 | ,<br>Diagnostic parameters                         | 75 |
| 8.2.4 General parameters 83                                                                                                    | 8.2.3 | Tool parameters                                    | 82 |
| 9.2.5 IO Link part parameters                                                                                                    | 8.2.4 | General parameters                                 | 83 |
| 6.2.5 IO-LIIK poil parameters 69                                                                                                    | 8.2.5 | IO-Link port parameters                            | 89 |

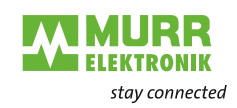

| 11.2         | Glossary                                                   | 164 |
|--------------|------------------------------------------------------------|-----|
| 11.1.1       | Tools                                                      | 163 |
| 11.1         | Accessories                                                | 163 |
| 11           | Appendix                                                   | 163 |
| 10.2         | Recovery Firmware                                          | 162 |
| 10.1         |                                                            | 162 |
| 10           | Maintenance and cleaning                                   | 161 |
| 0.0.0.2      | tion                                                       | 152 |
| 9332         | Murrelektronik IO-Link - Integration and extended integra- | 100 |
| 9331         | According to IO-Link integration guideline Edition 1       | 150 |
| 0.0.Z        | Diagnostic messages at IO-Link ports                       | 150 |
| 9.J. I<br>Q  | General diagnostic messages at IO-Link ports               | 149 |
| 9.3<br>0.2.1 | Conoral diagnostic massages                                | 148 |
| 9.Z          |                                                            | 144 |
| 9.1          | LED Indication                                             | 139 |
| 9            | Operation                                                  | 139 |
| 0.12         | raciory settings                                           | 135 |
| 0.11<br>0.10 | SINIVIA<br>Footony cottings                                | 134 |
| 8.10<br>0.11 |                                                            | 133 |
| 8.9<br>9.40  | Shared Device (SD) configuration                           | 129 |
| 8.8          | Isochronous real time (IRT) configuration                  | 126 |
| 8.7          | Media redundancy (MRP) configuration                       | 121 |
| 8.6          | Fast-Start-Up (FSU) configuration                          | 119 |
| 8.5          | PROFINET topology                                          | 118 |
| 8.4.1        | Temporary IP address                                       | 117 |
| 8.4          | Basic setting                                              | 114 |
| 8.3.1.3      | IO-Link device function block                              | 110 |
| 8.3.1.2      | I&M data                                                   | 107 |
| 8.3.1.1      | Acyclic IO-Link access                                     | 106 |
| 8.3.1        | Cyclic and acyclic communication                           | 105 |
| 8.3          | IO-Link device parameterization                            | 103 |

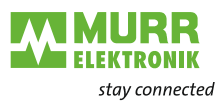

# 1 Introduction

# 1.1 Service and support

| Sales and distribution           | Our sales employees in the indoor and outdoor service and our technicians will support you at any time.                                                                                                    |
|----------------------------------|----------------------------------------------------------------------------------------------------|
| CONNECTIVITY-<br>System advisors | Our system advisors are your competent contact persons if you want to devel-<br>op CONNECTIVITY solutions. They cooperate with you to find the best solu-<br>tions for your electrical installations.                                                                                     |
|                                  | Our CONNECTIVITY system advisors find ways that help you to permanently improve the competitiveness of your machines and plants.                                                                                                    |
| Customer Service<br>Center (CSC) | Our staff of the Customer Service Center will help you with all questions con-<br>cerning installation and start-up. They support you, for example, if you have<br>problems with combining hardware and software products from different man-<br>ufacturers with Murrelektronik products. |
|                                  | A number of support tools and measurement facilities are available for field bus systems and EMC interferences.                                                                                                    |
|                                  | Please do not hesitate to call us at +49 (0) 7191 47-2050 or send an e-mail to<br>support@murrelektronik.com                                                                                                    |
| Service addresses                | Murrelektronik GmbH has a policy of customer proximity, both at national and international level. Please visit our website to find your contact person: www.murrelektronik.com                                                                                                    |

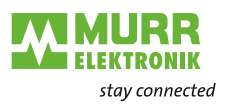

# 1.2 Scope of delivery

The scope of delivery includes:

- 1x MVK device, assembled, with housing cover and ground strap
- 1x Operating instructions A3 leaflet, multilingual
- 15x Designation label

# **1.3** Applicable documents

| Document              | ArtNo. |
|-----------------------|--------|
| Operating instruction | 55530  |
| Operating instruction | 55531  |
| Operating instruction | 55532  |
|                       |        |
| Product Data          | 55530  |
| Product Data          | 55531  |
| Product Data          | 55532  |

The applicable documents can be found in the scope of delivery or on the Internet at shop.murrelektronik.com

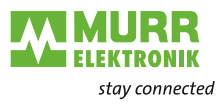

# 1.4 Environmentally friendly disposal

Comply with countryspecific waste disposal regulations!

Only qualified persons may sort scrap materials.

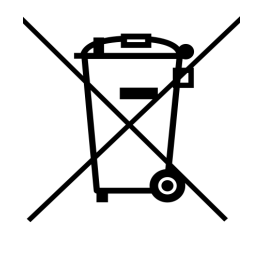

- Always dispose of scrap devices in compliance with the applicable country-specific regulations on waste disposal (e.g., the European Waste Code 16 02 14).
- Proceed with caution when dismantling the device since you could injure yourself.
- → Sort the separated components into the correct recycling line.

#### Disposal

The product can be returned to Murrelektronik GmbH free of charge for disposal. The same is true for the original packaging and any batteries or power packs. Any units that have been contaminated with hazardous substances will not be accepted for repair or disposal.

#### Returns

- Label the product and the packaging with "For disposal".
- Package the product.
- Send the package to:

Murrelektronik GmbH Falkenstraße 3 71570 Oppenweiler | GERMANY

We will make sure that the items are disposed of in accordance with German legislation. The most recent owner is responsible for transport to the return point until items arrive at their destination.

# 1.5 About this manual

| Scope                    | This document describes the use of the devices:                                                                                                    |                                                                                                    |  |
|--------------------------|----------------------------------------------------------------------------------------------------|----------------------------------------------------------------------------------------------------|--|
|                          | Name                                                                                                    | ArtNo.                                                                                                    |  |
|                          | MVK-MPNIO DIO16 IRT                                                                                                    | 55530                                                                                                    |  |
|                          | MVK-MPNIO DIO14 IOL2 IRT                                                                                                    | 55531                                                                                                    |  |
|                          | MVK-MPNIO DIO12 IOL4 IRT                                                                                                    | 55532                                                                                                    |  |
| Hardware / Firmware      | Version                                                                                                    |                                                                                                    |  |
|                          | Hardware (HW)                                                                                                    | Firmware (FW)                                                                                                    |  |
|                          | 2.0                                                                                                    | 1.10 and higher                                                                                                    |  |
| Information              | <ul> <li>This document contains informat</li> <li>fitting and electrical installation</li> <li>startup and parameterization</li> <li>circuit examples</li> </ul> | ion on<br>on                                                                                                    |  |
|                          | <ul> <li>fault diagnosis and troublesh</li> </ul>                                                                                                    | ooting                                                                                                    |  |
|                          | conformity and approval                                                                                                    |                                                                                                    |  |
|                          | Read this chapter carefully before you start working with the documenta-<br>tion or the device.                                                                  |                                                                                                    |  |
|                          | Read the documentation carefully before starting up the device.                                                                                                  |                                                                                                    |  |
|                          | Store the manual in a place that is accessible to all users at all times for<br>the entire service life of the device.                                           |                                                                                                    |  |
|                          | You will need general knowledge<br>derstand this manual. In addition<br>quires technical knowledge whicl                                                         | about automation engineering in order to un-<br>, planning and using automation systems re-<br>h is not contained in this manual. |  |
| Purpose of this document | This document instructs the tech machine operator on the safe use                                                                                                | nical staff of the machine manufacturer or<br>e of the described devices.                                                         |  |
|                          | It does not include instructions or<br>the devices are integrated. For su<br>instructions of the machine.                                                        | n the safe use of the machine in which<br>uch information, please refer to the operating                                          |  |

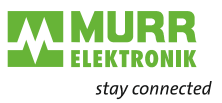

### 1.5.1 Symbols

This document includes information and notes that must be observed for your own safety and to avoid injuries and equipment damage. They are marked as follows:

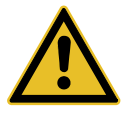

#### 🔨 DANGER!

#### Immediate danger.

➔ Failure to observe this warning involves an imminent risk of death or serious injuries.

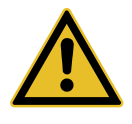

# ٨

### 

WARNING!

Low-risk danger.

Possible danger.

->

→ Failure to observe this warning can lead to mild or moderate injuries.

Failure to observe this warning can lead to death or serious injuries.

#### NOTICE

#### Possible material damage.

Failure to observe the warning may cause damage to the device and/or the system.

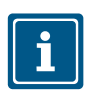

#### NOTE

Other technical information and notes of Murrelektronik GmbH.

This symbol indicates accessories or product recommendations.

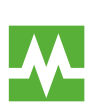

#### RECOMMENDATION

Notes with this symbol are recommendations of Murrelektronik GmbH.

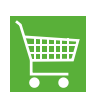

#### Instruction for use

➔ An arrow marks instructions.

**PRODUCTS AND ACCESSORIES** 

- Pood and observe the instruct
- → Read and observe the instructions.
- 1 | If they are numbered, it is absolutely necessary to follow them in the correct order.
- 2 | Read and observe the instructions.

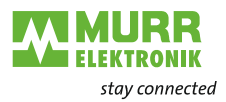

### 1.5.2 Trademarks

Trademarks of the following companies and institutions are used in this documentation:

| PROFINET/PROFINET IO | PROFIBUS Nutzerorganisation e.V. (PNO)     |
|----------------------|--------------------------------------------|
| IO-Link              | c/o PROFIBUS Nutzerorganisation e.V. (PNO) |

### 1.5.3 Specifications

| Specification              | Link             |
|----------------------------|------------------|
| PROFINET V2.3              | www.profibus.com |
| PROFlenergy<br>Version 1.2 | www.profibus.com |
| IO-Link                    | www.io-link.com  |

### 1.5.4 Software tools

| Software tool             | Link            |
|---------------------------|-----------------|
| Siemens AG TIA Portal V15 | new.siemens.com |

### 1.5.5 Murrelektronik software tools

| Software tool                             |
|-------------------------------------------|
|                                           |
| Murrelektronik IO-Link Device Tool 4.0.30 |
|                                           |

# 1.5.6 Glossary

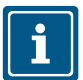

An explanation of terms is given in chap. 11.2 "Glossary".

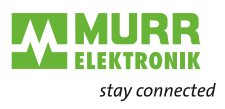

# 2 For your safety

- ➔ Read this chapter carefully.
- → Only after that you may work with the fieldbus device.

# 2.1 General safety instructions

|                                             | Anger!                                                                                                    |
|---------------------------------------------|----------------------------------------------------------------------------------------------------|
|                                             | <ul> <li>High electrical voltage in the machine / system.</li> <li>Death or severe injuries resulting from electric shock</li> <li>→ When working on the machine / the devices, comply with the five safety rules of electrical engineering.</li> </ul>                                                                                                    |
| Protection of persons and material assets   | <ul> <li>According to DIN VDE 0105-100 - Operation of electrical systems - Part<br/>100: General definitions</li> </ul>                                                                                                    |
| The five safety rules                       | <ul> <li>Protect against high electrical voltage</li> <li>1   Disconnect.</li> <li>2   Secure against switching on again.</li> <li>3   Make sure that there is no voltage on all poles.</li> <li>4   Ground and short-circuit.</li> <li>5   Cover or block off neighboring parts that are live or energized.</li> </ul>                                                                                                    |
| Qualified personnel                         | Only qualified and safety-trained personnel may assemble, commission and operate the device.                                                                                                    |
| Target group                                | <ul> <li>This document is intended for specialists in automation technology.</li> <li>They are qualified if they meet the following requirements:</li> <li>they have undergone suitable electrical engineering training,</li> <li>they were trained by the machine operator to operate the machine and instructed on the related safety regulations,</li> <li>they have access to the Operating Instructions and this manual,</li> <li>they are familiar with the safety standards which are common practice in automation engineering,</li> <li>they are familiar with the basic and technical standards related to the specific application.</li> </ul> |
| Using the unit                              | <ul> <li>Comply with all safety and accident prevention regulations when conducting project engineering, installation, commissioning, operation, and testing of the device.</li> <li>Check material resistance if aggressive media are used.</li> </ul>                                                                                                    |
| i                                           | <b>NOTE</b><br>Work on the hardware and software may only be performed by qualified per-<br>sonnel of Murrelektronik GmbH, with the exception of firmware updates.                                                                                                    |
| i                                           | <b>NOTE</b><br>Use only a power supply unit that allows max. 60 V DC or 25 V AC under<br>single-fault conditions. The power supply must comply with SELV or PELV.                                                                                                    |
| Protective measures by the machine operator | <ul> <li>Follow the instructions in this manual.</li> <li>Pay attention to the specifications and the operating instructions of all connected components.</li> </ul>                                                                                                    |

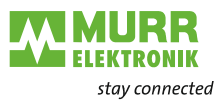

# 2.2 Intended purpose

**MVK-MPNIO** is a decentralized device. It can be used in harsh industrial environments up to degree of protection IP67.

Operation of the device in accordance with its designated use and the degree of protection IP67 are only guaranteed if open male and female connectors are closed using screw plugs.

Designated use also includes EMC-compliant electrical installation. The device is designated for use in industrial environments. Radio interference may occur if used in domestic or mixed environments.

➔ If the device is used in domestic or mixed environments, the applicable standards must be observed.

### 2.2.1 Foreseeable misuse

#### Warnings

- → Do **not** alter the design, engineering, or electrical features of the device.
- ➔ Do not use the device outside the applications described in this manual, the Technical Data or in the operating instructions.
- ➔ Do not use the device as a safety-related device. It does not meet the relevant standards. Safety functions of the system are not ensured!
- ➔ Do not use the Off state of the device outputs for safety-related requirements of the system/machine!
- → Do **not** use the device outdoors or for continuous operation in liquids.
- → Do **not** clean the device with a high-pressure cleaner.
- → Do **not** use the device as a climbing aid.

#### 2.2.2 Warranty and liability

#### Warranty and liability

claims

- Warranty and liability claims become void if
- the device is not used according to its designated use,
- damage is caused because the manual and the operating instructions have not been observed,
- the personnel was/is not qualified.

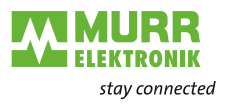

# 3 Description

# 3.1 Device

The  ${\bf MVK}$  is a fully encapsulated fieldbus device in a metal case. It is particularly robust and designed for use in rough environments.

| Property  | Description                                                                                   |
|-----------|-----------------------------------------------------------------------------------------------|
| Robust    | Versatile applications under very high loads due to:                                          |
|           | Robust metal housing                                                                          |
|           | <ul> <li>no formation of water of condensation<br/>due to fully encapsulated case;</li> </ul> |
|           | resistant to weld spatter in combination with rugged metal case                               |
| Resistant | Long service life despite exposure to aggressive media due to a high-quality surface finish.  |
| Tight     | Tight up to degree of protection IP67 (EN 60529)                                              |

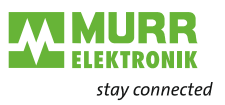

### 3.1.1 Device overview

#### Fieldbus device MVK PROFINET metal version

- POWER IN and POWER OUT, 7/8", 5-pin
- Ethernet port 1 and port 2, M12 D-coded
- 16 digital inputs and digital outputs, M12 A-coded
- PROFlenergy, FSU (Fast Start-Up), MRP (Media Redundancy Protocol), Shared Device, Conformance Class C (IRT)
- Non-galvanically isolated potentials

#### Art.-No. 55530 MVK-MPNIO DIO16 IRT

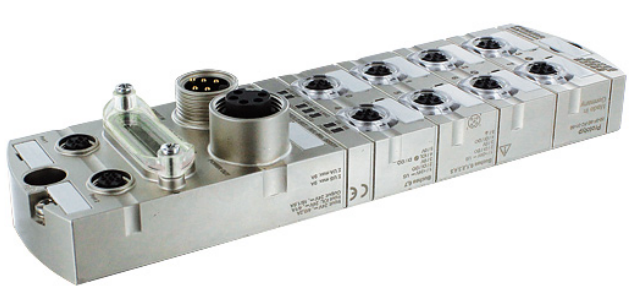

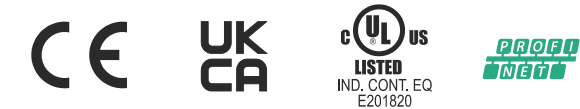

#### Fieldbus device MVK PROFINET metal version

- POWER IN and POWER OUT, 7/8", 5-pin
- Ethernet port 1 and port 2, M12 D-coded
- 16 digital inputs and 16 digital outputs, M12 A-coded
- 2 IO-Link class B, M12 A-coded
- PROFlenergy, FSU (Fast Start-Up), MRP (Media Redundancy Protocol), Shared Device, Conformance Class C (IRT)
- Non-galvanically isolated potentials

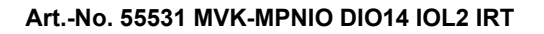

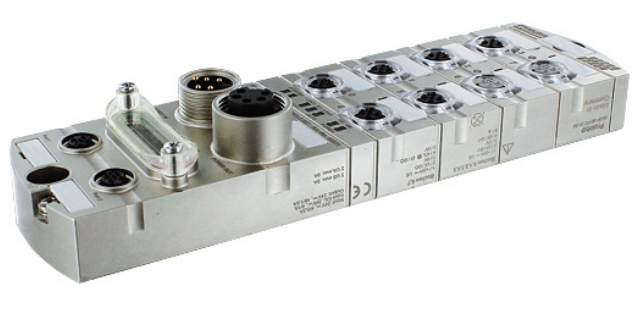

CE R

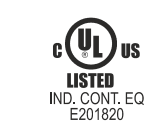

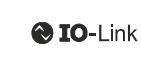

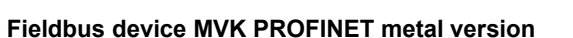

- POWER IN and POWER OUT, 7/8", 5-pin
- Ethernet port 1 and port 2, M12 D-coded
- If digital inputs and 16 digital outputs, M12 A-coded
- 4 IO-Link class B, M12 A-coded
- PROFlenergy, FSU (Fast Start-Up), MRP (Media Redundancy Protocol), Shared Device, Conformance Class C (IRT)
- Non-galvanically isolated potentials

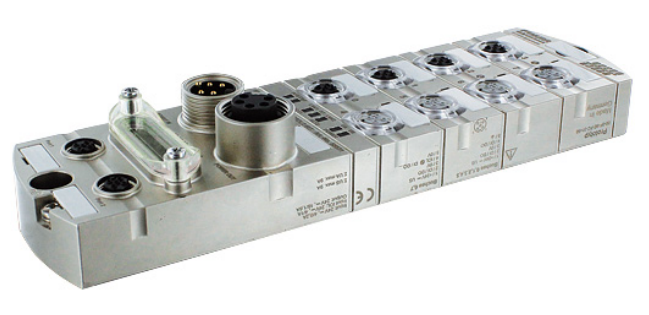

Art.-No. 55532 MVK-MPNIO DIO12 IOL4 IRT

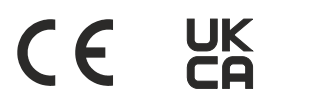

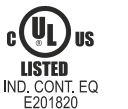

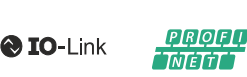

Profi

TNIĖTTI

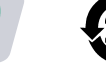

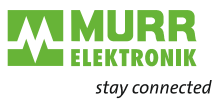

# 3.1.2 Structure of the device designation

The designation is based on a scheme that indicates the product's function.

| MVK        | Product family                                        |
|------------|-------------------------------------------------------|
| М          | Metal                                                 |
| PNIO       | Function                                              |
|            | PROFINET IO                                           |
| DIO IOL    | I/O channels                                          |
|            | D = Digital                                           |
|            | I = Input                                             |
|            | O = Output                                            |
|            | IOL = IO-Link                                         |
|            | Number of channels                                    |
| DIO16      | 16 digital inputs and outputs (DIO)                   |
| DIO14 IOL2 | 16 digital inputs and outputs (DIO) 2 IO-Link         |
| DIO12 IOL4 | 16 ddigital inputs and outputs (DIO) 4 IO-Link        |
| IRT        | Special function PROFINET IRT (Isochronous Real Time) |

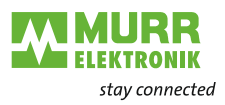

### 3.1.3 Device structure

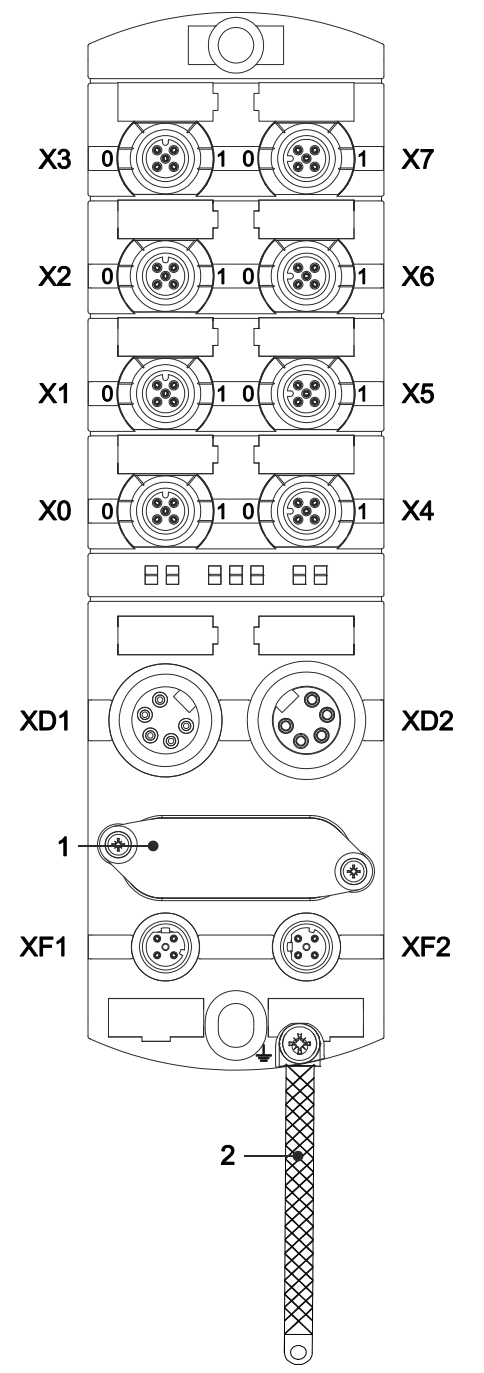

|       | ArtNo. 55530                                                        |
|-------|---------------------------------------------------------------------|
| X0 X7 | Digital inputs and digital outputs, M12                             |
|       |                                                                     |
|       |                                                                     |
|       |                                                                     |
|       | ArtNo. 55531                                                        |
| X0 X5 | Digital inputs and digital outputs, M12                             |
| X6    | Digital inputs and digital outputs<br>or IO-Link master port 1, M12 |
| Х7    | Digital inputs and digital outputs<br>or IO-Link master port 2, M12 |
|       |                                                                     |
|       |                                                                     |
|       |                                                                     |
|       | ArtNo. 55532                                                        |
| X0 X3 | Digital inputs and digital outputs, M12                             |
| X4    | Digital inputs and digital outputs<br>or IO-Link master port 1, M12 |
| X5    | Digital inputs and digital outputs or IO-Link master port 2, M12    |
| X6    | Digital inputs and digital outputs or IO-Link master port 3, M12    |
| Х7    | Digital inputs and digital outputs<br>or IO-Link master port 4, M12 |
|       |                                                                     |
|       |                                                                     |
| VD4   |                                                                     |
| XD1   | Power supply POWER IN, 7/8"                                         |
| XU2   | Power supply POWER OUT, 7/8"                                        |
| XF1   | Ethernet port 1, M12                                                |
| XF2   | Ethernet port 2, M12                                                |
| 1     | DIP switch                                                          |
| 2     | Ground strap for functional ground                                  |

Fig. 3-1: Device structure

#### NOTICE

# Material damage caused by male and female connectors that have not been sealed.

The degree of protection IP67 is only guaranteed if all connections are sealed with connectors, screw plugs or sealing caps.

→ Seal unused male and female connectors.

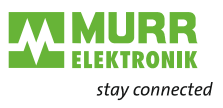

# 3.1.4 Connections

| Overview | ArtNo. | DIO   | IO-Link Class B |
|----------|--------|-------|-----------------|
|          | 55530  | X0 X7 | -               |
|          | 55531  | X0 X5 | X6, X7          |
|          | 55532  | X0 X3 | X4 X7           |

### 3.1.4.1 Pin assignment

DIO Digital inputs and outputs M12 port A-coded

| 1/122                        | Pin 1 | 24 V     |
|------------------------------|-------|----------|
| $(^{\circ}^{\circ})^{2}_{5}$ | Pin 2 | DI/DO    |
|                              | Pin 3 | 0 V      |
| 4 💛 5                        | Pin 4 | DI/DO    |
|                              | Pin 5 | <u> </u> |

| IO-Li | nk  | Clas   | s B   |
|-------|-----|--------|-------|
| M12   | роі | rt A-o | coded |

| 1002                         | Pin 1 | 24 V          |
|------------------------------|-------|---------------|
| $(^{\circ}^{\circ})^{2}_{5}$ | Pin 2 | DI/DO         |
|                              | Pin 3 | 0 V           |
| 4 💛 J                        | Pin 4 | DI/DO/IO-Link |
|                              | Pin 5 | 0 V           |

| POWER                 | XD1      |       |             | XD2       |
|-----------------------|----------|-------|-------------|-----------|
| 7/8" male connector   | $\frown$ | Pin 1 | 0 V         | 1 0       |
| 7/8" female connector | 1 5      | Pin 2 | 0 V         | 5601      |
| 5-pin                 | 2 4      | Pin 3 | Ŧ           | $420^{2}$ |
|                       | 3        | Pin 4 | 24 V US/9 A | 3         |
|                       |          | Pin 5 | 24 V UA/9 A |           |

| M12 female connector |  |
|----------------------|--|
| D-coded              |  |
| Port 1 / Port 2      |  |

| XF1 / XF2                                                  |       |      |
|------------------------------------------------------------|-------|------|
| 1 ~~~ 2                                                    | Pin 1 | TD + |
| $\left( \begin{array}{c} 0 \\ 0 \end{array} \right)^{2} 5$ | Pin 2 | RD + |
| Lool 3                                                     | Pin 3 | TD - |
| 4 🔾 0                                                      | Pin 4 | RD - |
|                                                            | Pin 5 | n.c. |

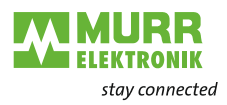

# 3.1.5 Display elements

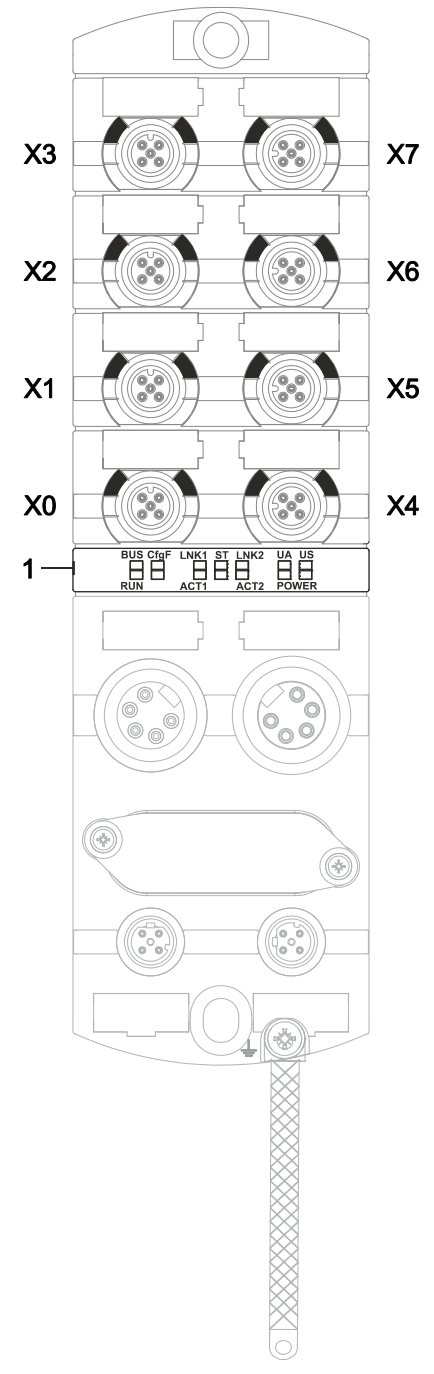

| X0 X7           | ArtNo. 55530<br>LED digital inputs and digital outputs                                                         |
|-----------------|----------------------------------------------------------------------------------------------------|
| X0 X5<br>X6, X7 | ArtNo. 55531<br>LED digital inputs and digital outputs<br>LED digital inputs and digital outputs<br>or IO-Link |
| X0 X3<br>X4 X7  | ArtNo. 55532<br>LED digital inputs and digital outputs<br>LED digital inputs and digital outputs<br>or IO-Link |
| 1               | LED BUS RUN                                                                                                    |

| LED BUS RUN              |
|--------------------------|
| LED CfgF                 |
| LED LNK1/ACT1            |
| LED status (ST)          |
| LED LNK2/ACT2            |
| LED POWER UA             |
| LED POWER US/PROFlenergy |

Fig. 3-2: Display elements

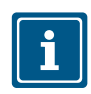

For further information on the behavior of the LEDs, please refer to chap. 9.1 "LED indication".

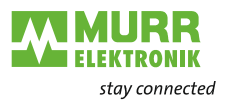

# 3.1.6 DIP switch settings

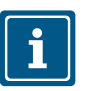

**NOTE** As-delivered: all switches are in the OFF position.

**DIP** switch

Set the DIP switch to the desired function:

10-bit DIP switch

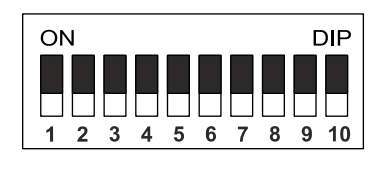

| Function/bit | Switch position | Description                                                    |  |  |
|--------------|-----------------|----------------------------------------------------------------|--|--|
| Deactivate w | eb server       |                                                                |  |  |
| 9            | ON              | Web server off                                                 |  |  |
|              | OFF             | Web server on                                                  |  |  |
| Operating m  | Operating mode  |                                                                |  |  |
| 10           | ON              | Reset to factory settings                                      |  |  |
|              | OFF             | Normal operation                                               |  |  |
| 1 10         | ON              | Extended Factory Reset (supported from software version V1.19) |  |  |

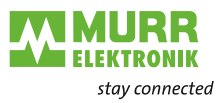

# 3.2 IO-Link

IO-Link is a standardized link that enables connection of intelligent devices of the sensor and actuator level to an automation system.

The communication takes place between a master and a device. A master device includes one or several ports. A device can be connected to each port. IO-Link is a point-to-point communication and does not represent a fieldbus.

The IO-Link master device builds the interface between the higher fieldbus level and the IO-Link system.

The IO-Link device converts the data of the sensors/actuators into the IO-Link format and passes the data on to the master. The device can be implemented either directly into the sensor/actuator or as separate device.

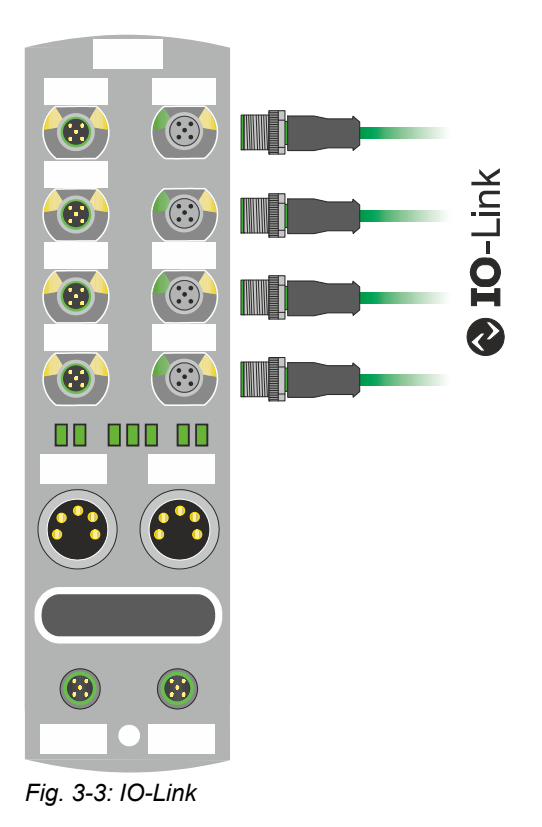

1

For further information, refer to chap. 8.3 "IO-Link device parameterization".

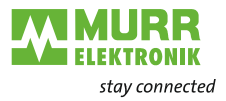

### 3.2.1 Data storage

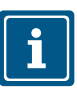

#### NOTE

Data storage is only available for IO-Link devices that comply with IO-Link version V1.1 and higher.

- Data storage offers scope for replacing IO-Link devices without reconfiguration.
- The IO-Link master and the IO-Link device save the set device parameters of the previous parameterization.
- In data storage, the parameter data storage facilities of the IO-Link master and IO-Link device are synchronized.
- Following the replacement of a device, the master writes the saved device parameters to the new device whenever data storage is enabled in the IO-Link master.
  The application can be repeated without representation.

The application can be restarted without reparameterization.

After having replaced the IO-Link master, the master reads the IO-Link device parameters and stores them. For this, the data storage option "Save and restore" must be active.
The application can be restarted without reparameterization.

The application can be restarted without reparameterization.

- To use data storage, the vendor ID and the device ID of the connected IO-Link device must be entered additionally for each IO-Link master port in the validation settings. The IO-Link port mode must be set to "Manual".
- To store the modified IO-Link device parameters again in the master, device parameterization must be done via block parameterization.

After this, the device sends an upload request to the master. Block parameterization can be carried out via the IO-Link device tool in the "Parameter" window and with the "Block Write Mode".

Optionally, block parameterization can also be done via the web server or a PLC block,

e.g. Siemens IOL\_Call.

In this case, block parameterization must always be completed with the command "Parameter Download Store" ISDU index 0x02 subindex 0 value 05.

| CMD | POP | 102.82103 | WRITE_INDEX    | 2   |   | 9 | COM2 | Standard Command=[Parameter Download Start] | 03    |
|-----|-----|-----------|----------------|-----|---|---|------|---------------------------------------------|-------|
|     | POP | 102.90306 | WRITE_INDEX    | 74  |   | 0 | COM2 |                                             | 01    |
|     | POP | 102.96578 | WRITE_INDEX    | 161 |   | 0 | COM2 |                                             | 01    |
|     | POP | 103.02850 | WRITE_SUBINDEX | 75  | 1 | 0 | COM2 |                                             | 01    |
|     | POP | 103.09122 | WRITE_SUBINDEX | 86  | 1 | 0 | COM2 |                                             | 00 1E |
|     | POP | 103.16843 | WRITE_SUBINDEX | 80  | 1 | 0 | COM2 |                                             | 00 1E |
|     | POP | 103.24563 | WRITE_SUBINDEX | 81  | 1 | 0 | COM2 |                                             | 00 32 |
| EV  | POP | 103.70399 | SINGLESHOT     |     |   |   | COM2 | 0xFF91: DS Upload Request                   |       |
| CMD | POP | 103.32285 | WRITE INDEX    | 2   |   | 1 | COM2 | Standard Command=[Parameter Download Store] | 05    |

In the validation/backup mode "no Device check", the saved device parameter content in the IO-Link master is deleted.

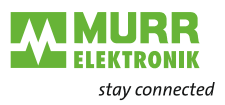

# 3.3 PROFINET IO

# 3.3.1 **PROFINET IO Communication**

| IEC 61784-2   | PROFINET IO is an open communication protocol that complies with IEC 61784-2. The communication protocol is based on Ethernet.                                                                                                    |
|---------------|----------------------------------------------------------------------------------------------------|
| Data exchange | Data is exchanged between the control unit, referred to as the PROFINET IO controller, and connected users which are called PROFINET IO devices.                                                                                                    |
| Communication | Communication is based on a full-duplex Ethernet network running at 100 Mbit/s respectively 1 Gbit/s. IO controllers and IO devices communicate by means of Ethernet telegrams. Devices exchange data cyclically based on the provider-consumer principle. Devices function as receiver (consumer) and transmitter (provider) at the same time. |
|               | The IO controller sends output data to the IO devices and receives input data from the IO devices. The IO devices send input data and receive output data.                                                                                                    |
|               | Other components of the communication protocol include telegrams in form of acyclic communication for parameter transfer and read/write access to the I&M data or manufacturer-specific features.                                                                                                    |
|               |                                                                                                    |

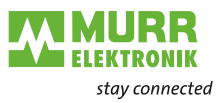

### 3.3.2 Structure of the conformance classes

#### Structure

The scope of functions of PROFINET IO is clearly classified in "Conformance Classes" (CC). These classes give a clear overview of the various minimum properties. There are three conformance classes:

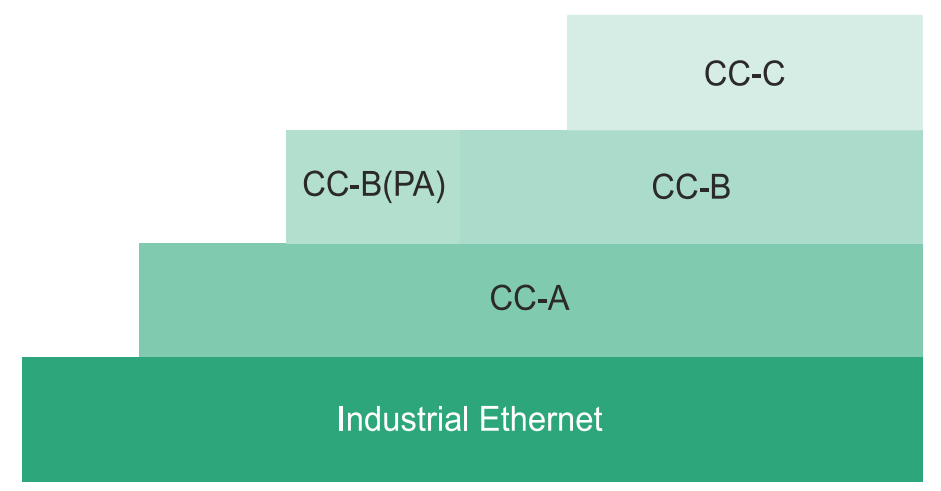

Fig. 3-4: Structure of the conformance classes

| CC-A | <b>CC-A</b> offers basic functions for PROFINET IO with RT communication. Typical cycle time starting from 2 ms. In this case, unmanaged switches can also be used. Wireless communication is possible only in this class.<br>All <b>MVK-MPNIO</b> comply with the <b>CC-A</b> class.<br>All MURRELEKTRONIK switches (unmanaged and managed) TREE, Xenterra and Xelity can be used.     |
|------|----------------------------------------------------------------------------------------------------|
| CC-B | <b>CC-B</b> expands the concept by the inclusion of network diagnostics and topology information. Typical cycle time starting from 2 ms. The topology information and projected device names enable easy device exchange. The defective device can be easily exchanged for a new device with factory settings. All <b>MVK-MPNIO</b> comply with the <b>CC-B</b> class.                  |
| CC-C | <b>CC-C</b> describes the basic functions for devices with hardware-supported bandwidth reservation and synchronization (RT communication) and therefore forms the basis for isochronous applications. The implementation of Isochronous Real Time (IRT) in Ethernet controllers makes it possible to reach update times of 31.25 $\mu$ s and a jitter accuracy of less than 1 $\mu$ s. |

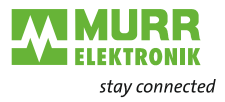

### 3.3.3 PROFlenergy

PROFlenergy is an additional profile for PROFINET.

It represents a standardized way of achieving and managing energy savings in production networks.

Using special commands, scheduled saving functions can be performed via PROFlenergy. These are implemented in the devices and require no additional hard-wired systems.

The device supports the PROFlenergy standard version and provides a large number of commands.

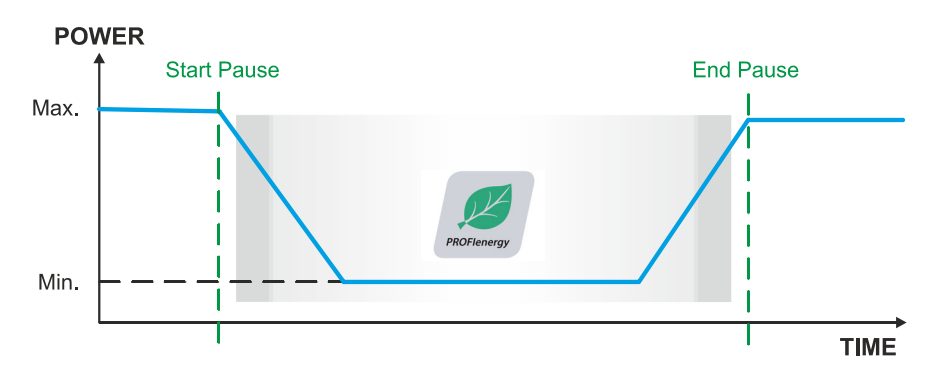

Fig. 3-5: PROFlenergy Power consumption

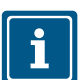

For further information, refer to chap. 8.10 "PROFIenergy configuration".

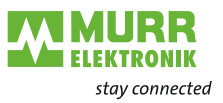

### 3.3.4 Shared Device (SD)

Shared Device is a PROFINET IO function which enables access to an IO device from two IO controllers. A special advantage is the use of Shared Device in systems with standard and failsafe control units.

The module gives the second standard IO controller read access to the input and output data. This data is summarized in a subslot.

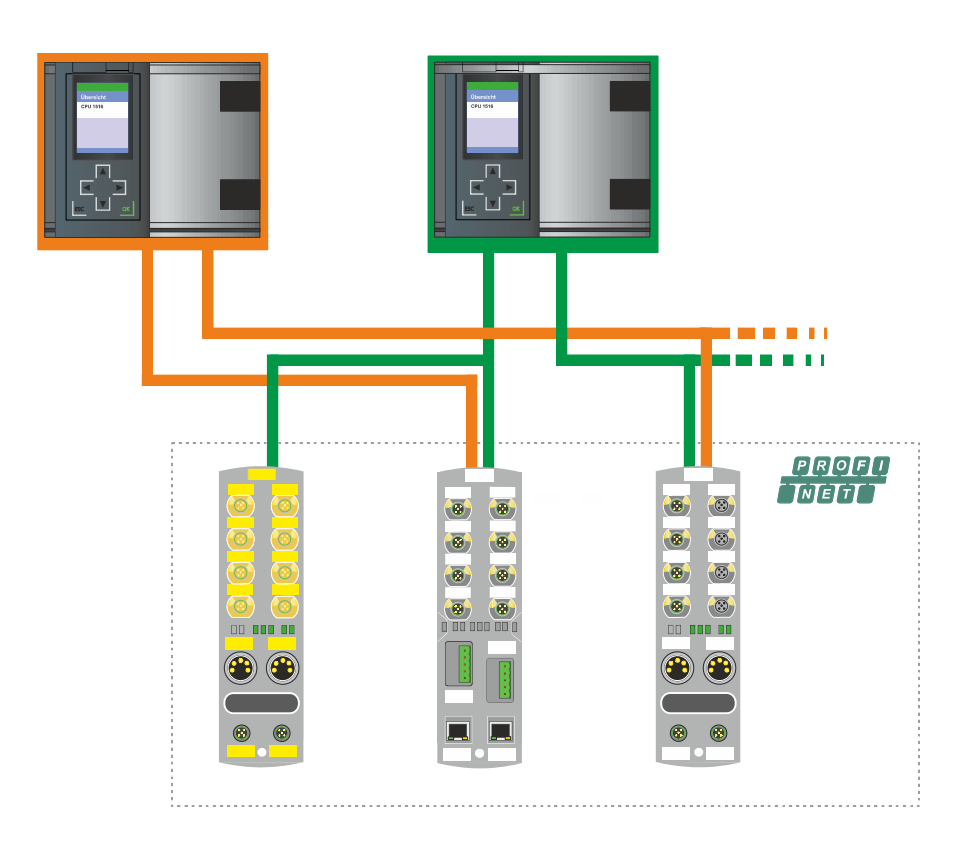

Fig. 3-6: Device in Shared Device

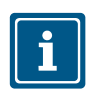

For further information, refer to chap. 8.9 "Shared Device (SD) configuration".

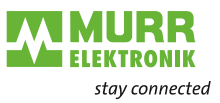

### 3.3.5 Isochronous Real Time (IRT)

For PROFINET, an isochronous data exchange by the transmission of data packages in regular time intervals of a few hundred milliseconds up to four milliseconds is defined by the IRT (Isochronous Real Time) concept.

The beginning of a bus cycle is adhered to with the highest precision (jitter  $\leq 1 \mu s$ ). Each of the individual time intervals during the IRT communication is split into an IRT interval and an open standard interval which requires the use of special IRT switches.

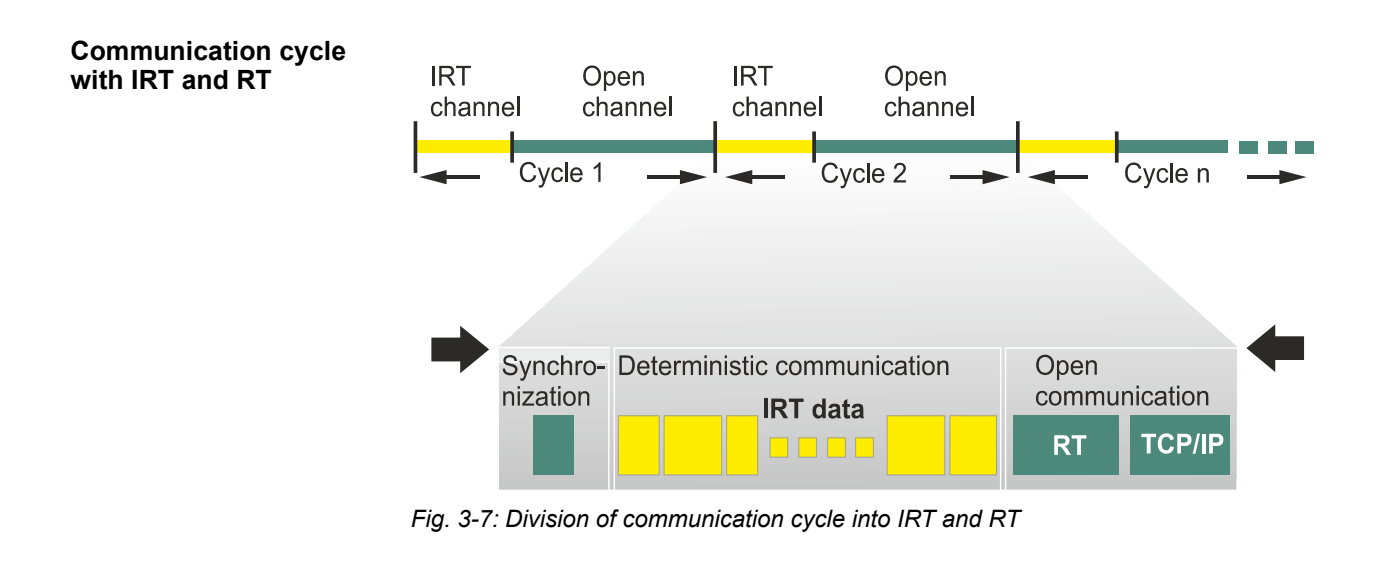

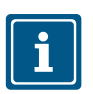

For further information, refer to chap. 8.8 "Isochronous real time (IRT) configuration".

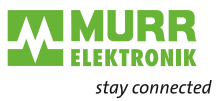

# 3.3.6 Media redundancy (MRP)

|                                           | The Media Redundancy Protocol (MRP) according to IEC 62439 describes<br>the PROFINET redundancy with a typical reconfiguration time of <200 ms for<br>the communication lines with TCP / IP and RT frames after an error. The fault-<br>free operation of an automation system implies a Media Redundancy Manag-<br>er (MRM) and several Media Redundancy Clients (MRC) arranged in a ring. |
|-------------------------------------------|----------------------------------------------------------------------------------------------------|
| Function of a Media<br>Redundancy Manager | The function of a Media Redundancy Manager (MRM) is to check the opera-<br>bility of the ring structure specified by the configuration.                                                                                                    |
| (MRM)                                     | This is done by sending cyclic test telegrams. As long as the test telegrams are received again by the MRM, the ring structure is intact.                                                                                                    |
|                                           | An MRM uses this behavior to prevent circulation of telegrams and to convert a ring structure into a line structure.                                                                                                    |
|                                           | A <b>Media Redundancy Client (MRC)</b> is a switch that functions only as a so-<br>called "forwarder" of telegrams and does normally not play an active role.                                                                                                    |
|                                           | MRC must have two switch ports in order to connect to other MRCs or the MRM in a single ring. The devices can be configured as MRCs.                                                                                                    |
|                                           | When interrupted from the ring, PROFINET communication will continue after reconfiguration.                                                                                                    |
|                                           |                                                                                                    |

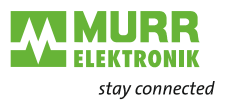

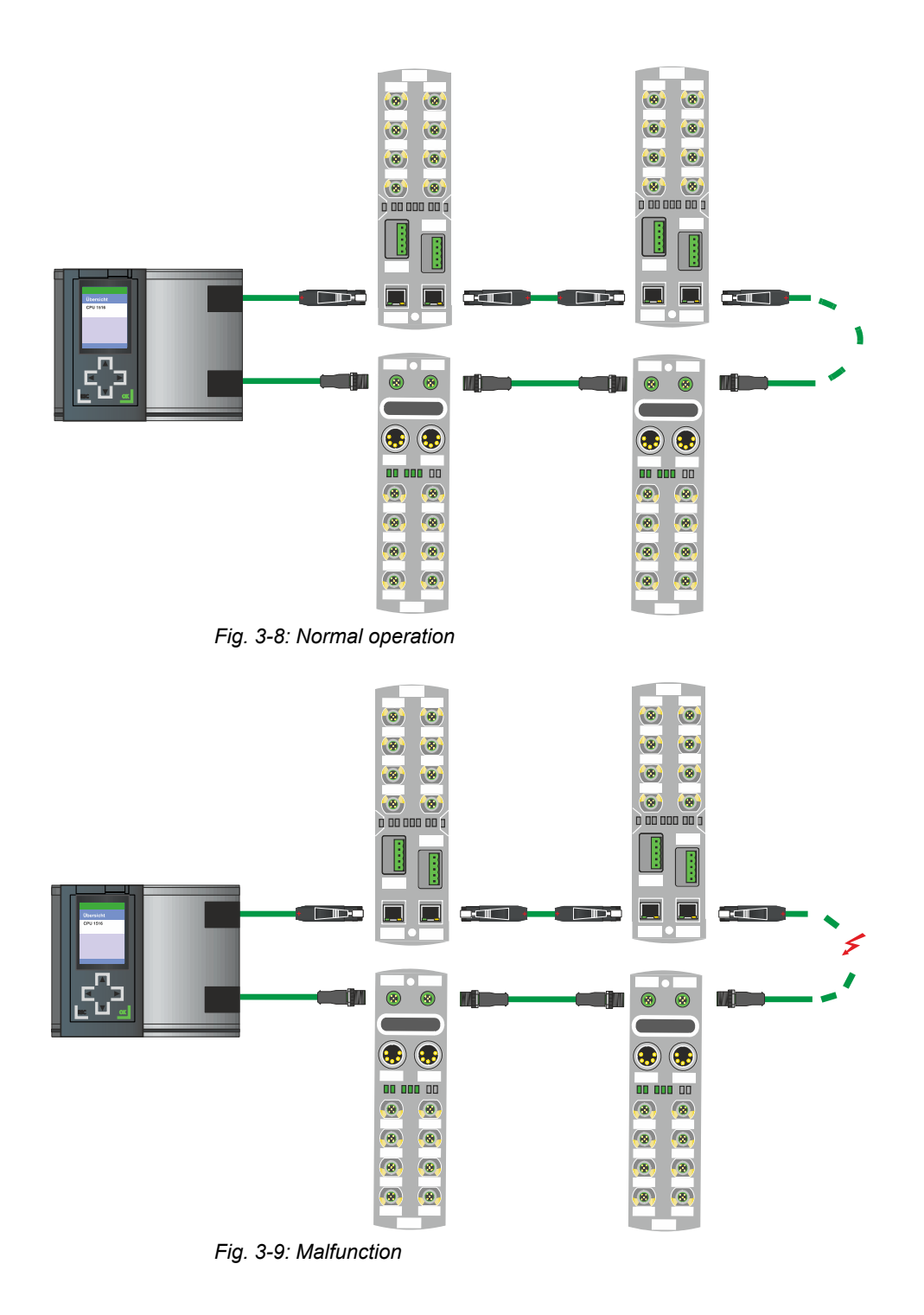

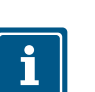

For further information, refer to chap. 8.7 "Media redundancy (MRP) configuration".

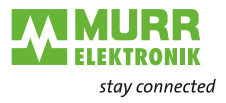

# 3.4 Simple Network Management Protocol (SNMP)

**SNMP** is a simple network protocol with a variety of objects for monitoring the following:

- a | Network components,
- b | Remote control and remote configuration of network components,
- c | Error detection and error messaging.

TCP/IP-based network components are based on the

RFC 1213 standard. This standard describes the access options and structure of the corresponding objects.

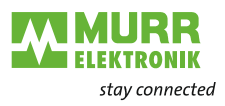

# 4 Technical Data

# 4.1 Art.-No. 55530 MVK-MPNIO DIO16 IRT

# 4.1.1 Electrical data

| Bus data                    |                       |                                    |
|-----------------------------|-----------------------|------------------------------------|
| Fieldbus protocol           |                       | PROFINET                           |
| FSU (fast start-up)         |                       | ≤500 ms                            |
| Shared device/input         | For 2 controllers     | Yes                                |
| Specification               |                       | V2.3, Conformance<br>Class C (IRT) |
| PROFINET Netload Class      |                       |                                    |
| Transfer rate               |                       | 100 Mbit/s                         |
| PROFINET addressing         |                       | Via DCP                            |
| Cycle time                  |                       | ≥1 ms                              |
| IRT (isochronous real time) | Network communication | Yes                                |
|                             | Application           | No                                 |
| MRP (media redundancy)      | Client                | Yes                                |
| PROFlenergy                 |                       | V1.2                               |

| Supply                                    |               |                      |
|-------------------------------------------|---------------|----------------------|
| Operating voltage US                      |               | 24 V <del></del>     |
| Voltage range US                          |               | 18 30 V <del></del>  |
| Operating voltage UA                      |               | 24 V <del></del>     |
| Voltage range UA                          |               | 18 30 V <del></del>  |
| Max. sensor current US                    |               | 9 A                  |
| Max. actuator current UA                  |               | 9 A                  |
| Current consumption                       | In idle state | ≤0.18 A              |
| Cross-section of 7/8" connector           |               | ≤1.5 mm <sup>2</sup> |
| Reverse polarity protection for US and UA |               | Yes                  |
| Reverse polarity protection               |               | Yes                  |
| Galvanic isolation                        |               | None                 |

| Input                             |                                              |
|-----------------------------------|----------------------------------------------|
| Filter time                       | 1 ms                                         |
| Processing time for signal change | 2 5 ms                                       |
| Input characteristic              | EN 61131-2, type 3                           |
| Sensor power supply port DIO      | ≤0.2 A load<br>Automatic start               |
| Short circuit protection          | High-side switch with<br>overload protection |
| Connection                        | M12                                          |
| Conductor cross-section M12       | ≤0.75 mm <sup>2</sup>                        |

| Output                  |  |                    |  |  |
|-------------------------|--|--------------------|--|--|
| DIO port output current |  | ≤1.6 A per channel |  |  |
| Switching frequency     |  | ≤50 Hz             |  |  |

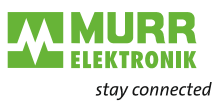

| Output                      |  |                                              |  |
|-----------------------------|--|----------------------------------------------|--|
| Short circuit protection    |  | High-side switch with<br>overload protection |  |
| Connection/female connector |  | M12                                          |  |
| Conductor cross-section M12 |  | ≤0.75 mm <sup>2</sup>                        |  |

#### Derating

-

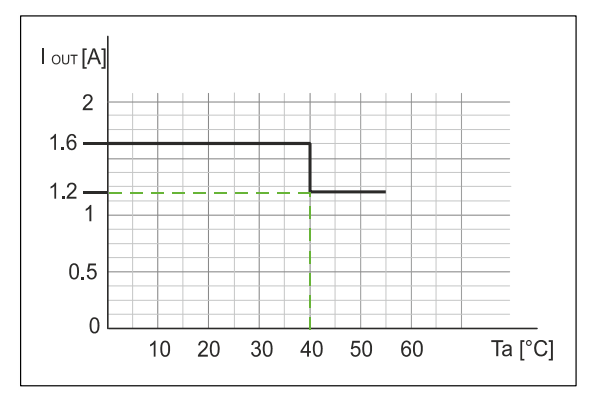

Fig. 4-1: Derating DO output current

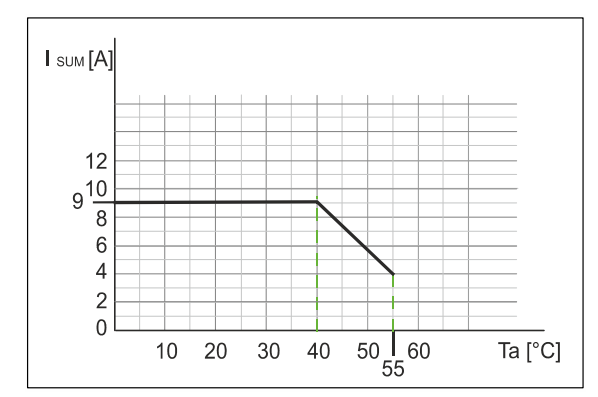

Fig. 4-2: Derating actuator supply total current

### 4.1.2 Environmental characteristics

| Climatic              |                 |                                                               |  |
|-----------------------|-----------------|---------------------------------------------------------------|--|
| Operating temperature |                 | -25 °C +55 °C                                                 |  |
| Storage temperature   |                 | -25 °C +70 °C<br>provide acclimatization<br>for commissioning |  |
| Transport temperature |                 | -25 °C +70 °C<br>provide acclimatization<br>for commissioning |  |
| Relative humidity     |                 | ≤95 %                                                         |  |
| Installation height   | Above sea level | ≤2000 m                                                       |  |

| Mechanical     |                     |                                                       |  |
|----------------|---------------------|-------------------------------------------------------|--|
| Vibration test | EN 60068 Parts 2-6  | 10 58 Hz,<br>amplitude<br>0.35 mm,<br>58 150 Hz; 20 g |  |
| Shock test     | EN 60068 Parts 2-27 | 50 g, duration 11 ms                                  |  |

| Electrical safety    |                                         |      |
|----------------------|-----------------------------------------|------|
| Degree of protection | EN 60529                                | IP67 |
| Protection class     | When using an SELV or PELV power supply | III  |
| Degree of pollution  |                                         | 2    |

| Emitted EMC interference                          |              |  |  |
|---------------------------------------------------|--------------|--|--|
| Radio interference field strength of hous-<br>ing | EN 55016-2-3 |  |  |
| Interference voltage                              | EN 55016-1-2 |  |  |

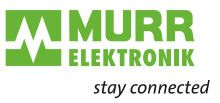

| EMC immunity                     |               |  |  |  |
|----------------------------------|---------------|--|--|--|
| Electrostatic discharge (ESD)    | EN 61000-4-2  |  |  |  |
| High-frequency electrical fields | EN 61000-4-3  |  |  |  |
| Fast transient burst             | EN 61000-4-4  |  |  |  |
| Voltage surges                   | EN 61000-4-5  |  |  |  |
| Conducted HF                     | EN 61000-4-6  |  |  |  |
| Magnetic field 50/60 Hz          | EN 61000-4-8  |  |  |  |
| Voltage dips                     | EN 61000-4-11 |  |  |  |

## 4.1.3 Protection

| Device protection                                 |                                               |                  |  |  |  |
|---------------------------------------------------|-----------------------------------------------|------------------|--|--|--|
| Overvoltage protection                            |                                               | Yes              |  |  |  |
| Overload protection of device supply              | To be ensured through load circuit monitoring | Yes              |  |  |  |
| Reverse polarity protection of device sup-<br>ply |                                               | Yes              |  |  |  |
| Short circuit protection input                    |                                               | Electronic       |  |  |  |
| Short circuit protection output                   |                                               | Electronic       |  |  |  |
| Protective circuit for input                      | Internal                                      | Suppressor diode |  |  |  |

## 4.1.4 Mechanical data

| Materials        |               |                  |  |  |
|------------------|---------------|------------------|--|--|
| Housing material |               | Zinc die-casting |  |  |
| Flame resistance | IEC 60695-2-1 |                  |  |  |

| Assembly data |           |                  |
|---------------|-----------|------------------|
| Dimensions    | L x W x H | 225 x 63 x 43 mm |
| Weight        | Net       | 966 g            |

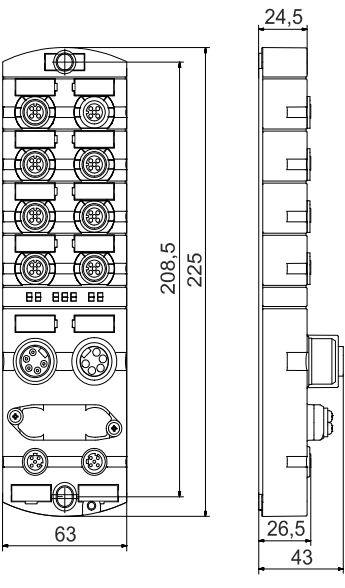

Fig. 4-3: Dimensions in mm

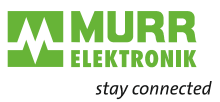

## 4.1.5 **Product reliability**

| Product reliability |                                    |          |
|---------------------|------------------------------------|----------|
| MTTF                | SN 29500 (at 40 °C and rated data) | 71 years |

### 4.1.6 Conformity, Approvals

| Conformity, Approvals |                                                                                                    |                     |
|-----------------------|----------------------------------------------------------------------------------------------------|---------------------|
| Product standard      | EN 61131-2<br>Programmable logic controllers, Part 2                                                                                                    |                     |
| CE                    | 2014/30/EU<br>2011/65/EU                                                                                                    |                     |
| UKCA                  | Electromagnetic Compatibility Regulations 2016,<br>The Restriction of the Use of Certain Hazardous<br>Substances in Electrical and Electronic Equip-<br>ment Regulations 2012 |                     |
| EMV                   | 2014/30/EU                                                                                                    |                     |
| RoHS                  | 2011/65/EU & 2015/863                                                                                                    | Exception 6c&7a&7c1 |
| China RoHS            | SJ/T 11364-2014                                                                                                    | "25" EPUP           |
| REACH                 | No. 1907/2006                                                                                                    | SVHC List           |
| WEEE                  | 2012/19/EU                                                                                                    | Category 5          |
| ULc                   | CSA C22.2 No. 61010-2-201<br>CSA C22.2 No. 61010-1                                                                                                    | E201820             |
| ULus                  | UL 61010-2-201<br>UL 61010-1                                                                                                    | E201820             |

| Hazardous substance (有害物質)                                                                                                    |                   |                |                   |                   |                                         |                                           |                                                   |
|----------------------------------------------------------------------------------------------------|-------------------|----------------|-------------------|-------------------|-----------------------------------------|-------------------------------------------|---------------------------------------------------|
| 23                                                                                                    | Part Name<br>零件名稱 | Lead<br>(Pb) 铅 | Mercury<br>(Hg) 汞 | Cadmium<br>(Cd) 镉 | Hexavalent<br>Chromium<br>(Cr (VI)) 六价铬 | Polybrominated<br>biphenyls (PBB)<br>多溴联苯 | Polybrominated<br>diphenyl ethers<br>(PBDE) 多溴联苯醚 |
| Component part PCB<br>组件部分 印刷电路板                                                                                                    |                   | x              | 0                 | 0                 | 0                                       | 0                                         | 0                                                 |
| Connection Terminal/<br>接线端子 / 拧                                                                                                    | Screws            | x              | 0                 | 0                 | 0                                       | 0                                         | 0                                                 |
| O: Indicates that the content of the harmful substance in all homogeneous materials of the component part is below the limit defined in GB/T 26572. |                   |                |                   |                   |                                         |                                           |                                                   |

O: 表明該有害物質在組成部分的所有均質材料的含量低於按GB/ T26572定義的限制。

X: Indicates that the content of the harmful substance in at least one homogeneous material of the component part exceeds the limit defined in GB/T 26572. X: 表示該有害物質在組成部分中的至少一個均質材料的含量超過按GB / T26572定義的限制。

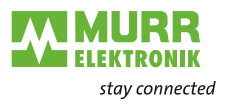

# 4.2 Art.-No. 55531 MVK-MPNIO DIO14 IOL2 IRT

# 4.2.1 Electrical data

| Bus data                    |                       |                                    |
|-----------------------------|-----------------------|------------------------------------|
| Fieldbus protocol           |                       | PROFINET                           |
| FSU (fast start-up)         |                       | ≤500 ms                            |
| Shared device/input         | For 2 controllers     | Yes                                |
| Specification               |                       | V2.3, Conformance<br>Class C (IRT) |
| PROFINET Netload Class      |                       |                                    |
| Transfer rate               |                       | 100 Mbit/s                         |
| PROFINET addressing         |                       | Via DCP                            |
| Cycle time                  |                       | ≥1 ms                              |
| IRT (isochronous real time) | Network communication | Yes                                |
|                             | Application           | No                                 |
| MRP (media redundancy)      | Client                | Yes                                |
| PROFlenergy                 |                       | V1.2                               |

| Supply                                    |                    |                      |
|-------------------------------------------|--------------------|----------------------|
| Operating voltage US                      |                    | 24 V <del></del>     |
| Voltage range US                          |                    | 18 30 V <del></del>  |
|                                           | When using IO-Link | 20.3 30 V ===        |
| Operating voltage UA                      |                    | 24 V <del></del>     |
| Voltage range UA                          |                    | 18 30 V <del></del>  |
| Max. sensor current US                    |                    | 9 A                  |
| Max. actuator current UA                  |                    | 9 A                  |
| Current consumption                       | In idle state      | ≤0.18 A              |
| Cross-section of 7/8" connector           |                    | ≤1.5 mm <sup>2</sup> |
| Reverse polarity protection for US and UA |                    | Yes                  |
| Reverse polarity protection               |                    | Yes                  |
| Galvanic isolation                        |                    | None                 |

| Input                             |                                              |
|-----------------------------------|----------------------------------------------|
| Filter time                       | 1 ms                                         |
| Processing time for signal change | 2 5 ms                                       |
| Input characteristic              | EN 61131-2, type 3                           |
| Sensor power supply port DIO      | ≤0.2 A load<br>Automatic start               |
| Sensor power supply IO-Link port  | ≤1 A load<br>Automatic start                 |
| Short circuit protection          | High-side switch with<br>overload protection |
| Connection                        | M12                                          |
| Conductor cross-section M12       | ≤0.75 mm <sup>2</sup>                        |

| Output                      |             |                    |  |
|-----------------------------|-------------|--------------------|--|
| DIO port output current     |             | ≤1.6 A per channel |  |
| IO-Link port output current | From HW 2.0 | ≤1.6 A per channel |  |
| Switching frequency         |             | ≤50 Hz             |  |

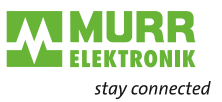

| Output                        |              |                                        |
|-------------------------------|--------------|----------------------------------------|
| Short circuit protection      | High<br>over | n-side switch with<br>rload protection |
| Connection / female connector | M12          | 2                                      |
| Conductor cross-section M12   | ≤0.7         | 75 mm <sup>2</sup>                     |

#### Derating

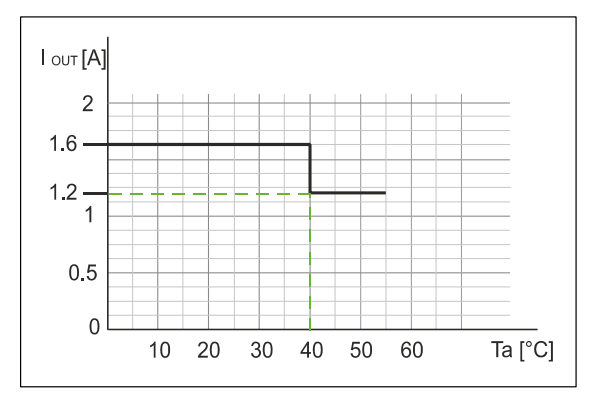

Fig. 4-4: Derating DO output current

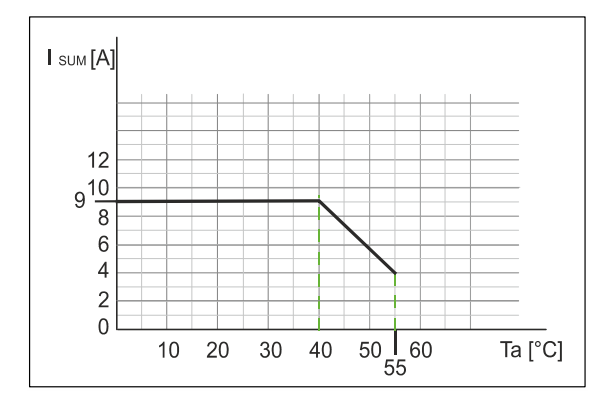

Fig. 4-5: Derating actuator supply total current

| IO-Link                           |                     |  |
|-----------------------------------|---------------------|--|
| IO-Link devices operating voltage | 24 V                |  |
| IO-Link devices voltage range     | 20 30 V <del></del> |  |
| Specification                     | V1.1.2              |  |
| Transfer rate                     | Com 1/Com 2/Com 3   |  |
| Transfer rate recognition         | Automatic           |  |
| Input characteristic              | EN 61131-2, type 1  |  |
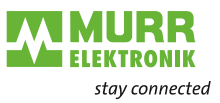

## 4.2.2 Environmental characteristics

| Climatic              |                 |                                                               |
|-----------------------|-----------------|---------------------------------------------------------------|
| Operating temperature |                 | -25 °C +55 °C                                                 |
| Storage temperature   |                 | -25 °C +70 °C<br>provide acclimatization<br>for commissioning |
| Transport temperature |                 | -25 °C +70 °C<br>provide acclimatization<br>for commissioning |
| Relative humidity     |                 | ≤95 %                                                         |
| Installation height   | Above sea level | ≤2000 m                                                       |

## Mechanical

E

| Vibration test | EN 60068 Parts 2-6  | 10 58 Hz,<br>amplitude<br>0.35 mm,<br>58 150 Hz; 20 g |
|----------------|---------------------|-------------------------------------------------------|
| Shock test     | EN 60068 Parts 2-27 | 50 g, duration 11 ms                                  |

| Electrical safety    |                                         |      |
|----------------------|-----------------------------------------|------|
| Degree of protection | EN 60529                                | IP67 |
| Protection class     | When using an SELV or PELV power supply | III  |
| Degree of pollution  |                                         | 2    |

| Emitted EMC interference                          |              |  |  |  |
|---------------------------------------------------|--------------|--|--|--|
| Radio interference field strength of hous-<br>ing | EN 55016-2-3 |  |  |  |
| Interference voltage                              | EN 55016-1-2 |  |  |  |

| EMC immunity                     |               |  |
|----------------------------------|---------------|--|
| Electrostatic discharge (ESD)    | EN 61000-4-2  |  |
| High-frequency electrical fields | EN 61000-4-3  |  |
| Fast transient burst             | EN 61000-4-4  |  |
| Voltage surges                   | EN 61000-4-5  |  |
| Conducted HF                     | EN 61000-4-6  |  |
| Magnetic field 50/60 Hz          | EN 61000-4-8  |  |
| Voltage dips                     | EN 61000-4-11 |  |

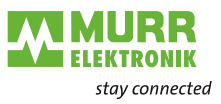

## 4.2.3 Protection

| Device protection                                 |                                               |                  |  |  |
|---------------------------------------------------|-----------------------------------------------|------------------|--|--|
| Overvoltage protection                            |                                               | Yes              |  |  |
| Overload protection of device supply              | To be ensured through load circuit monitoring | Yes              |  |  |
| Reverse polarity protection of device sup-<br>ply |                                               | Yes              |  |  |
| Short circuit protection input                    |                                               | Electronic       |  |  |
| Short circuit protection output                   |                                               | Electronic       |  |  |
| Protective circuit for input                      | Internal                                      | Suppressor diode |  |  |

## 4.2.4 Mechanical data

| Materials        |               |                  |  |  |
|------------------|---------------|------------------|--|--|
| Housing material |               | Zinc die-casting |  |  |
| Flame resistance | IEC 60695-2-1 |                  |  |  |

| Assembly data |           |                  |  |  |
|---------------|-----------|------------------|--|--|
| Dimensions    | L x W x H | 225 x 63 x 43 mm |  |  |
| Weight        | Net       | 966 g            |  |  |

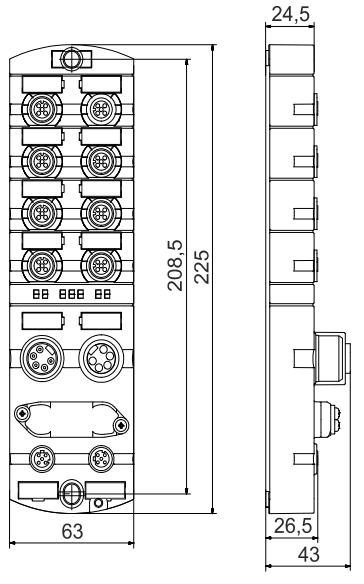

Fig. 4-6: Dimensions in mm

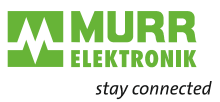

## 4.2.5 Product reliability

| Product reliability |                                    |          |
|---------------------|------------------------------------|----------|
| MTTF                | SN 29500 (at 40 °C and rated data) | 68 years |

## 4.2.6 Conformity, Approvals

| Conformity, Approvals |                                                                                                    |                     |  |  |  |
|-----------------------|----------------------------------------------------------------------------------------------------|---------------------|--|--|--|
| Product standard      | EN 61131-2<br>Programmable logic controllers, Part 2                                                                                                    |                     |  |  |  |
| CE                    | 2014/30/EU<br>2011/65/EU                                                                                                    |                     |  |  |  |
| UKCA                  | Electromagnetic Compatibility Regulations 2016,<br>The Restriction of the Use of Certain Hazardous<br>Substances in Electrical and Electronic Equip-<br>ment Regulations 2012 |                     |  |  |  |
| EMV                   | 2014/30/EU                                                                                                    |                     |  |  |  |
| RoHS                  | 2011/65/EU & 2015/863                                                                                                    | Exception 6c&7a&7c1 |  |  |  |
| China RoHS            | SJ/T 11364-2014                                                                                                    | "25" EPUP           |  |  |  |
| REACH                 | No. 1907/2006                                                                                                    | SVHC List           |  |  |  |
| WEEE                  | 2012/19/EU                                                                                                    | Category 5          |  |  |  |
| ULc                   | CSA C22.2 No. 61010-2-201<br>CSA C22.2 No. 61010-1                                                                                                    | E201820             |  |  |  |
| ULus                  | UL 61010-2-201<br>UL 61010-1                                                                                                    | E201820             |  |  |  |

| Hazardous substance (有害物質)                                                                                                    |                   |                |                   |                   |                                         |                                           |                                                   |
|----------------------------------------------------------------------------------------------------|-------------------|----------------|-------------------|-------------------|-----------------------------------------|-------------------------------------------|---------------------------------------------------|
| <b>2</b>                                                                                                    | Part Name<br>零件名稱 | Lead<br>(Pb) 铅 | Mercury<br>(Hg) 汞 | Cadmium<br>(Cd) 镉 | Hexavalent<br>Chromium<br>(Cr (VI)) 六价铬 | Polybrominated<br>biphenyls (PBB)<br>多溴联苯 | Polybrominated<br>diphenyl ethers<br>(PBDE) 多溴联苯醚 |
| Component part PCI<br>组件部分 印刷电路机                                                                                                    | B<br>反            | x              | 0                 | 0                 | 0                                       | 0                                         | 0                                                 |
| Connection Terminal/ Screws<br>接线端子 / 拧 O O O O O O O                                                                                               |                   |                |                   |                   | 0                                       |                                           |                                                   |
| O: Indicates that the content of the harmful substance in all homogeneous materials of the component part is below the limit defined in GB/T 26572. |                   |                |                   |                   |                                         |                                           |                                                   |

O: 表明該有害物質在組成部分的所有均質材料的含量低於按GB/ T26572定義的限制。

X: Indicates that the content of the harmful substance in at least one homogeneous material of the component part exceeds the limit defined in GB/T 26572. X: 表示該有害物質在組成部分中的至少一個均質材料的含量超過按GB / T26572定義的限制。

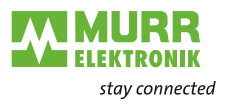

## 4.3 Art.-No. 55532 MVK-MPNIO DIO12 IOL4 IRT

## 4.3.1 Electrical data

| Bus data                    |                       |                                    |
|-----------------------------|-----------------------|------------------------------------|
| Fieldbus protocol           |                       | PROFINET                           |
| FSU (fast start-up)         |                       | ≤500 ms                            |
| Shared device/input         | For 2 controllers     | Yes                                |
| Specification               |                       | V2.3, Conformance<br>Class C (IRT) |
| PROFINET Netload Class      |                       | III                                |
| Transfer rate               |                       | 100 Mbit/s                         |
| PROFINET addressing         |                       | Via DCP                            |
| Cycle time                  |                       | ≥1 ms                              |
| IRT (isochronous real time) | Network communication | Yes                                |
|                             | Application           | No                                 |
| MRP (media redundancy)      | Client                | Yes                                |
| PROFlenergy                 |                       | V1.2                               |

| Supply                                    |                    |                      |
|-------------------------------------------|--------------------|----------------------|
| Operating voltage US                      |                    | 24 V <del></del>     |
| Voltage range US                          |                    | 18 30 V <del></del>  |
|                                           | When using IO-Link | 20.3 30 V ===        |
| Operating voltage UA                      |                    | 24 V <del></del>     |
| Voltage range UA                          |                    | 18 30 V <del></del>  |
| Max. sensor current US                    |                    | 9 A                  |
| Max. actuator current UA                  |                    | 9 A                  |
| Current consumption                       | In idle state      | ≤0.18 A              |
| Cross-section of 7/8" connector           |                    | ≤1.5 mm <sup>2</sup> |
| Reverse polarity protection for US and UA |                    | Yes                  |
| Reverse polarity protection               |                    | Yes                  |
| Galvanic isolation                        |                    | None                 |

| Input                             |                                              |
|-----------------------------------|----------------------------------------------|
| Filter time                       | 1 ms                                         |
| Processing time for signal change | 2 5 ms                                       |
| Input characteristic              | EN 61131-2, type 3                           |
| Sensor power supply port DIO      | ≤0.2 A load<br>Automatic start               |
| Sensor power supply IO-Link port  | ≤1 A load<br>Automatic start                 |
| Short circuit protection          | High-side switch with<br>overload protection |
| Connection                        | M12                                          |
| Conductor cross-section M12       | ≤0.75 mm <sup>2</sup>                        |

| Output                      |             |                    |
|-----------------------------|-------------|--------------------|
| DIO port output current     |             | ≤1.6 A per channel |
| IO-Link port output current | From HW 2.0 | ≤1.6 A per channel |
| Switching frequency         |             | ≤50 Hz             |

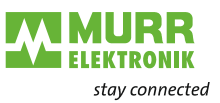

| Output                        |              |                                        |
|-------------------------------|--------------|----------------------------------------|
| Short circuit protection      | High<br>over | h-side switch with<br>rload protection |
| Connection / female connector | M12          | 2                                      |
| Conductor cross-section M12   | ≤0.7         | 75 mm <sup>2</sup>                     |

### Derating

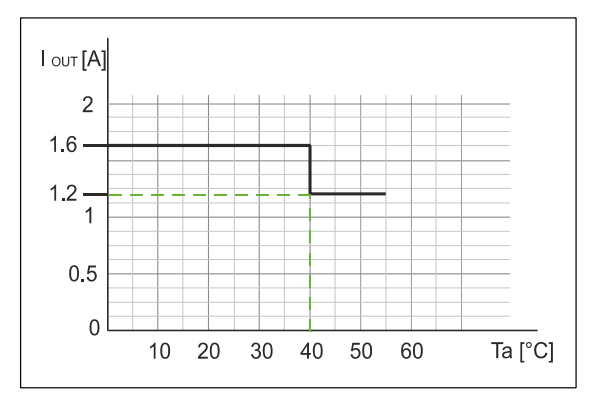

Fig. 4-7: Derating DO output current

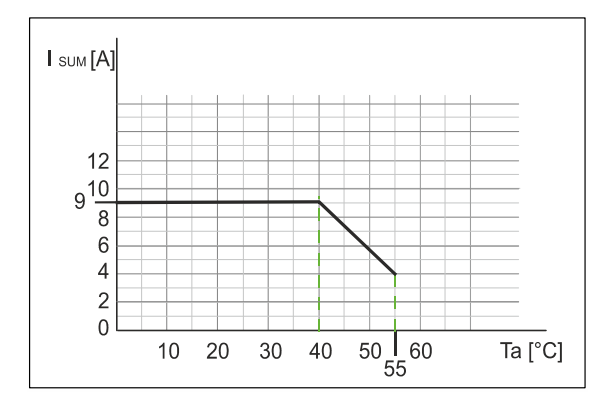

Fig. 4-8: Derating actuator supply total current

| IO-Link                           |  |                     |
|-----------------------------------|--|---------------------|
| IO-Link devices operating voltage |  | 24 V <del></del>    |
| IO-Link devices voltage range     |  | 20 30 V <del></del> |
| Specification                     |  | V1.1.2              |
| Transfer rate                     |  | Com 1/Com 2/Com 3   |
| Transfer rate recognition         |  | Automatic           |
| Input characteristic              |  | EN 61131-2, type 1  |

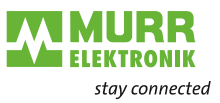

## 4.3.2 Environmental characteristics

| Climatic              |                 |                                                               |
|-----------------------|-----------------|---------------------------------------------------------------|
| Operating temperature |                 | -25 °C +55 °C                                                 |
| Storage temperature   |                 | -25 °C +70 °C<br>provide acclimatization<br>for commissioning |
| Transport temperature |                 | -25 °C +70 °C<br>provide acclimatization<br>for commissioning |
| Relative humidity     |                 | ≤95 %                                                         |
| Installation height   | Above sea level | ≤2000 m                                                       |

## Mechanical

E

| Vibration test | EN 60068 Parts 2-6  | 10 58 Hz,<br>amplitude<br>0.35 mm,<br>58 150 Hz; 20 g |
|----------------|---------------------|-------------------------------------------------------|
| Shock test     | EN 60068 Parts 2-27 | 50 g, duration 11 ms                                  |

| Electrical safety    |                                         |      |
|----------------------|-----------------------------------------|------|
| Degree of protection | EN 60529                                | IP67 |
| Protection class     | When using an SELV or PELV power supply | III  |
| Degree of pollution  |                                         | 2    |

| Emitted EMC interference                          |              |  |
|---------------------------------------------------|--------------|--|
| Radio interference field strength of hous-<br>ing | EN 55016-2-3 |  |
| Interference voltage                              | EN 55016-1-2 |  |

| EMC immunity                     |               |  |
|----------------------------------|---------------|--|
| Electrostatic discharge (ESD)    | EN 61000-4-2  |  |
| High-frequency electrical fields | EN 61000-4-3  |  |
| Fast transient burst             | EN 61000-4-4  |  |
| Voltage surges                   | EN 61000-4-5  |  |
| Conducted HF                     | EN 61000-4-6  |  |
| Magnetic field 50/60 Hz          | EN 61000-4-8  |  |
| Voltage dips                     | EN 61000-4-11 |  |

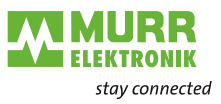

## 4.3.3 Protection

| Device protection                                 |                                               |                  |
|---------------------------------------------------|-----------------------------------------------|------------------|
| Overvoltage protection                            |                                               | Yes              |
| Overload protection of device supply              | To be ensured through load circuit monitoring | Yes              |
| Reverse polarity protection of device sup-<br>ply |                                               | Yes              |
| Short circuit protection input                    |                                               | Electronic       |
| Short circuit protection output                   |                                               | Electronic       |
| Protective circuit for input                      | Internal                                      | Suppressor diode |

## 4.3.4 Mechanical data

| Materials        |               |                  |
|------------------|---------------|------------------|
| Housing material |               | Zinc die-casting |
| Flame resistance | IEC 60695-2-1 |                  |

| Assembly data |           |                  |  |  |  |
|---------------|-----------|------------------|--|--|--|
| Dimensions    | L x W x H | 225 x 63 x 43 mm |  |  |  |
| Weight        | Net       | 966 g            |  |  |  |

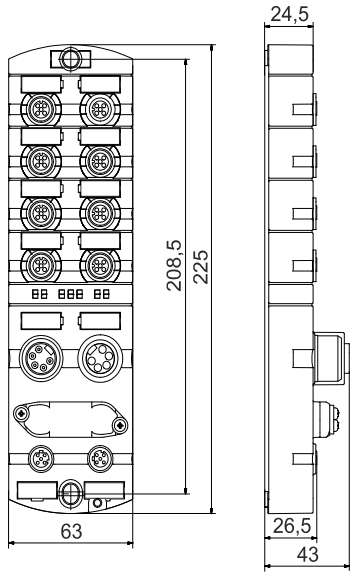

Fig. 4-9: Dimensions in mm

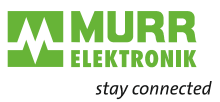

## 4.3.5 Product reliability

| Product reliability |                                    |          |
|---------------------|------------------------------------|----------|
| MTTF                | SN 29500 (at 40 °C and rated data) | 63 years |

## 4.3.6 Conformity, Approvals

| Conformity, Approvals |                                                                                                    |                     |
|-----------------------|----------------------------------------------------------------------------------------------------|---------------------|
| Product standard      | EN 61131-2<br>Programmable logic controllers, Part 2                                                                                                    |                     |
| CE                    | 2014/30/EU<br>2011/65/EU                                                                                                    |                     |
| UKCA                  | Electromagnetic Compatibility Regulations 2016,<br>The Restriction of the Use of Certain Hazardous<br>Substances in Electrical and Electronic Equip-<br>ment Regulations 2012 |                     |
| EMV                   | 2014/30/EU                                                                                                    |                     |
| RoHS                  | 2011/65/EU & 2015/863                                                                                                    | Exception 6c&7a&7c1 |
| China RoHS            | SJ/T 11364-2014                                                                                                    | "25" EPUP           |
| REACH                 | No. 1907/2006                                                                                                    | SVHC List           |
| WEEE                  | 2012/19/EU                                                                                                    | Category 5          |
| ULc                   | CSA C22.2 No. 61010-2-201<br>CSA C22.2 No. 61010-1                                                                                                    | E201820             |
| ULus                  | UL 61010-2-201<br>UL 61010-1                                                                                                    | E201820             |

| Hazardous substance (有害物質)                                                                                                    |                   |                |                   |                   |                                         |                                           |                                                   |
|----------------------------------------------------------------------------------------------------|-------------------|----------------|-------------------|-------------------|-----------------------------------------|-------------------------------------------|---------------------------------------------------|
| <b>2</b> 5                                                                                                    | Part Name<br>零件名稱 | Lead<br>(Pb) 铅 | Mercury<br>(Hg) 汞 | Cadmium<br>(Cd) 镉 | Hexavalent<br>Chromium<br>(Cr (VI)) 六价铬 | Polybrominated<br>biphenyls (PBB)<br>多溴联苯 | Polybrominated<br>diphenyl ethers<br>(PBDE) 多溴联苯醚 |
| Component part P<br>组件部分 印刷电路                                                                                                    | PCB<br>路板         | x              | 0                 | 0                 | 0                                       | 0                                         | 0                                                 |
| Connection Terminal/ Screws<br>接线端子 / 拧                                                                                                    |                   | x              | 0                 | 0                 | 0                                       | 0                                         | 0                                                 |
| O: Indicates that the content of the harmful substance in all homogeneous materials of the component part is below the limit defined in GB/T 26572. |                   |                |                   |                   |                                         |                                           |                                                   |

O: 表明該有害物質在組成部分的所有均質材料的含量低於按GB/ T26572定義的限制。

X: Indicates that the content of the harmful substance in at least one homogeneous material of the component part exceeds the limit defined in GB/T 26572. X: 表示該有害物質在組成部分中的至少一個均質材料的含量超過按GB / T26572定義的限制。

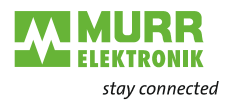

# 5 Mounting

## 5.1 Requirements

- ➔ Conditions for mounting:
- Even mounting surface to avoid mechanical tension.
- Provide suitable grounding.
- Suitable installation site in terms of vibration and shock load, temperature and humidity (see chap. 4 "Technical Data").
- Protected to avoid tearing off the connecting cables by personnel or device.

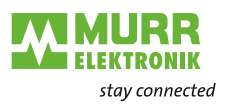

## 5.2 Dimensions

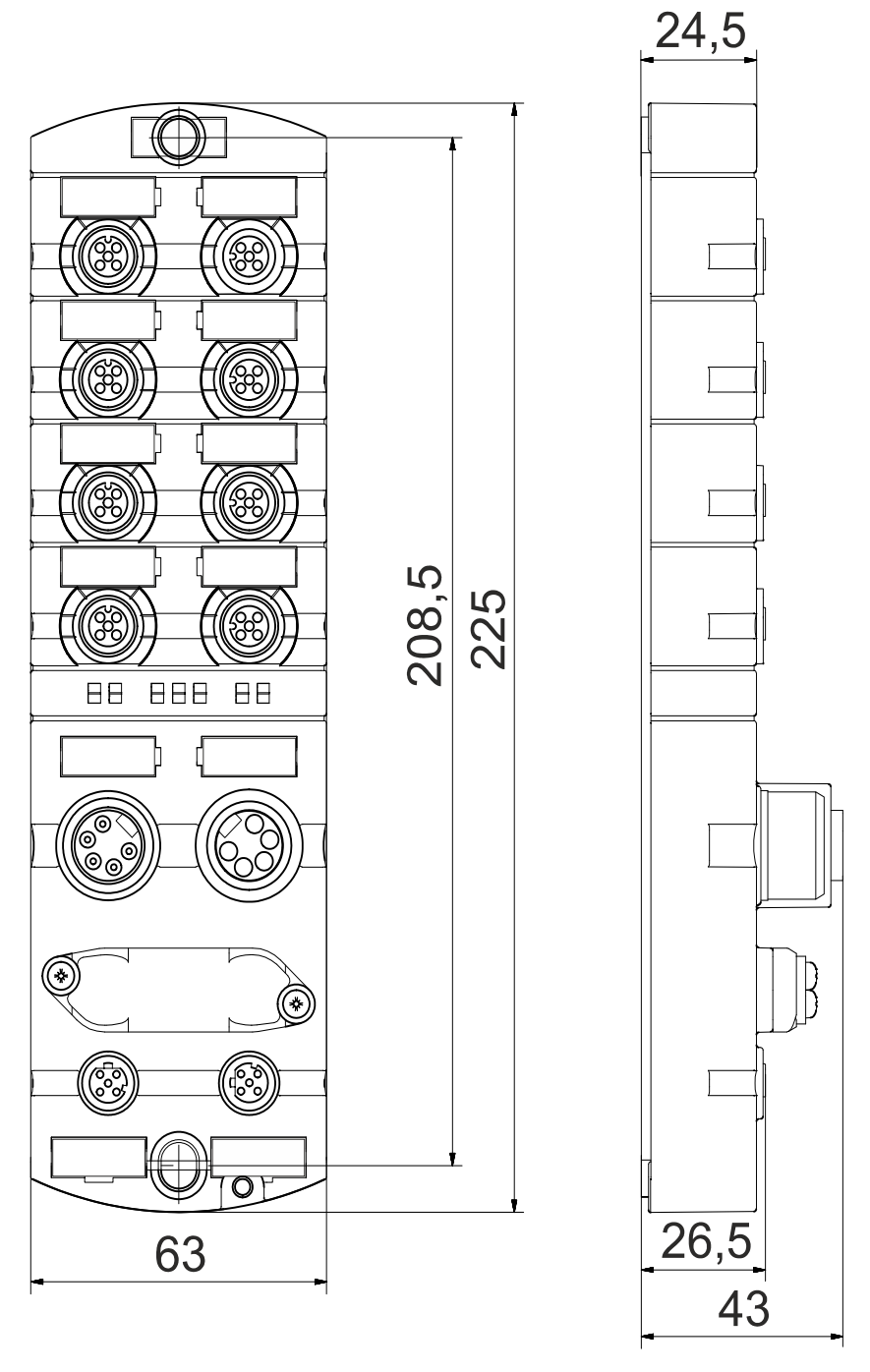

Fig. 5-1: Dimensions in mm

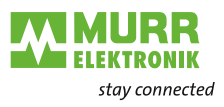

## 5.3 Mounting distance

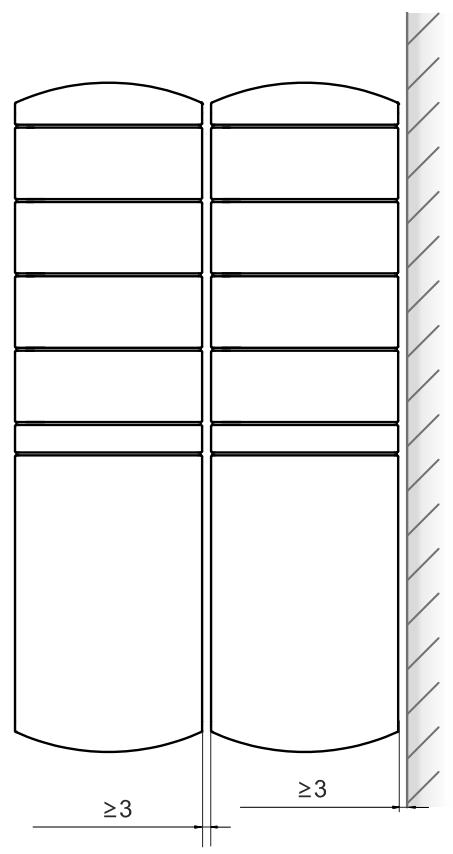

Fig. 5-2: Distance in mm

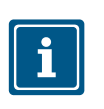

## NOTE

➔ For correct installation and improved heat dissipation, we recommend keeping a minimum distance of 3 mm when mounting the MVK-MPNIO.

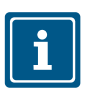

### NOTE

➔ If angled male connectors are used, a minimum distance of 50 mm is required.

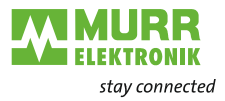

## 5.4 Mounting the device

## NOTICE

### Material damage due to incorrect installation.

The fastening screws and tightening torques depend on the surface of the installation site.

- → Use fastening screws that are suitable for the mounting surface structure.
- Carefully tighten the screws. The indicated tightening torques must be adhered to.

## NOTICE

### Material damage through improper use.

Do not use the devices as climbing aids. Improper use can cause the devices to break off or to be damaged otherwise.

➔ Install the devices in such a way that they cannot be used as climbing aid.

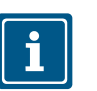

### NOTE

The grounding strap is pre-installed. Screws are not included in scope of delivery.

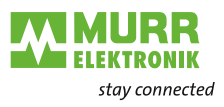

## 5.4.1 Fasten device

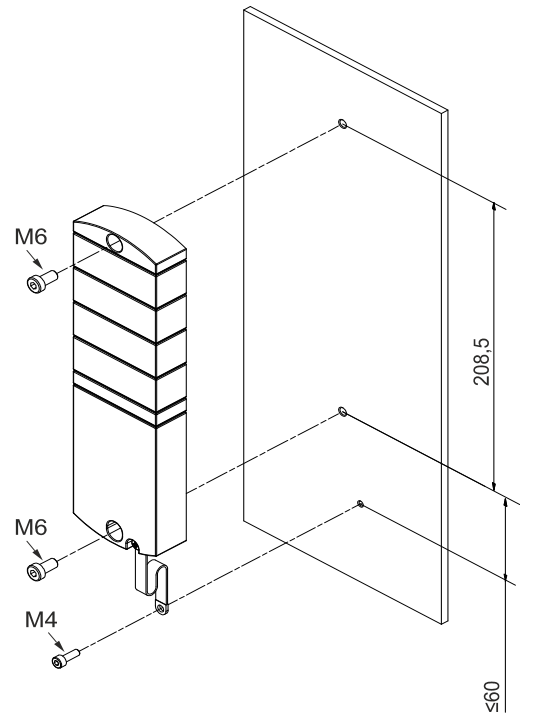

Fig. 5-3: Fasten device. Dimensions in mm (figure similar)

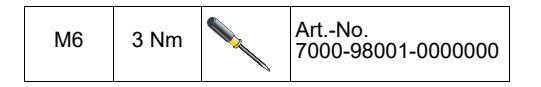

Mount the device in the order indicated below:

- 1 | Slightly tighten the top M6 bolt.
- 2 | Align housing.
- 3 | Slightly tighten the lower M6 bolt.
- 4 | Tighten screws M6 according to the torque.
- 5 | *Grounding the device:* Attach the grounding strap (see chap. 5.4.2 "Functional ground").

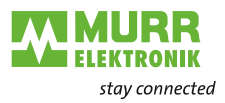

## 5.4.2 Functional ground

## With grounding strap

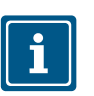

**NOTE** Use a conductive screw to attach the grounding strap.

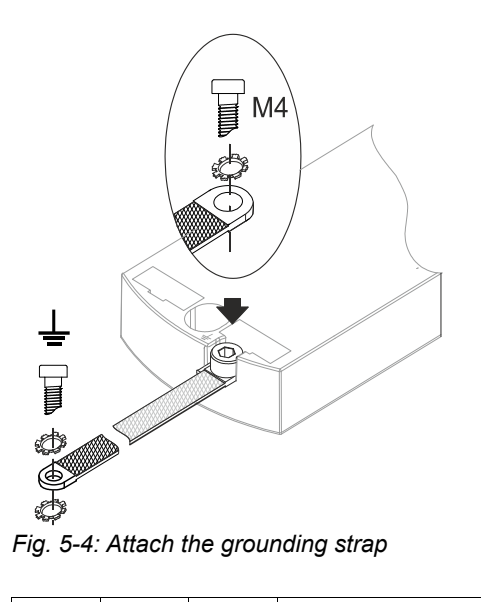

| M4 1 | 1,2 Nm |   | ArtNo.<br>7000-98001-0000000 |
|------|--------|---|------------------------------|
|      |        | ľ | 1000-3000 1-0000000          |

# Without grounding strap

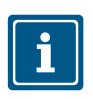

## NOTE

Remove the grounding strap and secure the device to the metal substrate with a conducting screw.

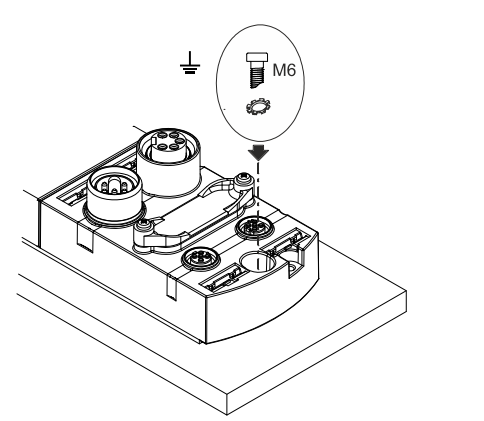

Fig. 5-5: Grounding directly to metal substrate MVK 7/8"

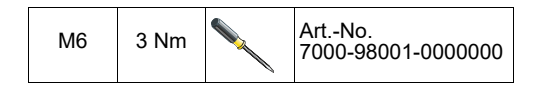

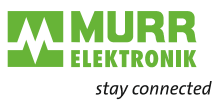

## 5.4.3 Fasten addressing lid

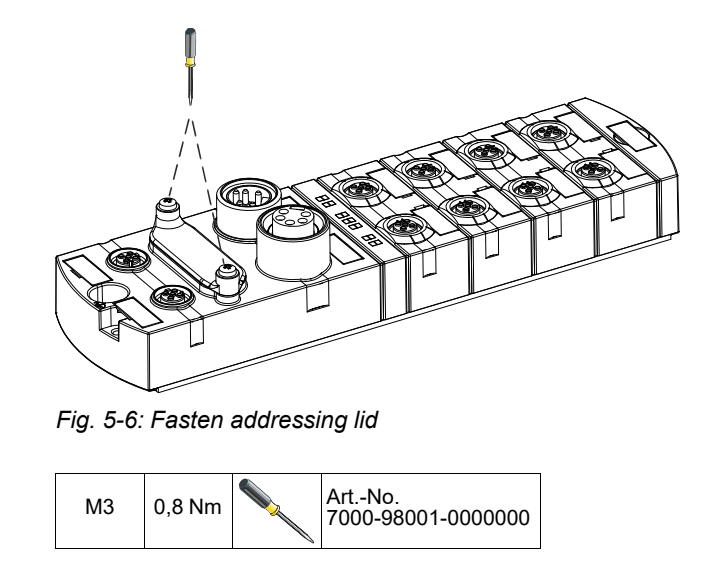

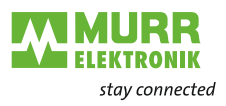

## 6 Installation

## 6.1 Electrical Installation of the device

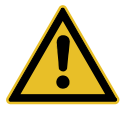

## DANGER!

High electrical voltage in the machine / system.

Death or severe injuries resulting from electric shock

→ When working on the machine / the devices, comply with the five safety rules of electrical engineering.

# Protection of persons and material assets

→ According to DIN VDE 0105-100 - Operation of electrical systems - Part 100: General definitions

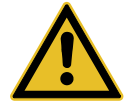

## WARNING!

### Risk of fire due to short circuit.

Damaged supply lines and/or devices may short circuit when damaged which may result in overheating and fire.

→ Provide intelligent current monitoring or fuse. The fuse must be designed for max. 9 A.

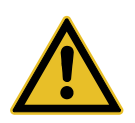

## 

Loss of function due to improper installation.

When disregarding, injuries and/or damage to property may occur.

Only install cables and accessories that meet the requirements and regulations for safety, electromagnetic compatibility and, if required, telecommunication terminal equipment specifications as well as the specification data.

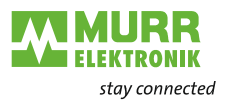

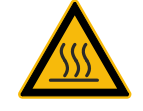

## 

### Hot surface.

Minor injuries and damage to devices caused by contact with the surface.→ Wear thermally suitable gloves.

→ Use thermally suitable connecting cables only.

## NOTICE

### Damage to the machine/system due to improper switching on of the voltage sources.

When the device is switched on with separate actuator and sensor voltage, the function of the digital inputs and outputs cannot be guaranteed unless the proper power-on order is performed.

→ Always switch on voltage sources in the following order:

- 1 | Switch on sensor voltage.
- 2 | Switch on actuator voltage.

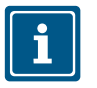

#### NOTE

Use only a power supply unit that allows max. 60 V DC or 25 V AC under single-fault conditions. The power supply must comply with SELV or PELV.

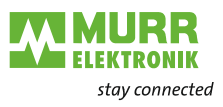

## 6.1.1 Sensors and actuators

# Connecting the M12 ports

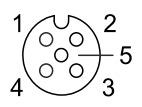

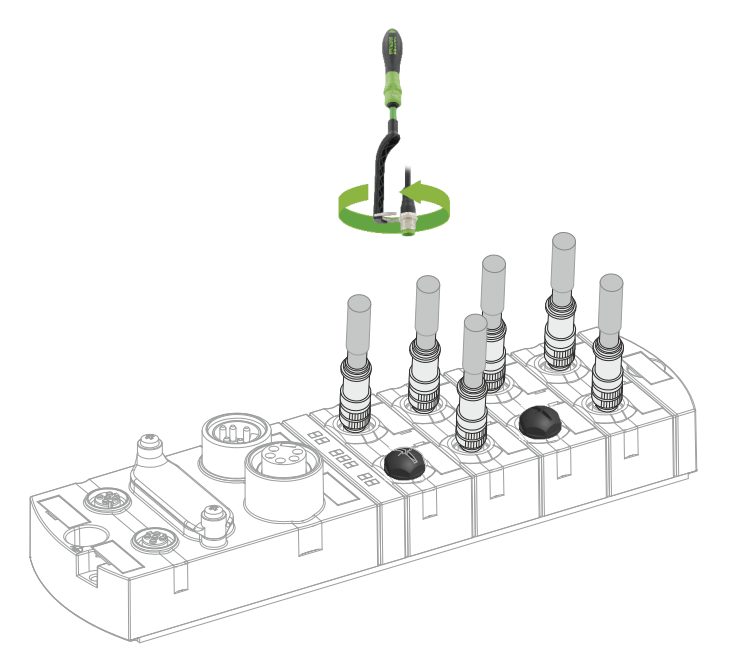

Fig. 6-1: Example of M12 connection digital inputs and outputs

| M12 | 0,6 Nm |  | ArtNo.<br>7000-99102-0000000 |
|-----|--------|--|------------------------------|
|-----|--------|--|------------------------------|

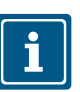

#### NOTE

Feeding in an external ground via M12 female connectors can lead to faults.
→ Do not feed external ground to the device via M12 female connectors.

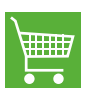

You will find a wide range of connecting wires in the catalog or in the online shop of Murrelektronik GmbH at shop.murrelektronik.com

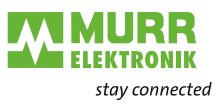

Sensor power supply

#### Please note:

- Sensors can be supplied via pin 1 (24 V) and pin 3 (0 V) of the M12 female connectors.
- The maximum permissible current for the power supply of the sensors is 0.2 A for the digital I/O port and 1.0 A for the IO-Link port.
- In case of overcurrent or short circuit, the connected cable or sensor must be *disconnected* from the M12 female connector.

# Supported IO-Link communication

The device supports the IO-Link communication using the following speeds:

- 4,800 baud (COM 1)
- 38,400 baud (COM 2)
- 230,400 baud (COM 3)

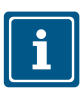

### NOTE

The device automatically selects the appropriate communication speed for the IO-Link device.

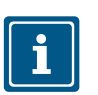

### NOTE

Maximum cable length is limited to 20 m for IO-Link connection.

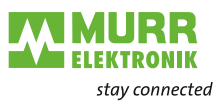

## 6.1.2 Connecting the Ethernet bus

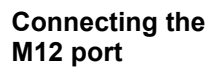

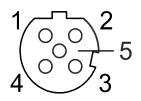

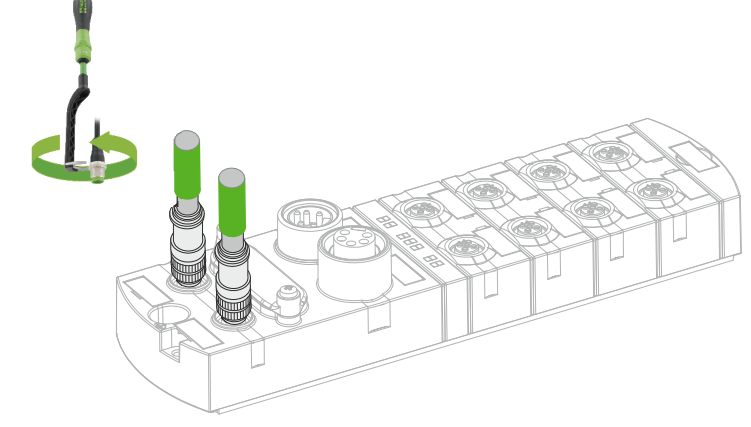

#### Fig. 6-2: Example of M12 connection Ethernet bus

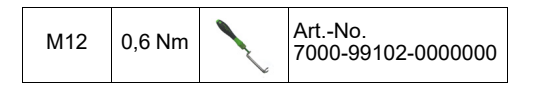

## 6.1.3 Power supply connection

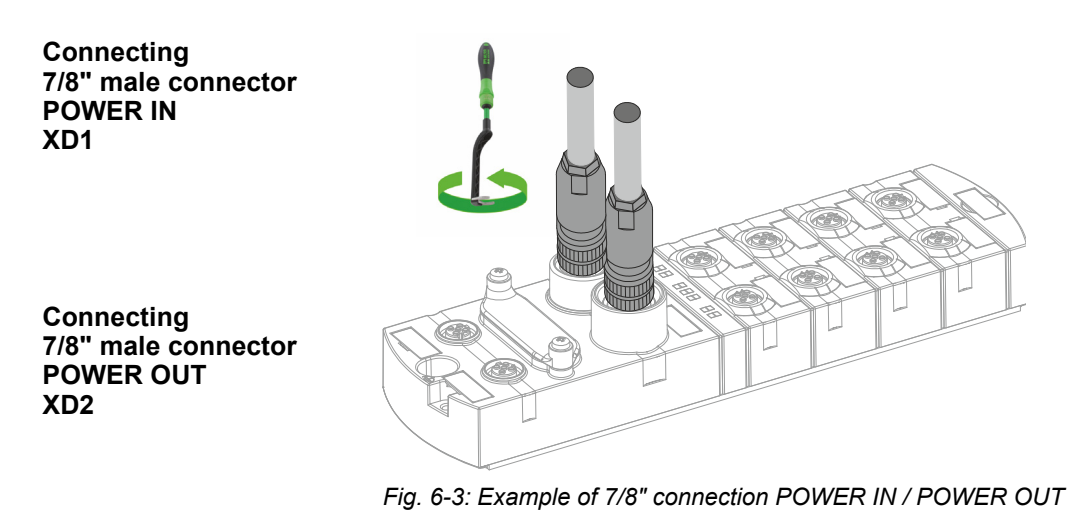

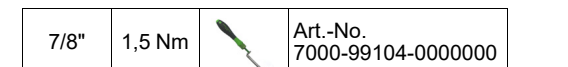

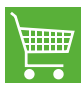

You will find a wide range of connecting wires in the catalog or in the online shop of Murrelektronik GmbH at shop.murrelektronik.com

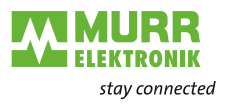

## 6.2 Ensuring Tightness (IP67)

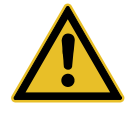

## 

## Leaky housing.

Risk of personal injury and material damage due to failure caused by ingress of conductive liquids.

→ Seal unused male and female connectors.

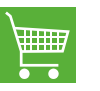

You will find suitable sealing connectors/screw plugs for the ports in our onlineshop shop.murrelektronik.com

### **Connecting cables**

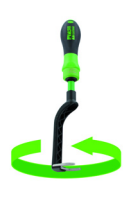

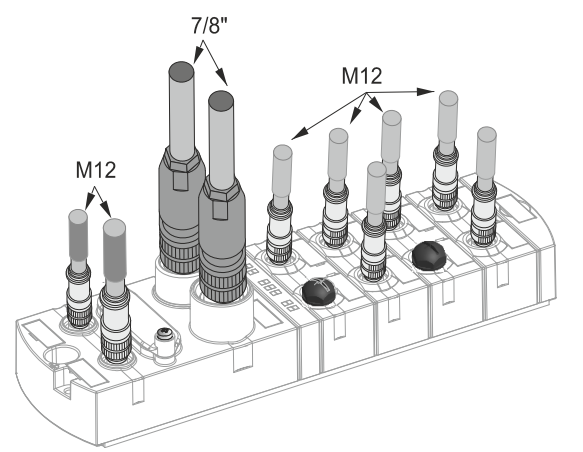

Fig. 6-4: Connecting cables

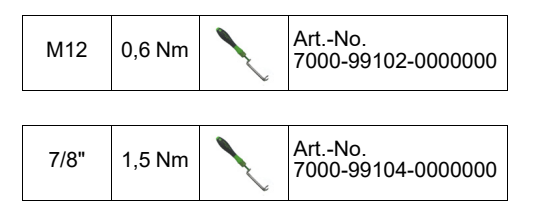

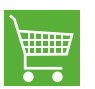

**PRODUCTS AND ACCESSORIES** You will find a wide range of products in our catalog or in our Murrelektronik online shop: shop.murrelektronik.com

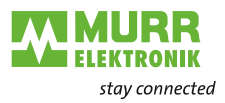

# 7 Start-up

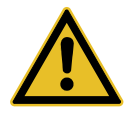

## WARNING!

### Risk of burns.

It is prohibited to separate or establish electrical connections during operation. Failure to observe this warning may result in electric arcs that can cause burns.

Disconnect the device from the power supply.

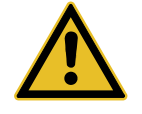

## CAUTION!

### Uncontrolled processes.

Personal injury and material damage due to incorrectly performed start-up phases (e.g. first start-up, restart and configuration changes).

- ➔ Always perform the start-up in this sequence:
- 1 | Mount and connect cables to the device.
- 2 | System check and approval by an expert.
- 3 | Put it into operation.

## NOTICE

### Functional errors in residential areas.

Devices of EMC Class A may cause interference in residential areas.

➔ The system operator must take appropriate measures.

## 7.1 Loading GSDML Files

### **GSDML** files

### Install GSDML files or install device description file

The import procedure for the GSDML files is described in your engineering software manual. In the engineering software, this is referred to as "Install GSDML files" or "Install device description file".

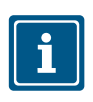

### NOTE

You can find the GSDML file in the Online Shop of Murrelektronik GmbH under the device article number in the download area under configuration file.

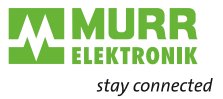

### Hardware catalog

→ Scan the GSDML file of the MVK-MPNIO into the hardware catalog of the hardware configuration program.

When using  $\ensuremath{\text{TIA}}$  this device can then be found in the hardware catalog in the directory structure:

# Other field devices | PROFINET IO | I/O | Murrelektronik | MVK-MPNIO | V5.0

If the engineering software supports the folder structure, the device is displayed in a similar way to that shown in Fig. "Hardware catalog".

| Hardware catalog           |                             | Þ  |
|----------------------------|-----------------------------|----|
| Options                    |                             |    |
|                            |                             |    |
| ✓ Catalog                  |                             |    |
| ⊲earch>                    | ini (fin                    | it |
| Filter Profile:            |                             | •  |
| Controllers                |                             |    |
|                            |                             |    |
| PC systems                 |                             |    |
| Drives & starters          |                             |    |
| Network components         |                             |    |
| Detecting & Monitoring     |                             |    |
| Distributed I/O            |                             |    |
| Power supply & distributio | n                           |    |
| Field devices              |                             |    |
| 🕶 🛅 Other field devices    |                             |    |
| Additional Ethernet der    | vices                       |    |
| ✓ Image: PROFINETIO        |                             |    |
| Drives                     |                             |    |
| Encoders                   |                             |    |
| 🕨 🛅 Gateway                |                             |    |
|                            |                             | ≡∣ |
| Balluff GmbH               |                             |    |
| 🕶 <u> </u> Murrelektronik  |                             |    |
| Cube67                     |                             |    |
| VK-MPNIO                   |                             |    |
| ▶ <b>1</b> V2.0            |                             |    |
| ▶ <b>1</b> V3.0            |                             |    |
| V3.5                       |                             |    |
| ▶ <b>1</b> V4.0            |                             |    |
| V5.0                       |                             |    |
| 55160 N                    |                             |    |
| 55162 M                    |                             |    |
| 55180 M                    | //K DIO16 M12L 5P           |    |
| 55181 M                    | //K DIO14 DIO2/IOL2 M12L 5P |    |
| 55182 M                    | /VK DIO12 DIO4/IOL4 M12L 5P |    |
| 55516 M                    | /VK DI6 DO6 IOL2 IRT PP     |    |
| 55516 N                    | IVK DI6 DO6 IOL2 IRT PP aT  |    |
| 55530 N                    | /VK DIO16 IRT               |    |
| 55531 N                    | /VK DIO14 DIO2/IOL2 IRT     |    |
| 55532 N                    | /VK DIO12 DIO4/IOL4 IRT     | ~  |
|                            |                             |    |

Fig. 7-1: Hardware catalog

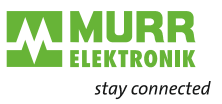

The **MVK-MPNIO** is located in the **TIA Portal** in the folder structure of the hardware catalog under

Field devices | PROFINET IO | IO | Murrelektronik | MVK-MPNIO | V5.0

- → In the hardware catalog, mark the **MVK-MPNIO** device.
- → Drag and drop the entry to an empty area in the "Devices & networks" window.

# Assign the device to a new IO controller

| Siemens - C:\MVK_MPNIO_DIO16_55532\M    | IVK_MPNIO_DIO16_55532                   |                                                        | _ = ×                                                  |
|-----------------------------------------|-----------------------------------------|--------------------------------------------------------|--------------------------------------------------------|
| Project Edit View Insert Online Options | Tools Window Help                       |                                                        | Totally Integrated Automation                          |
| 📑 📑 🔚 Save project 昌 🐰 🏥 🖺 🗙 🔄          | 🕽 🛨 (🏴 🗄 🛄 🚹 🖳 🗛 🚿 Go online 🖋 Go off   | line 🔐 🖪 🕼 🗶 🖃 🛄 <earch in="" project=""> 🆓</earch>    | PORTAL                                                 |
| Project tree 🔲 🖣                        | MVK_MPNIO_DIO16_55532 → Devices & netwo | iks 🖬 🖬 🛛                                              | × Hardware catalog                                     |
| Devices                                 | ł.                                      | Topology view A Network view 🕅 Device view             | Options                                                |
|                                         | Network Connections HMI connection      |                                                        | 3                                                      |
| 2                                       | a v tot                                 |                                                        | t Catalog                                              |
| NVK_MPNIO_DIO16_55532                   |                                         |                                                        |                                                        |
| Add new device                          |                                         | =                                                      | Gearch> MH MI g                                        |
| Devices & networks                      | PLC_1<br>CPU 1511F-1 PN                 | 55532 MVK DIO                                          | Filter Profile: <all></all>                            |
| PLC_1 [CPU 1511F-1 PN]                  |                                         | Not assigned                                           | Cateway                                                |
| Security settings                       |                                         | Select IO controller<br>PLC 1.PROFINET-Schnittstelle 1 | - III III                                              |
| Unassigned devices                      | PN/E 1                                  |                                                        | Balluff GmbH                                           |
| Common data                             | PN/IE_1                                 |                                                        | ✓ Im Murrelektronik                                    |
| Documentation settings                  |                                         |                                                        | Cube67                                                 |
| Languages & resources                   |                                         |                                                        |                                                        |
| Card Reader/USB memory                  |                                         |                                                        | ¥ → 🕅 V3.0                                             |
|                                         |                                         | =                                                      | V3.5                                                   |
|                                         |                                         | 4                                                      | B ↓ ↓ ↓ ↓ ↓ ↓ ↓ ↓ ↓ ↓ ↓ ↓ ↓ ↓ ↓ ↓ ↓ ↓ ↓                |
|                                         |                                         |                                                        | ▼ 10 V5.0 00 00 00 00 00 00 00 00 00 00 00 00 0        |
|                                         |                                         |                                                        | 55161 MVK DIO14 DIO2/IOL2 M12L 4P =                    |
|                                         |                                         |                                                        | 55162 MVK DIO12 DIO4/IOL4 M12L 4P                      |
|                                         |                                         |                                                        | 55180 MVK DIO16 M12L 5P                                |
|                                         |                                         |                                                        | 55181 MVK DIO14 DIO2/IOL2 M12L 5P                      |
|                                         |                                         |                                                        | 55516 MVK DI6 DO6 IOL2 IRT PP                          |
|                                         |                                         |                                                        | 55516 MVK DI6 DO6 IOL2 IRT PP gT                       |
|                                         |                                         |                                                        | 55530 MVK DIO16 IRT                                    |
|                                         |                                         |                                                        | 55531 MVK DIO14 DIO2/IOL2 IRT                          |
|                                         |                                         | N 100%                                                 | 55532 MVR DIOT2 DIO4/IOL4 IRI                          |
| Y Details view                          | CSD devices 3 [Device]                  |                                                        | × Information                                          |
|                                         | GSD device_2 [Device]                   | Properties 1 into 1 & Diagnostics                      | Device                                                 |
|                                         | General IO tags System constants        | Texts                                                  |                                                        |
| Nama                                    | General General                         |                                                        |                                                        |
| Nome                                    |                                         |                                                        |                                                        |
|                                         | Name:                                   | GSD device_2                                           |                                                        |
|                                         | Author:                                 | Murrelektronik GmbH                                    | 55532 MVK DIO12 DIO4/IOL4 IRT                          |
|                                         | Comment:                                |                                                        |                                                        |
|                                         |                                         |                                                        | Article no.: 55532                                     |
|                                         |                                         |                                                        | Version: (GSDML-V2.34-MURRELEKTRONIK-MVK_MPN =         |
|                                         |                                         | ×                                                      | Description:                                           |
|                                         | •                                       |                                                        | PROFINET IO module M12 with 16 digital multifunctional |
|                                         |                                         |                                                        | signals, IP67 protection type                          |
|                                         |                                         |                                                        |                                                        |
|                                         |                                         |                                                        |                                                        |
|                                         |                                         |                                                        |                                                        |
|                                         |                                         |                                                        |                                                        |
|                                         |                                         |                                                        |                                                        |
| 4. Danta Luiana 📰 Oversiona             | E Davisas & no. V Sattings              |                                                        | ■1                                                     |
| Pontal View                             | and Devices a ne Settings               |                                                        |                                                        |

Fig. 7-2: Assign the device to a new IO controller

- 1 | On the device symbol, click **Not assigned**.
- 2 | Select PLC\_1.PROFINET-Schnittstelle\_1. The device is assigned to an IO controller.
- 3 | For further configuration, **double-click the device** to select it.

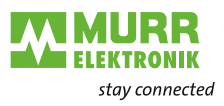

## 8 Configuration and parameterization

## 8.1 Module configuration

The hardware catalog allows you to paste and configure the individual IO-Link ports *and* the virtual modules.

The **device** supports IO-Link integration version V1.0 Edition 2.

| Standard modules |                                                       |
|------------------|-------------------------------------------------------|
| Device           | Parameterization of the module                        |
|                  | Read and write access to the digital IOs              |
|                  | Access to the system status                           |
| IO-Link master   | Read and write access to the IO-Link<br>Devices/Ports |

Tab. 8-1: Module configuration\_standard modules

| Shared Device modules                                 |                                               |  |  |  |
|-------------------------------------------------------|-----------------------------------------------|--|--|--|
| State                                                 | Reading access to the digital IOs only        |  |  |  |
|                                                       | Access to the system status                   |  |  |  |
| IO-Link state                                         | Read access to the IO-Link devices/ports only |  |  |  |
| Tab. 8.2: Madula configuration. Shared Device modules |                                               |  |  |  |

Tab. 8-2: Module configuration\_Shared Device modules

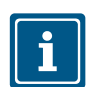

IO-Link master and IO-Link state only for Art.-No. 55531, 55532.

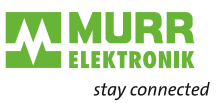

### Module configuration

In the device overview in TIA portal, the device will be presented as:

- PROFINET user with a pre-configured digital IO port for universal IO channels,
- virtual parameter/diagnostic module,
- IO-Link master with 4 IO-Link ports.

| MVK_MPNI0_DI016_55532 → MVK-MPNI0 [55532 MVK DI012 DI04/IOL4 IRT] 🖬 |    |                                      |   |                  |           |           |                               |                |          |
|---------------------------------------------------------------------|----|--------------------------------------|---|------------------|-----------|-----------|-------------------------------|----------------|----------|
|                                                                     |    |                                      |   |                  |           | 6         | 🖁 Topology view 🛛 🚠 Network 🤉 | view 🚺 Dev     | ice view |
| 🏕 MVK-MPNIO [55532 MVK D 🗨 🖽 🔛 🖌 📑                                  | De | evice overview                       |   |                  |           |           |                               |                |          |
|                                                                     | ^  | Module                               |   | Slot             | I address | Q address | Туре                          | Article number | Firmware |
| 199 Martin                                                          | =  | <ul> <li>MVK-MPNIO</li> </ul>        | 0 | 0                |           |           | 55532 MVK DIO12 DIO4/IOL4 IRT | 55532          | 1.05.00  |
| S. S.                                                               |    | 55532 MVK DIO12 DIO4/IOL4 IRT        | 0 | 0 X1             |           |           | MVK-MPNIO                     |                |          |
| v                                                                   |    | <ul> <li>Device_1</li> </ul>         | 0 | 1                |           |           | Device                        |                |          |
|                                                                     |    | Parameter/Diagnostic                 | 0 | 11               |           |           | Parameter/Diagnostic          |                |          |
|                                                                     |    | Digital IO                           | 0 | 12               |           |           | Digital IO                    |                |          |
|                                                                     | -  | Qualifier DI                         | 0 | 13               |           |           | Qualifier DI                  |                |          |
|                                                                     | ·  | Qualifier DO                         | 0 | 14               |           |           | Qualifier DO                  |                |          |
|                                                                     |    | System state                         | 0 | 15               |           |           | System state                  |                |          |
|                                                                     | -  | <ul> <li>IO-Link master_1</li> </ul> | 0 | 2                |           |           | IO-Link master                |                |          |
|                                                                     |    |                                      | 0 | 2 IO-Link port 1 |           |           |                               |                |          |
|                                                                     |    |                                      | 0 | 2 IO-Link port 2 |           |           |                               |                |          |
|                                                                     |    |                                      | 0 | 2 IO-Link port 3 |           |           |                               |                |          |
|                                                                     |    |                                      | 0 | 2 IO-Link port 4 |           |           |                               |                |          |
|                                                                     |    |                                      | 0 | 3                |           |           |                               |                |          |
|                                                                     |    |                                      | 0 | 4                |           |           |                               |                |          |
|                                                                     | ~  |                                      |   |                  |           |           |                               |                |          |
| < III > 75%                                                         | •  | < ]                                  |   |                  |           |           |                               |                | >        |

Fig. 8-1: Module configuration

The ports created can optionally be occupied by defined virtual submodules.

Virtual modules serve to map the different items of diagnostic and status information to the process image on the IO-Link master.

Allocation of submodules to the ports is pre-defined by GSDML file.

### Device

- Parameterization of the module
- Read and write access to the digital IOs.
- Access to the system status

### Standard submodules

| Parameter/Diagnostic | Parameterization of the module                                                                                     |
|----------------------|----------------------------------------------------------------------------------------------------|
|                      | Diagnostic behavior                                                                                                |
|                      | Threshold values for undervoltage                                                                                  |
|                      | LED behavior                                                                                                    |
|                      | Availability of the Murrelektronik IO-Link Tool                                                                    |
|                      | Data layout                                                                                                    |
|                      | Input delay                                                                                                    |
| Digital IO           | 2 bytes In                                                                                                    |
|                      | Value of the inputs as individual bits.                                                                            |
|                      | <ul> <li>Layout according to parameter settings (port/pin-<br/>based).</li> </ul>                                  |
|                      | 2 bytes Out                                                                                                    |
|                      | <ul><li>Value for setting the outputs as individual bits.</li><li>Layout according to parameter settings</li></ul> |

Tab. 8-3: Standard submodules for device

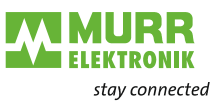

## 8.1.1 Basic configuration

#### Art.-No. 55530

- In the device overview in TIA portal, the device is configured as:
  - PROFINET user with a pre-configured digital IO port for universal IO channels,
  - virtual parameter/diagnostic module.

| MVK_IOL_55530 > MVK-MPNIO [55530 MVK DIO1 | 5 IRT] |                                         |      |      |           |           |                       |                | -        | ·₽≡×   |
|-------------------------------------------|--------|-----------------------------------------|------|------|-----------|-----------|-----------------------|----------------|----------|--------|
|                                           |        |                                         |      |      |           |           | 📲 Topology view 🛛 🛔 N | letwork view   | Device   | e view |
| # MVK-MPNIO [55530 MVK DIO1 ▼ 📖 瞛 🕨 🚘     | Dev    | ice overview                            |      |      |           |           |                       |                |          |        |
| <u>^</u>                                  |        | Module                                  | <br> | Slot | I address | Q address | Туре                  | Article number | Firmware | Access |
|                                           |        | <ul> <li>MVK-MPNIO</li> </ul>           | 0    | 0    |           |           | 55530 MVK DIO16 IRT   | 55530          | 1.08.00  | PLC_1  |
| - Stale                                   |        | <ul> <li>55530 MVK DIO16 IRT</li> </ul> | 0    | 0 X1 |           |           | MVK-MPNIO             |                |          | PLC_1  |
| NUET                                      |        | <ul> <li>Device_1</li> </ul>            | 0    | 1    |           |           | Device                |                |          | PLC_1  |
| <b>W</b> .                                |        | Parameter/Diagnostic                    | 0    | 11   |           |           | Parameter/Diagnostic  |                |          | PLC_1  |
|                                           |        | Digital IO                              | 0    | 12   | 01        | 01        | Digital IO            |                |          | PLC_1  |
|                                           |        |                                         | 0    | 13   |           |           |                       |                |          |        |
|                                           |        |                                         | 0    | 14   |           |           |                       |                |          |        |
|                                           |        |                                         | 0    | 15   |           |           |                       |                |          |        |
|                                           |        |                                         | 0    | 2    |           |           |                       |                |          |        |
|                                           |        |                                         |      |      |           |           |                       |                |          |        |
|                                           |        |                                         |      |      |           |           |                       |                |          |        |
|                                           |        |                                         |      |      |           |           |                       |                |          |        |
|                                           |        |                                         |      |      |           |           |                       |                |          |        |

Fig. 8-2: Basic configuration Art.-No. 55530

### Art.-No. 55531

In the device overview in TIA portal, the device is configured as:

- PROFINET user with a pre-configured digital IO port for universal IO channels,
- virtual parameter/diagnostic module,
- IO-Link master with 2 IO-Link ports (SIO).

| MVK_IOL_55531 ➤ MVK-MPNIO [55531 MVK DIO14 | DIO2/IOL2 IRT]                       |   |                  |           |           |                               |                | -        | _∎≡×   |
|--------------------------------------------|--------------------------------------|---|------------------|-----------|-----------|-------------------------------|----------------|----------|--------|
|                                            |                                      |   |                  |           |           | 📲 Topology view 🛛 🛔 N         | etwork view    | Device   | e view |
| 🏕 MVK-MPNIO [55531 MVK DIO1 🗨 🖽 💆 🕨 🔄      | Device overview                      |   |                  |           |           |                               |                |          |        |
| ~                                          | Module                               |   | Slot             | I address | Q address | Туре                          | Article number | Firmware | Access |
|                                            | <ul> <li>MVK-MPNIO</li> </ul>        | 0 | 0                |           |           | 55531 MVK DIO14 DIO2/IOL2 IRT | 55531          | 1.08.00  | PLC_1  |
| -BINIC                                     | 55531 MVK DI014 DI02/IOL2 IRT        | 0 | 0 X1             |           |           | MVK-MPNIO                     |                |          | PLC_1  |
| NER                                        | <ul> <li>Device_1</li> </ul>         | 0 | 1                |           |           | Device                        |                |          | PLC_1  |
| 4.                                         | Parameter/Diagnostic                 | 0 | 11               |           |           | Parameter/Diagnostic          |                |          | PLC_1  |
|                                            | Digital IO                           | 0 | 12               | 01        | 01        | Digital IO                    |                |          | PLC_1  |
|                                            |                                      | 0 | 13               |           |           |                               |                |          |        |
|                                            |                                      | 0 | 14               |           |           |                               |                |          |        |
|                                            |                                      | 0 | 15               |           |           |                               |                |          |        |
|                                            | <ul> <li>IO-Link master_1</li> </ul> | 0 | 2                |           |           | IO-Link master                |                |          | PLC_1  |
|                                            | IOL_I/O_SIO                          | 0 | 2 IO-Link port 1 |           |           | IOL_I/O_SIO                   |                |          | PLC_1  |
|                                            | IOL_I/O_SIO_1                        | 0 | 2 IO-Link port 2 |           |           | IOL_I/O_SIO                   |                |          | PLC_1  |
|                                            |                                      | 0 | 3                |           |           |                               |                |          |        |
|                                            |                                      | 0 | 4                |           |           |                               |                |          |        |

Fig. 8-3: Basic configuration Art.-No. 55531

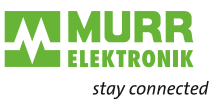

### Art.-No. 55532

In the device overview in TIA portal, the device is configured as:

- PROFINET user with a pre-configured digital IO port for universal IO channels,
- virtual parameter/diagnostic module,
- IO-Link master with 4 IO-Link ports (SIO).

| MVK_IOL_55532 → MVK-MPNIO [55532 MVK DIO12 DIO4/IOL4 IRT] _ = = = × |                                      |   |                  |           |           |                               |                |          |        |  |
|---------------------------------------------------------------------|--------------------------------------|---|------------------|-----------|-----------|-------------------------------|----------------|----------|--------|--|
|                                                                     |                                      |   |                  |           |           | 📲 Topology view 🛛 🛔 N         | etwork view    | Device   | view   |  |
| 1 MVK-MPNIO [55532 MVK DIO1                                         | Device overview                      |   |                  |           |           |                               |                |          |        |  |
|                                                                     | W Module                             |   | Slot             | I address | Q address | Туре                          | Article number | Firmware | Access |  |
|                                                                     | <ul> <li>MVK-MPNIO</li> </ul>        | 0 | 0                |           |           | 55532 MVK DIO12 DIO4/IOL4 IRT | 55532          | 1.08.00  | PLC_1  |  |
| - STILL                                                             | 55532 MVK DIO12 DIO4/IOL4 IRT        | 0 | 0 X1             |           |           | MVK-MPNIO                     |                |          | PLC_1  |  |
| alter                                                               | <ul> <li>Device_1</li> </ul>         | 0 | 1                |           |           | Device                        |                |          | PLC_1  |  |
| · · · · · · · · · · · · · · · · · · ·                               | Parameter/Diagnostic                 | 0 | 11               |           |           | Parameter/Diagnostic          |                |          | PLC_1  |  |
|                                                                     | Digital IO                           | 0 | 12               | 01        | 01        | Digital IO                    |                |          | PLC_1  |  |
|                                                                     |                                      | 0 | 13               |           |           |                               |                |          |        |  |
|                                                                     |                                      | 0 | 14               |           |           |                               |                |          |        |  |
|                                                                     |                                      | 0 | 15               |           |           |                               |                |          |        |  |
|                                                                     | <ul> <li>IO-Link master_1</li> </ul> | 0 | 2                |           |           | IO-Link master                |                |          | PLC_1  |  |
|                                                                     | IOL_I/O_SIO                          | 0 | 2 IO-Link port 1 |           |           | IOL_I/O_SIO                   |                |          | PLC_1  |  |
|                                                                     | IOL_I/O_SIO_1                        | 0 | 2 IO-Link port 2 |           |           | IOL_I/O_SIO                   |                |          | PLC_1  |  |
|                                                                     | IOL_I/O_SIO_2                        | 0 | 2 IO-Link port 3 |           |           | IOL_I/O_SIO                   |                |          | PLC_1  |  |
|                                                                     | IOL_I/O_SIO_3                        | 0 | 2 IO-Link port 4 |           |           | IOL_I/O_SIO                   |                |          | PLC_1  |  |
|                                                                     |                                      | 0 | 3                |           |           |                               |                |          |        |  |
|                                                                     |                                      | 0 | 4                |           |           |                               |                |          |        |  |

Fig. 8-4: Basic configuration Art.-No. 55532

### Device

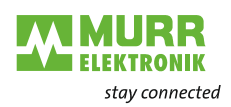

| Qualifier DI | 2 bytes In                                                                                                    |
|--------------|----------------------------------------------------------------------------------------------------|
|              | Diagnostic status of the individual bits of the inputs<br>in "Digital IO" or "Digital Input".                            |
|              | 0: invalid                                                                                                    |
|              | 1: valid                                                                                                    |
|              | Layout according to parameter settings                                                                                   |
| Qualifier DO | 2 bytes In                                                                                                    |
|              | Diagnostic status of the individual bits of the outputs<br>in "Digital IO" or "Digital Output".                          |
|              | 0: invalid                                                                                                    |
|              | 1: valid                                                                                                    |
|              | Layout according to parameter settings                                                                                   |
| System state | 4 bytes In                                                                                                    |
|              | Summary of the current system state.<br>For further information, please refer to Tab. 8-19:<br>"System state IO layout". |

Submodules diagnostic

Tab. 8-4: Submodules diagnostic for device

Qualifier DI, qualifier DO and system state are diagnostic information. Diagnostic information is available to the user program via the process image of the inputs (PII).

Each qualifier bit is allocated to a channel and provides information about the validity of the value (0 = value is invalid).

The system state provides the error value corresponding to the active diagnostic.

Example: if there is a sensor short circuit on a digital input, the reference data signal is logically "0".

Due to the short circuit diagnostic, the module also sets the relevant bit in the qualifier to "0" and, in the system state, the value to 0x0010 (sensor short circuit on at least one channel).

By querying the values, you can establish which channel (qualifier) it is and why the data are invalid (system state).

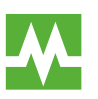

For further information on diagnostic reports in Tab. 9-21: "Device-specific diagnostic messages - error types, meaning and action"

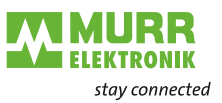

## 8.1.2 Basic configuration with submodules for diagnostic

### Art.-No. 55530

In the device overview in TIA portal, the device is configured as:

- PROFINET user with a pre-configured digital IO port for universal IO channels,
- virtual parameter/diagnostic module,
- virtual qualifier DI module,
- virtual qualifier DO module.

| MVK_IOL_55530 > MVK-MPNIO [55530 MVK DIO | 016 | IRT]                                    |   |      |           |           |                      |                | -        | _∎≡×   |
|------------------------------------------|-----|-----------------------------------------|---|------|-----------|-----------|----------------------|----------------|----------|--------|
|                                          |     |                                         |   |      |           |           | 📲 Topology view      | 🔒 Network view | Device   | e view |
| 🏕 MVK-MPNIO [55530 MVK DIO1 🔍 📇 🕎 🎽 📑    |     | Device overview                         |   |      |           |           |                      |                |          |        |
| -                                        | ^   | Y Module                                |   | Slot | I address | Q address | Туре                 | Article number | Firmware | Access |
|                                          |     | <ul> <li>MVK-MPNIO</li> </ul>           | 0 | 0    |           |           | 55530 MVK DIO16 IRT  | 55530          | 1.08.00  | PLC_1  |
| water and the second                     |     | <ul> <li>55530 MVK DIO16 IRT</li> </ul> | 0 | 0 X1 |           |           | MVK-MPNIO            |                |          | PLC_1  |
|                                          |     | <ul> <li>Device_1</li> </ul>            | 0 | 1    |           |           | Device               |                |          | PLC_1  |
|                                          | =   | Parameter/Diagnostic                    | 0 | 11   |           |           | Parameter/Diagnostic |                |          | PLC_1  |
|                                          |     | Digital IO                              | 0 | 12   | 01        | 01        | Digital IO           |                |          | PLC_1  |
|                                          |     | Qualifier DI                            | 0 | 13   | 23        |           | Qualifier DI         |                |          | PLC_1  |
|                                          |     | Qualifier DO                            | 0 | 14   | 45        |           | Qualifier DO         |                |          | PLC_1  |
|                                          |     |                                         | 0 | 15   |           |           |                      |                |          |        |
|                                          |     |                                         | 0 | 2    |           |           |                      |                |          |        |
|                                          |     |                                         |   |      |           |           |                      |                |          |        |
|                                          |     |                                         |   |      |           |           |                      |                |          |        |
|                                          |     |                                         |   |      |           |           |                      |                |          |        |

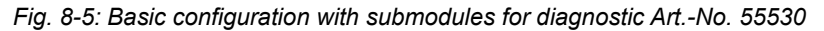

| ArtNo. 55531                    | In the device overview in TIA portal, the device is configured as:<br>PROFINET user with a pre-configured digital IO port for universal IO chan- |
|---------------------------------|----------------------------------------------------------------------------------------------------|
|                                 | <ul> <li>virtual parameter/diagnostic module,</li> <li>virtual qualifier DI module,</li> <li>virtual qualifier DO module,</li> </ul>             |
|                                 | <ul> <li>Virtual qualifier DO module,</li> <li>IO-Link master with 2 IO-Link ports (SIO).</li> </ul>                                             |
| MVK IOL 55531 ▶ MVK-MPNIO [5553 | MVK DI014 DI02/I0L2 IRT] _ 로 들 ×                                                                                                    |

| MVK_IOL_55531 ➤ MVK-MPNIO [55531 MVK                | DIO1 | 4 DIO2 | /IOL2 IRT]                                        |   |                  |           |           |                               |                |          | -∎×    |  |
|-----------------------------------------------------|------|--------|---------------------------------------------------|---|------------------|-----------|-----------|-------------------------------|----------------|----------|--------|--|
|                                                     |      |        |                                                   |   |                  |           |           | 📲 Topology view 🛛 📥 N         | etwork view    | Device   | e view |  |
| MIK-MPNIO [55531 MIK DIO1 V 🔢 🕎 Y 📑 Device overview |      |        |                                                   |   |                  |           |           |                               |                |          |        |  |
|                                                     | ^    |        | Module                                            |   | Slot             | I address | Q address | Туре                          | Article number | Firmware | Access |  |
| 0                                                   |      |        | <ul> <li>MVK-MPNIO</li> </ul>                     | 0 | 0                |           |           | 55531 MVK DIO14 DIO2/IOL2 IRT | 55531          | 1.08.00  | PLC_1  |  |
| RIAL                                                |      |        | <ul> <li>55531 MVK DIO14 DIO2/IOL2 IRT</li> </ul> | 0 | 0 X1             |           |           | MVK-MPNIO                     |                |          | PLC_1  |  |
| NIL                                                 |      |        | <ul> <li>Device_1</li> </ul>                      | 0 | 1                |           |           | Device                        |                |          | PLC_1  |  |
| 4.                                                  |      |        | Parameter/Diagnostic                              | 0 | 11               |           |           | Parameter/Diagnostic          |                |          | PLC_1  |  |
|                                                     |      |        | Digital IO                                        | 0 | 12               | 01        | 01        | Digital IO                    |                |          | PLC_1  |  |
|                                                     |      |        | Qualifier DI                                      | 0 | 13               | 23        |           | Qualifier DI                  |                |          | PLC_1  |  |
|                                                     |      |        | Qualifier DO                                      | 0 | 14               | 45        |           | Qualifier DO                  |                |          | PLC_1  |  |
|                                                     |      |        |                                                   | 0 | 15               |           |           |                               |                |          |        |  |
|                                                     |      |        | <ul> <li>IO-Link master_1</li> </ul>              | 0 | 2                |           |           | IO-Link master                |                |          | PLC_1  |  |
|                                                     |      |        | IOL_I/O_SIO                                       | 0 | 2 IO-Link port 1 |           |           | IOL_I/O_SIO                   |                |          | PLC_1  |  |
|                                                     |      |        | IOL_I/O_SIO_1                                     | 0 | 2 IO-Link port 2 |           |           | IOL_I/O_SIO                   |                |          | PLC_1  |  |
|                                                     |      |        |                                                   | 0 | 3                |           |           |                               |                |          |        |  |
|                                                     |      |        |                                                   | 0 | 4                |           |           |                               |                |          |        |  |
|                                                     |      |        |                                                   |   |                  |           |           |                               |                |          |        |  |

Fig. 8-6: Basic configuration with submodules for diagnostic Art.-No. 55531

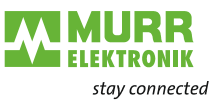

Art.-No. 55532

In the device overview in TIA portal, the device is configured as:

- PROFINET user with a pre-configured digital IO port for universal IO channels,
- virtual parameter/diagnostic module,
- virtual qualifier DI module,
- virtual qualifier DO module,
- IO-Link master with 4 IO-Link ports (SIO).

| MVK_IOL_55532 > MVK-MPNIO [55532 MVK DIO | 12 [ | DIO4/IOL4 IRT]                       |                                   |                  |            |           |                              |                | -        | ∎∎×    |
|------------------------------------------|------|--------------------------------------|-----------------------------------|------------------|------------|-----------|------------------------------|----------------|----------|--------|
|                                          |      |                                      |                                   |                  |            |           | 📱 Topology view 🛛 🛔          | Network view   | Device   | e view |
| MVK-MPNIO [55532 MVK DIO1 ▼ 📖 👯 ▶ 📑      |      | Device overview                      |                                   |                  |            |           |                              |                |          |        |
| 4                                        | ^    | Y Module                             |                                   | Slot             | I address  | Q address | Туре                         | Article number | Firmware | Access |
| S. M. Sono                               |      | <ul> <li>MVK-MPNIO</li> </ul>        | 0                                 | 0                |            |           | 55532 MVK DIO12 DIO4/IOL4 IF | RT 55532       | 1.08.00  | PLC_1  |
|                                          |      | 55532 MVK DI012 DI04/IOL4 IRT        | 0                                 | 0 X1             |            |           | MVK-MPNIO                    |                |          | PLC_1  |
|                                          |      | <ul> <li>Device_1</li> </ul>         | 0                                 | 1                |            |           | Device                       |                |          | PLC_1  |
|                                          |      | Parameter/Diagnostic                 | 0                                 | 11               |            |           | Parameter/Diagnostic         |                |          | PLC_1  |
|                                          |      | Digital IO                           | Digital IO 0 1 2 01 01 Digital IO |                  | Digital IO |           |                              | PLC_1          |          |        |
|                                          |      | Qualifier DI                         | 0                                 | 13               | 23         |           | Qualifier DI                 |                |          | PLC_1  |
|                                          |      | Qualifier DO                         | 0                                 | 14               | 45         |           | Qualifier DO                 |                |          | PLC_1  |
|                                          |      |                                      | 0                                 | 15               |            |           |                              |                |          |        |
|                                          |      | <ul> <li>IO-Link master_1</li> </ul> | 0                                 | 2                |            |           | IO-Link master               |                |          | PLC_1  |
|                                          |      | IOL_I/O_SIO                          | 0                                 | 2 IO-Link port 1 |            |           | IOL_I/O_SIO                  |                |          | PLC_1  |
|                                          |      | IOL_I/O_SIO_1                        | 0                                 | 2 IO-Link port 2 |            |           | IOL_I/O_SIO                  |                |          | PLC_1  |
|                                          |      | IOL_I/O_SIO_2                        | 0                                 | 2 IO-Link port 3 |            |           | IOL_I/O_SIO                  |                |          | PLC_1  |
|                                          |      | IOL_I/O_SIO_3                        | 0                                 | 2 IO-Link port 4 |            |           | IOL_I/O_SIO                  |                |          | PLC_1  |
|                                          |      |                                      | 0                                 | 3                |            |           |                              |                |          |        |
|                                          |      |                                      | 0                                 | 4                |            |           |                              |                |          |        |
|                                          |      |                                      |                                   |                  |            |           |                              |                |          |        |

Fig. 8-7: Basic configuration with submodules for diagnostic Art.-No. 55532

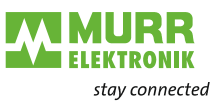

# Module configuration addresses

| MVK_MPNIO_DIO16_55532 > MVK-MPNIO [55532 MVK [ | DIO12 D | DIO4/IOL4 IRT]                       |   |                  |          |           |                               |                | _ # #×   |
|------------------------------------------------|---------|--------------------------------------|---|------------------|----------|-----------|-------------------------------|----------------|----------|
|                                                |         |                                      |   |                  |          | 6         | 🖁 Topology view 🛛 🛔 Network   | view 🛛 🕅 Dev   | ice view |
| 🔐 🕅 MVK-MPNIO [55532 MVK D 🖃 🕎 🕎 🛃 🗄 🔭 📑       | De      | vice overview                        |   |                  |          |           |                               |                |          |
|                                                | 1       | Module                               |   | Slot             | Laddress | O address | Type                          | Article number | Firmware |
| - North                                        |         | <ul> <li>MVK-MPNIO</li> </ul>        | 0 | 0                |          |           | 55532 MVK DIO12 DIO4/IOL4 IRT | 55532          | 1.05.00  |
| a suffer                                       |         | 55532 MVK DIO12 DIO4/IOL4 IRT        | 0 | 0 X1             |          |           | MVK-MPNIO                     |                |          |
| <b>V</b>                                       |         | <ul> <li>Device_1</li> </ul>         | 0 | 1                |          |           | Device                        |                |          |
|                                                |         | Parameter/Diagnostic                 | 0 | 11               |          |           | Parameter/Diagnostic          |                |          |
|                                                |         | Digital IO                           | 0 | 12               | 1011     | 1011      | Digital IO                    |                |          |
|                                                | -       | Qualifier DI                         | 0 | 13               | 2021     |           | Qualifier DI                  |                |          |
|                                                | 1       | Qualifier DO                         | 0 | 14               | 3031     |           | Qualifier DO                  |                |          |
|                                                |         | System state                         | 0 | 15               | 4043     |           | System state                  |                |          |
|                                                | -       | <ul> <li>IO-Link master_1</li> </ul> | 0 | 2                |          |           | IO-Link master                |                |          |
|                                                |         | IOL_I/O_ 4/ 4 Byte                   | 0 | 2 IO-Link port 1 | 100103   | 100103    | IOL_I/O_ 4/ 4 Byte            |                |          |
|                                                |         | IOL_I_ 4 Byte                        | 0 | 2 IO-Link port 2 | 104107   |           | IOL_I_ 4 Byte                 |                |          |
|                                                |         | IOL_I/O_ 4/ 4 Byte_1                 | 0 | 2 IO-Link port 3 | 108111   | 108111    | IOL_I/O_ 4/ 4 Byte            |                |          |
|                                                |         | IOL_I/O_ 2/ 2 Byte                   | 0 | 2 IO-Link port 4 | 112113   | 112113    | IOL_I/O_ 2/ 2 Byte            |                |          |
|                                                |         |                                      | 0 | 3                |          |           |                               |                |          |
|                                                |         |                                      | 0 | 4                |          |           |                               |                |          |
| ~                                              | 1       |                                      |   |                  |          |           |                               |                |          |
| < III > 75% <                                  | <       |                                      |   |                  | Ш        |           |                               |                | >        |

Fig. 8-8: Module configuration addresses

Once the IO-Master has been allocated to the IO-Controller, the I/O addresses are assigned to the project in accordance with the address allocation.

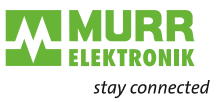

### IO-Link master

The **IO-Link master** has **2** or **4 IO-Link ports** that can be allocated specific IO-Link devices or can be set in SIO mode.

Read and write access to the IO-Link devices/ports.

### Submodules

| Deactivated      | The corresponding IO-Link port is disabled, i.e. the<br>channel is neither used as a digital input or output,<br>nor as an IO-Link port.                                                                                                    |
|------------------|----------------------------------------------------------------------------------------------------|
| IOL_I/O_SI       | <ul> <li>0 bytes In, 0 bytes Out</li> <li>IO link standard IO mode.</li> <li>The channel is addressed as digital input.<br/>The data are read via "Digital IO".</li> </ul>                                                                                                    |
| IOL_I_x Byte     | <ul> <li>x bytes In</li> <li>IO link device with x byte(s) input data.</li> <li>The status can be identified via the corresponding bit in "Qualifier DI".</li> <li>Parameterization of diagnostics and IO link properties is possible.</li> </ul>                                                           |
| IOL_O_y Byte     | <ul> <li>y bytes Out</li> <li>IO link device with y byte(s) output data.</li> <li>The status can be identified via the corresponding bit in "Qualifier DO".</li> <li>Parameterization of diagnostics and IO link properties is possible.</li> </ul>                                                         |
| IOL_I/O_x/y Byte | <ul> <li>x bytes In, y bytes Out</li> <li>IO link device with x byte(s) input data and y byte(s) output data.</li> <li>The status can be identified via the corresponding bit in "Qualifier DI" and "Qualifier DO".</li> <li>Parameterization of diagnostics and IO link properties is possible.</li> </ul> |

Tab. 8-5: Submodules for IO-Link master

### Example

| ArtNo. 55518 MVP12-M DI8 DO8 IO-Link K3 |                                                                       |  |  |  |  |  |  |  |
|-----------------------------------------|-----------------------------------------------------------------------|--|--|--|--|--|--|--|
| Process data length                     | <ul><li>3 bytes of input data</li><li>1 byte of output data</li></ul> |  |  |  |  |  |  |  |
| Submodule                               | Smallest usable IO-Link submodule = IOL_I/O_4/2<br>bytes              |  |  |  |  |  |  |  |

Tab. 8-6: Example with Art.-No. 55518\_submodule for IO-Link master

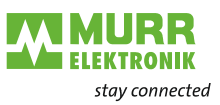

# Module configuration in the TIA portal

| MVK_MPNIO_DIO16_55532 	 MVK-MPNIO [55532 MVK DIO1 | 2 DIO4/IOL4 IRT]                     |   |                  |          |           |                               |                | _ # #×    |
|---------------------------------------------------|--------------------------------------|---|------------------|----------|-----------|-------------------------------|----------------|-----------|
|                                                   |                                      |   |                  |          | 2         | Topology view 🔥 Network       | view 📑 Dev     | rice view |
| 🏕 MVK-MPNIO [55532 MVK D 💌 🖽 🗱 🎜 🖽 🎽 📑            | Device overview                      |   |                  |          |           |                               |                |           |
|                                                   | Y Module                             |   | Slot             | Laddress | O address | Туре                          | Article number | Firmware  |
| 18th                                              | MVK-MPNIO                            | 0 | 0                |          |           | 55532 MVK DIO12 DIO4/IOL4 IRT | 55532          | 1.05.00   |
|                                                   | 55532 MVK DI012 DI04/I0L4 IRT        | 0 | 0 X1             |          |           | MVK-MPNIO                     |                |           |
| •                                                 | ▼ Device 1                           | 0 | 1                |          |           | Device                        |                |           |
|                                                   | Parameter/Diagnostic                 | 0 | 11               |          |           | Parameter/Diagnostic          |                |           |
|                                                   | Digital IO                           | 0 | 12               | 1011     | 1011      | Digital IO                    |                |           |
|                                                   | Qualifier DI                         | 0 | 13               | 2021     |           | Qualifier DI                  |                |           |
|                                                   | Qualifier DO                         | 0 | 14               | 3031     |           | Qualifier DO                  |                |           |
|                                                   | System state                         | 0 | 15               | 4043     |           | System state                  |                |           |
|                                                   | <ul> <li>IO-Link master_1</li> </ul> | 0 | 2                |          |           | IO-Link master                |                |           |
|                                                   | IOL_I/O_ 4/ 4 Byte                   | 0 | 2 IO-Link port 1 | 100103   | 100103    | IOL_I/O_ 4/ 4 Byte            |                |           |
|                                                   | IOL_I_ 4 Byte                        | 0 | 2 IO-Link port 2 | 104107   |           | IOL_I_ 4 Byte                 |                |           |
|                                                   | IOL_I/O_ 4/ 4 Byte_1                 | 0 | 2 IO-Link port 3 | 108111   | 108111    | IOL_I/O_ 4/ 4 Byte            |                |           |
| ,                                                 | IOL_I/O_ 2/ 2 Byte                   | 0 | 2 IO-Link port 4 | 112113   | 112113    | IOL_I/O_ 2/ 2 Byte            |                |           |
|                                                   | <ul> <li>IO-Link state_1</li> </ul>  | 0 | 3                |          |           | IO-Link state                 |                |           |
|                                                   | IOL_I/O_ 4/ 4 Byte                   | 0 | 3 IO-Link port 1 | 200207   |           | IOL_I/O_ 4/ 4 Byte            |                |           |
|                                                   | IOL_I_ 4 Byte                        | 0 | 3 IO-Link port 2 | 212215   |           | IOL_I_ 4 Byte                 |                |           |
|                                                   | IOL_I/O_ 4/ 4 Byte_1                 | 0 | 3 IO-Link port 3 | 216223   |           | IOL_I/O_ 4/ 4 Byte            |                |           |
|                                                   | IOL_I/O_ 2/ 2 Byte                   | 0 | 3 IO-Link port 4 | 224227   |           | IOL_I/O_ 2/ 2 Byte            |                |           |
|                                                   | <ul> <li>State_1</li> </ul>          | 0 | 4                |          |           | State                         |                |           |
|                                                   | Parameter/Diagnostic                 | 0 | 41               |          |           | Parameter/Diagnostic          |                |           |
|                                                   | Digital IO                           | 0 | 4 2              | 250253   |           | Digital IO                    |                |           |
|                                                   | Qualifier DI                         | 0 | 43               | 260261   |           | Qualifier DI                  |                |           |
|                                                   | Qualifier DO                         | 0 | 44               | 270271   |           | Qualifier DO                  |                |           |
|                                                   | System state                         | 0 | 45               | 280283   |           | System state                  |                |           |
| < III > 75% <                                     | <                                    |   |                  | 111      |           |                               |                | >         |

Fig. 8-9: Example of a module configuration in the TIA portal

Optionally, the virtual modules **IO-Link state** and **State** can be added to the IO-Link master.

The modules permit a read-only access to the IO-Link master modules for other IO controllers in a joint project (see chap.8.9 "Shared Device (SD) configuration").

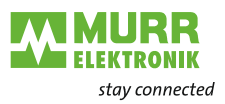

## IO-Link state

Read-only access to the IO-Link devices/ports.

|                  | Submodules                                                                                                    |
|------------------|----------------------------------------------------------------------------------------------------|
| Deactivated      | The corresponding IO link port is marked as being de-<br>activated. However, the entry in "IO-Link master" is<br>decisive for the actual configuration of the IO-Link de-<br>vice.                                                                                                    |
| IOL_I/O_SI       | <ul> <li>0 bytes In, 0 bytes Out</li> <li>IO link standard IO mode.</li> <li>The channel is addressed as digital IO.<br/>The data are read via "Digital IO".<br/>However, the entry in "IO link master" is decisive for<br/>the actual configuration of the IO link device.</li> </ul>                                                                                                    |
| IOL_I_x Byte     | <ul> <li>x bytes In</li> <li>IO link device with x byte(s) input data.</li> <li>The status can be identified via the corresponding bit in "Qualifier DI".</li> <li>It is possible to parameterize the diagnostics.</li> <li>However, the entry in "IO link master" is decisive for the actual configuration of the IO link device.</li> </ul>                                                                                                    |
| IOL_O_y Byte     | <ul> <li>y bytes In</li> <li>IO link device with y byte(s) output data. The current output data can be read as input data.</li> <li>The status can be identified via the corresponding bit in "Qualifier DO".</li> <li>It is possible to parameterize the diagnostics.</li> <li>However, the entry in "IO link master" is decisive for the actual configuration of the IO link device.</li> </ul>                                                                                                    |
| IOL_I/O_x/y Byte | <ul> <li>x + y bytes In</li> <li>IO link device with x byte(s) input data and y byte(s) output data.</li> <li>The first x byte(s) are the current input data of the IO link devices; the following y byte(s) are the current output data of the IO link device.</li> <li>The status can be identified via the corresponding bit in "Qualifier DI" and "Qualifier DO".</li> <li>It is possible to parameterize the diagnostics.</li> <li>However, the entry in "IO link master" is decisive for the actual configuration of the IO link device.</li> </ul> |

Tab. 8-7: Submodules for IO-Link state

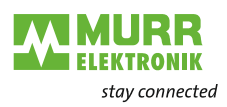

State

- Reading access to the digital IOs only.
- Access to the system status

| Sub | mo                                      | du | les |
|-----|-----------------------------------------|----|-----|
| JUL | ,,,,,,,,,,,,,,,,,,,,,,,,,,,,,,,,,,,,,,, | uu | 163 |

| Parameter/Diagnostic | Parameterization of the module                              |  |  |
|----------------------|-------------------------------------------------------------|--|--|
|                      | Diagnostic behavior                                         |  |  |
|                      | Data layout                                                 |  |  |
| Digital IO           | 4 bytes In                                                  |  |  |
| C                    | Bytes 0 and 1                                               |  |  |
|                      | Value of the inputs as individual bits.                     |  |  |
|                      | Lavout according to parameter settings                      |  |  |
|                      | ,                                                           |  |  |
|                      | Bytes 2 and 3                                               |  |  |
|                      | $\square$ Currently configured value of the outputs as indi |  |  |
|                      | vidual bits.                                                |  |  |
|                      | Layout according to parameter settings                      |  |  |
|                      |                                                             |  |  |
| Qualifier DI         | 2 bytes In                                                  |  |  |
|                      | Status of individual bits of the inputs in "Digital IO"     |  |  |
|                      |                                                             |  |  |
|                      |                                                             |  |  |
|                      | Lavout according to parameter settings                      |  |  |
|                      | = Eayour according to parameter settings                    |  |  |
|                      |                                                             |  |  |
| Qualifier DO         | 2 bytes in                                                  |  |  |
|                      | Status of individual bits of the outputs in "Digital IO"    |  |  |
|                      | U: invalid                                                  |  |  |
|                      | 1: valid                                                    |  |  |
|                      | Layout according to parameter settings                      |  |  |
|                      |                                                             |  |  |
| System state         | 4 bytes In                                                  |  |  |
|                      | Summary of the current system status.                       |  |  |
|                      | Further information can be found in the Tab. 8-19:          |  |  |
|                      | "System state IO layout".                                   |  |  |

Tab. 8-8: Submodules for State

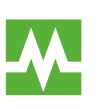

Further information on diagnostic messages to IO-Link ports can be found in the Tab. 9-22: "Diagnostic messages at IO-Link ports via IODD – error types, meaning and action"
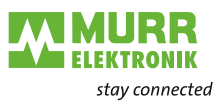

## 8.2 Parameterization

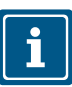

This chapter explains parameterization options.

## 8.2.1 Device parameters

|    | Parameters                                                     | Description                                                                                                    |
|----|----------------------------------------------------------------|----------------------------------------------------------------------------------------------------|
| 1  | Report / do not report global diagnostics                      | Enables / Disables all diagnostics of the device.<br>If these diagnostics are disabled, the settings of parameters 2,<br>4, 6 and 7 are then ignored. |
| 2  | Report / do not report<br>undervoltage bus/sensor supply       | Enables / disables the report about undervoltage of the bus/sensor supply.                                                                            |
| 3  | Threshold value for undervoltage bus/sensor supply             | Defines the threshold value for detection of undervoltage in bus/sensor power supply.                                                                 |
|    |                                                                | Default value<br>16.8 17.3 V                                                                                                    |
| 4  | Report / do not report<br>undervoltage actuator supply         | Enables / Disables the report about undervoltage of the actua-<br>tor supply.                                                                         |
| 5  | Undervoltage actuator supply threshold value                   | Defines the threshold value for detection of undervoltage in the actuator supply.                                                                     |
|    |                                                                | Default value<br>16.8 17.3 V                                                                                                    |
| 6  | Report / do not report<br>power failure in the actuator supply | Enables / Disables the report about lack of actuator supply.                                                                                          |
| 7  | LED indication for suppressed diagnostics                      | Enables / Disables LED indication for suppressed diagnostics.                                                                                         |
| 8  | Murrelektronik IO-Link tool                                    | Enables / Disables the use of the Murrelektronik<br>IO-Link device configuration tool.                                                                |
| 9  | Pin/Port-based                                                 | Transmission of IO data in pin- or port-based format.                                                                                                 |
| 10 | Input delay                                                    | The input delay acts as a filter that only recognizes input sig-<br>nals as high at the active time X.                                                |

Tab. 8-9: Device parameters

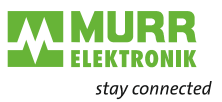

## **Device parameters**

| Parameter/Diag              | gnostic [P | arameter/Diagnostic] |              |                           | <b>Q</b> Properties | 🗓 Info 🔒 📱 Diagnostics | 78       |
|-----------------------------|------------|----------------------|--------------|---------------------------|---------------------|------------------------|----------|
| General                     | IO tags    | System constants     | Texts        |                           |                     |                        |          |
| <ul> <li>General</li> </ul> |            | Medule parameters    |              |                           |                     |                        |          |
| Catalog infor               | rmation    | Noule parameters     |              |                           |                     |                        |          |
| Module parame               | eters      | Diagnostic parame    | eters        |                           |                     |                        |          |
|                             |            | Diagno               | stic report: | Global diagnostic enabled |                     |                        | •        |
|                             |            | Under voltage        | bus/sensor   |                           |                     |                        |          |
|                             |            | Undervoltage ser     | supply:      | keport                    |                     |                        |          |
|                             |            | Undervoltage set     | threshold:   | Default                   |                     |                        | •        |
|                             |            | Under voltage actua  | ator supply: | Report                    |                     |                        | •        |
|                             |            | Undervoltage actu    | ator supply  | Default                   |                     |                        |          |
|                             |            | No actua             | tor supply   | Report                    |                     |                        |          |
|                             |            | LED indication for s | uppressed    |                           |                     |                        |          |
|                             |            |                      | diagnoses:   | No LED indication         |                     |                        | •        |
|                             |            | Teel parameters      |              |                           |                     |                        |          |
|                             |            | roor parameters      |              |                           |                     |                        |          |
|                             |            | Murrelektronik K     | O-Link Tool: | Enable                    |                     |                        | •        |
|                             |            |                      |              |                           |                     |                        |          |
|                             |            | General parameter    | rs           |                           |                     |                        |          |
|                             |            | Pin/Port based       | d IO layout: | Port based                |                     |                        | v        |
|                             |            | Function port 0 pi   | n 4 (Ch00):  | Default configuration     |                     |                        |          |
|                             |            | Function port 1 pi   | n 4 (Ch01):  | Default configuration     |                     |                        |          |
|                             |            | Function port 2 pi   | n 4 (Ch02):  | Default configuration     |                     |                        | T        |
|                             |            | Function port 3 pi   | n 4 (Ch03):  | Default configuration     |                     |                        |          |
|                             |            | Function port 4 pi   | n 4 (Ch04):  | Default configuration     |                     |                        |          |
|                             | •          | Function port 5 pi   | n 4 (Ch05):  | Default configuration     |                     |                        |          |
|                             |            | Function port 6 pi   | n 4 (Ch06):  | Default configuration     |                     |                        | T        |
|                             |            | Function port 7 pi   | n 4 (Ch07):  | Default configuration     |                     |                        |          |
|                             |            | Function port 0 pi   | n 2 (Ch10):  | Default configuration     |                     |                        |          |
|                             |            | Function port 1 pi   | n 2 (Ch11):  | Default configuration     |                     |                        |          |
|                             |            | Function port 2 pi   | n 2 (Ch12):  | Default configuration     |                     |                        |          |
|                             |            | Function port 3 pi   | n 2 (Ch13):  | Default configuration     |                     |                        | -        |
|                             |            | Function port 4 pi   | n 2 (Ch14):  | Default configuration     |                     |                        |          |
|                             |            | Function port 5 pi   | n 2 (Ch15):  | Default configuration     |                     |                        | -        |
|                             |            | Function port 6 pi   | n 2 (Ch16):  | Default configuration     |                     |                        | <b>T</b> |
|                             |            | Function port 7 pi   | n 2 (Ch17):  | Default configuration     |                     |                        | <b>v</b> |
|                             |            | Input delay time (   | (+/- 0.5ms): | Default                   |                     |                        | -        |

Fig. 8-10: Device parameters

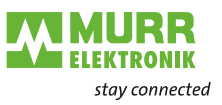

## 8.2.2 Diagnostic parameters

### Diagnostic report

| eter/Diagnosti            | c [Parame | ter/Diagnostic] |                         | 🔍 Properties   | 🗓 Info 🔒 📱 Diagnostics                                  |  | - |   |   |
|---------------------------|-----------|-----------------|-------------------------|----------------|---------------------------------------------------------|--|---|---|---|
| eral IO tag               | js Sys    | tem constants   | Texts                   | ]              |                                                         |  |   |   |   |
| ral<br>Italog information | n         | Module param    | neters                  |                |                                                         |  |   |   | * |
| le parameters             |           | Diagnostic p    | arameters               | 5              |                                                         |  |   |   |   |
|                           |           | C               | Diagnostic re           | port:          | Global diagnostic enabled                               |  |   | ~ |   |
|                           |           | Undervo         | oltage bus/se<br>su     | ensor<br>pply: | Global diagnostic enabled<br>Global diagnostic disabled |  |   |   |   |
|                           | •         | Undervolta      | ige sensor si<br>thres  | upply<br>hold: | Default                                                 |  |   | • |   |
|                           | •         | Under voltage   | e actuator su           | pply:          | Report                                                  |  |   | - |   |
|                           |           | Undervoltag     | e actuator si<br>thres  | upply<br>hold: | Default                                                 |  |   |   |   |
|                           |           | No              | actuator su             | pply:          | Report                                                  |  |   | - |   |
|                           |           | LED indicatio   | on for suppre<br>diagno | essed          | No LED indication                                       |  |   | • | * |

Fig. 8-11: Diagnostic report

#### The diagnostic report establishes:

whether device-specific diagnostics should or should not be reported at all.

| Selection                          | Meaning                                                                                                  |
|------------------------------------|----------------------------------------------------------------------------------------------------|
| <b>D</b> = Default                 |                                                                                                    |
| Global diagnostic enabled <b>D</b> | The device reports all device-specific diagnos-<br>tics to the controller assigned to the subslot.       |
| Global diagnostic disabled         | The device reports <b>no device-specific</b> diag-<br>nostics to the controller assigned to the subslot. |

Tab. 8-10: Diagnostic report

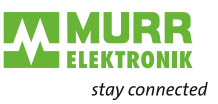

## Undervoltage bus and sensor supply

| Parameter/Diagn                                     | nostic [Parar | meter/Diagnostic]                                             |                           | Rise Properties | 🗓 Info 🔒 🖳 Diagnostics |   |
|-----------------------------------------------------|---------------|---------------------------------------------------------------|---------------------------|-----------------|------------------------|---|
| General IC                                          | ) tags S      | System constants Texts                                        |                           |                 |                        |   |
| <ul> <li>General</li> <li>Catalog inform</li> </ul> | nation        | Module parameters                                             |                           |                 |                        |   |
| Module paramete                                     | ers           | Diagnostic parameters                                         |                           |                 |                        |   |
|                                                     |               | Diagnostic report:                                            | Global diagnostic enabled |                 |                        | • |
|                                                     |               | Under voltage bus/sensor<br>supply:                           | Report                    |                 |                        | R |
|                                                     |               | <ul> <li>Undervoltage sensor supply<br/>threshold:</li> </ul> | Report<br>Do not report   |                 |                        |   |
|                                                     |               | Under voltage actuator supply:                                | Report                    |                 |                        | • |
|                                                     |               | Undervoltage actuator supply<br>threshold:                    | Default                   |                 |                        | • |
|                                                     |               | No actuator supply:                                           | Report                    |                 |                        | - |
|                                                     |               | LED indication for suppressed diagnoses:                      | No LED indication         |                 |                        | • |

Fig. 8-12: Undervoltage bus and sensor supply

The undervoltage bus and sensor supply establishes:

whether in case of undervoltage of the sensor supply diagnostic to that effect is reported.

| Selection          | Meaning                                                                                                    |
|--------------------|----------------------------------------------------------------------------------------------------|
| <b>D</b> = Default |                                                                                                    |
| Report <b>D</b>    | The Device reports the "Under voltage sensor supply" diagnostic to the controller assigned to the subslot.       |
| Do not report      | The device reports <b>no</b> "Under voltage sensor supply" diagnostic to the controller assigned to the subslot. |

Tab. 8-11: Under voltage bus and sensor supply

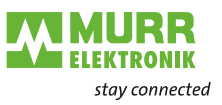

#### Under voltage bus and sensor supply threshold

| Parameter/D                                               | iagnostic [Pa         | arameter/Diagnostic]                                                                    |                                                                                                    |                                                                                                    | 🖳 Properties | 🗓 Info 🔒 📱 Diagnostics | -     |
|-----------------------------------------------------------|-----------------------|-----------------------------------------------------------------------------------------|----------------------------------------------------------------------------------------------------|----------------------------------------------------------------------------------------------------|--------------|------------------------|-------|
| General                                                   | IO tags               | System constants                                                                        | Texts                                                                                                    |                                                                                                    |              |                        |       |
| <ul> <li>General<br/>Catalog i<br/>Module para</li> </ul> | nformation<br>ameters | Module param<br>Diagnostic p                                                            | eters<br>arameters                                                                                             |                                                                                                    |              |                        | <br>* |
|                                                           |                       | D<br>Under vo<br>Under voltage<br>Under voltage<br>Under voltage<br>No<br>LED indicatio | iagnostic re<br>su<br>ge sensor si<br>thresi<br>actuator su<br>thresi<br>actuator su<br>n for suppre<br>diagno | Default           Default           17.5 V - 18.0 V           18.0 V - 18.5 V           18.0 V - 18.5 V           18.0 V - 19.5 V           19.0 V - 19.5 V           19.5 V - 20.0 V           19.5 V - 20.0 V           19.5 V - 20.0 V           19.5 V - 20.0 V           19.5 V - 20.0 V           19.5 V - 20.0 V |              |                        | *     |

Fig. 8-13: Under voltage bus/sensor supply threshold

The under voltage bus and sensor supply threshold establishes:

the threshold which, when values drop below it, causes the "Under voltage sensor supply" diagnostic to be reported.

When "Default" is selected, the range corresponds to 16.8 ... 17.3 V.

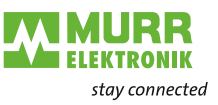

# Under voltage actuator supply

| Parameter/Diagnostic [Pa         | arameter/Diagnostic]                                          |                                    | Rroperties | 🗓 Info 🔒 🗓 Diagnostics |          |
|----------------------------------|---------------------------------------------------------------|------------------------------------|------------|------------------------|----------|
| General IO tags                  | System constants Texts                                        |                                    |            |                        |          |
| ✓ General<br>Catalog information | Module parameters                                             |                                    |            |                        | *        |
| Module parameters                | Diagnostic parameters                                         |                                    |            |                        |          |
|                                  | Diagnostic report:                                            | Global diagnostic enabled          |            |                        | -        |
|                                  | Under voltage bus/sensor<br>supply:                           | Report                             |            |                        | -        |
|                                  | <ul> <li>Undervoltage sensor supply<br/>threshold:</li> </ul> | Default                            |            |                        | -        |
|                                  | Under voltage actuator supply:                                | Report                             |            |                        | <b>_</b> |
|                                  | Undervoltage actuator supply threshold:                       | Report<br>Do not report<br>Default |            |                        |          |
|                                  | No actuator supply:                                           | Report                             |            |                        | •        |
|                                  | LED indication for suppressed diagnoses:                      | No LED indication                  |            |                        | •        |

Fig. 8-14: Under voltage actuator supply

The under voltage actuator supply establishes:

whether or not, in case of under voltage of the actuator supply, diagnostic to that effect is reported.

| Selection          | Meaning                                                                                                    |
|--------------------|----------------------------------------------------------------------------------------------------|
| <b>D</b> = Default |                                                                                                    |
| Report <b>D</b>    | The device reports the "Under voltage actuator supply" diagnostic to the controller assigned to the subslot.       |
| Do not report      | The device reports <b>no</b> "Under voltage actuator supply" diagnostic to the controller assigned to the subslot. |

Tab. 8-12: Under voltage actuator supply

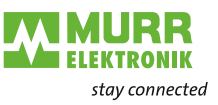

## Undervoltage actuator supply threshold

| Parameter/D                 | iagnostic [Pa | iramete | er/Diagnostic] |                         |                                                                 | 🖳 Properties | 🗓 Info 追 📱 Diagnostics |    |     |
|-----------------------------|---------------|---------|----------------|-------------------------|-----------------------------------------------------------------|--------------|------------------------|----|-----|
| General                     | IO tags       | Syste   | em constants   | Texts                   |                                                                 |              |                        |    |     |
| <ul> <li>General</li> </ul> |               |         | Medule param   | otors                   |                                                                 |              |                        |    | ^   |
| Catalog ir                  | nformation    |         | would param    | eters                   |                                                                 |              |                        |    | - = |
| Module para                 | imeters       |         | Diagnostic pa  | arameters               |                                                                 |              |                        |    |     |
|                             |               |         | D              | iagnostic re            | port: Global diagnostic enabled                                 |              |                        | •  |     |
|                             |               |         | Underwo        | ltaga bus <i>l</i> sa   |                                                                 |              |                        |    |     |
|                             |               |         | Under Vo       | sul                     | pply: Report                                                    |              |                        | -  |     |
|                             |               | •       | Undervolta     | ge sensor su<br>threst  | old: Default                                                    |              |                        | -  |     |
|                             |               | •       | Under voltage  | actuator su             | pply: Report                                                    |              |                        | -  |     |
|                             |               |         | Undervoltage   | e actuator su<br>thresh | ipply<br>nold: Default                                          |              |                        | R  |     |
|                             |               |         | No             | actuator su             | pply: Default<br>17.5 V - 18.0 V                                |              |                        | 12 |     |
|                             |               |         | LED indicatio  | n for suppre<br>diagno  | ssed 18.0 V - 18.5 V<br>ses: 18.5 V - 19.0 V<br>19.0 V - 19.5 V |              |                        |    |     |
|                             |               |         | Tool parame    | ters                    | 19.5 V - 20.0 V                                                 |              |                        |    | *   |

Fig. 8-15: Undervoltage actuator supply threshold

Undervoltage actuator supply threshold establishes:

- the threshold which, when values drop below it, causes the "Undervoltage actuator supply" diagnostic to be reported.
  - When "Default" is selected, the range corresponds to 16.8 ... 17.3 V.

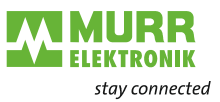

#### No actuator supply

| Parameter/D                                     | iagnostic [Pa | rameter/Diagnostic]                       |                             | Rroperties | 🗓 Info 🔒 📱 Diagnostics | ┛目▼ |
|-------------------------------------------------|---------------|-------------------------------------------|-----------------------------|------------|------------------------|-----|
| General                                         | IO tags       | System constants Texts                    |                             |            |                        |     |
| <ul> <li>General</li> <li>Catalog ir</li> </ul> | formation     | Module parameters                         |                             |            |                        |     |
| Module para                                     | meters        | Diagnostic parameters                     |                             |            |                        |     |
|                                                 |               | Diagnostic repor                          | : Global diagnostic enabled |            |                        | -   |
|                                                 |               | Under voltage bus/senso<br>supply         | r<br>Report                 |            |                        | -   |
|                                                 |               | Undervoltage sensor supp                  | y<br>: Default              |            |                        | •   |
|                                                 |               | Under voltage actuator supply             | Report                      |            |                        | -   |
|                                                 |               | Undervoltage actuator supp<br>threshold   | y<br>: Default              |            |                        | •   |
|                                                 |               | No actuator supply                        | : Report                    |            |                        |     |
|                                                 |               | LED indication for suppresse<br>diagnoses | d Report<br>Do not report   |            |                        |     |
|                                                 |               | Tool parameters                           |                             |            |                        | ~   |

Fig. 8-16: No actuator supply

No actuator supply establishes:

whether or not, in case of failure of the actuator supply, diagnostic to that effect is reported.

| Selection       | Meaning                                                                                                    |
|-----------------|----------------------------------------------------------------------------------------------------|
| D = Default     |                                                                                                    |
| Report <b>D</b> | The device reports the "No actuator supply" di-<br>agnostic to the controller assigned to the sub-<br>slot.       |
| Do not report   | The device reports <b>no</b> "No actuator supply" di-<br>agnostic to the controller assigned to the sub-<br>slot. |

Tab. 8-13: No actuator supply

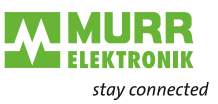

#### LED indication for suppressed diagnostics

| Parameter/D | iagnostic [Pa | aramet | er/Diagnostic]                             |                           | Sector Properties | 🗓 Info 追 🗓 Diagnostics |          | • |
|-------------|---------------|--------|--------------------------------------------|---------------------------|-------------------|------------------------|----------|---|
| General     | IO tags       | Syst   | em constants Texts                         |                           |                   |                        |          |   |
| ▼ General   | u             |        | Modulo paramotoro                          |                           |                   |                        |          | ^ |
| Catalog ir  | nformation    |        |                                            |                           |                   |                        |          | ≡ |
| Module para | meters        |        | Diagnostic parameters                      |                           |                   |                        |          |   |
|             |               |        | Diagnostic report:                         | Global diagnostic enabled |                   |                        | •        |   |
|             |               |        | Under voltage bus/sensor<br>supply:        | Report                    |                   |                        | Ŧ        |   |
|             |               | •      | Undervoltage sensor supply<br>threshold:   | Default                   |                   |                        | -        |   |
|             |               |        | Under voltage actuator supply:             | Report                    |                   |                        | •        |   |
|             |               |        | Undervoltage actuator supply<br>threshold: | Default                   |                   |                        | •        |   |
|             |               |        | No actuator supply:                        | Report                    |                   |                        | -        |   |
|             |               |        | LED indication for suppressed diagnoses:   | No LED indication         |                   |                        | <b>-</b> |   |
|             |               |        |                                            | No LED indication         |                   |                        | ~3       |   |
|             |               |        | Tool parameters                            |                           |                   |                        |          | * |

Fig. 8-17: LED indication for suppressed diagnostics

The LED indication for suppressed diagnoses defines:

whether disabled diagnostics should still use LEDs for indicating purposes.

| Selection                  | Meaning                                                                                                    |
|----------------------------|----------------------------------------------------------------------------------------------------|
| <b>D</b> = Default         |                                                                                                    |
| No LED indication <b>D</b> | Disables the diagnostics using the correspond-<br>ing parameter> this is followed by <b>no</b> signal<br>via the LEDs. |
| LED indication             | Disable the diagnostics via the corresponding parameters> there is <b>a</b> signal via the LEDs.                       |

Tab. 8-14: LED indication for suppressed diagnostics

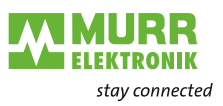

## 8.2.3 Tool parameters

## Murrelektronik IO-Link tool

| Parameter/Di            | iagnostic [Pa | arameter/Diagnostic]                       | 🖳 Properties 🚺 Ir         | ıfo 🗓 🗓 Diagnostics 🛛 🗉 🥆 |
|-------------------------|---------------|--------------------------------------------|---------------------------|---------------------------|
| General                 | IO tags       | System constants Texts                     |                           |                           |
| ✓ General<br>Catalog in | formation     | Module parameters                          |                           | ^                         |
| Module para             | meters        | Diagnostic parameters                      |                           | =                         |
|                         |               | Diagnostic report:                         | Global diagnostic enabled | •                         |
|                         |               | Under voltage bus/sensor<br>supply:        | Report                    |                           |
|                         |               | Undervoltage sensor supply<br>threshold:   | Default                   | ▼                         |
|                         |               | Under voltage actuator supply:             | Report                    |                           |
|                         |               | Undervoltage actuator supply<br>threshold: | Default                   |                           |
|                         |               | No actuator supply:                        | Report                    |                           |
|                         |               | LED indication for suppressed diagnoses:   | No LED indication         |                           |
|                         |               | Tool parameters                            |                           |                           |
|                         |               | Murrelektronik IO-Link Tool:               | Enable                    |                           |
|                         |               | General parameters                         | Disable                   |                           |
|                         |               | Pin/Port based IO layout:                  | Port based                |                           |
|                         |               | Input delay time (+/- 0.5ms):              | Default                   | ▼                         |
|                         |               |                                            |                           | ·                         |

Fig. 8-18: Murrelektronik IO-Link Tool enable/disable

Murrelektronik IO-Link device tool defines

whether the device can be accessed via the Murrelektronik IO-Link device tool.

| Selection          | Meaning                                                                                                    |
|--------------------|----------------------------------------------------------------------------------------------------|
| <b>D</b> = Default |                                                                                                    |
| Enable <b>D</b>    | Access to the IO-Link devices/ports via the Mur-<br>relektronik IO-Link Tool is enable.                                                      |
| Disable            | Access to the IO-Link devices/ports via the Mur-<br>relektronik IO-Link tool is disable. The UDP port<br>needed for communication is closed. |

Tab. 8-15: Murrelektronik IO-Link Tool enable/disable

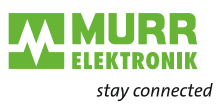

## 8.2.4 General parameters

### Pin/Port-based IO-Layout

| Parameter/D                              | iagnostic [P | arameter/Diagnostic]          |                           | Rroperties | 🗓 Info 📋 🗓 Diagnostics | ∎∎▼      |  |  |  |  |
|------------------------------------------|--------------|-------------------------------|---------------------------|------------|------------------------|----------|--|--|--|--|
| General                                  | IO tags      | System constants Texts        |                           |            |                        |          |  |  |  |  |
| ▼ General                                |              | Module parameters             |                           |            |                        |          |  |  |  |  |
| Catalog information<br>Module parameters |              |                               |                           |            |                        |          |  |  |  |  |
| module para                              | meters       | Diagnostic parameters         |                           |            |                        |          |  |  |  |  |
|                                          |              | Diagnostic report             | Global diagnostic enabled |            |                        |          |  |  |  |  |
|                                          |              | Under voltage bus/senso       | [                         |            |                        | -        |  |  |  |  |
|                                          |              | Supply                        | , Report                  |            |                        | •        |  |  |  |  |
|                                          |              | threshold                     | Default                   |            |                        | •        |  |  |  |  |
|                                          |              | Under voltage actuator supply | Report                    |            |                        | •        |  |  |  |  |
|                                          |              | Undervoltage actuator supply  | Defult                    |            |                        | -        |  |  |  |  |
|                                          |              | Inresnoid                     | Penant                    |            |                        | -        |  |  |  |  |
|                                          |              | LED indication for suppresser |                           |            |                        |          |  |  |  |  |
|                                          |              | diagnoses                     | No LED indication         |            |                        | •        |  |  |  |  |
|                                          |              | Testermeter                   |                           |            |                        |          |  |  |  |  |
|                                          |              | I ooi parameters              |                           |            |                        |          |  |  |  |  |
|                                          |              | Murrelektronik IO-Link Tool   | : Enable                  |            |                        | •        |  |  |  |  |
|                                          |              |                               |                           |            |                        |          |  |  |  |  |
|                                          |              | General parameters            |                           |            |                        |          |  |  |  |  |
|                                          |              | Pin/Port based IO layout      | Port based                |            |                        | •        |  |  |  |  |
|                                          |              | Function port 0 pin 4 (Ch00)  | Port based                |            |                        | -        |  |  |  |  |
|                                          |              | Function port 1 pin 4 (Ch01)  | Default configuration     |            |                        | <b>v</b> |  |  |  |  |
|                                          |              | Function port 2 pin 4 (Ch02)  | Default configuration     |            |                        |          |  |  |  |  |
|                                          |              | Function port 3 pin 4 (Ch03)  | Default configuration     |            |                        |          |  |  |  |  |
|                                          |              | Function port 4 pin 4 (Ch04)  | Default configuration     |            |                        |          |  |  |  |  |
|                                          | ,            | Function port 5 pin 4 (Ch05)  | Default configuration     |            |                        |          |  |  |  |  |
|                                          |              | Function port 6 pin 4 (Ch06)  | Default configuration     |            |                        |          |  |  |  |  |
|                                          |              | Function port 7 pin 4 (Ch07)  | Default configuration     |            |                        |          |  |  |  |  |
|                                          |              | Function port 0 pin 2 (Ch10)  | Default configuration     |            |                        |          |  |  |  |  |
|                                          |              | Function port 1 pin 2 (Ch11)  | Default configuration     |            |                        |          |  |  |  |  |
|                                          |              | Function port 2 pin 2 (Ch12)  | Default configuration     |            |                        |          |  |  |  |  |
|                                          |              | Function port 3 pin 2 (Ch13)  | Default configuration     |            |                        |          |  |  |  |  |
|                                          |              | Function port 4 pin 2 (Ch14)  | Default configuration     |            |                        |          |  |  |  |  |
|                                          |              | Function port 5 pin 2 (Ch15)  | Default configuration     |            |                        |          |  |  |  |  |
|                                          |              | Function port 6 pin 2 (Ch16)  | Default configuration     |            |                        |          |  |  |  |  |
|                                          |              | Function port 7 pin 2 (Ch17)  | Default configuration     |            |                        |          |  |  |  |  |
|                                          |              | Input delay time (+/- 0.5ms)  | : Default                 |            |                        | •        |  |  |  |  |
|                                          |              |                               |                           |            |                        |          |  |  |  |  |

Fig. 8-19: Pin/port-based IO layout

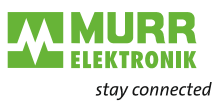

Pin/port-based IO layout

 defines the arrangement of individual channels in the process data. This relates to inputs and outputs as well as to the associated qualifiers.

| Selection           | Meaning                                                     |
|---------------------|-------------------------------------------------------------|
| <b>D</b> = Default  |                                                             |
| Port-based <b>D</b> | The arrangement is sorted by ports in ascend-<br>ing order. |
| Pin-based           | The arrangement is sorted by pins in ascending order.       |

Tab. 8-16: Pin/port-based IO layout

#### Port-based I/O data / Qualifier, DI/DO

|                  | I/O Byte 0       |                  |                  |                  |                  |                  |                  |  |  |  |  |  |  |
|------------------|------------------|------------------|------------------|------------------|------------------|------------------|------------------|--|--|--|--|--|--|
| Bit 0            | Bit 1            | Bit 2            | Bit 3            | Bit 4            | Bit 5            | Bit 6            | Bit 7            |  |  |  |  |  |  |
| Port X0<br>Pin 4 | Port X0<br>Pin 2 | Port X1<br>Pin 4 | Port X1<br>Pin 2 | Port X2<br>Pin 4 | Port X2<br>Pin 2 | Port X3<br>Pin 4 | Port X3<br>Pin 2 |  |  |  |  |  |  |
|                  | ÷                |                  | I/9              | O Byte 1         |                  |                  |                  |  |  |  |  |  |  |
| Bit 0            | Bit 1            | Bit 2            | Bit 3            | Bit 4            | Bit 5            | Bit 6            | Bit 7            |  |  |  |  |  |  |
| Port X4<br>Pin 4 | Port X4<br>Pin 2 | Port X5<br>Pin 4 | Port X5<br>Pin 2 | Port X6<br>Pin 4 | Port X6<br>Pin 2 | Port X7<br>Pin 4 | Port X7<br>Pin 2 |  |  |  |  |  |  |

Tab. 8-17: Port-based data layout

#### Pin-based I/O data / Qualifier, DI/DO

| I/O Byte 0       |                  |                  |                  |                  |                  |                  |                  |  |  |  |  |  |
|------------------|------------------|------------------|------------------|------------------|------------------|------------------|------------------|--|--|--|--|--|
| Bit 0            | Bit 1            | Bit 2            | Bit 3            | Bit 4            | Bit 5            | Bit 6            | Bit 7            |  |  |  |  |  |
| Port X0<br>Pin 4 | Port X1<br>Pin 4 | Port X2<br>Pin 4 | Port X3<br>Pin 4 | Port X4<br>Pin 4 | Port X5<br>Pin 4 | Port X6<br>Pin 4 | Port X7<br>Pin 4 |  |  |  |  |  |
|                  |                  |                  | I/O B            | Byte 1           |                  |                  |                  |  |  |  |  |  |
| Bit 0            | Bit 1            | Bit 2            | Bit 3            | Bit 4            | Bit 5            | Bit 6            | Bit 7            |  |  |  |  |  |
| Port X0<br>Pin 2 | Port X1<br>Pin 2 | Port X2<br>Pin 2 | Port X3<br>Pin 2 | Port X4<br>Pin 2 | Port X5<br>Pin 2 | Port X6<br>Pin 2 | Port X7<br>Pin 2 |  |  |  |  |  |

Tab. 8-18: Pin-based data layout

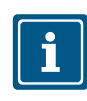

### NOTE

Art.-No. 55531 Port X6 and X7 Pin 4 only in SIO mode (default I/O mode).

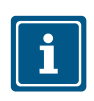

#### NOTE Art.-No. 55532 Port X4 ... X7 Pin 4 only in SIO mode (standard I/O mode).

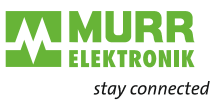

## Input delay

| General         Constants         Texts                General<br>Gatalog information<br>Module parameters               Magnetics               Diagnostic report               Gibal diagnostic enabled<br>Undervoltage enabors               w               w               General<br>Diagnostic report               Gibal diagnostic enabled<br>w                                                                                                    | Parameter/Diagnostic [P | Parameter/Diagnostic]          |                                           | Roperties | 🗓 Info 📋 🗓 Diagnostics | ▋▋▼      |
|----------------------------------------------------------------------------------------------------|-------------------------|--------------------------------|-------------------------------------------|-----------|------------------------|----------|
| Central Charlos (Information     Kodule parameters                                                                                                    | General IO tags         | System constants Texts         |                                           |           |                        |          |
| Catalog information         Diagnostic parameters           Diagnostic report:         Diagnostic report:         Cobal diagnostic enabled         •           Under voltage busicense:         Support:         Cobal diagnostic enabled         •           Under voltage busicense:         Support:         Cobal diagnostic enabled         •           Under voltage busicense:         Beport         •         •           Under voltage characters rupping         Report         •         •           Undervoltage extrators rupping         Report         •         •           Undervoltage extrators rupping         Report         •         •           Identication for suppressed         Report         •         •           Tool parameters         •         •         •         •           Mureiktronik IO-Link Tool:         Enable         •         •           Punction port 0 pin 4 (000)         Default configuration         •         •           Punction port 0 pin 4 (000)         Default configuration         •         •           Punction port 0 pin 4 (000)         Default configuration         •         •           Punction port 0 pin 4 (000)         Default configuration         •         •           Punction port 3 pin 4 (00                                                                                                    | ▼ General               | Module parameters              |                                           |           |                        |          |
| Model performation         Diagnostic report:         Colds diagnostic casbled         •           Undervoltage sectors upply:         Report:         •         •           Undervoltage sectors upply:         Report:         •         •           Undervoltage sectors upply:         Report:         •         •           Undervoltage sectors upply:         Report:         •         •           Undervoltage sectors upply:         Report:         •         •           Undervoltage sectors upply:         Report:         •         •           LED Indection for upperspression         •         •         •           General parameters         •         •         •         •           Finition port 0 print 4 (hto):         Relatit configuration         •         •           Function port 0 print 4 (hto):         Relatit configuration         •         •           Function port 0 print 4 (hto):         Relatit configuration         •         •           Function port 1 print 4 (hto):         Relatit configuration         •         •           Function port 2 print 4 (hto):         Relatit configuration         •         •           Function port 2 print 4 (hto):         Relatit configuration         •         •                                                                                                    | Catalog information     | Dia mastia assessatam          |                                           |           |                        |          |
| Diagnostic report     Global diagnostic enabled     •       Under voltage sculusor supply<br>threshold     Peport     •       Under voltage actuator supply<br>threshold     Peport     •       Under voltage actuator supply<br>threshold     Peport     •       Under voltage actuator supply<br>threshold     Peport     •       LED indication for supperside<br>disponses     Peport     •       No actuator supply<br>threshold     Peport     •       LED indication for supperside<br>disponses     Peport     •       Marelektronik ID-Link Tool:     Enable     •       General parameters     •     Perbased     •       Punction port 3 pin 4 (Choi):     Default configuration     •       Function port 3 pin 4 (Choi):     Default configuration     •       Function port 3 pin 4 (Choi):     Default configuration     •       Function port 3 pin 4 (Choi):     Default configuration     •       Function port 3 pin 4 (Choi):     Default configuration     •       Function port 3 pin 4 (Choi):     Default configuration     •       Function port 3 pin 4 (Choi):     Default configuration     •       Function port 5 pin 4 (Choi):     Default configuration     •       Function port 5 pin 4 (Choi):     Default configuration     •       Function port 5 pin 2 (Chi):     Default configu                                                                                                    | Moutie parameters       | Diagnostic parameters          |                                           |           |                        |          |
| Under voltage busitement<br>stressholdt <ul> <li>Pept</li> <li>Pept</li> <li>Undervoltage stress rupply<br/>bresholdt</li> <li>Default</li> <li>Undervoltage strussor rupply<br/>bresholdt</li> <li>Default</li> <li>Pept</li> <li>Undervoltage strussor rupply<br/>bresholdt</li> <li>Pept</li> <li>No actuator supply</li> <li>Report</li> <li>Pept</li> <li>No actuator supply</li> <li>Report</li> <li>Pept</li> <li>No actuator supply</li> <li>Report</li> <li>Pept</li> <li>No actuator supply</li> <li>Report</li> <li>Pept</li> <li>No actuator supply</li> <li>Report</li> <li>Pept</li> <li>No actuator supply</li> <li>Report</li> <li>Pept</li> <li>No actuator supply</li> <li>Report</li> <li>Pept</li> <li>No actuator supply</li> <li>Report</li> <li>Pept</li> <li>No actuator supply</li> <li>Report</li> <li>Pept</li> <li>Pept</li> <li>Pept</li> <li>Pept</li> <li>Pept</li> <li>Pept</li> <li>Pept</li> <li>Pept</li> <li>Pept</li> <li>Pept</li> <li>Pept</li> <li>Pept</li> <li>Pept Nameters</li> <li>Pept Nameters</li> <li>Pept Nameters</li> <li>Pept Nameters</li> <li>Pept Nameters</li> <li>Pept Nameters</li> <li>Pept Nameters</li> <li>Pept Nameters</li> <li>Pept Nameters</li> <li>Pept Nameters</li> <li>Pept Nameters</li> <li>Pept Nameters</li> <li>Pept Nameters</li> <li>Pept Nameters</li></ul>                                                                                                    |                         | Diagnostic report:             | Global diagnostic enabled                 |           |                        | •        |
| Image: Start Start Star |                         | Under voltage bus/sensor       | Percet                                    |           |                        |          |
| Outer voltage actuator supply<br>Undervoltage actuator supply<br>threshold         Default         Image: Content of the sector supply<br>threshold         Default         Image: Content of the sector supply<br>threshold         Default         Image: Content of the sector supply<br>threshold         Image: Content of the sector supply<br>threshold         Image: Content of the sector supply                                                                                                    |                         | Suppry:                        | Report                                    |           |                        |          |
| Under voltage actuator supply       Peport         Undervoltage actuator supply       Peport         No actuator supply       Peport         ED indication for suppressed<br>diagnoses:       INo IED indication         Tool parameters       INo IED indication         Murelektronk IO-Link Tool:       Enable         General parameters       Fort based         Pinfort based IO layout       Port seed         Function port 0 pin 4 (Chot)       Default configuration         Function port 2 pin 4 (Chot)       Default configuration         Function port 2 pin 4 (Chot)       Default configuration         Function port 2 pin 4 (Chot)       Default configuration         Function port 2 pin 4 (Chot)       Default configuration         Function port 2 pin 4 (Chot)       Default configuration         Function port 2 pin 4 (Chot)       Default configuration         Function port 2 pin 4 (Chot)       Default configuration         Function port 2 pin 4 (Chot)       Default configuration         Function port 2 pin 4 (Chot)       Default configuration         Function port 2 pin 4 (Chot)       Default configuration         Function port 2 pin 2 (Chit)       Default configuration         Function port 2 pin 2 (Chit)       Default configuration         Function port 2 pin 2 (Chit) <th></th> <th>threshold:</th> <th>Default</th> <th></th> <th></th> <th></th>                                                                                                    |                         | threshold:                     | Default                                   |           |                        |          |
| Undervoltage sctutor supply<br>threshold:       Default       Image: Comparison of the suppressed<br>diagnoses:       Report         LED indication for suppressed<br>diagnoses:       Image: Comparison of the suppressed<br>diagnoses:       Image: Comparison of the suppressed<br>diagnos                                                                                                    |                         | Under voltage actuator supply: | Report                                    |           |                        | •        |
| No schuzer upply:       Report         LED indication for suppresed<br>diagnoses:       No LED indication         Tool parameters         Murrelektronik (O-Link Tool:         Eneral parameters         FiniPort based (IO layout:<br>Function port 0 pin 4 (Choi):         Default configuration         Function port 0 pin 4 (Choi):         Default configuration         Function port 0 pin 4 (Choi):         Default configuration         Function port 0 pin 4 (Choi):         Default configuration         Function port 0 pin 4 (Choi):         Default configuration         Function port 0 pin 4 (Choi):         Default configuration         Function port 0 pin 4 (Choi):         Default configuration         Function port 0 pin 4 (Choi):         Default configuration         Function port 0 pin 4 (Choi):         Default configuration         Function port 0 pin 4 (Choi):         Default configuration         Function port 0 pin 4 (Choi):         Default configuration         Function port 0 pin 4 (Choi):         Default configuration         Function port 0 pin 2 (Choi):         Default configuration         Function port 0 pin 2 (Choi):         Default configurat                                                                                                    |                         | Undervoltage actuator supply   | Default                                   |           |                        |          |
| LED indication for suppressed<br>diagnoses:       No LED indication       Image: Comparison of the suppressed<br>diagnoses:         Murelektronik IO-Link Tool:       Enable       Image: Comparison of the suppressed<br>diagnoses:       Image: Comparison of the suppressed<br>diagnoses:         Seneral parameters       Image: Comparison of the suppressed diagnoses:       Image: Comparison of the suppressed diagnoses:       Image: Comparison of the suppressed diagnoses:         Function port 0 pin 4 (Ch00):       Default configuration       Image: Comparison of the suppressed diagnoses:       Image: Comparison of the suppressed diagnoses:         Function port 2 pin 4 (Ch02):       Default configuration       Image: Comparison of the suppressed diagnoses:       Image: Comparison of the suppressed diagnoses:         Function port 3 pin 4 (Ch03):       Default configuration       Image: Comparison of the suppressed diagnose of the suppressed diagnose of the supp                                                                                                    |                         | No actuator supply:            | Report                                    |           |                        |          |
| Identities       No LED indication       Image: Control of Control of Co                   |                         | LED indication for suppressed  | nepore                                    |           |                        |          |
| Tool parameters         Murrelektronik (IO-Link Tool:       Enable         Ceneral parameters         PinPort based IO layout:       Port based         Punction port 0 pin 4 (Ch00):       Default configuration         Punction port 2 pin 4 (Ch02):       Default configuration         Punction port 3 pin 4 (Ch02):       Default configuration         Punction port 3 pin 4 (Ch02):       Default configuration         Punction port 3 pin 4 (Ch02):       Default configuration         Punction port 3 pin 4 (Ch02):       Default configuration         Punction port 3 pin 4 (Ch02):       Default configuration         Punction port 3 pin 4 (Ch02):       Default configuration         Punction port 3 pin 4 (Ch02):       Default configuration         Punction port 3 pin 4 (Ch02):       Default configuration         Punction port 3 pin 4 (Ch03):       Default configuration         Punction port 3 pin 4 (Ch03):       Default configuration         Punction port 3 pin 2 (Ch11):       Default configuration         Punction port 3 pin 2 (Ch13):       Default configuration         Punction port 3 pin 2 (Ch13):       Default configuration         Punction port 4 pin 2 (Ch14):       Default configuration         Punction port 3 pin 2 (Ch13):       Default configuration         Punction port 4 pin 2 (C                                                                                                    |                         | diagnoses:                     | No LED indication                         |           |                        | •        |
| Nurrelektronik IO-Link Tool:       Enable         General parameters         Function port 0 pin 4 (Ch00):         Default configuration         Function port 1 pin 4 (Ch01):         Default configuration         Function port 2 pin 4 (Ch02):         Default configuration         Function port 3 pin 4 (Ch03):         Default configuration         Function port 3 pin 4 (Ch04):         Default configuration         Function port 3 pin 4 (Ch04):         Default configuration         Function port 5 pin 4 (Ch04):         Default configuration         Function port 5 pin 4 (Ch04):         Default configuration         Function port 6 pin 4 (Ch04):         Default configuration         Function port 6 pin 4 (Ch04):         Default configuration         Function port 7 pin 4 (Ch07):         Default configuration         Function port 7 pin 2 (Ch11):         Default configuration         Function port 7 pin 2 (Ch12):         Default configuration         Function port 7 pin 2 (Ch12):         Default configuration         Function port 7 pin 2 (Ch12):         Default configuration         Function port 7 pin 2 (Ch13):         Default confi                                                                                                    |                         | Tool parameters                |                                           |           |                        |          |
| Murrelektronik IO-Link Tool:       Enable         General parameters         Function port 0 pin 4 (ch00):       Default configuration         Function port 1 pin 4 (ch01):       Default configuration         Function port 2 pin 4 (ch02):       Default configuration         Function port 3 pin 4 (ch03):       Default configuration         Function port 3 pin 4 (ch03):       Default configuration         Function port 4 pin 4 (ch04):       Default configuration         Function port 5 pin 4 (ch05):       Default configuration         Function port 5 pin 4 (ch05):       Default configuration         Function port 5 pin 4 (ch05):       Default configuration         Function port 5 pin 4 (ch06):       Default configuration         Function port 7 pin 4 (ch07):       Default configuration         Function port 7 pin 4 (ch07):       Default configuration         Function port 7 pin 4 (ch07):       Default configuration         Function port 7 pin 4 (ch07):       Default configuration         Function port 1 pin 2 (ch11):       Default configuration         Function port 2 pin 2 (ch12):       Default configuration         Function port 3 pin 2 (ch13):       Default configuration         Function port 3 pin 2 (ch13):       Default configuration         Function port 3 pin 2 (ch13):       Default config                                                                                                    |                         | roor parameters                |                                           |           |                        |          |
| General parameters         PinPort based IO layout:       Port based       Image: Comparison of Comparison of                                             |                         | Murrelektronik IO-Link Tool:   | Enable                                    |           |                        | •        |
| General parameters         FiniPort based 10 layout:       Port based         Function port 0 pin 4 (choo):       Default configuration         Function port 2 pin 4 (choo):       Default configuration         Function port 2 pin 4 (choo):       Default configuration         Function port 2 pin 4 (choo):       Default configuration         Function port 3 pin 4 (choo):       Default configuration         Function port 5 pin 4 (choo):       Default configuration         Function port 5 pin 4 (choo):       Default configuration         Function port 6 pin 4 (choo):       Default configuration         Function port 7 pin 4 (choo):       Default configuration         Function port 2 pin 2 (chro):       Default configuration         Function port 2 pin 2 (chro):       Default configuration         Function port 1 pin 2 (chro):       Default configuration         Function port 2 pin 2 (chro):       Default configuration         Function port 3 pin 2 (chro):       Default configuration         Function port 3 pin 2 (chro):       Default configuration         Function port 3 pin 2 (chro):       Default configuration         Function port 3 pin 2 (chro):       Default configuration         Function port 3 pin 2 (chro):       Default configuration         Function port 4 pin 2 (chro):       D                                                                                                    |                         |                                |                                           |           |                        |          |
| Fin/Port based IO layout       Fort based       Image: State State Stat                   |                         | General parameters             |                                           |           |                        |          |
| Function port 0 pin 4 (ch00);       Default configuration         Function port 1 pin 4 (ch01);       Default configuration         Function port 2 pin 4 (ch02);       Default configuration         Function port 3 pin 4 (ch03);       Default configuration         Function port 3 pin 4 (ch03);       Default configuration         Function port 4 pin 4 (ch04);       Default configuration         Function port 5 pin 4 (ch05);       Default configuration         Function port 6 pin 4 (ch04);       Default configuration         Function port 6 pin 4 (ch06);       Default configuration         Function port 7 pin 4 (ch06);       Default configuration         Function port 7 pin 4 (ch07);       Default configuration         Function port 7 pin 4 (ch07);       Default configuration         Function port 7 pin 4 (ch07);       Default configuration         Function port 7 pin 2 (ch11);       Default configuration         Function port 1 pin 2 (ch11);       Default configuration         Function port 2 pin 2 (ch12);       Default configuration         Function port 5 pin 2 (ch13);       Default configuration         Function port 5 pin 2 (ch16);       Default configuration         Function port 5 pin 2 (ch16);       Default configuration         Function port 6 pin 2 (ch16);       Default configuration                                                                                                    |                         | Pin/Port based IO layout:      | Port based                                |           |                        | •        |
| Function port 1 pin 4 (Ch01):       Default configuration         Function port 2 pin 4 (Ch02):       Default configuration         Function port 3 pin 4 (Ch03):       Default configuration         Function port 4 pin 4 (Ch04):       Default configuration         Function port 5 pin 4 (Ch05):       Default configuration         Function port 6 pin 4 (Ch06):       Default configuration         Function port 7 pin 4 (Ch07):       Default configuration         Function port 7 pin 4 (Ch07):       Default configuration         Function port 7 pin 4 (Ch07):       Default configuration         Function port 7 pin 4 (Ch07):       Default configuration         Function port 7 pin 2 (Ch17):       Default configuration         Function port 7 pin 2 (Ch17):       Default configuration         Function port 3 pin 2 (Ch13):       Default configuration         Function port 3 pin 2 (Ch13):       Default configuration         Function port 4 pin 2 (Ch14):       Default configuration         Function port 5 pin 2 (Ch15):       Default configuration         Function port 5 pin 2 (Ch16):       Default configuration         Function port 7 pin 2 (Ch17):       Default configuration         Function port 5 pin 2 (Ch16):       Default configuration         Function port 6 pin 2 (Ch16):       Default configuration                                                                                                    |                         | Function port 0 pin 4 (Ch00):  | Default configuration                     |           |                        |          |
| Function part 2 pin 4 (ch02):       Default configuration         Function part 3 pin 4 (ch03):       Default configuration         Function part 4 pin 4 (ch04):       Default configuration         Function part 5 pin 4 (ch05):       Default configuration         Function part 5 pin 4 (ch06):       Default configuration         Function part 6 pin 4 (ch06):       Default configuration         Function part 7 pin 4 (ch07):       Default configuration         Function part 7 pin 4 (ch07):       Default configuration         Function part 0 pin 2 (ch10):       Default configuration         Function part 1 pin 2 (ch11):       Default configuration         Function part 2 pin 2 (ch12):       Default configuration         Function part 2 pin 2 (ch12):       Default configuration         Function part 3 pin 2 (ch13):       Default configuration         Function part 4 pin 2 (ch14):       Default configuration         Function part 5 pin 2 (ch13):       Default configuration         Function part 5 pin 2 (ch13):       Default configuration         Function part 5 pin 2 (ch13):       Default configuration         Function part 6 pin 2 (ch14):       Default configuration         Function part 6 pin 2 (ch14):       Default configuration         Function part 7 pin 2 (ch15):       Default configuration                                                                                                    |                         | Function port 1 pin 4 (Ch01):  | Default configuration                     |           |                        |          |
| Function port 3 pin 4 (Ch03):       Default configuration         Function port 4 pin 4 (Ch04):       Default configuration         Function port 5 pin 4 (Ch05):       Default configuration         Function port 6 pin 4 (Ch06):       Default configuration         Function port 7 pin 4 (Ch07):       Default configuration         Function port 0 pin 2 (Ch10):       Default configuration         Function port 1 pin 2 (Ch11):       Default configuration         Function port 3 pin 2 (Ch12):       Default configuration         Function port 4 pin 2 (Ch12):       Default configuration         Function port 5 pin 2 (Ch12):       Default configuration         Function port 4 pin 2 (Ch12):       Default configuration         Function port 5 pin 2 (Ch12):       Default configuration         Function port 4 pin 2 (Ch12):       Default configuration         Function port 5 pin 2 (Ch13):       Default configuration         Function port 5 pin 2 (Ch13):       Default configuration         Function port 5 pin 2 (Ch13):       Default configuration         Function port 6 pin 2 (Ch13):       Default configuration         Function port 6 pin 2 (Ch13):       Default configuration         Function port 7 pin 2 (Ch13):       Default configuration         Function port 7 pin 2 (Ch13):       Default configuration                                                                                                    |                         | Function port 2 pin 4 (Ch02):  | Default configuration                     |           |                        |          |
| Function port 4 pin 4 (Ch04):       Default configuration         Function port 5 pin 4 (Ch05):       Default configuration         Function port 6 pin 4 (Ch06):       Default configuration         Function port 7 pin 4 (Ch07):       Default configuration         Function port 0 pin 2 (Ch10):       Default configuration         Function port 1 pin 2 (Ch11):       Default configuration         Function port 2 pin 2 (Ch12):       Default configuration         Function port 3 pin 2 (Ch13):       Default configuration         Function port 3 pin 2 (Ch13):       Default configuration         Function port 4 pin 2 (Ch13):       Default configuration         Function port 3 pin 2 (Ch13):       Default configuration         Function port 5 pin 2 (Ch13):       Default configuration         Function port 5 pin 2 (Ch13):       Default configuration         Function port 5 pin 2 (Ch15):       Default configuration         Function port 6 pin 2 (Ch16):       Default configuration         Function port 7 pin 2 (Ch15):       Default configuration         Function port 7 pin 2 (Ch15):       Default configuration         Function port 7 pin 2 (Ch15):       Default configuration         Function port 7 pin 2 (Ch15):       Default configuration         Function port 7 pin 2 (Ch17):       Default configuration                                                                                                    |                         | Function port 3 pin 4 (Ch03):  | Default configuration                     |           |                        |          |
| Function port 5 pin 4 (Ch05):       Default configuration         Function port 6 pin 4 (Ch06):       Default configuration         Function port 7 pin 4 (Ch07):       Default configuration         Function port 0 pin 2 (Ch10):       Default configuration         Function port 1 pin 2 (Ch11):       Default configuration         Function port 2 pin 2 (Ch12):       Default configuration         Function port 3 pin 2 (Ch13):       Default configuration         Function port 3 pin 2 (Ch13):       Default configuration         Function port 4 pin 2 (Ch14):       Default configuration         Function port 5 pin 2 (Ch13):       Default configuration         Function port 4 pin 2 (Ch14):       Default configuration         Function port 5 pin 2 (Ch15):       Default configuration         Function port 6 pin 2 (Ch16):       Default configuration         Function port 7 pin 2 (Ch15):       Default configuration         Function port 6 pin 2 (Ch16):       Default configuration         Function port 7 pin 2 (Ch17):       Default configuration         Function port 7 pin 2 (Ch15):       Default configuration         Function port 7 pin 2 (Ch17):       Default configuration         Function port 7 pin 2 (Ch17):       Default configuration         Function port 7 pin 2 (Ch17):       Default         Function                                                                                                    |                         | Function port 4 pin 4 (Ch04):  | Default configuration                     |           |                        |          |
| Function port 6 pin 4 (Ch06):       Default configuration         Function port 7 pin 4 (Ch07):       Default configuration         Function port 0 pin 2 (Ch10):       Default configuration         Function port 1 pin 2 (Ch11):       Default configuration         Function port 2 pin 2 (Ch12):       Default configuration         Function port 2 pin 2 (Ch12):       Default configuration         Function port 2 pin 2 (Ch13):       Default configuration         Function port 3 pin 2 (Ch13):       Default configuration         Function port 4 pin 2 (Ch14):       Default configuration         Function port 5 pin 2 (Ch15):       Default configuration         Function port 4 pin 2 (Ch14):       Default configuration         Function port 5 pin 2 (Ch15):       Default configuration         Function port 5 pin 2 (Ch15):       Default configuration         Function port 7 pin 2 (Ch17):       Default configuration         Function port 7 pin 2 (Ch17):       Default configuration         Function port 7 pin 2 (Ch17):       Default configuration         Function port 7 pin 2 (Ch17):       Default         Default       Default                                                                                                    |                         | Function port 5 pin 4 (Ch05):  | Default configuration                     |           |                        |          |
| Function port 7 pin 4 (Ch07):       Default configuration         Function port 0 pin 2 (Ch10):       Default configuration         Function port 2 pin 2 (Ch11):       Default configuration         Function port 2 pin 2 (Ch12):       Default configuration         Function port 3 pin 2 (Ch13):       Default configuration         Function port 4 pin 2 (Ch14):       Default configuration         Function port 4 pin 2 (Ch14):       Default configuration         Function port 5 pin 2 (Ch15):       Default configuration         Function port 5 pin 2 (Ch15):       Default configuration         Function port 5 pin 2 (Ch15):       Default configuration         Function port 5 pin 2 (Ch16):       Default configuration         Function port 5 pin 2 (Ch15):       Default configuration         Function port 7 pin 2 (Ch17):       Default configuration         Function port 7 pin 2 (Ch17):       Default configuration         Function port 7 pin 2 (Ch17):       Default configuration         Function port 7 pin 2 (Ch17):       Default         Default       Default                                                                                                    |                         | Function port 6 pin 4 (Ch06):  | Default configuration                     |           |                        |          |
| Function port 0 pin 2 (Ch10):       Default configuration         Function port 1 pin 2 (Ch11):       Default configuration         Function port 2 pin 2 (Ch12):       Default configuration         Function port 3 pin 2 (Ch13):       Default configuration         Function port 4 pin 2 (Ch12):       Default configuration         Function port 5 pin 2 (Ch13):       Default configuration         Function port 5 pin 2 (Ch15):       Default configuration         Function port 5 pin 2 (Ch15):       Default configuration         Function port 6 pin 2 (Ch16):       Default configuration         Function port 7 pin 2 (Ch17):       Default configuration         Function port 7 pin 2 (Ch17):       Default configuration         Function port 7 pin 2 (Ch17):       Default configuration         Function port 7 pin 2 (Ch17):       Default configuration         Function port 7 pin 2 (Ch17):       Default configuration         Function port 7 pin 2 (Ch17):       Default         Default       Default                                                                                                    |                         | Function port 7 pin 4 (Ch07):  | Default configuration                     |           |                        |          |
| Function port 1 pin 2 (Ch11):       Default configuration         Function port 2 pin 2 (Ch12):       Default configuration         Function port 3 pin 2 (Ch13):       Default configuration         Function port 4 pin 2 (Ch14):       Default configuration         Function port 5 pin 2 (Ch15):       Default configuration         Function port 5 pin 2 (Ch15):       Default configuration         Function port 6 pin 2 (Ch16):       Default configuration         Function port 7 pin 2 (Ch17):       Default configuration         Function port 7 pin 2 (Ch17):       Default configuration         Function port 7 pin 2 (Ch17):       Default configuration         Function port 7 pin 2 (Ch17):       Default configuration         Function port 7 pin 2 (Ch17):       Default configuration         Function port 7 pin 2 (Ch17):       Default         Default       V                                                                                                    |                         | Function port 0 pin 2 (Ch10):  | Default configuration                     |           |                        |          |
| Function port 2 pin 2 (Ch12):       Default configuration         Function port 3 pin 2 (Ch13):       Default configuration         Function port 4 pin 2 (Ch14):       Default configuration         Function port 5 pin 2 (Ch15):       Default configuration         Function port 6 pin 2 (Ch16):       Default configuration         Function port 7 pin 2 (Ch17):       Default configuration         Function port 7 pin 2 (Ch17):       Default configuration         Function port 7 pin 2 (Ch17):       Default configuration         Function port 7 pin 2 (Ch17):       Default configuration         Function port 7 pin 2 (Ch17):       Default configuration         Function port 7 pin 2 (Ch17):       Default                                                                                                    |                         | Function port 1 pin 2 (Ch11):  | Default configuration                     |           |                        |          |
| Function port 3 pin 2 (Ch13):       Default configuration         Function port 4 pin 2 (Ch14):       Default configuration         Function port 5 pin 2 (Ch15):       Default configuration         Function port 6 pin 2 (Ch16):       Default configuration         Function port 7 pin 2 (Ch17):       Default configuration         Function port 7 pin 2 (Ch17):       Default configuration         Function port 7 pin 2 (Ch17):       Default configuration         Input delaytime (+/- 0.5ms):       Default                                                                                                    |                         | Function port 2 pin 2 (Ch12):  | Default configuration                     |           |                        | <b>v</b> |
| Function port 4 pin 2 (Ch14):       Default configuration         Function port 5 pin 2 (Ch15):       Default configuration         Function port 6 pin 2 (Ch16):       Default configuration         Function port 7 pin 2 (Ch17):       Default configuration         Input delay time (+/-0.5ms):       Default         Default       Default                                                                                                    |                         | Function port 3 pin 2 (Ch13):  | Default configuration                     |           |                        |          |
| Function port 5 pin 2 (Ch15):       Default configuration         Function port 6 pin 2 (Ch16):       Default configuration         Function port 7 pin 2 (Ch17):       Default configuration         Input delaytime (+/- 0.5ms):       Default         Default       Default                                                                                                    |                         | Function port 4 pin 2 (Ch14):  | Default configuration                     |           |                        |          |
| Function port 6 pin 2 (Ch16):       Default configuration         Function port 7 pin 2 (Ch17):       Default configuration         Input delay time (+/- 0.5ms):       Default         Default                                                                                                    |                         | Function port 5 pin 2 (Ch15):  | Default configuration                     |           |                        | <b>*</b> |
| Function port 7 pin 2 (Ch17): Default configuration  Input delay time (+/- 0.5ms): Default Default Default                                                                                                    |                         | Function port 6 pin 2 (Ch16):  | Default configuration                     |           |                        | <b>v</b> |
| Input delay time (+/- 0.5ms): Default   Default                                                                                                    |                         | Function port 7 pin 2 (Ch17):  | Default configuration                     |           |                        |          |
| Default                                                                                                    |                         | Input delay time (+/- 0.5ms):  | Default                                   |           |                        | -        |
| 1 ms<br>3 ms<br>10 ms<br>15 ms                                                                                                    |                         |                                | Default<br>1 ms<br>3 ms<br>10 ms<br>15 ms |           |                        |          |

Fig. 8-20: Input delay (default value 1 ms  $\pm 0.5$ )

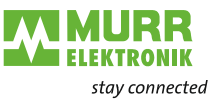

#### Input delay

- defines the delay for evaluation of the digital inputs. That means the time after which a signal change is detected.
- Default value for input delay: 1 ms <sup>±0.5</sup>

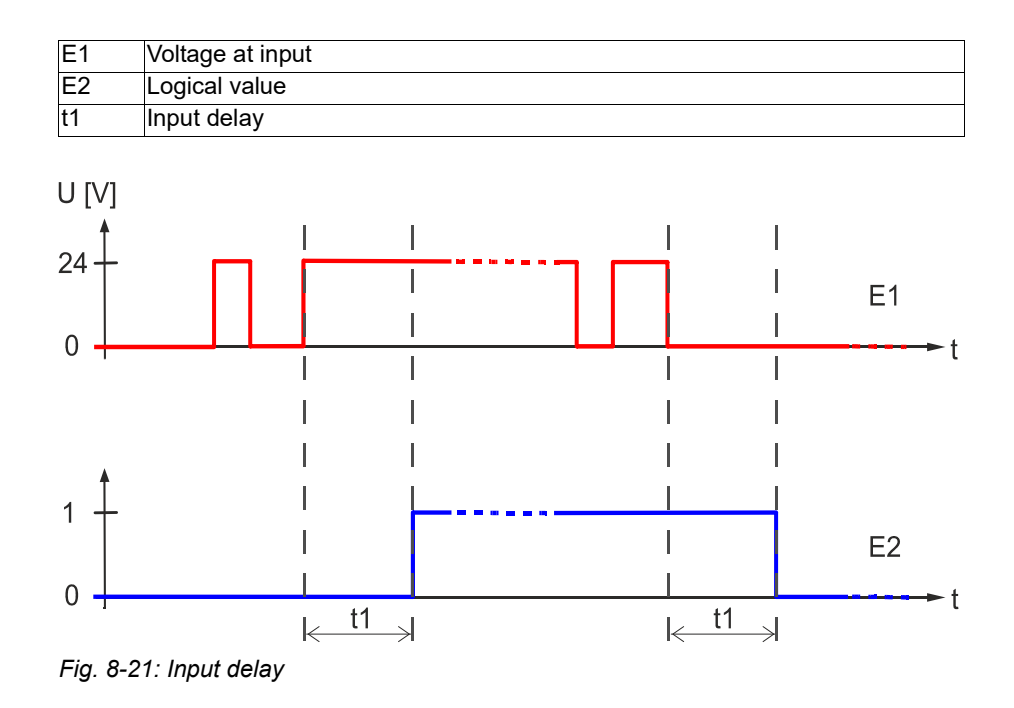

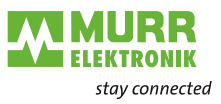

## System status IO layout in decimal and hexadecimal format

| Bit     | Value in<br>decimal<br>(dec) format | Value in<br>hexadecimal<br>(hex) format | Meaning                                                                                                    |
|---------|-------------------------------------|-----------------------------------------|----------------------------------------------------------------------------------------------------|
| 0       | 1                                   | 0x0001                                  | Sensor undervoltage                                                                                           |
| 1       | 2                                   | 0x0002                                  | Actuator undervoltage                                                                                         |
| 2       | 4                                   | 0x0004                                  | No actuator power supply                                                                                      |
| 3       | 8                                   | 0x0008                                  | Reserved                                                                                                    |
| 4       | 16                                  | 0x0010                                  | Sensor short circuit on at least one channel                                                                  |
| 5       | 32                                  | 0x0020                                  | Actuator short circuit on at least one chan-<br>nel                                                           |
| 6       | 64                                  | 0x0040                                  | Actuator warning on at least one channel                                                                      |
| 7       | 128                                 | 0x0080                                  | Reserved                                                                                                    |
| 8       | 256                                 | 0x0100                                  | Internal communication error                                                                                  |
| 9       | 512                                 | 0x0200                                  | IO-Link error except open circuit/communi-<br>cation breakdown<br>e.g. validation failed, data storage failed |
| 10      | 1024                                | 0x0400                                  | Sensor overvoltage                                                                                            |
| 11      | 2048                                | 0x0800                                  | Actuator overvoltage                                                                                          |
| 12      | 4096                                | 0x1000                                  | Open circuit/communication breakdown at IO-Link port                                                          |
| 13 - 31 |                                     |                                         | Reserved                                                                                                    |

Tab. 8-19: System state IO layout

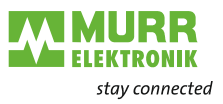

Bit allocation of the system status IO layout binary

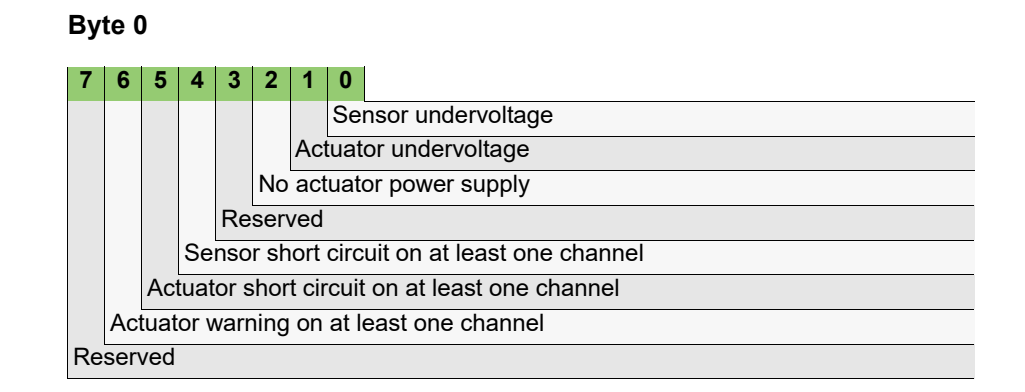

#### Byte 1

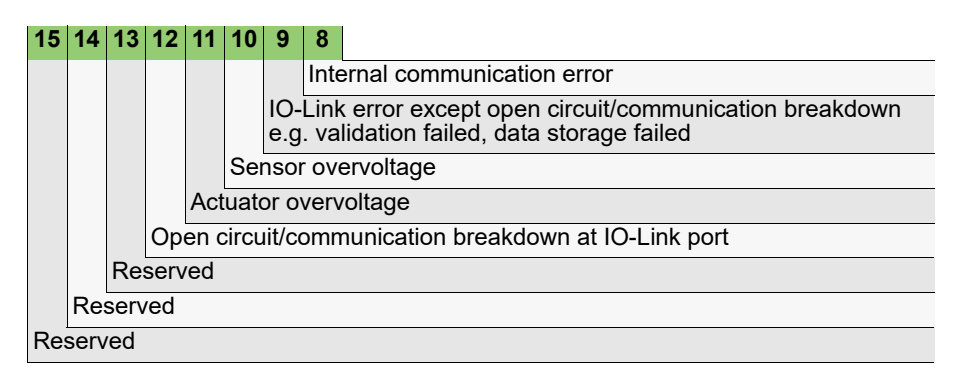

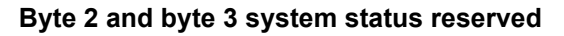

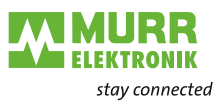

## 8.2.5 IO-Link port parameters

# IO-Link port unit parameters

| IOL_I/O_16/1                                                                                                    | 5 Byte [IOL_I                                         | /0_16/ | 16 Byte]                                                                 |                                                             |                        |                                                                                | <b>Q</b> Properties | 🛄 Info | 追 児 Diagno | ostics   |
|----------------------------------------------------------------------------------------------------|-------------------------------------------------------|--------|--------------------------------------------------------------------------|-------------------------------------------------------------|------------------------|--------------------------------------------------------------------------------|---------------------|--------|------------|----------|
| General                                                                                                    | IO tags                                               | Syst   | em constants                                                             | Texts                                                       |                        |                                                                                |                     |        |            |          |
| <ul> <li>General<br/>Catalog in<br/>Hardware int</li> <li>Module para<br/>Diagnosti<br/>Port config<br/>I/O addresse</li> </ul> | formation<br>errupts<br>meters<br>ss<br>juration<br>s |        | Module parame<br>Diagnostics<br>Diagnostics<br>Diagno<br>IO-Link e<br>De | eters<br>ostics IO-Link<br>event integra<br>vice notificati | Port:<br>tion:<br>ons: | Report all diagnoses<br>Murrelektronik IO-Link extended integration<br>Discard |                     |        |            | <b>v</b> |
|                                                                                                    |                                                       | •      | Port configuratio                                                        | ers<br>Port m<br>Port cycle t                               | ode:<br>ime:           | IO-Link<br>As fast as possible                                                 |                     |        |            |          |
|                                                                                                    |                                                       |        | Validation &                                                             | Backup<br>idation & Bac<br>Vendor ID (<br>Device ID (I      | kup:<br>VID):<br>DID): | No device check. Erase data storage.<br>00,00<br>00,00,00                      |                     |        |            |          |

Fig. 8-22: IO-Link port unit parameters

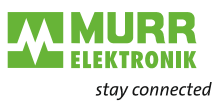

## Diagnostic IO-Link port

| IOL_I/O_16/16 Byte [IOL_I/O_16/16 Byte] |                   |      |                            |                                                   |                            |                                                                                                    | Rroperties | 🗓 Info 🚺 🗓 Diagnostics |
|-----------------------------------------|-------------------|------|----------------------------|---------------------------------------------------|----------------------------|----------------------------------------------------------------------------------------------------|------------|------------------------|
| General                                 | IO tags           | Syst | em constants               | Texts                                             |                            |                                                                                                    |            |                        |
| ✓ General<br>Catalog in                 | formation         |      | Module parame              | eters                                             |                            |                                                                                                    |            |                        |
| Hardware int                            | errupts<br>meters |      | Diagnostics                |                                                   |                            |                                                                                                    |            |                        |
| Diagnosti<br>Port confi                 | cs<br>guration    |      | Diagnostics                |                                                   |                            |                                                                                                    |            |                        |
| I/O addresse                            | s                 |      | Diagno<br>IO-Link e<br>Dev | ostics IO-Link<br>event integra<br>vice notificat | Port:<br>ation:<br>tions : | Report all diagnoses<br>Report all diagnoses<br>Report all diagnoses except line break<br>Report only line break diagnoses<br>Report no diagnoses |            | <b>•</b>               |
|                                         |                   | •    | Port configuratio          | ers                                               |                            |                                                                                                    |            |                        |
|                                         |                   |      |                            | Port m<br>Port cycle t                            | node:<br>time:             | IO-Link<br>As fast as possible                                                                                                    |            | ×.                     |
|                                         |                   |      | Validation &               | Backup                                            |                            |                                                                                                    |            |                        |
|                                         |                   |      | Vali                       | idation & Bad<br>Vendor ID (                      | ckup:<br>(VID):            | No device check. Erase data storage.<br>00,00                                                                                                    |            | ▼                      |
|                                         |                   |      |                            | Device ID (                                       | (DID):                     | 00,00,00                                                                                                    |            |                        |

Fig. 8-23: Diagnostic IO-Link port

## Diagnostics to be reported

| Selection                                 | Meaning                                                                                           |
|-------------------------------------------|---------------------------------------------------------------------------------------------------|
| <b>D</b> = Default                        |                                                                                                   |
| Report all diagnoses <b>D</b>             | The device reports all diagnostics generated on the IO-Link port.                                 |
| Report all diagnoses except line<br>break | The device reports all diagnostics except com-<br>munication erros generated on the IO-Link port. |
| Report line break diagnostics only        | The device reports only communication erros generated on the port.                                |
| Report no diagnoses                       | The device <b>does not</b> report any diagnostics generated on the IO-Link port.                  |

Tab. 8-20: Diagnostics IO-Link port

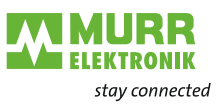

# IO-Link event integration

| IOL_I/O_ 8/ 4 E                                                                                             | Byte [IOL_I/(                 | )_ 8/ 4 Byte]                                                                      |                                                                                            | 🖳 Properties                                          | 🗓 Info 🔒 🗓 Diagnostics |
|----------------------------------------------------------------------------------------------------|-------------------------------|------------------------------------------------------------------------------------|--------------------------------------------------------------------------------------------|-------------------------------------------------------|------------------------|
| General                                                                                                    | IO tags                       | System constants Texts                                                             |                                                                                            |                                                       |                        |
| <ul> <li>General</li> <li>Catalog infi<br/>Hardware inte</li> <li>Module param<br/>I/O addresses</li> </ul> | ormation<br>errupts<br>neters | Module parameters<br>Diagnostics<br>Diagnostics<br>Diagnostics IO-Link event integ | k Port: Report all diagnoses<br>ration: Murrelektronik IO-Link e                           | xtended integration                                   | <b>v</b>               |
|                                                                                                    |                               | Port configuration<br>Port parameters                                              | ations: According to IO-Link inte<br>Murrelektronik IO-Link in<br>Murrelektronik IO-Link e | gration Edition 1<br>tegration<br>xtended integration |                        |
|                                                                                                    |                               | Port<br>Port cycl<br>Validation & Backup                                           | mode: IO-Link<br>e time: As fast as possible                                               |                                                       | ×<br>•                 |
|                                                                                                    |                               | Validation & E<br>Vendor I<br>Device I                                             | ackup: No device check. Erase<br>0 (VID): 00,00<br>0 (DID): 00,00,00                       | data storage.                                         | <b>▼</b>               |

Fig. 8-24: IO-Link event integration

## Type of allocation of IO-Link events to PROFINET diagnostics

| Selection                                                 | Meaning                                                                                                    |
|-----------------------------------------------------------|----------------------------------------------------------------------------------------------------|
| <b>D</b> = Default                                        |                                                                                                    |
| According to IO-Link integration guideline Edition 1      | Standardized IO-Link events are depicted<br>on standardized PROFINET diagnostics.                            |
| Murrelektronik IO-Link integration                        | Depiction of the IO-Link event number with<br>the help of mathematical processes on<br>PROFINET diagnostics. |
|                                                           | Events of Murrelektronik devices are avail-<br>able in plain text.                                           |
| Murrelektronik IO-Link extended in-<br>tegration <b>D</b> | Depiction of the IO-Link event number with<br>the help of mathematical processes on<br>PROFINET diagnostics. |
|                                                           | Events of Murrelektronik devices are avail-<br>able in plain text.                                           |
|                                                           | Channel information is available for Mur-<br>relektronik devices that supports this.                         |

Tab. 8-21: IO-Link event integration

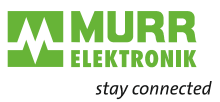

#### According to IO-Link integration guideline Edition 1

- This type of illustration only provides rudimentary diagnostic options because several different IO-Link event codes are depicted on the same PROFINET Channel Error Type.
- The PROFINET Channel Error Type therefore only occasionally permits a conclusion to be drawn about the original IO-Link event code.
- "Error"-type IO-Link events are reported as PROFINET diagnostics with "Fault" maintenance.
- IO-Link events of the "Warning" type are reported with "Maintenance demanded".
- IO-Link events of the "Notification" type are not reported as PROFINET diagnostics but are instead handled as "Notifications from the device" parameterization.
- The diagnostics do not include any channel numbers.

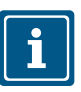

#### NOTE

The illustration and overview of the IO-Link event codes on PROFINET diagnostics can be found in chap. 9.3.3.1 "According to IO-Link integration guide-line Edition 1".

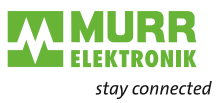

#### **Murrelektronik IO-Link integration**

- For standardized IO-Link event codes, the diagnostic text is available in clear text for all IO-Link devices.
- For IO-Link devices that support Murrelektronik IO-Link integration or Murrelektronik IO-Link extended integration, device-specific diagnostics are available in clear text.
- For other IO-Link devices, only a generic report with the corresponding IO-Link event code is available.
- "Error"-type IO-Link events are reported as PROFINET diagnostics with "Fault" maintenance. Events of the "Warning" type are reported with "Maintenance demanded".
- Events of the "Notification" type are not reported as PROFINET diagnostics, but are instead handled as "Notifications from the device" in accordance with the parameterization.
- The diagnostics do not include any channel number.

#### Murrelektronik IO-Link extended integration

- This illustration also uses the same mechanisms as described for Murrelektronik IO-Link integration.
- In contrast to Murrelektronik IO-Link integration, the diagnostics also include channel numbers if:
  - □ The connected device supports *extended integration of the Murrelektronik IO-Link*,
  - □ the IO-Link event relates to a dedicated channel on the IO-Link device.

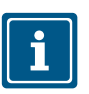

#### NOTE

The illustration and overview of the IO-Link event codes on PROFINET diagnostics can be found in 9.3.3.2 "Murrelektronik IO-Link - Integration and extended integration".

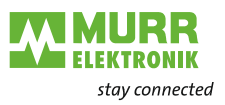

| Project1 🔸 Ungrouped devi                | ces 	► MVK-MPNIO [55532 MVK DIO12 DIO4/IOL4 IRT] 	► IO-Link master_1 	► IOL_I/O_ 4/ 2 Byte                                                                                                    | _ <b>=</b> = × |
|------------------------------------------|----------------------------------------------------------------------------------------------------|----------------|
|                                          |                                                                                                    |                |
| Diagnostics     General                  | Diagnostic status                                                                                                    |                |
| Diagnostic status<br>Channel diagnostics | Status                                                                                                    |                |
| Functions                                | Module exists.<br>Error<br>Standard diagnostics                                                                                                    |                |
|                                          | Vierree                                                                                                    |                |
|                                          | Error - Unknown error                                                                                                    |                |
|                                          |                                                                                                    |                |
|                                          | Help on selected diagnostics row                                                                                                    |                |
|                                          | Description: An error has occurred. The possible causes depend on the module type you are using. Additional<br>information is available in the module manual.<br>Solution: Refer to the module manual.<br>Possible cause: IO-Link device sent some unknown event. Consult the documentation of the IO-Link device. |                |
|                                          |                                                                                                    |                |

Fig. 8-25: Sensor short circuit\_According to IO-Link integration guideline Edition 1

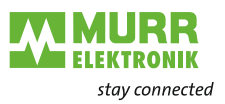

| Project1 🔸 Ungrouped devi                           | ces 	 MVK-MPNIO [55532 MVK DIO12 DIO4/IOL4 IRT] 	 IO-Link master_1 	 IOL_I/O_ 4/ 2 Byte                                                                                             | _ 🖬 🖬 🗡 |
|-----------------------------------------------------|----------------------------------------------------------------------------------------------------|---------|
|                                                     |                                                                                                    |         |
| Diagnostics                                         | Diagnostic status                                                                                                    |         |
| General<br>Diagnostic status<br>Channel diagnostics | Status                                                                                                    |         |
| Functions                                           | Module exists.<br>Error<br>Standard diagnostics                                                                                                    |         |
|                                                     |                                                                                                    |         |
|                                                     | Message                                                                                                    |         |
|                                                     | IO-Link event from device - Page 1 (0x0000 - 0x/FFFF) - Snort circuit                                                                                                    |         |
|                                                     | Help on selected diagnostics row<br>IO-Link event from device - Page 1 (0x0000 - 0x7FFFF). The PROFINET ExtChannelErrorType equals the IO-Link event<br>code.<br>Check installation | <       |

Fig. 8-26: Sensor short circuit\_Murrelektronik IO-Link integration

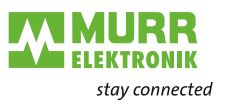

| Project1 	 Ungrouped dev                         | vices  MVK-MPNIO [55532 MVK DIO12 DIO4/IOL4 IRT]  IO-Link master_1  IOL_I/O_ 4/ 2 Byte | _ 🖬 🖬 🗙 |
|--------------------------------------------------|----------------------------------------------------------------------------------------|---------|
|                                                  |                                                                                        |         |
| <ul> <li>Diagnostics</li> <li>General</li> </ul> | Diagnostic status                                                                      |         |
| Diagnostic status<br>Channel diagnostics         | Status                                                                                 |         |
| ▶ Functions                                      | Module exists.<br>Error<br>Standard diagnostics                                        |         |
|                                                  | Standard dragnostica                                                                   |         |
|                                                  | Message                                                                                |         |
|                                                  | Help on selected diagnostics row                                                       | <       |

*Fig.* 8-27: Sensor short circuit\_Murrelektronik IO-Link extended integration\_Diagnostic status

|                    | 1                   |                        |                                                                            |  |
|--------------------|---------------------|------------------------|----------------------------------------------------------------------------|--|
| inostics           | Channel diagnostics |                        |                                                                            |  |
| ling postic status |                     |                        |                                                                            |  |
| hannel diagnostics |                     |                        |                                                                            |  |
| ctions             | Channel typ         | e Channel no.          | Error                                                                      |  |
|                    | -                   | 7                      | IO-Link event from device - Page 1 (0x0000 - 0x7FFFF) - Short circuit      |  |
|                    | -                   | 17                     | IO-Link event from device - Page 1 (0x0000 - 0x7FFFF) - Short circuit      |  |
|                    |                     |                        |                                                                            |  |
|                    |                     |                        |                                                                            |  |
|                    |                     |                        |                                                                            |  |
|                    |                     |                        |                                                                            |  |
|                    |                     |                        |                                                                            |  |
|                    |                     |                        |                                                                            |  |
|                    | Help on selected    | diagnostics row        |                                                                            |  |
|                    | incip on selected   | 1                      |                                                                            |  |
|                    | IO-Link event fro   | om device - Page 1 (Ox | 0000 - 0x/FFFF). The PROFINET ExtChannelErrorType equals the IO-Link event |  |
|                    | Check installation  | on                     |                                                                            |  |
|                    |                     |                        |                                                                            |  |
|                    |                     |                        |                                                                            |  |
|                    |                     |                        |                                                                            |  |
|                    |                     |                        |                                                                            |  |

*Fig.* 8-28: Sensor short circuit\_Murrelektronik IO-Link extended integration\_Channel diagnostics

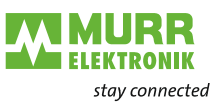

# Notifications from the device

| IOL_I/O_16/1            | 6 Byte [IOL_      | 1/0_16 | /16 Byte]          |                  |        |                                             | 🔍 Properties | 🗓 Info 🚺 🗓 Diagnostics |
|-------------------------|-------------------|--------|--------------------|------------------|--------|---------------------------------------------|--------------|------------------------|
| General                 | IO tags           | Syst   | tem constants      | Texts            | ]      |                                             | -            |                        |
| ✓ General<br>Catalog in | formation         |        | Module param       | eters            |        |                                             |              |                        |
| Hardware int            | errupts<br>meters |        | Diagnostics        |                  |        |                                             |              |                        |
| Diagnosti<br>Port confi | cs<br>guration    |        | Diagnostics        |                  |        |                                             |              |                        |
| I/O addresse            | s                 |        | Diagno             | ostics IO-Link P | Port:  | Report all diagnoses                        |              | ▼                      |
|                         |                   |        | IO-Link            | event integrati  | tion:  | Murrelektronik IO-Link extended integration |              | ▼.                     |
|                         |                   |        | De                 | vice notificatio | ions : | Discard                                     |              | ▼                      |
|                         |                   |        | Port configuration | on               |        | Discard<br>Create process alarm             |              |                        |
|                         |                   | Þ      | Port paramet       | ers              |        |                                             |              |                        |
|                         |                   |        |                    | Port mo          | ode:   | IO-Link                                     |              | <b>T</b>               |
|                         |                   |        |                    | Port cycle tin   | time:  | As fast as possible                         |              | •                      |
|                         |                   |        | Validation &       | Backup           |        |                                             |              |                        |
|                         |                   |        | Val                | idation & Back   | :kup:  | No device check. Erase data storage.        |              | •                      |
|                         |                   |        |                    | Vendor ID (V     | VID):  | 00,00                                       |              |                        |
|                         |                   |        |                    | Device ID (D     | DID):  | 00,00,00                                    |              |                        |
|                         |                   |        |                    |                  |        |                                             |              |                        |

#### Fig. 8-29: Processing of IO-Link events of the "Notification" type

## Processing of IO-Link events of the "Notification" type

| Selection                  | Meaning                                                                                                    |
|----------------------------|----------------------------------------------------------------------------------------------------|
| D = Default                |                                                                                                    |
| Discard <b>D</b>           | IO-Link events of the "Notification" type are dis-<br>carded and are not forwarded.                                       |
| Generating a process alarm | For every "Notification" IO-Link event that is<br>sent by the IO-Link device, a PROFINET pro-<br>cess alarm is generated. |

Tab. 8-22: Processing of IO-Link events of the "Notification" type

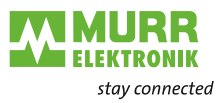

# **Property of the generated PROFINET process alarm:** User Structure Identifier (Format): 0x8320

## Process alarm data

| Byte   | Meaning                      |            | Value                                                                                                    |
|--------|------------------------------|------------|----------------------------------------------------------------------------------------------------|
| 0<br>1 | Channel number               | MSB<br>LSB | == 0x8000: No channel information available<br>!= 0x8000: Channel number (only for parameteriza-<br>tion of the <i>extended integration of the Murrelektronik</i><br><i>IO-Link</i> ) |
| 2      | Channel properties           | MSB        | 0x0000                                                                                                    |
| 3      |                              | LSB        |                                                                                                    |
| 4<br>5 | Reason for alarm             | MSB<br>LSB | 0x9500: IO-Link event code 0x0000 (0) - 0x7FFF<br>(32767)<br>0x9501: IO-Link event code 0x8000 (32768) -<br>0xFFFF (65535)                                                            |
| 6<br>7 | Reason for alarm<br>extended | MSB<br>LSB | With reason for alarm 0x9500: IO-Link event code<br>With reason for alarm 0x9501: IO-Link event code<br>minus 0x8000 (32768)                                                          |
| 8      | Reason for alarm             | MSB        | 0x0000000                                                                                                    |
| 9      | Additional value             |            |                                                                                                    |
| 10     |                              |            |                                                                                                    |
| 11     |                              | LSB        |                                                                                                    |

Tab. 8-23: Process alarm data

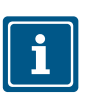

#### NOTE

Information on how a process alarm is processed in the PLC can be found in the manual of the respective control manufacturer.

#### Port mode

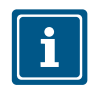

### NOTE

This parameter cannot be modified and is automatically determined when selecting a certain sub-port for the IO-Link master.

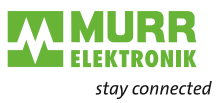

#### Port cycle time

| IOL_I/O_ 8/ 4 Byte [IOL_I/O_ 8/                          | 4 Byte]                    | Reperties                                         | 🗓 Info 🔒 📱 Diagnostics |    |
|----------------------------------------------------------|----------------------------|---------------------------------------------------|------------------------|----|
| General IO tags Sy                                       | stem constants Texts       |                                                   |                        |    |
| <ul> <li>General</li> <li>Catalog information</li> </ul> | Module parameters          |                                                   |                        |    |
| Hardware interrupts                                      | Diagnostics                |                                                   |                        |    |
| I/O addresses                                            | Diagnostics                |                                                   |                        |    |
|                                                          | Diagnostics IO-Link Port:  | Report all diagnoses                              |                        | -  |
|                                                          | IO-Link event integration: | Murrelektronik IO-Link extended integration       |                        | -  |
|                                                          | Device notifications:      | Discard                                           |                        | •  |
|                                                          | Port configuration         |                                                   |                        |    |
|                                                          | Port parameters            |                                                   |                        |    |
|                                                          | Port mode:                 | IO-Link                                           |                        |    |
|                                                          | Port cycle time:           | As fast as possible                               |                        | 7  |
|                                                          | Validation & Backup        | As fast as possible<br>3.2 ms<br>4.0 ms<br>4.8 ms |                        | 74 |
|                                                          | Validation & Backup:       | 8.0 ms<br>10.0 ms                                 |                        | =  |
|                                                          | Vendor ID (VID):           | 16.0 ms                                           |                        |    |
|                                                          | Device ID (DID):           | 32.0 ms<br>40.0 ms                                |                        |    |
|                                                          |                            | 64.0 ms<br>80.0 ms                                |                        | ~  |

Fig. 8-30: Cycle time for communication

#### Cycle time for communication

| Selection                    | Meaning                                                                                 |
|------------------------------|-----------------------------------------------------------------------------------------|
| <b>D</b> = Default           |                                                                                         |
| As fast as possible <b>D</b> | The Master and the IO-Link device automatical-<br>ly determine the quickest cycle time. |
| 3.2 … 128.0 ms               | Setting cycle time to this value.                                                       |

Tab. 8-24: Cycle time for communication

The port cycle time defines which cycle time should be used for communication between IO-Link master and IO-Link device.

For most applications, "As fast as possible" is the best choice. When establishing communication, the master and the device select the shortest possible cycle time.

Under certain circumstances (e.g. when using inductive couplers or other devices switched between the master and the IO-Link device), it may be necessary to set the cycle time manually.

In these cases, select a fixed cycle time (which both master and device must support) to remedy this problem.

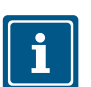

#### NOTE

A cycle time of 10 ms is required for Art.-No. 59450 Primary and Art.-No. 59451 Secondary inductive couplers from Murrelektronik GmbH.

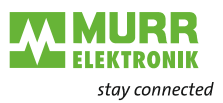

#### Validation & backup

| IOL_I/O_ 8/ 4 By                               | yte [IOL_I/C   | )_ 8/ 4 | Byte]               |             |                                                  | Rroperties                        | 🗓 Info 👔 🗓 Diagnostics | ▏▋▋▼ |
|------------------------------------------------|----------------|---------|---------------------|-------------|--------------------------------------------------|-----------------------------------|------------------------|------|
| General                                        | IO tags        | Syst    | tem constants Text  | s           |                                                  |                                   |                        |      |
| <ul> <li>✓ General<br/>Catalog info</li> </ul> | rmation        |         | Module parameters   |             |                                                  |                                   |                        |      |
| Hardware inter                                 | rupts<br>eters |         | Diagnostics         |             |                                                  |                                   |                        |      |
| I/O addresses                                  |                |         | Diagnostics         |             |                                                  |                                   |                        |      |
|                                                |                |         | Diagnostics IO      | Link Port:  | Report all diagnoses                             |                                   |                        | -    |
|                                                |                |         | IO-Link event int   | tegration:  | Murrelektronik IO-Link e                         | extended integration              |                        | -    |
|                                                |                |         | Device not          | ifications: | Discard                                          |                                   |                        | -    |
|                                                |                |         | Port configuration  |             |                                                  |                                   |                        |      |
|                                                |                | _       | Port parameters     |             |                                                  |                                   |                        |      |
|                                                |                | -       | Po                  | ort mode:   | IO-Link                                          |                                   |                        |      |
|                                                |                | •       | Port cy             | ycle time:  | As fast as possible                              |                                   |                        | •    |
|                                                |                |         | Validation & Backup | )           |                                                  |                                   |                        |      |
|                                                |                |         | Validation 8        | & Backup:   | No device check. Erase                           | data storage.                     |                        |      |
|                                                |                |         | Vendo               | r ID (VID): | No device check. Erase<br>Compatible device      | data storage.                     |                        |      |
|                                                |                |         | Device              | e ID (DID): | Compatible device with<br>Compatible device with | n backup and restore<br>n restore | 2                      |      |
|                                                |                |         |                     |             |                                                  |                                   |                        |      |

Fig. 8-31: Validation & backup

| Selection                                      | Meaning                                                                                                    |
|------------------------------------------------|----------------------------------------------------------------------------------------------------|
| <b>D</b> = Default                             |                                                                                                    |
| No device check<br>Erase data storage <b>D</b> | Manufacturer ID and Device ID of the connected<br>device will not be verified, and device will get into<br>operation.                                                                             |
| Compatible device                              | The Manufacturer ID and Device ID of the connect-<br>ed device will be verified.                                                                                                    |
|                                                | <ul> <li>A compatible device is connected:</li> <li>The device will get into operation.</li> <li>An incompatible device is connected:</li> <li>The device will not get into operation.</li> </ul> |

Tab. 8-25: Validation & backup\_1

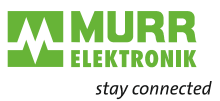

| Selection                                 | Meaning                                                                                                    |
|-------------------------------------------|----------------------------------------------------------------------------------------------------|
| Compatible device with backup and restore | The Manufacturer ID and Device ID of the connected device will be verified.                                                           |
|                                           | 1   A compatible device is connected:                                                                                                 |
|                                           | a) Valid data storage* data is available on the IO-Link Master port:                                                                  |
|                                           | Data will be downloaded to the device and device will get into operation.                                                             |
|                                           | <ul> <li>b) There is no data storage* data or the data is invalid on the<br/>IO-Link Master port for the connected device:</li> </ul> |
|                                           | Data will be uploaded from the device and device will get into operation.                                                             |
|                                           | 2   An <b>incompatible device</b> is connected:                                                                                       |
|                                           | No download or upload will be performed:                                                                                              |
|                                           | The device will not get into operation.                                                                                               |
|                                           | 3   A parameter on the device is changed either by local operation (e.g. buttons and display) or via an IO-Link Tool:                 |
|                                           | Data will be uploaded from the device.                                                                                                |
|                                           | 4   A parameter on the device is changed by acyclic access (IOL_Call) from the control system (PLC):                                  |
|                                           | No upload will be performed.                                                                                                    |
|                                           | To force an upload, you may write the valued 5 (ParamDown-<br>loadStore) to the standardized Index 2 (System Command) of the device.  |
|                                           | Consult the IO-Link device product documentation.                                                                                     |
| Compatible device with restore            | The Manufacturer ID and Device ID of the connected device will be verified.                                                           |
|                                           | 1   A compatible device is connected:                                                                                                 |
|                                           | a) Valid data storage* data is available on the IO-Link Master port:                                                                  |
|                                           | Data will be downloaded to the device and device will get into operation.                                                             |
|                                           | <ul> <li>b) There is no data storage* data or the data is invalid on the<br/>IO-Link Master port for the connected device:</li> </ul> |
|                                           | No upload will be performed, and device will get into operation.                                                                      |
|                                           | 2   An <b>incompatible device</b> is connected:                                                                                       |
|                                           | No download or upload will be performed:                                                                                              |
|                                           | The device will not get into operation.                                                                                               |
|                                           | 3   A parameter on the device is changed either by local operation (e.g. buttons and display) or via an IO-Link Tool:                 |
|                                           | No upload will be performed.                                                                                                    |
|                                           | 4   A parameter on the device is changed by acyclic access (IOL_Call) from the control system (PLC):                                  |
|                                           | No upload will be performed.                                                                                                    |

Tab. 8-26: Validierung & Sicherung\_2

#### \*Data storage

is the storage of the IO-Link device parameter in the IO-Link master.

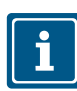

Information on the LED display IO-Link can be found in Tab. 9-3: "LED indication IO-Link"

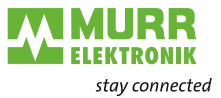

| Vendor ID (VID) | Selection                                                                           | Meaning                                                                                                    |  |  |  |  |
|-----------------|-------------------------------------------------------------------------------------|----------------------------------------------------------------------------------------------------|--|--|--|--|
|                 | 2-byte list, byte-wise, values separat-<br>ed by comma and in hexadecimal notation. | Vendor ID of the connected<br>IO-Link device.<br>Is used for an activated validation (compatible<br>device). |  |  |  |  |
|                 | Tab. 8-27: Vendor ID (VID)                                                          |                                                                                                    |  |  |  |  |
| Device ID (DID) | Selection                                                                           | Meaning                                                                                                    |  |  |  |  |
|                 | 3-byte list, byte-wise, values separat-<br>ed by comma and in hexadecimal           | Device ID of the connected<br>IO-Link device.                                                                |  |  |  |  |
|                 | notation.                                                                           | Is used for an activated validation (compatible device).                                                     |  |  |  |  |

### Validation example Vendor ID and device ID

The parameters for validation are represented in the figure with the vendor ID and device ID of Art-No. 55519.

| MVK_IOL_55532 > MVK-MPNIO [55532 MVK DIO12 DI | 04/IOL4 IRT]                         |         |                  |           |           |                     |                  |          | _∎×     |
|-----------------------------------------------|--------------------------------------|---------|------------------|-----------|-----------|---------------------|------------------|----------|---------|
|                                               |                                      |         |                  |           |           | 📲 Topology vie      | w 🔥 Network view | 📑 Devi   | ce view |
| 🔐 🕅 MVK-MPNIO [55532 MVK DIO 1 🔍 🖽 🕎 🖬        | Device overview                      |         |                  |           |           |                     |                  |          |         |
| <u> </u>                                      | W Module                             | Fa Rack | Slot             | I address | Q address | Туре                | Article number   | Firmware | Access  |
|                                               | <ul> <li>MVK-MPNIO</li> </ul>        | 0       | 0                |           |           | 55532 MVK DIO12     | 55532            | 1.08.00  | PLC_1   |
| - STATE                                       | 55532 MVK DIO12 DIO4/                | . 0     | 0 X1             |           |           | MVK-MPNIO           |                  |          | PLC_1   |
| alt                                           | <ul> <li>Device_1</li> </ul>         | 0       | 1                |           |           | Device              |                  |          | PLC_1   |
| <b>k</b> .                                    | Parameter/Diagnostic                 | 0       | 11               |           |           | Parameter/Diagnosti |                  |          | PLC_1   |
|                                               | Digital IO                           | 0       | 12               | 01        | 01        | Digital IO          |                  |          | PLC_1   |
|                                               |                                      | 0       | 13               |           |           |                     |                  |          |         |
|                                               |                                      | 0       | 14               |           |           |                     |                  |          |         |
|                                               |                                      | 0       | 15               |           |           |                     |                  |          |         |
|                                               | <ul> <li>IO-Link master_1</li> </ul> | 0       | 2                |           |           | IO-Link master      |                  |          | PLC_1   |
|                                               | IOL_I/O_ 4/ 4 Byte                   | 0       | 2 IO-Link port 1 | 25        | 25        | IOL_I/O_ 4/ 4 Byte  |                  |          | PLC_1   |
|                                               | Deactivated                          | 0       | 2 IO-Link port 2 |           |           | Deactivated         |                  |          | PLC_1   |
|                                               | Deactivated_1                        | 0       | 2 IO-Link port 3 |           |           | Deactivated         |                  |          | PLC_1   |
|                                               | Deactivated_2                        | 0       | 2 IO-Link port 4 |           |           | Deactivated         |                  |          | PLC_1   |
|                                               |                                      | 0       | 3                |           |           |                     |                  |          |         |
| ×                                             |                                      | U       | 4                |           |           |                     |                  |          |         |
|                                               | <                                    |         |                  |           |           |                     |                  |          | >       |
| IOL_I/O_ 4/ 4 Byte [IOL_I/O_ 4/ 4 Byte]       |                                      |         |                  |           |           | 🔍 Properties        | 🔜 Info 🔒 📱 Dia   | gnostics |         |
| General IO tags System constants Texts        | ;                                    |         |                  |           |           |                     |                  |          |         |
| General                                       |                                      |         |                  |           |           |                     |                  |          |         |
| Hardware interrupts Port configuration        |                                      |         |                  |           |           |                     |                  |          |         |
| Module parameters     Port parameters         |                                      |         |                  |           |           |                     |                  |          |         |
| Diagnostics                                   |                                      |         |                  |           |           |                     |                  |          |         |
| Port configuration Po                         | rt mode: IO-Link                     |         |                  |           |           |                     |                  |          | Ψ.      |
| I/O addresses Port cv                         | cle time: As fast as possible        |         |                  |           |           |                     |                  |          |         |
|                                               | •                                    |         |                  |           |           |                     |                  |          |         |
| Validation & Backup                           |                                      |         |                  |           |           |                     |                  |          |         |
|                                               |                                      |         |                  |           |           |                     |                  |          |         |
| Validation 8                                  | Backup: Compatible device            |         |                  |           |           |                     |                  |          | -       |
| Vendo                                         | ID (VID): 01,2F                      |         |                  |           |           |                     |                  |          |         |
| Device                                        | ID (DID): 0C,00,02                   |         |                  |           |           |                     |                  |          |         |
|                                               |                                      |         |                  |           |           |                     |                  |          |         |

Fig. 8-32: Example validation\_vendor ID and device ID

| <ul> <li>Enter vendor ID and device ID in hexadecimal format.</li> <li>Enter the values byte by byte and separate with commas.</li> </ul> |               |                   |  |  |
|----------------------------------------------------------------------------------------------------|---------------|-------------------|--|--|
| Validation                                                                                                    | Decimal (dec) | Hexadecimal (hex) |  |  |
| Vendor ID Murrelektronik                                                                                                    | 303           | 01.2F             |  |  |
| Device ID                                                                                                    | 786434        | 0C,00,02          |  |  |

Tab. 8-29: Vendor ID and device ID Art.-No. 55519

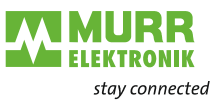

## 8.3 IO-Link device parameterization

| IO-Link configuration     | Using the <b>MVK-MPNIO</b> device, the configuration and parameterization of the IO-Link devices is possible in different ways:                                                                                                    |
|---------------------------|----------------------------------------------------------------------------------------------------|
|                           | <ul> <li>Local interface on the IO-Link device (keys and display).</li> <li>Configuration of the IO-Link device via a USB master with PC software.</li> <li>Configuration via Murrelektronik IO-Link tool and MVK-MPNIO master.</li> <li>Configuration via the IOL_CALL FB of the PROFINET control (acyclic communication).</li> <li>IODD integration into GSDML (IODD on Board).</li> </ul> |
| IOOD integration in GSDML | If the IO-Link device is available in the GSDML of the <b>MVK-MPNIO</b> , the IO-<br>Link device can be inserted as a subslot in the configuration instead of an IO<br>submodule                                                                                                    |
|                           | Parameters for the IO-Link device can then be set in the same way as for a comparable subslot in the configuration of your engineering software.                                                                                                    |
| <b>.</b>                  | If your IO-Link device is not available, but you wish to use this type of config-<br>uration and parameter setting process, please contact your sales representa-<br>tive at Murrelektronik GmbH.                                                                                                    |

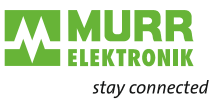

#### Murrelektronik IO-Link Device Tool

i

The **Murrelektronik IO-Link device tool** makes it possible to define parameters for IO-Link devices.

A hardware catalog is displayed by means of a graphical user interface.

You can find the "Murrelektronik IO-Link Device Tool" software in our online shop under the product's article number: shop.murrelektronik.com The exact handling of the software can be found in the manual of the installed "Murrelektronik IO-Link Device Tool" under the menu item *"Help"* and the se-

For each IO-Link master port, one IO-Link device can be assigned and set via its IODD.

| 🚷 Murr   | relektro | onik IC  | -Link Device  | Tool V4.0   |           |                    |               |                   |            |       |                   |                   | -                            |             | $\times$ |
|----------|----------|----------|---------------|-------------|-----------|--------------------|---------------|-------------------|------------|-------|-------------------|-------------------|------------------------------|-------------|----------|
| File     | Option   | ns N     | /iew Help     |             |           | Logged in as Speci | alist 🔹       |                   |            |       |                   |                   |                              |             |          |
| (1) 5553 | 2 MVK    | DIO12    | DIO4/IOL4 IRT | ī           |           |                    |               |                   |            |       |                   | Topology          | [                            | Search M    | aster    |
| €(1)     | 55532    | MVK [    | 01012 DI04/10 | 0L4 IRT     |           |                    |               |                   |            |       | - • ×             | PROF              | INET                         | 500 MV/// F | 012.0    |
| Vendo    | r        |          |               | - IO-Link M | aster     |                    |               |                   |            |       |                   |                   | 32.168.100.0) 00             | D32 MINK L  |          |
|          |          |          |               |             |           |                    | Disconnect    |                   |            |       |                   |                   |                              |             |          |
|          |          | 4        | RR            |             | A COLOR   | Name               | 55532 MVK DI0 | D12 DIO4/IOL4 IRT |            |       |                   |                   |                              |             |          |
|          | 1        | EKT      | RONIK         |             | -11120/G  | Revision           | 1.5.3/1.5.3   | IO-Link Revision  | 1.1        |       |                   |                   |                              |             |          |
|          |          |          |               |             |           | Stationname        | mvk-mpnioxb15 | 8fd               |            |       |                   |                   |                              |             |          |
| Murrele  | ektronik | GmbH     |               |             |           | IP Adresse         | 192.168.100.5 |                   | MAC Adre   | sse   | 00:0F:9E:EA:65:0C |                   |                              |             |          |
| Ports    |          |          |               |             |           |                    |               |                   |            |       |                   |                   |                              |             |          |
| Port     | Pin      |          | Mode          | Details     | Vendor    |                    | Device        |                   |            |       | 0 1               | 1                 |                              | _           |          |
| 1        | 4        |          | IO-l ink      | Detailo     | Vendor    |                    | Device        |                   |            |       | <u> </u>          | <                 |                              |             | >        |
| 2        | 4        | 0        | IO-Link       |             |           |                    |               |                   |            |       |                   | Catalog           |                              | Filte       | r        |
| 3        | 4        | 0        | nc            |             |           |                    |               |                   |            |       |                   | ⊡Cîn Maste        | er                           |             |          |
| 4        | 4        | 0        | nc            |             |           |                    |               |                   |            |       |                   | <u></u><br>∎-0] • | lurrelektronik Gml           | ьН          |          |
| -        |          | •        |               |             |           |                    | 1             |                   |            |       |                   | ⊡ ⊡               | nk<br>ALLUFF                 |             |          |
|          |          |          |               |             |           |                    |               |                   |            |       |                   |                   | m electronic gmbł            | 1           |          |
|          |          |          |               |             |           |                    |               |                   |            |       |                   |                   | lurrelektronik Gml<br>ICK AG | ын          |          |
|          |          |          |               |             |           |                    |               |                   |            |       |                   | ⊡-0jī             | URCK                         |             |          |
| Data     | Storage  | Back     | 10            | Mastert     | - Project | Project to Master  |               |                   |            |       | Search Deutines   |                   |                              |             |          |
| Data     | Storage  | Dack     | .p            | Master t    | o Project | Project to Master  |               |                   |            |       | Search Devices    |                   |                              |             |          |
| Port Co  | onfigura | tion De  | tails         |             |           |                    |               |                   |            |       |                   |                   |                              |             |          |
| Devic    | e Ident  | ificatio | n             |             |           |                    |               |                   |            |       |                   |                   |                              |             |          |
| Vende    | or ID    |          | Device        | ID          |           | Product ID         | 9             | Serialnumber      |            |       |                   |                   |                              |             |          |
| IODD     |          |          |               |             |           |                    | 1             | O-Link Revision   | Validation |       | NONE              |                   |                              |             |          |
|          |          |          |               |             |           |                    |               |                   |            |       |                   |                   |                              |             |          |
| Proce    | es Data  |          |               |             |           |                    | Date          | a Storage         |            |       |                   |                   |                              |             |          |
| Config   | jured In | put Le   | ngth          | 4           | Device In | out Lenath         |               | Mode DISABLED     | Delete     | Uploa | d Download        |                   |                              |             |          |
| Confic   | ured O   | utput L  | enath         | 4           | Device O  | utput Length       |               |                   |            |       |                   |                   |                              |             | ~        |
|          |          |          |               | -           |           |                    |               |                   |            |       |                   |                   |                              |             |          |

lection option "Content".

Fig. 8-33: Murrelektronik IO-Link Device Tool

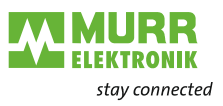

### 8.3.1 Cyclic and acyclic communication

The IO-Link specification defines three types of data that are exchanged between the

IO-Link master and the IO-Link device:

- Cyclic process data (process data objects input/output)
- Acyclic data in the form of device data (on-request data objects)
- Acyclic data as events

The process data objects and their port qualifiers are transmitted cyclically once communication has been established.

For each IO-Link port, the transmission time parameters can be defined individually as an IO-Link cycle time (see chap. Fig. 8-30: "Cycle time for communication").

The process data of the connected device can each have a size of 0 to 32 bytes (input and output, respectively) and will be transmitted via the set address ranges.

The process data size is defined by the device. The port qualifier indicates whether the process data is valid.

Device data (on-request data objects) are:

- Device parameters
- I&M data records (Identification & Maintenance)
- Diagnostic information

Device data can be written to the device as parameters or read from the device as device states.

Transmission takes place acyclically and only on request of the IO-Link master.

IO-Link events are error messages and warnings/maintenance data.

If the device sets the event flag, the IO-Link master will collect the diagnostic data from the device. The **MVK-MPNIO** device will forward the diagnostic data to the controller via the fieldbus.

Further information on device diagnostics and IO-Link event codes are available in chap. Tab. 8-21: "IO-Link event integration".

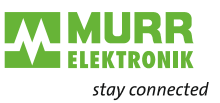

#### 8.3.1.1 Acyclic IO-Link access

Acyclic access to different data areas in the IO-Link master or access to the data of the IO-Link devices takes place via PN-IO read/write services:

- Read/Write services for I&M data in the master and IO-Link devices.
- IO-Link function block IOL\_Call with ISDU (Index Service Data Unit) IOL\_Index 0x0000 – 0x7FFF and IOL\_Subindex 0x00 – 0xFF

(See: IO-Link Integration Part1 2812\_V100\_080124 and IO-Link Integration for PROFINET\_Ed2\_2832\_V10\_Jun17).

The IO-Link function block supports the following tasks:

- Parameterization of an IO-Link device,
- Diagnostic of an IO-Link device,
- Execution of IO-Link port functions,
- Back-up and recovery of IO-Link device parameters.

The IO-Link function block is supplied by the controller manufacturer (e.g. Siemens FB IO\_Link\_Device for TIA Portal), see chap. 8.3.1.3 "IO-Link device function block".

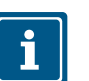

#### NOTE

Further information on this can be found in the manual of the respective control manufacturer.

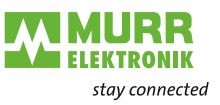

#### 8.3.1.2 I&M data

I&M data can be read acyclically at any time in order to identify the devices installed in the system. The system-specific description, location, function and installation date can be written to the device.

The **MVK-MPNIO** device supports the following I&M data records:

- IM\_Index = 0xAFF0 -> Read access to IM0 IOL\_M
- IM\_Index = 0xAFF1 -> Read access to IM1 IOL\_M
- IM\_Index = 0xAFF2 -> Read access to IM2 IOL\_M
- IM\_Index = 0xAFF3 -> Read access to IM3 IOL\_M
- IM\_Index = 0xAFF4 -> Read access to IM4 IOL\_M
- IM\_Index = 0xB063 -> Read access to IOL\_M Directory

#### I&M0 (port0, index 0xAFF0)

| I&M0 Data                | Size in byte/access (read/write) | Description                                                        |
|--------------------------|----------------------------------|--------------------------------------------------------------------|
| Vendor ID                | 2 / r                            | ID of the manufacturer (Vendor ID)                                 |
| Order ID                 | 20 / r                           | Product name                                                       |
| IM_Serial_Number         | 16 / r                           | Serial number of device                                            |
| IM_Hardware_Revision     | 2 / r                            | Hardware revision of the device                                    |
| IM_Software_Revision     | 4 / r                            | Software revision of the device (V0.0.0)                           |
| IM_RevisionCounter       | 2 / r                            | Revision counter                                                   |
| IM_Profile_ID            | 2 / r                            | ID IO-Link submodule profile (API = 0x4E01)                        |
| IM_Profile_Specific_Type | 2 / r                            | Additional values for profiles (= 0 not used)                      |
| IM_Version               | 2 / r                            | I&M version (Default 0x0101)                                       |
| IM_Supported             | 2 / r                            | Supported I&M data records (e.g. 0x0001 -> only I&M0 is supported) |

Tab. 8-30: I&M0 data record

#### I&M1 (Slot0, index 0xAFF1)

| I&M1 Data                | Size in byte/access<br>(read/write) | Description                          |
|--------------------------|-------------------------------------|--------------------------------------|
| TagFunction of submodule | 32 / r/w                            | Function of the device               |
| TagLocation of submodule | 22 / r/w                            | Location of the device in the system |
|                          |                                     |                                      |

Tab. 8-31: I&M1 data record

#### I&M2 (Slot0, index 0xAFF2)

| I&M2 Data         | Size in byte/access<br>(read/write) | Description                     |
|-------------------|-------------------------------------|---------------------------------|
| Installation_Date | 16 / r/w                            | Installation date of the device |

Tab. 8-32: I&M2 data record

#### I&M3 (Slot0, index 0xAFF3)

| I&M3 Data  | Size in byte/access<br>(read/write) | Description               |
|------------|-------------------------------------|---------------------------|
| Descriptor | 54 / r/w                            | Description of the device |

Tab. 8-33: I&M3 data record

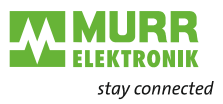

#### I&M4 (Slot0, Index 0xAFF4)

| I&M4 Data | Size in byte/access<br>(read/write) | Description                                                                                     |
|-----------|-------------------------------------|-------------------------------------------------------------------------------------------------|
| Signature | 54 / r/w                            | Data area (ASCII format) for free use (can be used, for example, for saving a device signature) |

Tab. 8-34: I&M4 data record

Siemens TIA Portal function blocks for acyclic reading and writing of I&M data records:

- **RDREC** function block for acyclic reading of data records
- **WDREC** function block for acyclic writing of data records

#### I&M99 (Slot1, Index 0xB063)

| I&M4 Data           | Size in byte/access (read/write) | Description                                                                         |
|---------------------|----------------------------------|-------------------------------------------------------------------------------------|
| IOL_Version         | 1/r                              | Supported IO-Link revision of the master<br>0x11 (IO-Link version 1.1)              |
| IOL_PROFILE_VERSION | 1/r                              | IO-Link Profile<br>0x10 (IO-Link profile ver.1.0)                                   |
| IOL_FEATURE_SUPPORT | 4 / r                            | Bit field displaying features<br>0x00000000                                         |
| NUMBER_OF_PORTS     | 1/r                              | Number of available IO-Link ports<br>0x02 (number of supported IO-Link ports)       |
| REF_PORT_CONFIG     | 1/r                              | Index to port configuration<br>0x00 (does not support any port configuration files) |
| REF_IO_MAPPING      | 1/r                              | Index to I/O mapping<br>0x00 (does not support any I/O mapping data)                |
| REF_IPAR_DIRECTORY  | 1/r                              | Index to iPar directory<br>0x00 (does not support any iPar directory)               |
| REF_IOL_M           | 1/r                              | Index auf IOL-M parameters<br>0x00 (does not support any IOL-M parameters)          |
| NUMBER_OF_CAPS      | 1/r                              | Number of client access points<br>0x01 (number of client access points)             |
| INDEX_CAP1          | 1/r                              | 0xFF (Client Access Point for IOL_CALL)                                             |

Tab. 8-35: I&M99 data record
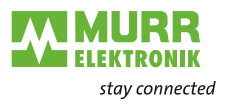

Reading of I&M data record

#### Function block RDREC\_Instance in the TIA portal

Website

support.industry.siemens.com/

Example: I&M Index 0xAFF0

|   |            |                                                                       |                         | -             |                 |        |        |        |        |         |       |   |   |  |   |
|---|------------|-----------------------------------------------------------------------|-------------------------|---------------|-----------------|--------|--------|--------|--------|---------|-------|---|---|--|---|
|   | IF.        | 🥳                                                                     | ASE<br>DF               | FOR<br>TO DO. | WHILE<br>DO     | (**)   | REGION |        |        |         |       |   |   |  |   |
|   | 1 //       |                                                                       |                         |               |                 |        |        |        |        |         |       |   |   |  |   |
|   |            | 2                                                                     | 11                      | ΜaΙ           | Read            |        |        |        |        |         |       |   |   |  |   |
|   | 3 //       |                                                                       |                         |               |                 |        |        |        |        |         |       |   |   |  |   |
|   |            | 4                                                                     | <b>⊒"</b> RI            | DREC_         | Insta           | nce" ( | REQ:=# | PARA   | RDRE   | C.REQ,  |       |   |   |  |   |
|   | 5 ID:=283, |                                                                       |                         |               |                 |        |        |        |        |         |       |   |   |  |   |
|   |            | 6                                                                     |                         |               | INDEX:=16#AFF0, |        |        |        |        |         |       |   |   |  |   |
| 4 |            | 7                                                                     |                         |               |                 |        | MLEN:= | #PAR   | A_RDRH | C.MLE1  | τ,    |   |   |  |   |
| - |            | 8                                                                     |                         |               |                 |        | VALID= | =>#PAI | RA_RDE | REC.VAI | LID,  |   |   |  |   |
| Þ |            | 9                                                                     | BUSY=>#PARA_RDREC.BUSY, |               |                 |        |        |        |        |         |       |   |   |  |   |
| - |            | 10 ERROR=>#PARA_RDREC.ERROR,                                          |                         |               |                 |        |        |        |        |         |       |   |   |  |   |
|   |            | 11     STATUS=>#PARA_RDREC.STATUS,       12     LEN=>#PARA_RDREC.LEN, |                         |               |                 |        |        |        |        |         |       |   |   |  |   |
|   |            |                                                                       |                         |               |                 |        |        |        |        |         |       |   |   |  |   |
|   |            | 13                                                                    | L                       |               |                 |        | RECORI | ):=#P/ | ARA_RI | DREC.RI | CORD) | ; |   |  |   |
|   |            | 14                                                                    |                         |               |                 |        |        |        |        |         |       |   |   |  |   |
|   |            |                                                                       |                         |               |                 |        |        |        |        |         |       |   |   |  |   |
|   |            |                                                                       |                         |               |                 |        |        |        |        |         |       |   |   |  |   |
|   |            |                                                                       |                         |               |                 |        |        |        |        |         |       |   |   |  |   |
|   | <          |                                                                       |                         |               |                 | > Ln:  | 14 C   | 1:1    | INS    | 100%    |       |   | - |  | _ |

Fig. 8-34: Function Block RDREC\_Instance

| RDREC block    | Functionality                                         |
|----------------|-------------------------------------------------------|
| RDREC_Instance | This function block is used                           |
|                | to read out I&M data acyclically using the S7 program |

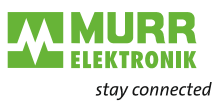

#### 8.3.1.3 IO-Link device function block

#### IO\_LINK\_DEVICE function block in TIA Portal

The IO-Link function block is contained in the "IO\_LINK\_Library\_V14.zal14" library.

| Library                   | Website                       |  |  |
|---------------------------|-------------------------------|--|--|
| IO_LINK_Library_V14.zal14 | support.industry.siemens.com/ |  |  |

The "IO\_LINK\_DEVICE" function block in the TIA Portal is similar to the IOL\_-CALL block. IOL\_CALL is defined in the IO-Link specification.

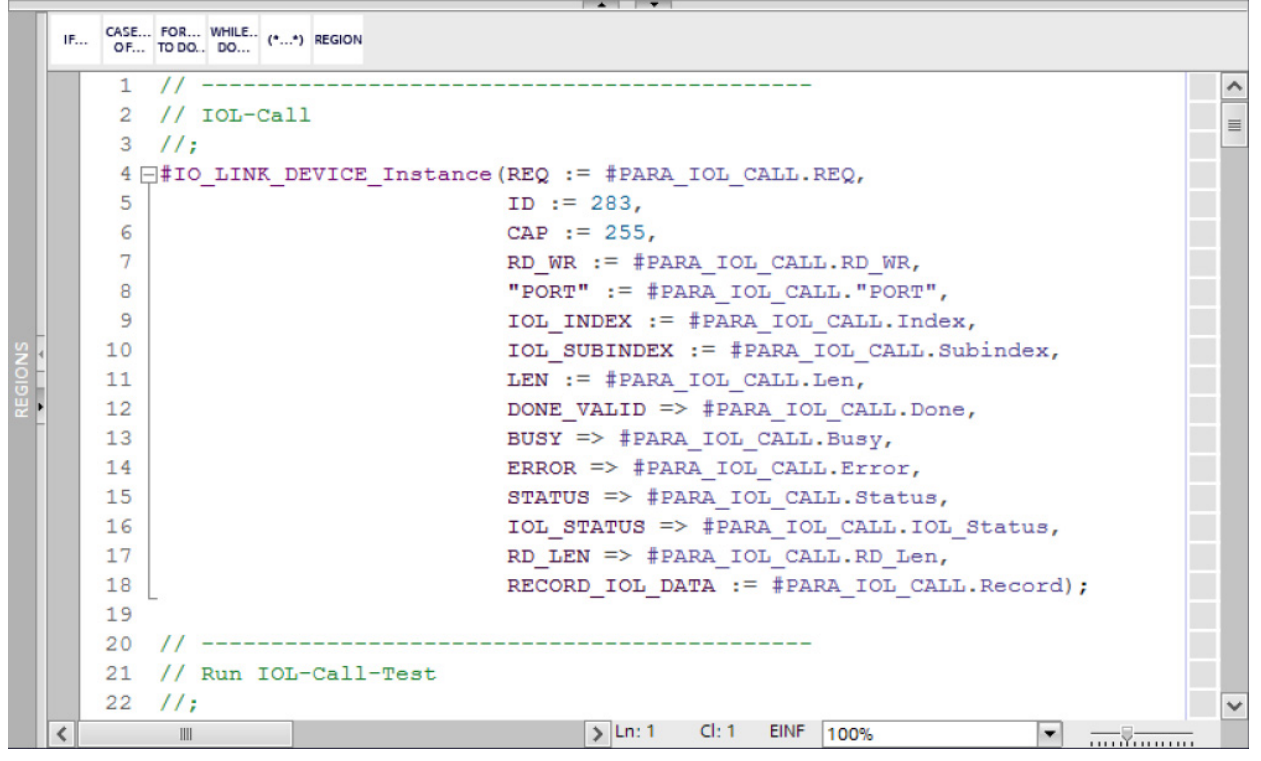

Fig. 8-35: IO-Link device function block

| IO-Link block  | Functionality                                                                                                    |
|----------------|----------------------------------------------------------------------------------------------------|
| IO_LINK_DEVICE | <ul> <li>This function block is used</li> <li>to write device parameters acyclically to an IO-Link device via the S7 program</li> <li>to read parameters, measured values and diagnostic data from an IO-Link device</li> </ul> |

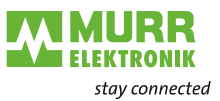

#### Input parameters

| Parameters   | Data type              | Description                                                                                                    |
|--------------|------------------------|----------------------------------------------------------------------------------------------------|
| REQ          | BOOL                   | Positive edge: To initiate data transmission                                                                                                    |
| ID           | HW_IO                  | For <b>S7-1200/1500</b><br>Hardware ID of the IO-Link communication module                                                                                 |
|              | DWORD                  | For <b>S7-300/400</b><br>Logical address of the IO-Link communication module<br>(module or submodule)                                                      |
| CAP          | DINT<br>(S7-1200/1500) | Client Access Point (CAP = 255)                                                                                                    |
|              | INT<br>(S7-300/400)    |                                                                                                    |
| RD_WR        | BOOL                   | Read or write access<br>0: read<br>1: write                                                                                                    |
| PORT         | INT                    | Number of port at which the IO-Link device is operated.<br>Possible values: 0 63<br>Port 0 IO-Link master module;<br>Port 1 IO-Link device on port 1, etc. |
| IOL_INDEX    | INT                    | Number of IO-Link index to be read out or described                                                                                                    |
| IOL_SUBINDEX | INT                    | Number of IO-Link subindex to be read out or described;<br>0: total records<br>1 255: Parameter from record                                                |
| LEN          | INT                    | Length of data to be written (net data)<br>Read: 0 232 (not relevant)<br>Write: 1 232                                                                      |

Tab. 8-36: IO\_LINK\_DEVICE input parameters

#### **Output parameters**

| Parameters | Data type | Description                                                                                                    |
|------------|-----------|----------------------------------------------------------------------------------------------------|
| DONE_VALID | BOOL      | Validity:<br>0: Data not valid<br>1: Data valid                                                                                                    |
| BUSY       | BOOL      | Order in progress:<br>0: Job completed (valid or error)<br>1: Order in process                                                                                                    |
| ERROR      | BOOL      | Error status:<br>0: No error<br>1: Aborted with error                                                                                                    |
| STATUS     | DWORD     | ERROR = 1 -> function error, see Tab. 8-39: "IO_LINK_DEVICE - Pa-<br>rameter STATUS" and Tab. 8-40: "IO_LINK_DEVICE - Parameter<br>STATUS error code"<br>ERROR = 0 -> Status of function<br>DW#16#000x0000<br>(x: processing step 0 3) |
| IOL_STATUS | DWORD     | ERROR = 1 -> IO-Link error or communication error,<br>see Tab. 8-41: "IOL M Error Codes"                                                                                                    |
| RD_LEN     | INT       | Length of the read data (net data)                                                                                                    |

Tab. 8-37: IO\_LINK\_DEVICE output parameters

# Input and output parameters

| Parameters      | Data type                   | Description                                                       |
|-----------------|-----------------------------|-------------------------------------------------------------------|
| RECORD_IOL_DATA | ARRAY<br>[0 231]<br>of BYTE | Source and target areas for the data to be read and to be written |

Tab. 8-38: IO\_LINK\_DEVICE input parameters and output parameters

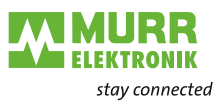

#### **Parameter STATUS**

#### The STATUS is composed of 4 bytes:

| Byte 3                      | Byte 2                                                              | Byte 1      | Byte 0                      |
|-----------------------------|---------------------------------------------------------------------|-------------|-----------------------------|
| Manufacturer-specific<br>ID | 0x80<br>Defines the error<br>as error of acyclic communi-<br>cation | STATUS code | Manufacturer-specific<br>ID |

Tab. 8-39: IO\_LINK\_DEVICE - Parameter STATUS

| Status code | Name                                | Description                                                                                     |
|-------------|-------------------------------------|-------------------------------------------------------------------------------------------------|
| 0xFF000000  | TIMEOUT                             | Internal error in communication with the device                                                 |
| 0x00FFFF00  | INVALID_HANDLE                      |                                                                                                 |
| 0x00FFFE00  | HANDLE_OUT_OF_<br>BUFFERS           |                                                                                                 |
| 0x00FFFD00  | HANDLE_DESTINATION_<br>UNAVAILABLE  |                                                                                                 |
| 0x00FFFC00  | HANDLE_UNKNOWN                      |                                                                                                 |
| 0x00FFFB00  | HANDLE_METHOD_<br>INVALID           |                                                                                                 |
| 0xxx80A0xx  | MASTER_READ_ERROR                   | Error while reading                                                                             |
| 0xxx80A1xx  | MASTER_WRITE_<br>ERROR              | Error while writing                                                                             |
| 0xxx80A2xx  | MASTER_MODULE_<br>FAILURE           | Failure of the IO-Link master, possible bus error                                               |
| 0xxx80A6xx  | MASTER_NO_DATA                      | No data received                                                                                |
| 0xxx80A7xx  | MASTER_BUSY                         | IO-Link master overloaded                                                                       |
| 0xxx80A9xx  | MASTER_FEATURE_NOT<br>SUPPORTED     | Function not supported by IO-Link master                                                        |
| 0xxx80AAxx  | MASTER_RESOURCE_<br>UNAVAILABLE     | IO-Link master not available                                                                    |
| 0xxx80B0xx  | ACCESS_INVALID_INDEX                | Index invalid, wrong INDEX_CAP used                                                             |
| 0xxx80B1xx  | AC-<br>CESS_WRITE_LENGTH_ER-<br>ROR | Length of data to be written cannot be processed by module, possibly wrong module addressed     |
| 0xxx80B2xx  | ACCESS_INVALID_<br>DESTINATION      | Wrong slot addressed                                                                            |
| 0xxx80B03xx | ACCESS_TYPE_CONFLICT                | IOL_CALL invalid                                                                                |
| 0xxx80B5xx  | ACCESS_STATE_CONFLICT               | Error in IOL_CALL sequence                                                                      |
| 0xxx80B6xx  | ACCESS_DENIED                       | IO-Link master module denies access                                                             |
| 0xxx80C2xx  | RESOURCE_BUSY                       | IO-Link master module overloaded or waiting for a reply from connect-                           |
| 0xxx80C3xx  | RESOURCE_UNAVAILABLE                | ed IO-Link device                                                                               |
| 0xxx8901xx  | INPUT_LEN_TOO_SHORT                 | The index to be read contains more data than specified for reading in the "LEN" input variable. |

Tab. 8-40: IO\_LINK\_DEVICE - Parameter STATUS error code

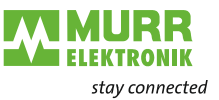

#### IOL\_STATUS

The IOL\_STATUS consists of 2 bytes of IOL M error codes and 2 bytes of IOL error types.

#### FB IO\_LINK\_DEVICE - Parameter IOL\_STATUS / IOL M Error Codes

| IOL M Error Co | OL M Error Codes (2 bytes)     |                                                    |  |  |  |  |  |
|----------------|--------------------------------|----------------------------------------------------|--|--|--|--|--|
| Error Code     | Designation according to spec. | Meaning                                            |  |  |  |  |  |
| 0x0000         | No error                       | No error                                           |  |  |  |  |  |
| 0x7000         | IOL_CALL conflict              | Unexpected write request, read request expected    |  |  |  |  |  |
| 0x7001         | Wrong IOL_CALL                 | Decoding error                                     |  |  |  |  |  |
| 0x7002         | Port blocked                   | Port blocked by a different task                   |  |  |  |  |  |
|                | Reserved                       | -                                                  |  |  |  |  |  |
| 0x8000         | Timeout                        | Timeout, IOL master or IOL device ports overloaded |  |  |  |  |  |
| 0x8001         | Wrong index                    | Error: IOL index specified <32767 or >65535        |  |  |  |  |  |
| 0x8002         | Wrong port address             | Port address not available                         |  |  |  |  |  |
| 0x8003         | Wrong port function            | Port function not available                        |  |  |  |  |  |
|                | Reserved                       | -                                                  |  |  |  |  |  |

Tab. 8-41: IOL M Error Codes

### FB IO\_LINK\_DEVICE - Parameter IOL\_STATUS / IOL Error Types

| IOL Error Typ       | es (2 bytes)                   |                                                                                                    |
|---------------------|--------------------------------|----------------------------------------------------------------------------------------------------|
| Error Code          | Designation according to spec. | Meaning                                                                                                    |
| 0x1000              | COM_ERR                        | Communication error<br>Possible cause:<br>The addressed port is not parametrized as DI and<br>is not in the IO-Link mode   |
| 0x1100              | I_SERVICE_TIMEOUT              | Timeout in communication, maybe device does not respond quickly enough                                                     |
| 0x5600              | M_ISDU_CHECKSUM                | Master reports checksum error, access to device not possible                                                               |
| 0x5700              | M_ISDU_ILLEGAL                 | Device cannot process request from master                                                                                  |
| 0x8000              | APP_DEV                        | Application error in device                                                                                                |
| 0x8011              | IDX_NOTAVAIL                   | Index not available                                                                                                    |
| 0x8012              | SUBIDX_NOTAVAIL                | Subindex not available                                                                                                    |
| 0x8020              | SERV_NOTAVAIL                  | Service temporarily unavailable                                                                                            |
| 0x8021              | SERV_NOTAVAIL_LOCCTRL          | Service temporarily unavailable, device overloaded (e.g. teach-in/<br>parametrization of device active on device)          |
| 0x8022              | SERV_NOTAVAIL_DEVCTRL          | Service temporarily unavailable, device overloaded (e.g. teach-in/<br>parametrization of device via DTM/PLC, etc., active) |
| 0x8030              | PAR_VALOUTOFRNG                | Parameter value outside valid range                                                                                        |
| 0x8031              | PAR_VALGTLIM                   | Parameter value above upper limit                                                                                          |
| 0x8032              | PAR_VALLTLIM                   | Parameter value below lower limit                                                                                          |
| 0x8033              | VAL_LENOVRRUN                  | Length of the data to be written does not fit the length defined for the                                                   |
| 0x8034              | VAL_LENUNDRUN                  | parameter                                                                                                    |
| 0x8035              | FUNC_NOTAVAIL                  | Function in device not available                                                                                           |
| 0x8036              | FUNC_UNAVAILTEMP               | Function in device temporarily unavailable                                                                                 |
| 0x8040              | PARA_SETINVALID                | Parameters invalid: Parameters possibly do not fit other parametriza-<br>tions of the device                               |
| 0x8041              | PARA_SETINCONSIST              | Parameters inconsistent                                                                                                    |
| 0x8082              | APP_DEVNOTRDY                  | Application not ready, device overloaded                                                                                   |
| 0x8100              | UNSPECIFIC                     | Manufacturer-specific according to device documentation                                                                    |
| 0x8101 to<br>0x80FF | VENDOR_SPECIFIC                |                                                                                                    |

Tab. 8-42: IOL Error Types

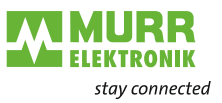

## 8.4 Basic setting

Identification of the individual devices in the network The identification of PNIO devices takes place via their MAC address and the corresponding device type.

If you want to commission several devices of the same type, they need to be clearly differentiated.

Select the "**PN/IE**" network in the network view. You can use the **Online | Assign device name** menu to search for available users.

| Assign PROFINET device                | name.              |                                 |                |                         |                 | ×           |
|---------------------------------------|--------------------|---------------------------------|----------------|-------------------------|-----------------|-------------|
| -                                     |                    | Configured PRO                  | FINET dev      | rice                    |                 |             |
|                                       |                    | PROFINET device name:           |                | plc_1                   |                 | •           |
|                                       | Device type:       |                                 | CPU 1511F-1 PN |                         |                 |             |
|                                       |                    | Online access                   |                |                         |                 |             |
|                                       |                    | Type of the PG/PC interface:    |                | PN/IE                   |                 | ▼           |
|                                       |                    | PG/PC i                         | nterface:      | 💹 Intel(R) Gigabit CT I | Desktop Adapter |             |
|                                       |                    | Device filter                   |                |                         |                 |             |
|                                       |                    | 🖌 Only show                     | devices of t   | he same type            |                 |             |
|                                       |                    | Only show                       | devices with   | n bad parameter settin  | igs             |             |
|                                       |                    | Only show devices without names |                |                         |                 |             |
|                                       | Accessible devic   | es in the network:              |                |                         |                 |             |
|                                       | IP address         | MAC address                     | Device         | PROFINET device nam     | ne Status       |             |
|                                       | 192.168.100.1      | AC-64-17-27-C4-E2               | \$7-1500       | plc_1                   | 💙 ок            |             |
|                                       |                    |                                 |                |                         |                 |             |
|                                       |                    |                                 |                |                         |                 |             |
| Flash LED                             |                    |                                 |                |                         |                 |             |
|                                       | <                  |                                 |                |                         |                 | >           |
|                                       |                    |                                 |                |                         | Update list     | Assign name |
|                                       |                    |                                 |                |                         |                 |             |
|                                       |                    |                                 |                |                         |                 |             |
| Online status information:            |                    |                                 |                |                         |                 |             |
| <ol> <li>Search completed.</li> </ol> | 1 of 3 devices wer | e found.                        |                |                         |                 |             |
|                                       |                    |                                 |                |                         |                 |             |
| <                                     |                    |                                 |                |                         |                 | >           |
|                                       |                    |                                 |                |                         |                 | ,           |
|                                       |                    |                                 |                |                         |                 | Close       |
|                                       |                    |                                 |                |                         |                 | close       |

Fig. 8-36: Identifying individual devices in the network

Identification is done via a flashing test. The flashing test causes the LED of the selected **MVK-MPNIO** to flash.

See Tab. 9-12: "Extended LED indication, identification of the device"

- 1 | Mark the available device.
- 2 | Select the **LEDs flashing** option.

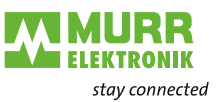

# Assign the PROFINET device name

After having clearly identified a device, you can assign a name.

The IP address is entered automatically by the PNIO controller via DCP (Discovery and Configuration Protocol).

| Assign PROFINET device               | e name.             |                       |                |                |               |           | ×             |
|--------------------------------------|---------------------|-----------------------|----------------|----------------|---------------|-----------|---------------|
| -                                    |                     | Configured PRO        | FINET devic    | e              |               |           |               |
|                                      |                     | PROFINET devic        | e name: n      | nvk-mpnio_1    |               |           | -             |
|                                      |                     | Dev                   | ice type: 5    | 5532 MVK DIO   | 12 DIO4/IOL4  | IRT       |               |
|                                      |                     | Online access         |                |                |               |           |               |
|                                      |                     | Type of the PG/PC in  | nterface: 📮    | PN/IE          |               |           | -             |
|                                      |                     | PG/PC in              | nterface:      | Intel(R) Gigab | it CT Desktop | Adapter   |               |
|                                      |                     | Device filter         |                |                |               |           |               |
|                                      |                     | 🛃 Only show           | devices of the | same type      |               |           |               |
|                                      |                     | Only show             | devices with b | ad parameter : | settings      |           |               |
|                                      |                     | Only show             | devices withou | ut names       |               |           |               |
|                                      |                     |                       |                |                |               |           |               |
|                                      | Accessible dev      | vices in the network: | Device         | PROFINET day   |               | Charles   |               |
|                                      | 0.0.0.0             | 00-0F-9E-EA-65-0C     | MVK-MPNIO      |                | vice name     | No device | name assigned |
|                                      |                     |                       |                |                |               |           |               |
|                                      |                     |                       |                |                |               |           |               |
|                                      |                     |                       |                |                |               |           |               |
| Flash LED                            |                     |                       |                |                |               |           |               |
|                                      | <                   |                       |                |                |               |           | >             |
|                                      |                     |                       |                |                | Updat         | e list    | Assign name   |
|                                      |                     |                       |                |                |               |           |               |
|                                      |                     |                       |                |                |               |           |               |
| Online status information            | 1:                  |                       |                |                |               |           |               |
| <ol> <li>Search completed</li> </ol> | d. O of O devices w | vere found.           |                |                |               |           |               |
| <ol> <li>Search completed</li> </ol> | d. 1 of 3 devices w | vere found.           |                |                |               |           |               |
|                                      |                     |                       |                |                |               |           |               |
| <                                    |                     |                       |                |                |               |           | >             |
|                                      |                     |                       |                |                |               |           |               |
|                                      |                     |                       |                |                |               |           | Close         |
|                                      |                     |                       |                |                |               |           |               |

Fig. 8-37: Assign a device name

The address and name resolution is controlled only via this remanently stored name.

- 1 | Select device.
- 2 | Click Assign name.

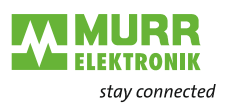

#### **PROFINET** device name

| Configured PROFINET device   Perice type:   S5532 M/K DIO12 DIO4/IOL4 IRT:   Device type:   S5532 M/K DIO12 DIO4/IOL4 IRT:   Device type:   Prof the PG/PC interface:   PIPC interface:   PIPC interfa                                                                                                    |                                                                                                   |                                                                                                    |                                                       |                   |                                              |                    |
|----------------------------------------------------------------------------------------------------|---------------------------------------------------------------------------------------------------|----------------------------------------------------------------------------------------------------|-------------------------------------------------------|-------------------|----------------------------------------------|--------------------|
| Picket devices in the network:     Picket Status     Picket LED     Picket Status     Period Rest     Picket Status     Picket Status     <                                                                                                    |                                                                                                   |                                                                                                    | Configured PRO                                        | FINET device      |                                              |                    |
| Province robuse robuse robuse     Province robuse robuse        Perice type:          Perice filter    Pointy show devices of the same type       Pointy show devices without names    Accessible devices in the network:    Padress    MAC address     Perice PROFINET device name Status    Output      Padress    MAC address     Perice Type:   Province robuse    Padress     MAC address    Device      Province robuse    Padress     MAC address    Device Province robuse and mathematication of the status    Output     Province robuse and mathematication of the status      Province robuse and mathematication of the status   Output      Province robuse and mathematication of the status   Output      Province robuse and mathematication of the status   Output      Province robuse and mathematication of the status   Output       Province robuse and mathematication of the status   Output   Province robuse and mathematication of the status   Output    Province robuse and mathematication of the status   Output    Province robuse and mathematication of the status   Output    Province robuse and mathematication of the status   Output   Province robuse and mathematication of the status   Province robuse and mathematication of the status                                                                                                    |                                                                                                   |                                                                                                    | DOCINET devie                                         |                   | k monio 1                                    | -                  |
| Provice type: SSS32 MMK DIO12 DIO4/IOL4 IRI   Online access   Type of the PG/PC interface: PN/IE   PG/PC interface: Imintel(R) Gigabit CT Desktop Adapter   Only show devices of the same type   Only show devices with bad parameter settings   Only show devices without names   Accessible devices in the network:   IP address   MAC address   Device   PROFINET device name   Status   0.0.0   0.0-0F-9E-EA-65-0C   MK-MPNIO   mvk-mpnio_1   OK   Accessible devices in the network:   IP address   MAC address   Device   PROFINET device name   Status   ON ON Accessible devices in the network:   IP address   MAC address   Device   PROFINET device name   Status   0.0.0   0.0-0F-9E-EA-65-0C   MK-MPNIO   mvk-mpnio_1   OK   Accessible devices in the network:   IP address   MAC address   Device   PROFINET device name   Status   Ok Accessible Accessible Accessible Accessible Accessible Accessible Accessible Accessible Accessible Accessible Accessible Accessible Accessible Accessible Accessible Accessible Accessible Accessible Accessible Accessible Accessible Accessible Accessible Accessible Acce                                                                                                    |                                                                                                   |                                                                                                    | PROFINE I devid                                       | ico tino in       |                                              | •                  |
| Online access   Type of the PG/PC interface: PG/PC interface: Immed (R) Gigabit CT Desktop Adapter PG/PC interface: Immed (R) Gigabit CT Desktop Adapter PG/P                                                     |                                                                                                   |                                                                                                    | Dev                                                   | lice type: 55     | 532 MVK DIO12 DIO4/IOL4                      | IRT                |
| Type of the PG/PC interface:   PG/PC interface:   Image: PG/PC interface:   Image: PG/PC                                                                                                    |                                                                                                   |                                                                                                    | Online access                                         |                   |                                              |                    |
| PG/PC interface: Intel(R) Gigabit CT Desktop Adapter <b>Device filter</b> Only show devices of the same type   Only show devices with bad parameter settings   Only show devices with bad parameter settings   Only show devices without names <b>Accessible devices in the network:</b> IP address   MAC address   Device   PROFINET device name   Status   0.0.0   00-0F-9E-EA-65-0C   MVK-MPNIO   mvk-mpnio_1   OK      Flash LED      Update list                                                                                                    |                                                                                                   |                                                                                                    | Type of the PG/PC i                                   | interface: 🖳 🖳    | PN/IE                                        |                    |
| Device filter     Image: Only show devices of the same type   Image: Only show devices with bad parameter settings   Image: Only show devices without names   Accessible devices in the network:   Image: Proof INET device name is status   Image: Only show devices in the network:     Image: Proof INET device name is status   Image: Only show devices in the network:     Image: Proof INET device name is status   Image: Only show devices in the network:     Image: Proof INET device name is status   Image: Only show devices in the network:     Image: Proof INET device name is status   Image: Only show devices in the network:     Image: Proof INET device name is status     Image: Only show devices in the network:     Image: Proof INET device name is status     Image: Only show devices in the network:     Image: Proof INET device name is status   Image: Only show devices in the network:     Image: Proof INET device name is status   Image: Only show devices in the network:     Image: Proof INET device name is status   Image: Only show devices in the network:     Image: Proof INET device name is status     Image: Only show devices in the network:     Image: Only show devices in the network:     Image: Only show devices in the network:     Image: Only show devices in the network:     Image: Only show devices in the network: <td></td> <td></td> <td>PG/PC i</td> <td>interface: 🔝</td> <td>Intel(R) Gigabit CT Desktop</td> <td>Adapter 💌 🐑 💽</td>                                                                                                    |                                                                                                   |                                                                                                    | PG/PC i                                               | interface: 🔝      | Intel(R) Gigabit CT Desktop                  | Adapter 💌 🐑 💽      |
| Image: Conjy show devices of the same type   Image: Conjy show devices with bad parameter settings   Image: Conjy show devices without names   Accessible devices in the network:   IP address   IP address   MAC address   Device   PROFINET device name   Status   0.0.0.0   00-0F-9E-EA-65-0C   MK-MPNIO   mvk-mpnio_1   Image: Conjugate list   Update list Assign name                                                                                                    |                                                                                                   |                                                                                                    | Device filter                                         |                   |                                              |                    |
| C Only show devices with bad parameter settings  Only show devices without names  Accessible devices in the network:  IP address MAC address Device PROFINET device name Status 0.0.0.0 00-0F-9E-EA-65-0C MVK-MPNIO mvk-mpnio_1 ♥ OK  Flash LED  Update list MAC address MAC address MAC address Device PROFINET device name Status Update list Assign name                                                                                                    |                                                                                                   |                                                                                                    | 🔽 Only show                                           | devices of the s  | ame type                                     |                    |
| Control show devices with bad parameter settings Control show devices with bad parameter settings Control show devices without names Control show devices without names Control show de |                                                                                                   |                                                                                                    | Onlyshow                                              | devices with he   | d parameter settings                         |                    |
| □ Only show devices without names         Accessible devices in the network:         □ □ □ □         □ □ □ □         □ □ □ □         ■ □ □         ■ □ □ □         ■ □ □ □         ■ □ □ □         ■ □ □ □         ■ □ □ □         ■ □ □ □         ■ □ □ □         ■ □ □ □         ■ □ □ □         ■ □ □ □         ■ □ □ □         ■ □ □ □         ■ □ □ □         ■ □ □ □         ■ □ □ □         ■ □ □ □         ■ □ □ □         ■ □ □ □         ■ □ □ □         ■ □ □ □         ■ □ □ □         ■ □ □ □         ■ □ □ □         ■ □ □ □         ■ □ □ □         ■ □ □ □         ■ □ □ □         ■ □ □ □         ■ □ □ □         ■ □ □ □         ■ □ □ □         ■ □ □ □         ■ □ □ □         ■ □ □ □         ■ □ □ □         ■ □ □ □         ■ □ □ □         ■ □ □ □         ■ □ □ □         ■ □ □ □         ■ □ □ □                                                                                                    |                                                                                                   |                                                                                                    |                                                       | devices with ba   | d parameter settings                         |                    |
| Accessible devices in the network:         IP address       MAC address       Device       PROFINET device name       Status         0.0.0       00-0F-9E-EA-65-0C       MVK-MPNIO       mvk-mpnio_1       OK         Flash LED       Im       Im       Im                                                                                                    |                                                                                                   |                                                                                                    | Only show                                             | devices without   | names                                        |                    |
| IP address       MAC address       Device       PROFINET device name       Status         0.0.0       00-0F-9E-EA-65-0C       MVK-MPNIO       mvk-mpnio_1       Image: Constraints of the methods of the method of the methods of the methods                                                                                                    |                                                                                                   | Accessible de                                                                                           | vices in the network:                                 |                   |                                              |                    |
| Flash LED     III                                                                                                    |                                                                                                   | IR address                                                                                              | MAC address                                           | Device            | PPOEINET device name                         | Status             |
| Flash LED                                                                                                    |                                                                                                   | 0.000                                                                                                   | 00-0E-9E-EA-65-0C                                     | M/K-MPNIO         | myk-monio 1                                  |                    |
| Flash LED                                                                                                    |                                                                                                   | 0.0.0                                                                                                   | 0001 92 27 09 00                                      |                   | Invk inpino_1                                |                    |
| Flash LED       Update list                                                                                                    |                                                                                                   |                                                                                                    |                                                       |                   |                                              |                    |
| Flash LED     III       Vpdate list     Assign name                                                                                                    |                                                                                                   |                                                                                                    |                                                       |                   |                                              |                    |
| Flash LED                                                                                                    |                                                                                                   |                                                                                                    |                                                       |                   |                                              |                    |
| Vpdate list Assign nam                                                                                                    |                                                                                                   |                                                                                                    |                                                       |                   |                                              |                    |
| Update list Assign nam                                                                                                    | Flash LED                                                                                         |                                                                                                    |                                                       |                   |                                              |                    |
|                                                                                                    | Flash LED                                                                                         | <                                                                                                    |                                                       |                   |                                              |                    |
|                                                                                                    | Flash LED                                                                                         | <                                                                                                    |                                                       |                   |                                              | e list Assign name |
|                                                                                                    | Flash LED                                                                                         | ٢                                                                                                    |                                                       |                   | III Update                                   | e list Assign name |
|                                                                                                    | Flash LED                                                                                         | ٢                                                                                                    |                                                       |                   | III Update                                   | e list Assign name |
| ine status information:                                                                                                    | Flash LED                                                                                         | <                                                                                                    |                                                       |                   | III Update                                   | e list Assign name |
| ine status information:<br>Search completed, 0 of 0 devices were found                                                                                                    | Flash LED                                                                                         |                                                                                                    | vere found                                            |                   | III Update                                   | e list Assign name |
| ine status information:<br>Search completed. 0 of 0 devices were found.<br>Search completed. 1 of 3 devices were found                                                                                                    | Flash LED                                                                                         | 1:<br>d. 0 of 0 devices 1<br>d 1 of 3 devices 1                                                         | were found.                                           |                   | III Update                                   | e list Assign name |
| ine status information:<br>Search completed. 0 of 0 devices were found.<br>Search completed. 1 of 3 devices were found.<br>The PROFINET device name "myk-mpnio_1" was successfully assigned to MAC address "00-0E-9E-EA-65-0C".                                                                                                    | Flash LED<br>line status information<br>Search completed<br>Search completed<br>The PROFINE devi  | 1:<br>d. 0 of 0 devices 1<br>d. 1 of 3 devices 1                                                        | were found.<br>were found.                            | lly assigned to M | IIII<br>Update                               | e list Assign name |
| line status information:<br>Search completed. 0 of 0 devices were found.<br>Search completed. 1 of 3 devices were found.<br>The PROFINET device name "mvk-mpnio_1" was successfully assigned to MAC address "00-0F-9E-EA-65-0C".                                                                                                    | Flash LED<br>line status information<br>Search completed<br>Search completed<br>The PROFINET devi | <ul> <li></li> <li>d. 0 of 0 devices v</li> <li>d. 1 of 3 devices v</li> <li>ice name "mvk-m</li> </ul> | were found.<br>were found.<br>apnio_1* was successful | lly assigned to M | IIII<br>Update<br>AC address *00-0F-9E-EA-69 | e list Assign name |
| line status information:<br>Search completed. 0 of 0 devices were found.<br>Search completed. 1 of 3 devices were found.<br>The PROFINET device name "mvk-mpnio_1" was successfully assigned to MAC address "00-0F-9E-EA-65-0C".<br>III                                                                                                    | Flash LED<br>line status information<br>Search completed<br>Search completed<br>The PROFINET devi | 1:<br>d. 0 of 0 devices v<br>d. 1 of 3 devices v<br>ice name "mvk-m                                     | were found.<br>were found.<br>apnio_1* was successful | lly assigned to M | IIII<br>Update<br>AC address *00-0F-9E-EA-69 | e list Assign name |
| line status information:<br>Search completed. 0 of 0 devices were found.<br>Search completed. 1 of 3 devices were found.<br>The PROFINET device name "mvk-mpnio_1" was successfully assigned to MAC address "00-0F-9E-EA-65-0C".<br>IIII                                                                                                    | Flash LED<br>line status information<br>Search completed<br>Search completed<br>The PROFINET devi | <ul> <li></li> <li>d. 0 of 0 devices v</li> <li>d. 1 of 3 devices v</li> <li>ice name "mvk-m</li> </ul> | were found.<br>were found.<br>npnio_1* was successful | lly assigned to M | III<br>Update<br>AC address *00-0F-9E-EA-65  | e list Assign name |
| ine status information: Search completed. 0 of 0 devices were found. Search completed. 1 of 3 devices were found. The PROFINET device name "mvk-mpnio_1" was successfully assigned to MAC address "00-0F-9E-EA-65-0C". III                                                                                                    | Flash LED<br>ine status information<br>Search completed<br>Search completed<br>The PROFINET devi  | <ul> <li>d. 0 of 0 devices v</li> <li>d. 1 of 3 devices v</li> <li>ice name "mvk-m</li> </ul>           | were found.<br>were found.<br>npnio_1* was successful | lly assigned to M | III<br>Update<br>AC address *00-0F-9E-EA-65  | e list Assign name |

Fig. 8-38: PROFINET device name

The **TIA portal** now displays **MVK-MPNIO** with the newly assigned device name.

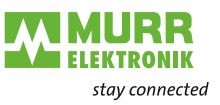

### 8.4.1 Temporary IP address

#### Entering IP addresses

You can assign an IP address to the **MVK-MPNIO** device that will not be stored. To do so, enter the desired IP address and the subnet mask to be used.

| MVK-MPNIO_1 [55532 MVK DIO12           | 2 DIO4/IOL4 IRT]         |                                               | Roperties                            | 🗓 Info 🔒 🗓 Diagnostics |     |
|----------------------------------------|--------------------------|-----------------------------------------------|--------------------------------------|------------------------|-----|
| General IO tags System                 | n constants Texts        |                                               |                                      |                        |     |
| ✓ General<br>Catalog information       | Ethemet addresses        |                                               |                                      |                        |     |
| ➡ PROFINET interface [X1]<br>General   | Interface networked with |                                               |                                      |                        |     |
| Advanced options     Interface options | Subnet:                  | PN/IE_1<br>Add new subnet                     |                                      |                        | · · |
| Media redundancy<br>Real time settings | IP protocol              |                                               |                                      |                        |     |
| IO cycle<br>Synchronization            |                          | <ul> <li>Set IP address in the pro</li> </ul> | oject                                |                        |     |
| ✓ Port 1 [X1 P1 R]     General         |                          | IP address: 19<br>Subnet mask: 25             | 92 . 168 . 100 .<br>55 . 255 . 255 . | 5                      |     |
| Port interconnection                   |                          | Synchronize router setti                      | ings with IO contr                   | roller                 |     |
| Port 2 [X1 P2 R]                       |                          | Bouter address: 0                             |                                      | 0                      |     |
| Hardware interrupts                    |                          | IP address is set directly                    | yat the device                       |                        |     |
| Shared Device                          | PROFINET                 |                                               |                                      |                        |     |
|                                        | PROFINET device as man   | Generate PROFINET devi                        | ice name automa                      | atically               |     |
|                                        | Converted name:          | mvk-mpnioxb158fd                              |                                      |                        |     |
|                                        | Device number:           | 1                                             |                                      |                        | -   |

Fig. 8-39: Entering IP addresses

In the Properties | General tab

→ Double-click Ethernet addresses.

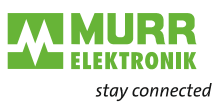

## 8.5 **PROFINET** topology

Setting the topology

PROFINET offers a number of functions, diagnostic and maintenance options based on the existing topology or utilizing knowledge of the topology.

All **MVK-MPNIO** devices support the topology setting and automatic topology recognition by the Engineering Tool.

The section below describes how to set the topology for **MVK-MPNIO**. Setting via connected neighboring devices is performed via **Ports X1 P1** and **X1 P2** representing the physical interfaces.

In the **Port intervonnection** tab | **Partner port** | a list of possible ports for the devices available in the project is available via the **Partner port** menu option.

| MVK-MPNIO_                                                                  | 1 [55532 M              | VK DI | 012 DIO4/IOL4 IRT]                                     |               |                        |                 | Q Properties | 🗓 Info ( | Diagnostics |    |
|-----------------------------------------------------------------------------|-------------------------|-------|--------------------------------------------------------|---------------|------------------------|-----------------|--------------|----------|-------------|----|
| General                                                                     | IO tags                 | Sys   | tem constants                                          | Texts         |                        |                 |              |          |             |    |
| <ul> <li>✓ General</li> <li>Catalog ini</li> <li>✓ PROFINET inte</li> </ul> | formation<br>rface [X1] |       | <ul> <li>Port intercor</li> <li>Local port:</li> </ul> | nnection      |                        |                 |              |          |             |    |
| General                                                                     |                         |       |                                                        |               |                        |                 |              |          |             |    |
| Ethernet a                                                                  | ddresses                |       |                                                        | Local port:   | Set Partner by user    | program         |              |          |             |    |
| <ul> <li>Advanced</li> </ul>                                                | options                 |       |                                                        |               | ▼ 📑 \$71500/ET200MP-St | tation_1        |              |          |             |    |
| Interfac                                                                    | e options               |       |                                                        |               | ▼ T PLC_1              |                 |              |          |             |    |
| Media n                                                                     | edundancy               |       |                                                        |               | ▼ PROFINET-Sch         | nittstelle_1    |              |          |             |    |
| 🔻 Real tim                                                                  | ne settings             |       |                                                        |               | Port_1                 |                 |              |          |             | _  |
| IO cy                                                                       | /cle                    |       |                                                        |               | Port_2                 |                 |              |          |             |    |
| Sync                                                                        | hronization             |       |                                                        |               | SCALANCE X-200 IR      | Г               |              |          |             | _  |
| 💌 Port 1 [)                                                                 | X1 P1 R]                |       |                                                        |               | ▼ Switch_1             |                 |              |          |             |    |
| Gene                                                                        | eral                    |       |                                                        |               | SCALANCE-Sc            | hnittstelle_1   |              |          |             |    |
| Port                                                                        | interconnecti           | on    |                                                        |               | Port_1                 |                 |              |          |             |    |
| Port                                                                        | options                 |       |                                                        |               | Port_2                 |                 |              |          |             |    |
| Port 2 []                                                                   | X1 P2 R]                | -     | Partner port:                                          |               | Port_3                 |                 |              |          |             |    |
| Identification                                                              | & Maintenand            | e,    | •                                                      |               | Port_4                 |                 |              |          |             |    |
| Hardware inte                                                               | errupts                 |       | -                                                      |               |                        |                 |              |          |             | _  |
| Shared Devic                                                                | e                       |       |                                                        |               |                        |                 |              |          | 🧕 Edit 🔽    | X  |
|                                                                             |                         |       |                                                        | Partner port: | Any partner            |                 |              |          |             |    |
|                                                                             |                         |       |                                                        |               | Medium:                |                 |              |          |             |    |
|                                                                             |                         |       |                                                        |               |                        | Cable length:   |              |          |             |    |
|                                                                             |                         |       |                                                        |               |                        | <100 m          |              |          |             | -  |
|                                                                             |                         |       |                                                        |               |                        | 🔘 Signal delay: |              |          |             |    |
|                                                                             |                         |       |                                                        |               |                        | 0.600           |              |          |             | μs |
|                                                                             |                         |       |                                                        |               |                        |                 |              |          |             |    |

Fig. 8-40: Setting the topology

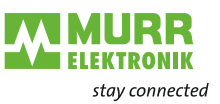

## 8.6 Fast-Start-Up (FSU) configuration

Topology

To configure the device for the Fast Start-Up (FSU) and to achieve the desired runtime characteristics, several steps are needed. The corresponding parameters are set directly in the module.

→ Select the module in the **Topology view**.

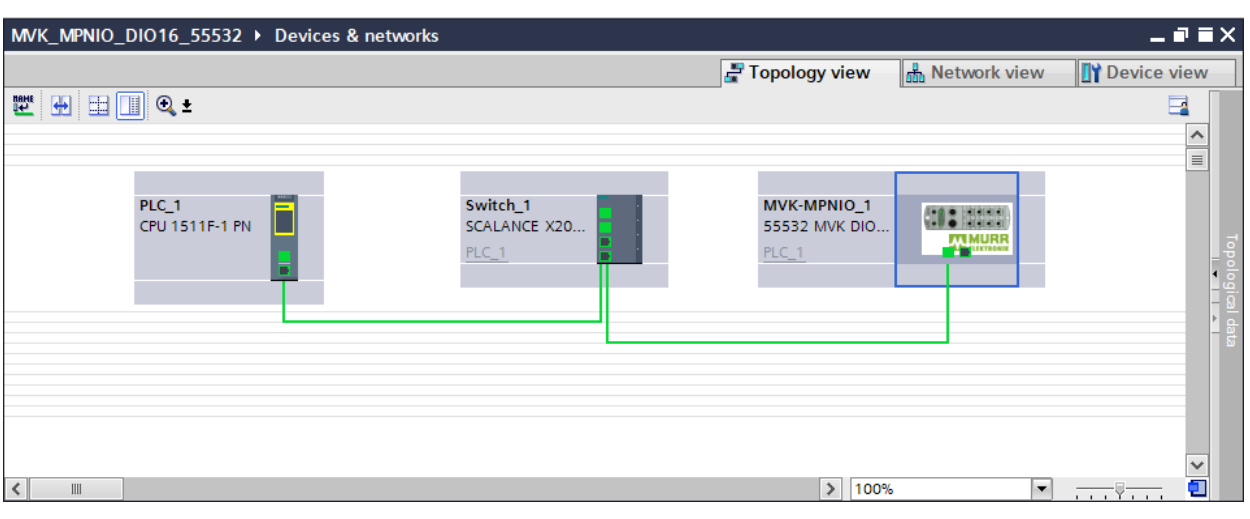

Fig. 8-41: Topology

# Activation of the prioritized startup

| MVK-MPNIO_1 [55532 MVK                                   | ( DIO12 DIO4/IOL4 IRT] | <b>Q</b> Properties | 🛄 Info | <b>B</b> Diagnostics |          |
|----------------------------------------------------------|------------------------|---------------------|--------|----------------------|----------|
| General IO tags                                          | System constants Texts |                     |        |                      |          |
| <ul> <li>General</li> <li>Catalog information</li> </ul> | Advanced options       |                     |        |                      | <b>^</b> |
| ▼ PROFINET interface [X1]                                | Interface options      |                     |        |                      |          |
| General<br>Ethernet addresses                            |                        |                     |        |                      |          |
| <ul> <li>Advanced options</li> </ul>                     | Prioritized startup    |                     |        |                      |          |
| Interface options                                        | Use IEC V2.2 LLDP mode |                     |        |                      |          |
| Real time settings                                       | Optional IO-Device     |                     |        |                      |          |

Fig. 8-42: Enabling prioritized startup

Activate the selection **Prioritized startup**.

This activates the fundamental FSU functionality for the device.

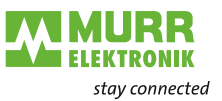

## Parameter setting on the bus connections

When establishing a conventional connection, the individual PNIO devices negotiate connection parameters causing a delay.

To prevent this delay, fixed connection parameters need to be defined for each port (that participates in the FSU).

Select Port 1 and Port 2 in the properties for the module, and set the corresponding parameters there.

Set the same parameters on the port of the neighboring module.

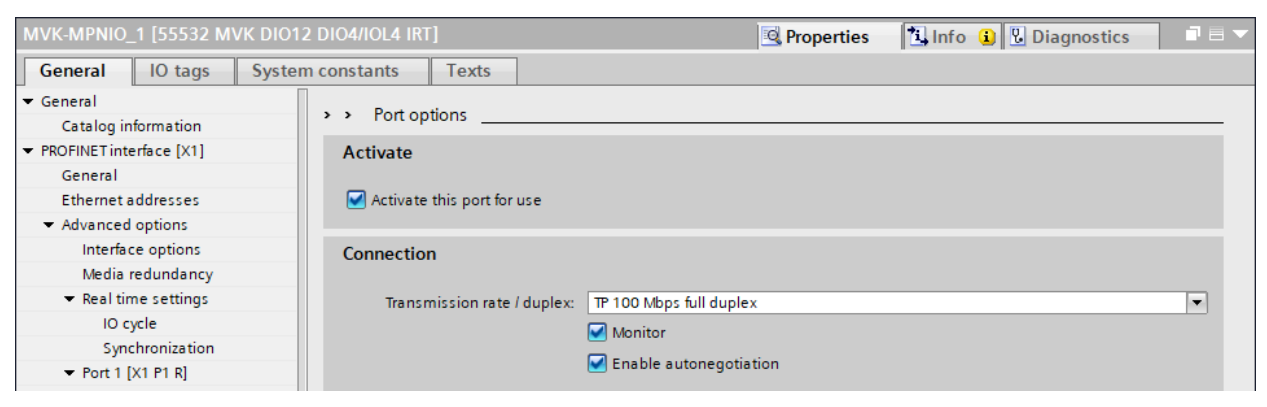

Fig. 8-43: Setting transmission rate/duplex

Sets the transmission rate/duplex to TP 100 Mbps full duplex.

This eliminates the time-consuming negotiation of connection parameters when the device is started.

| MVK-MPNIO_1 [55532 MVK DIO12           | 2 DIO4/IOL4 IRT]            | 💁 Properti              | es 🚺 Info | i 🛚 Diagnostics | ▋■▼ |  |
|----------------------------------------|-----------------------------|-------------------------|-----------|-----------------|-----|--|
| General IO tags System                 | n constants Texts           |                         |           |                 |     |  |
| ▼ General                              | A Dest entions              |                         |           |                 |     |  |
| Catalog information                    | s Port options              |                         |           |                 |     |  |
| ▼ PROFINET interface [X1]              | Activate                    |                         |           |                 |     |  |
| General                                |                             |                         |           |                 |     |  |
| Ethernet addresses                     | Activate this port for use  |                         |           |                 |     |  |
| ▼ Advanced options                     |                             |                         |           |                 |     |  |
| Interface options                      | Connection                  |                         |           |                 |     |  |
| Media redundancy                       |                             |                         |           |                 |     |  |
| <ul> <li>Real time settings</li> </ul> | Transmission rate / duplex: | TP 100 Mbps full duplex |           |                 | -   |  |
| IO cycle                               |                             | Monitor                 |           |                 |     |  |
| Synchronization                        |                             |                         |           |                 |     |  |
| <ul> <li>Port 1 [X1 P1 R]</li> </ul>   |                             | Enable autonegotiation  |           |                 |     |  |

Fig. 8-44: Disabling autonegotiation

#### → Autonegotiation must be disabled.

This eliminates time-consuming negotiation of connection core pairs when the device is booted.

This completes the settings required for using FSU for the  $\ensuremath{\text{MVK-MPNIO}}$  device.

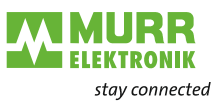

## 8.7 Media redundancy (MRP) configuration

The procedure regarding the configuration of media redundancy is described in the engineering software manual.

In this document, a configuration example is described using the Siemens TIA Portal engineering software.

#### Preparatory steps:

- 1 | Set up a project in the TIA portal.
- 2 | Add a **controller** with two ports or an additional **PROFINET Managed Switch**.
- 3 | Add the **MVK-MPNIO** device.
- 4 | Assign the **MVK-MPNIO** device to the controller (see Fig. 8-45: "Setting up the MPR manager").

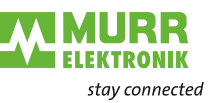

# Setting up the MPR manager

For a ring configuration, 2 ports of a PROFINET-managed switch or an S7 CPU must be set as ring manager and all other users as clients.

| MVK_MPNIO_DIO16_55532 ▶                                                                                                    | Devices & networks                  |                                                                                                    | _₽≡×                           |
|----------------------------------------------------------------------------------------------------|-------------------------------------|----------------------------------------------------------------------------------------------------|--------------------------------|
|                                                                                                    |                                     | 🖉 Topology view                                                                                                    | 🔒 Network view 🛛 🕅 Device view |
| 22 🔁 💷 🔟 Q. ±                                                                                                    | PLC_1<br>CPU 1511F-1 PN             | Switch_1 MVK-MPNIO_1<br>SCALANCE X20 55532 MVIX DIO                                                                                                    |                                |
| 2 m                                                                                                    |                                     |                                                                                                    |                                |
| Switch 1 [SCALANCE X204 IRT                                                                                                    |                                     | Properties                                                                                                    | Linfo Diagnostics              |
| General IO tags Sys                                                                                                    | tem constants Texts                 |                                                                                                    |                                |
| <ul> <li>General</li> <li>PROFINET interface [X1]<br/>General<br/>Ethernet addresses</li> <li>Advanced options<br/>Interface options<br/>Media redundancy</li> <li>Real time settings</li> <li>Port [X1 P2]</li> <li>Port [X1 P3]</li> </ul> | <ul> <li>Media redundancy</li></ul> | mrpdomain-1<br>Menager (auto)<br>SCALANCE-Schnittstelle_1 [X1]/Port_1 [X1 P1 R]<br>SCALANCE-Schnittstelle_1 [X1]/Port_2 [X1 P2 R]<br>Disgnostics interrupts<br>Alternative redundancy | •<br>•<br>•                    |
| <ul> <li>Port [X1 P4]</li> <li>Management</li> <li>Module parameters</li> </ul>                                                                                                    |                                     | Contain setungs                                                                                                    |                                |

Fig. 8-45: Setting up the MPR manager

- 1 Select the **PROFINET Managed Switch**.
- 2 | Navigate to the **PROFINET interface | Advanced options | Media redundancy**.
- 3 | For "Media redundancy role", set Manager (Auto).
- 4 | Enable the selection "Diagnostics interrupts".

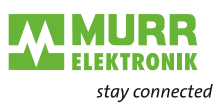

## Setting up an MRP client

|                                          |                         | No.                    |                                   |                         |                                       |                 |                |                                       |
|------------------------------------------|-------------------------|------------------------|-----------------------------------|-------------------------|---------------------------------------|-----------------|----------------|---------------------------------------|
|                                          |                         |                        |                                   |                         |                                       | 🚽 Topology view | h Network view | Device view                           |
|                                          |                         |                        |                                   |                         |                                       |                 |                |                                       |
|                                          |                         |                        |                                   |                         |                                       |                 |                |                                       |
|                                          |                         |                        |                                   |                         |                                       |                 |                |                                       |
|                                          | PLC_1<br>CPU 1511F-1 PN |                        | Switch_1<br>SCALANCE X20<br>PLC_1 |                         | MVK-MPNIO_1<br>55532 MVK DIO<br>PLC_1 |                 |                |                                       |
| [ III ]     MVK-MPNIO_1 [55532 MVK DI012 | DIO4/IOL4 IRT           | 1                      |                                   |                         |                                       | > 100           | % 🔻            | nostics I =                           |
| General IO tags System                   | constants               | Toxts                  |                                   |                         |                                       |                 |                |                                       |
| General To tags System                   |                         | TEXt5                  |                                   |                         |                                       |                 |                |                                       |
| General     General     General          | > Media                 | redundancy             |                                   |                         |                                       |                 |                |                                       |
| BOOEINET interface [V1]                  |                         |                        |                                   |                         |                                       |                 |                |                                       |
| Conorol                                  | _                       |                        |                                   |                         |                                       |                 |                |                                       |
| Ethernet addresses                       |                         | MKP domain             | mrpdomain-1                       |                         |                                       |                 |                | · · · · · · · · · · · · · · · · · · · |
| Advanced options                         |                         | Media redundancy role: | Client                            |                         |                                       |                 |                |                                       |
| Interface options                        |                         | Ring port 1:           | 55532 MVK DIO1                    | 2 DIO4/IOL4 IRT [X1]\Po | rt 1 [X1 P1 R]                        |                 |                |                                       |
| Media redundancy                         |                         | Ring port 2:           | 55532 MVK DIQ1                    | 2 DIO4/IOL4 IRT [X1]\Po | t 2 [X1 P2 R]                         |                 |                |                                       |
| <ul> <li>Real time settings</li> </ul>   |                         | 51                     | Diagnostics in                    | terruntr                |                                       |                 |                |                                       |
| IO cycle                                 | -                       |                        | Diagnostics in                    | terrupts                |                                       |                 |                |                                       |
| Synchronization                          |                         |                        |                                   |                         |                                       |                 |                |                                       |
| <ul> <li>Port 1 [X1 P1 R]</li> </ul>     |                         |                        | Domain setti                      | ngs                     |                                       |                 |                |                                       |
| General                                  |                         |                        |                                   |                         |                                       |                 |                |                                       |
| Port interconnection                     |                         |                        |                                   |                         |                                       |                 |                |                                       |
| Port options                             |                         |                        |                                   |                         |                                       |                 |                |                                       |
| <ul> <li>Port 2 [X1 P2 R]</li> </ul>     |                         |                        |                                   |                         |                                       |                 |                |                                       |
| General                                  |                         |                        |                                   |                         |                                       |                 |                |                                       |
| Port interconnection                     | -                       |                        |                                   |                         |                                       |                 |                |                                       |
| Port options                             | *                       |                        |                                   |                         |                                       |                 |                |                                       |
| Identification & Maintenance             | -                       |                        |                                   |                         |                                       |                 |                |                                       |
| Hardware interrupts                      |                         |                        |                                   |                         |                                       |                 |                |                                       |
| Shared Device                            |                         |                        |                                   |                         |                                       |                 |                |                                       |

Fig. 8-46: Setting up an MRP client

- 1 | Select the **MVK-MPNIO** device.
- 2 | Navigate to the menu item **PROFINET interface | Advanced options | Media redundancy**.
- 3 With "Media redundancy role", set Client.
- 4 | Enable **Diagnostic interrupts**.

#### Note:

The **MVK-MPNIO** device must be in the same MRP domain.

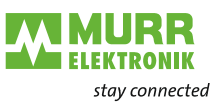

# Setting up the MRP cycle times

As soon as the media redundancy has been set, the IO cycle times for each device must be parameterized.

Depending on the MRP master, the RT requirements and the system structure, the IO cycle times and factors have to be set in the following window.

| MVK_MPNIO_DIO16_55532 > Devices & networks                         | _∎≡×           |
|--------------------------------------------------------------------|----------------|
| 🖅 Topology view 🛛 📥 Network view 🛛 🕅 Devic                         | e view         |
|                                                                    |                |
|                                                                    |                |
|                                                                    |                |
|                                                                    |                |
| PLC_1 Switch_1 MVK-MPNIO_1                                         | - Zet          |
|                                                                    | - Wor          |
|                                                                    | • <del>6</del> |
|                                                                    | - 5            |
| PN/IE_1                                                            |                |
|                                                                    | - 11           |
|                                                                    | ~              |
| < III > 100% •                                                     | . 🗉            |
| MVK-MPNIO_1 [55532 MVK DIO12 DIO4/IOL4 IRT] Properties Diagnostics |                |
| General IO tags System constants Texts                             |                |
| ▼ General                                                          |                |
| Catalog information                                                |                |
| PROFINET interface [X1]     Shared Device                          |                |
| General                                                            |                |
| Ethernet addresses IO controller outside project                   |                |
| Advanced options     With access to this to device                 | -              |
| Interface options IO device send clock 1.000                       | ns 🔻           |
| Media redundancy                                                   |                |
| Real time settings     Update time                                 |                |
| IO cycle                                                           |                |
| Synchronization O Calculate update time automatically              |                |
| Port 1 [X1 P1 R]     Set update time manually                      |                |
| General Update time: 4.000                                         | ns 🔻           |
| Port interconnection                                               |                |
| For course                                                         |                |
| Heating to pate time when send clock changes                       |                |
|                                                                    |                |
| Shared Device Watchdog time                                        |                |
| Accepted undate curles without                                     |                |
| IO data: 40                                                        | -              |
|                                                                    |                |
| Watchdog time: 160,000                                             | ms             |

Fig. 8-47: Setting up the MRP cycle times

1 | To the menu item

Navigate to the menu item **PROFINET interface | Advanced options | Real-time settings | IO cycle**.

2 | Set the values for: Update time and Accepted update cycles without IO data.

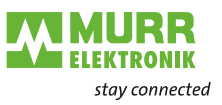

#### Setting up an MRP domain

| General IO tags System                                                              | n constants Texts            |                                  |                                   |  |  |  |
|-------------------------------------------------------------------------------------|------------------------------|----------------------------------|-----------------------------------|--|--|--|
| <ul> <li>✓ PROFINET Subnet</li> <li>General</li> <li>✓ Domain management</li> </ul> | > > mrpdomain-1              |                                  |                                   |  |  |  |
| Sync domains                                                                        | Media redundancy domain:     | mrndomsin.1                      |                                   |  |  |  |
| <ul> <li>MRP domains</li> </ul>                                                     |                              | mrpdomain-i                      |                                   |  |  |  |
| mrpdomain-1                                                                         | Converted name:              | mrpdomain-1                      |                                   |  |  |  |
| Overview isochronous mode                                                           | Interfaces within the ring:  | 2                                |                                   |  |  |  |
| PLC_1.PROFINET IO-System (100)                                                      | Interfaces outside the ring: | : 1                              |                                   |  |  |  |
|                                                                                     | Number of 'Manager (auto)':  | 1                                |                                   |  |  |  |
|                                                                                     | Number of managers :         | 0                                |                                   |  |  |  |
|                                                                                     | Number of clients:           | 1                                |                                   |  |  |  |
|                                                                                     | Default demains              |                                  |                                   |  |  |  |
|                                                                                     | Default domain:              |                                  |                                   |  |  |  |
|                                                                                     | A A Dovice                   |                                  |                                   |  |  |  |
|                                                                                     |                              |                                  |                                   |  |  |  |
|                                                                                     | PROFINET IO system           |                                  |                                   |  |  |  |
|                                                                                     | IO system                    |                                  |                                   |  |  |  |
| •                                                                                   | 1 PLC_1.PROFINETIO-System (  | 100)                             |                                   |  |  |  |
|                                                                                     |                              |                                  |                                   |  |  |  |
|                                                                                     |                              |                                  |                                   |  |  |  |
|                                                                                     |                              |                                  |                                   |  |  |  |
|                                                                                     |                              |                                  |                                   |  |  |  |
|                                                                                     |                              |                                  |                                   |  |  |  |
|                                                                                     |                              |                                  |                                   |  |  |  |
|                                                                                     | Devices                      |                                  |                                   |  |  |  |
|                                                                                     | PROFINET device name MR      | P domain MRP role                | Ring port 1 Ring port 2           |  |  |  |
|                                                                                     | 1 mvk-mpnio_1 mr             | pdomain-1 🔽 Client 🔍             | Port 1 [X1 P1 R]  Port 2 [X1 P    |  |  |  |
|                                                                                     | 2 plc_1 mr                   | pdomain-1 Not device in the ring | Port_1 [X1 P1 R] Port_2 [X1 P2 R] |  |  |  |
|                                                                                     | 3 switch_1 mr                | pdomain-1 Manager (auto)         | Port_1 [X1 P1 R] Port_2 [X1 P2 R] |  |  |  |

Fig. 8-48: Setting up an MRP domain

- 1 | Navigate to the menu item **Domain Management | MRP-Domains | mrpdomain-1** to obtain the overview of ring users.
- 2 Assign the **PROFINET Managed Switch** to the IO controller.
- 3 | Save the created project.
- 4 | Click the **PNIE subnet**. The bus **PLC\_1.PROFINET IO-System (100)** is displayed.
- 5 | Assign the MVK-MPNIO module to the IO controller.
- All users of the ring configuration are listed under **Devices**.

For further information, refer to chap. 3.3.6 "Media redundancy (MRP)".

i

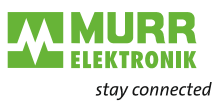

## 8.8 Isochronous real time (IRT) configuration

IRT

The procedure for configuring the IRT operation can be found in the engineering software manual.

In this document, a configuration example is described using the Siemens TIA Portal engineering software. As a prerequisite for this communication type, special hardware components with real-time capability (IRT) are required.

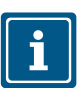

#### NOTE

The device is no active participant in the IRT data exchange. It supports the loss-free transmission of IRT telegrams for synchronized fieldbus devices in the same Ethernet subnet.

#### Preparatory steps:

- → Set up a project in the **TIA portal**.
- → Add an IRT-capable controller.
- → Add the device.
- → Connect the PROFINET interfaces.

i

#### NOTE

Make sure that no media redundancy has been set (see chap. 3.3.6 "Media redundancy (MRP)").

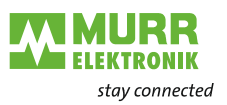

#### IRT communication: Setting up the Sync master

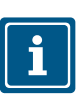

#### NOTE

This procedure describes the configuration of the not isochronous IRT communication. How to set up an isochronous IRT communication can be found in the software manual of your engineering software.

| MVK_MPNIO_DIO16_5553                                                                                                    | 2 > Devices & net | works                                                                       |                                        |               |                     | _ 🖬 🖬 🗧           |
|----------------------------------------------------------------------------------------------------|-------------------|-----------------------------------------------------------------------------|----------------------------------------|---------------|---------------------|-------------------|
|                                                                                                    |                   |                                                                             | 2                                      | Fopology view | A Network view      | Device view       |
| Network Connections                                                                                                    | HMI connection    | - 2 5                                                                       | 🛛 🔍 ±                                  |               |                     |                   |
|                                                                                                    |                   |                                                                             |                                        | ₽ IO sys      | tem: PLC_1.PROFINET | IO-System (100) 📩 |
| PLC_1<br>CPU 1511F-1 PN                                                                                                    | No. 4             | MVI<br>555<br><u>PLC</u>                                                    | K-MPNIO_1<br>32 MVK DIO<br>1           |               |                     |                   |
|                                                                                                    | PLC_1.            | PROFINET IO-Syste                                                           |                                        |               |                     | <u>►</u>          |
|                                                                                                    |                   |                                                                             |                                        |               |                     |                   |
|                                                                                                    |                   |                                                                             |                                        |               |                     |                   |
| • ] []                                                                                                    |                   |                                                                             |                                        |               |                     | $\sim$            |
|                                                                                                    |                   |                                                                             |                                        | > 1009        | ×                   |                   |
| PLC_1 [CPU 1511F-1 PN]                                                                                                    |                   |                                                                             |                                        | 🔍 Properties  | 🔄 🛄 Info 🛛 🖞 Dia    | gnostics 🔤 🗖 💻 🗋  |
|                                                                                                    |                   |                                                                             |                                        |               |                     |                   |
| General IO tags                                                                                                    | System constants  | Texts                                                                       |                                        |               |                     |                   |
| General IO tags                                                                                                    | System constants  | Texts                                                                       |                                        | -             |                     |                   |
| General IO tags<br>General<br>Fail-safe                                                                                                    | System constants  | Texts                                                                       |                                        |               |                     |                   |
| General IO tags<br>General<br>Fail-safe<br>PROFINET interface [X1]                                                                                                    | System constants  | Texts                                                                       |                                        |               |                     |                   |
| General 10 tags<br>General<br>Pail-safe<br>PROFINET interface [X1]<br>General                                                                                                    | System constants  | Texts                                                                       | Sync-Domain_1                          |               |                     | Domain settings   |
| General IO tags<br>General<br>Fail-safe<br>PROFINET interface [X1]<br>General<br>F-parameters                                                                                                    | System constants  | Texts                                                                       | Sync-Domain_1                          |               |                     | Domain settings   |
| General IO tags<br>General<br>Fail-safe<br>PROFINET interface [X1]<br>General<br>F-parameters<br>Ethernet addresses                                                                                                    | System constants  | Texts<br>chronization<br>Sync domain:<br>Synchronization role:              | Sync-Domain_1<br>Sync master           |               |                     | Domain settings   |
| General IO tags<br>General<br>Fail-safe<br>PROFINET interface [X1]<br>General<br>F-parameters<br>Ethernet addresses<br>Time synchronization                                                                                                    | System constants  | Texts<br>chronization<br>Sync domain:<br>Synchronization role:<br>RT class: | Sync-Domain_1<br>Sync master<br>RT,IRT |               |                     | Domain settings   |
| General IO tags<br>General<br>Fail-safe<br>PROFINET interface [X1]<br>General<br>F-parameters<br>Ethernet addresses<br>Time synchronization<br>Operating mode                                                                                                    | System constants  | Texts<br>chronization<br>Sync domain:<br>Synchronization role:<br>RT class: | Sync-Domain_1<br>Sync master<br>RT,IRT |               |                     | Domain settings   |
| General     IO tags       General     Fail-safe       PROFINET interface [X1]     General       F-parameters     Ethernet addresses       Time synchronization     Operating mode       Valvanced options     Advanced options                                                                                            | System constants  | Texts<br>chronization<br>Sync domain:<br>Synchronization role:<br>RT class: | Sync-Domain_1<br>Sync master<br>RT,IRT |               |                     | Domain settings   |
| General     IO tags       General     Fail-Safe       PROFINET interface [X1]     General       F-parameters     Ethernet addresses       Time synchronization     Operating mode       ✓ Advanced options     Interface options                                                                                          | System constants  | Texts<br>chronization<br>Sync domain:<br>Synchronization role:<br>RT class: | Sync-Domain_1<br>Sync master<br>RT,IRT |               |                     | Domain settings   |
| General     IO tags       General     Fail-safe       PROFINET interface [X1]     General       F-parameters     Ethernet addresses       Time synchronization     Operating mode       • Advanced options     Interface options       Media redundancy     Media redundancy                                              | System constants  | Texts<br>chronization<br>Sync domain:<br>Synchronization role:<br>RT class: | Sync-Domain_1<br>Sync master<br>RT,IRT |               |                     | Domain settings   |
| General     10 tags       General     Fail-safe       PROFINET interface [X1]       General       F-parameters       Ethernet addresses       Time synchronization       Operating mode       Advanced options       Interface potions       Media redundancy <ul> <li>Real time settings</li> </ul>                      | System constants  | Texts<br>chronization<br>Sync domain:<br>Synchronization role:<br>RT class: | Sync-Domain_1<br>Sync master<br>RT,IRT |               |                     | Domain settings   |
| General     10 tags       General     Fail-safe       PROFINET interface [X1]     General       F-parameters     Ethernet addresses       Time synchronization     Operating mode       Advanced options     Interface options       Interface options     Media redundancy       Real time settings     10 communication | System constants  | Texts<br>chronization<br>Sync domain:<br>Synchronization role:<br>RT class: | Sync-Domain_1<br>Sync master<br>RT,IRT |               |                     | Domain settings   |

Fig. 8-49: IRT communication: Setting up the Sync master

- 1 | Double-click the **PLC\_1 controller**.
- 2 | Navigate to the menu item Advanced options | Real-time setting | Synchronization.
- 3 | For "Synchronization role", set the Sync master.

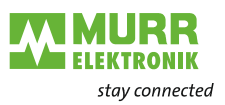

#### IRT communication: Setting up the Sync slave

| MVK_MPNIO_DIO16_55532 → De                                                                                                    | evices & networks                                                           | _ # = ×                                                                                                    |
|----------------------------------------------------------------------------------------------------|-----------------------------------------------------------------------------|----------------------------------------------------------------------------------------------------|
|                                                                                                    |                                                                             | 🛃 Topology view 🛛 🖁 Network view 🛐 Device view                                                                                                    |
| Network 1 Connections HMI co                                                                                                    | nnection 🔽 🗮 🖽 🛄 🍳 🛨                                                        |                                                                                                    |
| PLC_1<br>CPU 1511F-1 PN                                                                                                    | MVK-MPNIC<br>55532 MVK I<br>PLC_1<br>PLC_1.PROFINET IO-Syste                | Image: Constraint of the system of the system of the sy |
|                                                                                                    |                                                                             |                                                                                                    |
| MVK-MPNIO_1 [55532 MVK DIO1.                                                                                                    | 2 DIO4/IOL4 IRT]                                                            | 🖸 Properties 🚺 Info 🔃 Diagnostics 🗊 🗆 🗸                                                                                                    |
| General IO tags System                                                                                                    | n constants Texts                                                           |                                                                                                    |
| <ul> <li>✓ General</li> <li>Catalog information</li> </ul>                                                                                                    | > > Synchronization                                                         |                                                                                                    |
| <ul> <li>PROFINET interface [X1]</li> <li>General</li> <li>Ethernet addresses</li> <li>Advanced options</li> <li>Interface options</li> <li>Media redundancy</li> </ul> | Sync domain: Sync-D<br>RT class: RT<br>IRT<br>Synchronization role: Sync sl | omain_1 Domain settings                                                                                                    |
| <ul> <li>         Real time settings</li></ul>                                                                                                    |                                                                             |                                                                                                    |

Fig. 8-50: IRT communication: Setting up the Sync slave

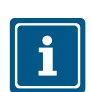

For further information, refer to chap. 3.3.5 "Isochronous Real Time (IRT)".

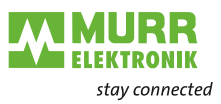

## 8.9 Shared Device (SD) configuration

The procedure regarding the configuration of the Shared Device can be found in the engineering software manual.

Here, we describe a configuration example using the Siemens TIA Portal.

This procedure requires two projects to be created and a **MVK-MPNIO** device to be configured in both projects.

This procedure is necessary, although it is physically the same device.

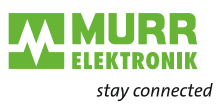

#### **Creating project 1**

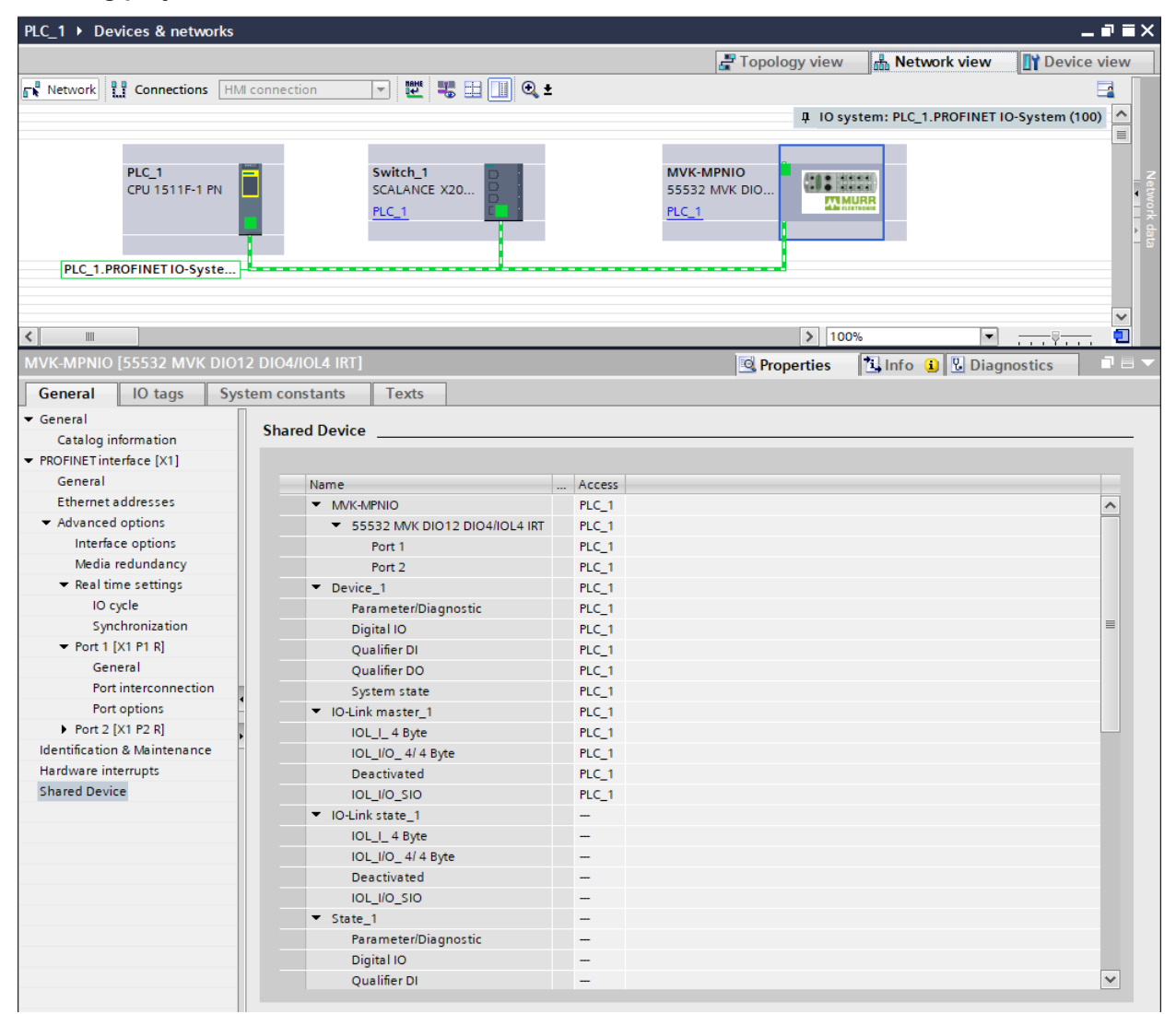

Fig. 8-51: Setting PLC\_1 access

#### **Creating project 1**

#### Setting PLC\_1 access

- 1 | Set up a project in the TIA portal with the name of "PLC\_1".
- 2 | Add a controller.
- 3 Add the **MVK-MPNIO** device as well as an IO-Link state and a State.
- 4 | Assign the name "PLC\_1" to the controller.
- 5 Assign the **MVK-MPNIO** device to controller "PLC\_1".
- 6 | Select the **MVK-MPNIO** device to navigate to the Shared Device menu item *and*
- 7 | set access to the "PLC\_1" controller.

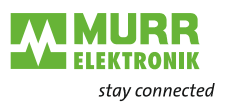

### Creating project 2

| PLC_2 → Devices & networks   |                                                                                | _ # = X                                        |
|------------------------------|--------------------------------------------------------------------------------|------------------------------------------------|
|                              |                                                                                | 🐙 Topology view 🛛 👗 Network view 🔢 Device view |
| Network                      | connection                                                                     |                                                |
|                              |                                                                                |                                                |
|                              |                                                                                |                                                |
| PLC_2.F                      | PLC_2<br>CPU 1511F-1 PN<br>PLC_2<br>SCALANCE X20<br>PLC_2<br>PROFINET IO-Syste | MVK-MPNIO<br>55532 MVK DIO<br>PLC_2            |
| <                            |                                                                                | ▶ 100% ▼                                       |
| MVK-MPNIO [55532 MVK DIO12   | DIO4/IOL4 IRT]                                                                 | Properties 1 Info (i) 9 Diagnostics            |
| Conoral 10 to a              | m constants Tauta                                                              |                                                |
| General IO tags Syste        | em constants l'exts                                                            |                                                |
| ▼ General                    | Shared Device                                                                  |                                                |
| Catalog information          |                                                                                |                                                |
| ROFINE I Interface [X1]      |                                                                                |                                                |
| Identification & Maintenance | Name Access                                                                    |                                                |
| Shared Device                | ▼ MVK-MPNIO                                                                    |                                                |
| Shared Device                | ▼ 55532 MVK DIO12 DIO4/IOL4 IRI                                                |                                                |
|                              | Port 1                                                                         |                                                |
|                              | Port 2 -                                                                       |                                                |
|                              | ▼ Device_1                                                                     |                                                |
|                              | Parameter/Diagnostic                                                           |                                                |
|                              | Digita IO                                                                      |                                                |
|                              | Qualifier Di                                                                   |                                                |
|                              | Qualifier DO                                                                   |                                                |
|                              | System state                                                                   |                                                |
|                              | VIO-Link master_1                                                              |                                                |
|                              | IOL_1_4 Byte                                                                   |                                                |
| •                            | IOL_I/O_4/ 4 Byte                                                              |                                                |
|                              | Deactivated -                                                                  |                                                |
|                              | IOL_I/O_SIO -                                                                  |                                                |
|                              | IO-Link state_1     PLC_2                                                      |                                                |
|                              | IOL_I_4 Byte PLC_2                                                             |                                                |
|                              | IOL_I/O_ 4/ 4 Byte PLC_2                                                       |                                                |
|                              | Deactivated PLC_2                                                              |                                                |
|                              | IOL_I/O_SIO PLC_2                                                              |                                                |
|                              | ▼ State_1 PLC_2                                                                |                                                |
|                              | Parameter/Diagnostic PLC_2                                                     |                                                |
|                              | Digital IO PLC_2                                                               |                                                |
|                              | Qualifier DI PLC_2                                                             | ▼                                              |
|                              |                                                                                |                                                |

Fig. 8-52: Setting PLC\_2 access

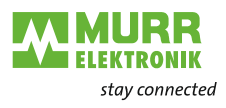

#### Creating project 2

#### Setting PLC\_2 access

- 1 | Start another instance of the TIA portal.
- 2 | Set up a new project with the name of "PLC\_2".
- 3 | Add a controller.
- 4 Assign the name "PLC\_2" to the controller.
- 5 | Copy the **MVK-MPNIO** device from the first "PLC\_1" project and insert it in the network view of the "PLC\_2" project.
- 6 | Assign the MVK-MPNIO device to controller "PLC\_2".
- 7 | Select the **MVK-MPNIO** device to navigate to the Shared Device menu item

and

- 8 | set access to the "PLC\_2" controller.
- 9 Then download the configurations to the corresponding controllers.

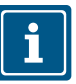

#### NOTE

The procedure described is needed to configure shared devices. If necessary, as described in the manual:

→ Set parameters for the real-time settings to achieve error-free operation.

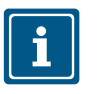

For further information, refer to chap. 3.3.4 "Shared Device (SD)".

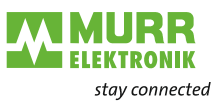

## 8.10 PROFlenergy configuration

| PROFlenergy                 | Information about the corresponding interfaces for using the PROFIenergy functions of the <b>MVK-MPNIO</b> device can be found in your engineering soft-ware manual.                                            |  |  |  |
|-----------------------------|----------------------------------------------------------------------------------------------------|--|--|--|
|                             | It is accessed by means of acyclic read and write commands.<br>The engineering software provides completed blocks.<br>Example: <b>FB 815 "PE_START_END</b> " and <b>FB 816 "PE_CMD</b> " in <b>TIA PortaI</b> . |  |  |  |
|                             |                                                                                                    |  |  |  |
|                             | The <b>MVK-MPNIO</b> device supports PROFlenergy profile version <b>V1.2</b> .                                                                                                    |  |  |  |
|                             | The device supports two different energy-saving modes:                                                                                                    |  |  |  |
| Mode I                      | → The mode can be activated via pause_time ≥1000 ms (1s) and <10000 ms (10s)                                                                                                    |  |  |  |
|                             | Switching off the outputs (pin 2, pin 4)                                                                                                    |  |  |  |
|                             | The mode is indicated by special flash sequence of the Power US LED.                                                                                                    |  |  |  |
| Mode II                     | → The mode can be activated via pause_time ≥10000 ms (10s)                                                                                                    |  |  |  |
|                             | Switching off the outputs (pin 2, pin 4)                                                                                                    |  |  |  |
|                             | Switching off the sensor power supply (pin 1)                                                                                                    |  |  |  |
|                             | Switching off all LEDs (exception: Power US LED)                                                                                                    |  |  |  |
|                             | The mode is indicated by special flash sequence of the Power US LED.                                                                                                    |  |  |  |
| i                           | For further information on the behavior of the LEDs, please refer to chap. 9.2 "Extended LED indication".                                                                                                    |  |  |  |
| Starting / closing the mode | The device can be switched to the desired mode via a <b>START_PAUSE</b> with corresponding <b>pause_time</b> .                                                                                                  |  |  |  |
|                             | Under one of the following conditions, the device switches from energy-saving mode back to normal mode:                                                                                                    |  |  |  |
|                             | ✓ An END_PAUSE message is sent                                                                                                    |  |  |  |
|                             | <ul> <li>A START_PAUSE message is sent, accompanied by a pause_time</li> <li>&lt;1000 ms indication</li> </ul>                                                                                                  |  |  |  |

✓ An error is active on the device (short circuit, ...)

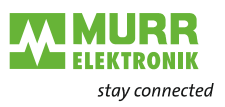

## 8.11 SNMP

Sending an SNMP request

#### Request

All Murrelektronik PROFINET devices can send an SNMP message as a response to a request:

SNMPv2-MIB:sysDescr.0 object (1.3.6.1.2.1.1.1.0).

#### Response

The response of the device has the following structure:

 Murrelektronik, MVK-MPNIO, Art.-No., HW version, SW version, MAC address.

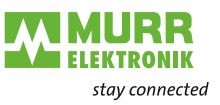

## 8.12 Factory settings

Reset to factory settings - retain I&M data The **Reset to factory settings - I&M data retained** function resets the device to its factory settings but retains the I&M data saved in memory.

Proceed as follows:

- → Click **Connect online** in the TIA portal.
- → After connection, mark the module in question.
- ➔ Open the MVK-MPNIO module in project navigation. Double-click Online & Diagnostics.
- Below the Functions tab, click Reset to factory settings to open a window.
- → Activate the **Retain I&M data** selection.
- Press the Reset button.
   The device is reset to the factory setting.

| Reset to the factory      |
|---------------------------|
| settings - default values |

| Setting              | Value   |
|----------------------|---------|
| IP address           | 0.0.0.0 |
| Subnet mask          | 0.0.0.0 |
| Router address       | 0.0.0.0 |
| PROFINET device name | Empty   |
|                      |         |

Tab. 8-43: Reset to factory settings - default values

# Reset to the factory settings - I&M values

| I&M values             | Value |
|------------------------|-------|
| System ID code         | Empty |
| Place identifier       | Empty |
| Installed date         | Empty |
| Description            | Empty |
| Additional information | Empty |

Tab. 8-44: Reset to factory settings - I&M values

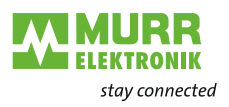

#### Reset to factory settings - retain I&M data

| MVK_MPNIO_DIO16_55532 > MVI   | K-MPNIO_1 [55532 MVK DIO12 DIO4/IOL4 IR | T] _ <b></b>                |
|-------------------------------|-----------------------------------------|-----------------------------|
|                               |                                         |                             |
|                               | Report to factory pottings              |                             |
| General                       | Reset to factory settings               |                             |
| Diagnostic status             |                                         |                             |
| Channel diagnostics           |                                         |                             |
| PROFINET interface [X1]       | MAC address:                            | 00 - OF - 9E - EA - 65 - OC |
| Functions                     | IP address:                             | 192 . 168 . 100 . 5         |
| Assign IP address             | PROFINET device name:                   | nvk-mpnio_1                 |
| Assign PROFINE I device name  |                                         |                             |
| Reset to lactory settings     | · (                                     | Retain I&M data             |
|                               |                                         | ) Delete I&M data           |
|                               |                                         | Deret                       |
|                               | L                                       | Reset                       |
|                               |                                         |                             |
|                               |                                         |                             |
|                               |                                         |                             |
|                               |                                         |                             |
|                               |                                         |                             |
|                               |                                         |                             |
|                               |                                         |                             |
| MVK_MPNIO_DIO16_55532 MVI     | K-MPNIO_1 [55532 MVK DIO12 DIO4/IOL4 IR |                             |
|                               |                                         |                             |
|                               |                                         |                             |
| General                       | Reset to factory settings               |                             |
| Diagnostic status             |                                         |                             |
| Channel diagnostics           |                                         |                             |
| PROFINET interface [X1]       | MAC address:                            | 00 - 0F - 9E - EA - 65 - 0C |
| <ul> <li>Functions</li> </ul> | IP address:                             | 192 . 168 . 100 . 5         |
| Assign IP address             | PROFINET device name:                   | nvk-mpnio_1                 |
| Assign PROFINET device name   |                                         |                             |
| Reset to factory settings     | 6                                       | Retain I&M data             |
|                               |                                         | Delete I&M data             |
|                               |                                         |                             |
|                               |                                         | Reset                       |
|                               | Online & diagnostics (0241:00001        | 9) X                        |
|                               |                                         |                             |
|                               | This command resets the                 | e following data:           |
|                               | - PROFINET device na                    | ime                         |
|                               | - IP address                            |                             |
|                               | - SNMP parameters                       | at the module?              |
|                               | Do you really want to res               | et the module?              |
|                               |                                         |                             |
|                               |                                         |                             |
|                               |                                         | Yes No                      |
|                               |                                         |                             |

Fig. 8-53: Reset to factory settings, retain I&M data

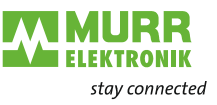

Reset to factory settings - delete I&M data The **Reset to factory settings - Delete I&M data** function resets the device to the factory settings and, at the same time, deletes the I&M data stored in memory.

Proceed as follows:

- → Click **Connect online** in the TIA portal.
- → After connection, mark the module in question.
- → Open the MVK-MPNIO module in project navigation. Double-click Online & Diagnostics.
- Below the Functions tab, click Reset to factory settings to open a window.
- → Activate the **Delete I&M data** menu option.
- Press the Reset button.
   The device is reset to the factory setting.

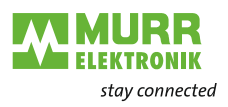

### Reset to factory settings - delete I&M data

| MVK_MPNIO_DIO16_55532 → MV                  | K-MPNIO_1 [55532 MVK DIO12 DIO4/IOL4 IRT] | _ 🖬 🖬 🗙 |
|---------------------------------------------|-------------------------------------------|---------|
|                                             |                                           |         |
| <ul> <li>Diagnostics</li> </ul>             | Breatte faster anti-                      |         |
| General                                     |                                           |         |
| Diagnostic status                           |                                           |         |
| Channel diagnostics                         |                                           |         |
| PROFINET interface [X1]                     | MAC address: 00 - 0F - 9E - EA - 65 - 0C  |         |
| ▼ Functions                                 | IP address: 192 . 168 . 100 . 5           |         |
| Assign IP address                           | PROFINET device exercise mytemprin 1      |         |
| Assign PROFINET device name                 |                                           |         |
| Reset to factory settings                   |                                           |         |
|                                             | O Retain I&M data                         |         |
|                                             | Delete I&M data                           |         |
|                                             | Reset                                     |         |
|                                             |                                           |         |
|                                             |                                           |         |
|                                             |                                           |         |
|                                             |                                           |         |
|                                             |                                           |         |
|                                             |                                           |         |
|                                             |                                           |         |
| MVK_MPNIO_DIO16_55532 ► MV                  | K-MPNIO_1 [55532 MVK DIO12 DIO4/IOL4 IRT] |         |
|                                             |                                           |         |
|                                             |                                           |         |
| <ul> <li>Diagnostics</li> </ul>             | Reset to factory settings                 |         |
| General                                     |                                           |         |
| Diagnostic status                           |                                           |         |
| Channel diagnostics                         |                                           |         |
| <ul> <li>PROFINET interface [X1]</li> </ul> | MAC address: 00 - 0F - 9E - EA - 65 - 0C  |         |
| <ul> <li>Functions</li> </ul>               | IP address: 192 . 168 . 100 . 5           |         |
| Assign IP address                           | PROFINET device name: mvk-mpnio 1         |         |
| Assign PROFINET device name                 |                                           |         |
| Reset to factory settings                   |                                           |         |
|                                             | O Ketain lawi data                        |         |
|                                             | Delete I&M data                           |         |
|                                             | Reset                                     |         |
|                                             |                                           |         |
|                                             |                                           | •       |
|                                             |                                           |         |
|                                             | This command resets the following data:   |         |
|                                             | - PROFINET device name                    |         |
|                                             | - IP address<br>SNMP parameters           |         |
|                                             | - I&M data                                |         |
|                                             | Do you really want to reset the module?   |         |
|                                             |                                           |         |
|                                             |                                           |         |
|                                             | Yes No                                    |         |
|                                             |                                           |         |

Fig. 8-54: Reset to factory settings, delete I&M data

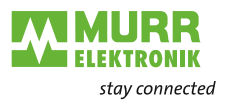

## 9 Operation

Arrangement and

functions of the LEDs

## 9.1 LED indication

All **MVK-MPNIO** have separate and clearly arranged indicators:

- LED indication for inputs and outputs
- LED indication for bus
- LED indication POWER
- Extended LED indications

To identify the displayed information clearly, the LEDs on the front panel of the device are labeled. The indication is performed by means of a continuous light or flashing of the LEDs. The following figure shows the arrangement of the LEDs and the table shows the functions.

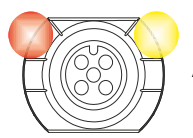

A separate status display is assigned to each input and output.

| LED indication<br>Digital input | Indica-<br>tion | State            | Voltage at input | Logical<br>value |
|---------------------------------|-----------------|------------------|------------------|------------------|
|                                 |                 | Continuously lit | 24 V             | 1                |
|                                 | Yellow          |                  |                  |                  |
|                                 |                 | Continuously lit | -                | 0                |
|                                 | Red             |                  |                  |                  |
|                                 |                 |                  | 0 V              | 0                |
|                                 | Off             |                  |                  |                  |

Tab. 9-1: LED indication digital input

#### LED indication Indica-State Voltage on Logical **Digital output** tion output value Lit continuously 24 V 1 Yellow Lit continuously 0 V 1 Red 0 V 0 Off

Tab. 9-2: LED indication digital output

#### Error at input or output

In the event of an error (short circuit, overload or feedback) at the digital output or the sensor power supply, the relevant LEDs light up in red at the M12 port.

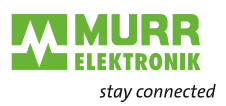

LED indication IO-Link

| Indica-<br>tion | State                    | Description                                                                                               |
|-----------------|--------------------------|----------------------------------------------------------------------------------------------------|
| Green           | Lights continu-<br>ously | IO-Link in status Operate                                                                                 |
| Green           | Flashing at<br>1 Hz      | No IO-Link connection                                                                                     |
| Green           | Flashing at<br>10 Hz     | IO-Link in the Pre-Operate state during data storage                                                      |
| <b>X</b><br>Red | Flashing at<br>2 Hz      | Validation failed.<br>Incompatible IO-Link device connect-<br>ed for data storage.<br>Data storage failed |
| Off             |                          | IO-Link connection deactivated                                                                            |

Tab. 9-3: LED indication IO-Link

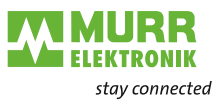

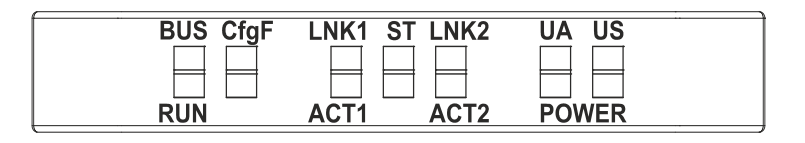

# LED indication ST

| Indica-<br>tion | State            | Description                      |
|-----------------|------------------|----------------------------------|
| Green           | Continuously lit | Error-free operation             |
| Red             | Continuously lit | An error is active on the device |
| Tab 0 4:11      | ED indiaction ST |                                  |

Tab. 9-4: LED indication ST

#### BUS RUN indicates the state of the bus system.

#### LED indication BUS RUN

| Indica-<br>tion | State                    | Description                                         |
|-----------------|--------------------------|-----------------------------------------------------|
| Green           | Lights continu-<br>ously | Device is exchanging data with the PLC              |
| Green           | Flashing at 1<br>Hz      | Device has a PROFINET name.<br>No connection to PLC |
| Yellow          | Flashing at 5<br>Hz      | The device has no PROFINET name                     |
| Off             |                          | Device is off                                       |

Tab. 9-5: BUS RUN LED indication

# LED indication flashing green

#### This is what you can do:

- → Check the line connections.
- → Check the PLC configuration.

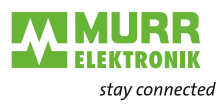

CfgF indicates the state of the PLC configuration.

LED indication CfgF

| Indica-<br>tion | State            | Description                                                                                  |
|-----------------|------------------|----------------------------------------------------------------------------------------------|
| Green           | Lit continuously | Device in valid IO data exchange with valid configuration                                    |
| Red             | Lit continuously | Parameterization error. Device <b>not</b> in valid IO data exchange with valid configuration |
| Off             |                  | Device has not received any parame-<br>ters yet                                              |

Tab. 9-6: LED indication CfgF

LED indication, red

#### This is what you can do:

→ Check the PLC configuration.

# **LNK/ACT (Link/Activity)** indicate the state of the Ethernet communication at each port.

#### LED indication for LNK/ACT

| Indica-<br>tion | State                                             | Description                                                 |
|-----------------|---------------------------------------------------|-------------------------------------------------------------|
| Green           | Lights continu-<br>ously                          | Device has detected a link at the asso-<br>ciated port      |
| Green<br>Yellow | Green:<br>continuously lit<br>Yellow:<br>flashing | Link available<br>Link and activity available               |
| Off             |                                                   | Corresponding port is closed, no cable connection available |

Tab. 9-7: LED indication for LNK/ACT

LED indication Off

#### This is what to do:

→ Check the line connections.

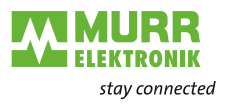

The power LEDs indicate the state of the supply voltages

- UA actuator voltage
- **US** operating voltage

LED indication POWER US

| Indica-<br>tion | State            | Description                               |
|-----------------|------------------|-------------------------------------------|
| Green           | Lit continuously | 17.5 V ≤ US ≤30 V<br>Error-free operation |
| Red             | Lit continuously | 12.5 V ≤ US ≤17 V<br>Undervoltage         |
| Red             | Flashing 1 Hz    | 7.5 V ≤ US ≤12 V<br>No voltage            |
| Red             | Flashing 5 Hz    | US ≥30.5<br>Overvoltage                   |
| Off             |                  | US ≤7.5 V<br>No voltage                   |

Tab. 9-8: LED Indication POWER US

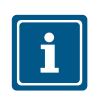

NOTE

At US <18 V, an error-free operation is no longer guaranteed.

LED indication POWER UA

| Indica-<br>tion | State            | Description                                      |
|-----------------|------------------|--------------------------------------------------|
| Green           | Continuously lit | $17.5 V \le UA \le 30 V$<br>Error-free operation |
| Red             | Continuously lit | 12.5 V ≤ UA ≤17 V<br>Undervoltage                |
| Red             | Flashing 1 Hz    | UA ≤12 V<br>No voltage                           |
| Red             | Flashing 5 Hz    | UA ≥30.5 V<br>Overvoltage                        |
| Off             |                  | UA ≤7.5 V<br>No LED indication                   |

Tab. 9-9: LED indication POWER UA

## 9.2 Extended LED indication

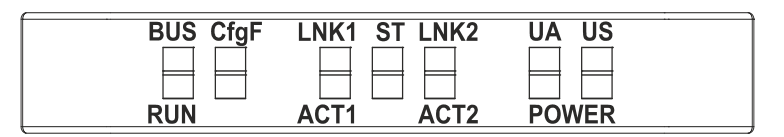

#### PROFlenergy

| LED      | Indica-<br>tion | State                           | Description                               |
|----------|-----------------|---------------------------------|-------------------------------------------|
| POWER US | Green           | Flashing<br>3 s off<br>1.5 s on | Device in PROFlenergy operation<br>Mode I |

Tab. 9-10: Extended LED indication, PROFlenergy operation mode I

| LED                               | Indica-<br>tion | State                           | Description                                |
|-----------------------------------|-----------------|---------------------------------|--------------------------------------------|
| POWER US                          | Green           | Flashing<br>3 s off<br>0.5 s on |                                            |
| BUS RUN<br>CfgF<br>ST<br>POWER UA | Off             |                                 | Device in PROFlenergy operation<br>Mode II |
| LNK1/ACT1<br>LNK2/ACT2            |                 |                                 |                                            |

Tab. 9-11: Extended LED indication, PROFlenergy operation mode II

#### Identification of the device

| LED                                           | Indica-<br>tion    | State            | Description                  |
|-----------------------------------------------|--------------------|------------------|------------------------------|
| BUS RUN<br>CfgF<br>ST<br>POWER UA<br>POWER US | <b>//</b><br>Green | Flashing<br>1 Hz | Identification of the device |

Tab. 9-12: Extended LED indication, identification of the device
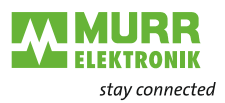

#### Firmware update

| LED                        | Indica-<br>tion | State          | Description                 |
|----------------------------|-----------------|----------------|-----------------------------|
| BUS RUN<br>CfgF            | Yellow          | Cascading se-  | Update is being transmitted |
| ST<br>POWER UA<br>POWER US | Red             | quential light | Update flashes              |

Tab. 9-13: Extended LED indication, Firmware update

| LED                  | Indica-<br>tion | State                          | Description                 |
|----------------------|-----------------|--------------------------------|-----------------------------|
| BUS RUN<br>CfgF      | Yellow          | Flashing alter-<br>nately 1 Hz | Update check in progress    |
| POWER UA<br>POWER US | Red             | Flashing 5 Hz                  | Update flashing interrupted |
|                      | Red             | Flashing alter-<br>nately 1 Hz | Update failed               |
| ST                   | Off             |                                |                             |

Tab. 9-14: Extended LED indication, Firmware update

#### Factory reset

| LED                  | Indica-<br>tion | State                                                            | Description                                   |  |
|----------------------|-----------------|------------------------------------------------------------------|-----------------------------------------------|--|
|                      | Green           | Left and right<br>sides are flash-<br>ing alternately<br>at 1 Hz | Factory reset has been completed successfully |  |
| BUS RUN<br>CfgF      | Yellow          | Left and right<br>sides are flash-<br>ing alternately<br>at 1 Hz | Factory reset in progress                     |  |
| POWER UA<br>POWER US | Red             | Left and right<br>sides are flash-<br>ing alternately<br>at 1 Hz | Factory reset has been completed with failure |  |
| ST                   | Off             |                                                                  |                                               |  |
| 51                   | Off             |                                                                  |                                               |  |

Tab. 9-15: Extended LED indication, factory reset

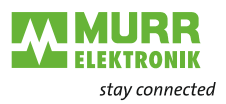

# Recovery firmware - system startup

| LED                  | Indica-<br>tion | State        | Description                       |
|----------------------|-----------------|--------------|-----------------------------------|
| ST                   | Yellow          | Double flash |                                   |
| BUS_RUN<br>CfgF      | Off             |              | Recovery firmware: system startup |
| POWER UA<br>POWER US |                 |              |                                   |

Tab. 9-16: Extended LED indication, recovery firmware - system startup

# Recovery firmware - system initialization

| LED                  | Indica-<br>tion | State                    | Description                           |
|----------------------|-----------------|--------------------------|---------------------------------------|
| BUS RUN              | Green           | Lights continu-<br>ously |                                       |
| ST                   | Yellow          | Double flash             | Recovery firmware: system initializa- |
| CfgF                 | Yellow          | Flashing at 1<br>Hz      | tion                                  |
| POWER UA<br>POWER US | Off             |                          |                                       |

Tab. 9-17: Extended LED indication, recovery firmware - system initialization

# Recovery firmware - system run

| LED             | Indica-<br>tion | State                    | Description                   |
|-----------------|-----------------|--------------------------|-------------------------------|
| BUS RUN<br>CfgF | Green           | Lights continu-<br>ously |                               |
| ST              | Yellow          | Double flash             | Pacovary firmwara: system run |
| POWER UA        | Yellow          | Flashing at 1<br>Hz      | Recovery innivare. System fun |
| POWER US        | Off             |                          |                               |

Tab. 9-18: Extended LED indication, recovery firmware - system run

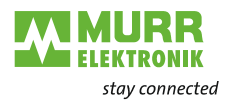

Recovery firmware firmware update initialization of transmission

| LED             | Indica-<br>tion | State                    | Description                                          |
|-----------------|-----------------|--------------------------|------------------------------------------------------|
| BUS RUN<br>CfgF | Green           | Lights continu-<br>ously |                                                      |
| POWER UA        |                 |                          |                                                      |
| ST              | Yellow          | Double flash             | Firmware update: initialization of trans-<br>mission |
| POWER US        | Yellow          | Flashing at<br>1 Hz      |                                                      |

Tab. 9-19: Extended LED indication, recovery firmware - firmware update - initialization of transmission

# Recovery firmware - firmware update

| LED                         | Indica-<br>tion | State                              | Description                           |
|-----------------------------|-----------------|------------------------------------|---------------------------------------|
| ST                          | Yellow          | Double flash                       |                                       |
|                             | Yellow          | Cascading se-<br>quential light    | The new firmware is being transmitted |
| BUS RUN<br>CfgF<br>POWER UA | Yellow          | Flashing at 1<br>Hz<br>alternating | The new firmware is being checked     |
| POWER 03                    | Red             | Cascading se-<br>quential light    | The new firmware is being updated     |
|                             | Red             | Single flash                       | Writing has been aborted              |
|                             | Red             | Flashing alter-<br>nately 1 Hz     | Updating the firmware failed          |

Tab. 9-20: Extended LED indication, recovery firmware - firmware update

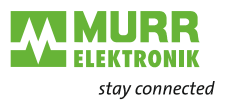

## 9.3 **PROFINET Diagnostics**

Alarm

**MVK-MPNIO** sends diagnostic information in the form of alarms based on the PROFINET specification V2.3.

#### NOTE

Diagnostics are signaled to the PLC in form of "incoming" or "outgoing" alarms. If an alarm is present for only a short time, it is preferable if the PLC is equipped with a diagnostic buffer. This diagnostic buffer saves alarm details for later evaluation. If the PLC is not equipped with a diagnostic buffer, one should be generated as application software.

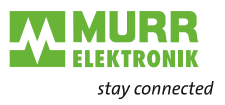

#### 9.3.1 General diagnostic messages

| Channel<br>Error Type | Extended Channel<br>Error Type | Meaning                                                                | Action                                                |
|-----------------------|--------------------------------|------------------------------------------------------------------------|-------------------------------------------------------|
| 0x01                  | 0x4101                         | Sensor short circuit                                                   | Check the wiring to the female connector in question. |
| 0x01                  | 0x4117                         | Actuator warning                                                       | Check the wiring to the female connector in question. |
| 0x01                  | 0x4118                         | Actuator short circuit Check the wiring to the female connector in que |                                                       |
| 0x02                  | 0x4228                         | Actuator undervoltage                                                  | Check the actuator supply voltage of the device.      |
| 0x02                  | 0x4232                         | Sensor undervoltage                                                    | Check the sensor supply voltage of the device.        |
| 0x03                  | 0x432C                         | Actuator overvoltage                                                   | Check the actuator supply voltage of the device.      |
| 0x03                  | 0x4334                         | Sensor overvoltage                                                     | Check the sensor supply voltage of the device.        |
| 0x09                  | 0x4000                         | Unknown error                                                          |                                                       |
| 0x11                  | 0x4229                         | No actuator supply                                                     | Check the actuator supply voltage of the device.      |
| 0x11                  | 0x4233                         | No sensor supply                                                       | Check the sensor supply voltage of the device.        |
| 0x17                  | 0x57F9                         | Internal communication error                                           | Please contact Murrelektronik.                        |

Tab. 9-21: Device-specific diagnostic messages - error types, meaning and action

## 9.3.2 General diagnostic messages at IO-Link ports

| Channel<br>Error Type | Extended Channel<br>Error Type | Meaning                                     | Action                                    |
|-----------------------|--------------------------------|---------------------------------------------|-------------------------------------------|
| 0x10 (16)             | 0x50E0 (20704)                 | IODD-on-board: Error in<br>GSDML            | Please contact Murrelektronik.            |
| 0x10 (16)             | 0x50E0 (20704)                 | IODD-on-board: General er-<br>ror           | Please contact Murrelektronik.            |
| 0x10 (16)             | 0x50E1 (20705)                 | IODD-on-board: Error in<br>GSDML            | Please contact Murrelektronik.            |
| 0x10 (16)             | 0x50E2 (20706)                 | IODD-on-board: Error in<br>GSDML            | Please contact Murrelektronik.            |
| 0x10 (16)             | 0x50E3 (20707)                 | IODD-on-board: Error in<br>GSDML            | Please contact Murrelektronik.            |
| 0x10 (16)             | 0x50E4 (20708)                 | IODD-on-board: Error in<br>GSDML            | Please contact Murrelektronik.            |
| 0x10 (16)             | 0x50E5 (20709)                 | IODD-on-board: Invalid pa-<br>rameter value | Check the parameterization on the device. |
| 0x10 (16)             | 0x50E6 (20710)                 | IODD-on-board: Invalid pa-<br>rameter value | Check the parameterization on the device. |
| 0x10 (16)             | 0x50E7 (20711)                 | IODD-on-board: Invalid pa-<br>rameter value | Check the parameterization on the device. |

Tab. 9-22: Diagnostic messages at IO-Link ports via IODD – error types, meaning and action

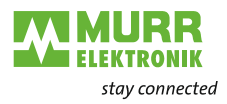

#### 9.3.3 Diagnostic messages at IO-Link ports

#### 9.3.3.1 According to IO-Link integration guideline Edition 1

The listed diagnostics are available if the parameter for IO-Link event integration Tab. 8-21: "IO-Link event integration"is set "According to IO-Link integration guideline Edition 1".

| Channel<br>Error Type | Extended Channel<br>Error Type | IO-Link<br>event code(s)                             | Meaning                                                                                          | Action                                                                                                   |
|-----------------------|--------------------------------|------------------------------------------------------|--------------------------------------------------------------------------------------------------|----------------------------------------------------------------------------------------------------|
| 0x01 (1)              | 0x0020 (32)                    | 0x5151 (20817)                                       | Short circuit at the IO-Link pins                                                                | Check the wiring to the female con-<br>nector in question.                                               |
| 0x02 (2)              | 0x0020 (32)                    | 0x5110 (20752)                                       | IO-Link device: Undervolt-<br>age                                                                | Check power supply voltage to the                                                                        |
|                       |                                | 0x5111 (20753)                                       |                                                                                                  | IO-Link device.                                                                                          |
|                       |                                | 0x5112 (20754)                                       |                                                                                                  |                                                                                                    |
|                       |                                | 0x5113 (20755)                                       |                                                                                                  |                                                                                                    |
|                       |                                | 0x5114 (20756)                                       |                                                                                                  |                                                                                                    |
|                       |                                | 0x5115 (20757)                                       |                                                                                                  |                                                                                                    |
|                       |                                | 0x5116 (20758)                                       |                                                                                                  |                                                                                                    |
|                       |                                | 0x5117 (20759)                                       |                                                                                                  |                                                                                                    |
|                       |                                | 0x5118 (20760)                                       |                                                                                                  |                                                                                                    |
|                       |                                | 0x5119 (20761)                                       |                                                                                                  |                                                                                                    |
|                       |                                | 0x9807 (38919)                                       |                                                                                                  |                                                                                                    |
| 0x04 (4)              | 0x0020 (32)                    | 2) 0x5410 (21520) IO-Link device: Overload Check the | Check the wiring on the IO-Link de-                                                              |                                                                                                    |
|                       |                                | 0x9804 (38916)                                       | 16) at the outputs vice.                                                                         | VICe.                                                                                                    |
| 0x05 (5)              | 0x0020 (32)                    | 0x4110 (16656)                                       | IO-Link device: Ambient<br>temperature exceeded                                                  | Reduce the ambient temperature.                                                                          |
|                       |                                | 0x4120 (16672)                                       |                                                                                                  |                                                                                                    |
|                       |                                | 0x4210 (16912)                                       |                                                                                                  |                                                                                                    |
|                       |                                | 0x4220 (16928)                                       |                                                                                                  |                                                                                                    |
|                       |                                | 0x4310 (17168)                                       |                                                                                                  |                                                                                                    |
|                       |                                | 0x4320 (17184)                                       |                                                                                                  |                                                                                                    |
|                       |                                | 0x9805 (38917)                                       |                                                                                                  |                                                                                                    |
| 0x06 (6)              | 0x0020 (32)                    | 0xFF22 (65314)                                       | IO-Link communication is<br>not established                                                      | Check the wiring on the IO-Link de-<br>vice and the IO-Link device itself.                               |
| 0x07 (7)              | 0x0020 (32)                    | 0x8C10 (35856)                                       | 35856) IO-Link device: Allowed<br>range of process variables<br>or measuring range ex-<br>ceeded | Check the parameters on the IO-                                                                          |
|                       |                                | 0x8C20 (35872)                                       |                                                                                                  | LINK GEVICE.                                                                                             |
| 0x08 (8)              | 0x0020 (32)                    | 0x8C30 (35888)                                       | IO-Link device: Process<br>variables drop below their<br>allowed range                           | Check the parameterization of the IO-Link device.                                                        |
| 0x09 (9)              | 0x0020 (32)                    | All codes not list-<br>ed explicitly                 | IO-Link device: Unknown<br>error                                                                 | The IO-Link device has sent an un-<br>known event. Consult the documen-<br>tation of the IO-Link device. |

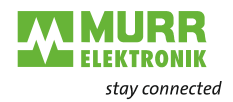

| Channel<br>Frror Type | Extended Channel     | IO-Link<br>event code(s)         | Meaning                                        | Action                                                                     |
|-----------------------|----------------------|----------------------------------|------------------------------------------------|----------------------------------------------------------------------------|
| 0x10(16)              | $0 \times 0020 (32)$ | 0x6230 (25136)                   | IO-Link master/device <sup>.</sup> Pa-         | Check that the correct IO-Link de-<br>vice is connected and that only cor- |
| 0,10 (10)             | 0,0020 (02)          | 0x6310 (25360)                   | rameterization error                           |                                                                            |
|                       |                      | 0x6320 (25376)                   |                                                | rect parameters are used.                                                  |
|                       |                      | 0x6330 (25392)                   |                                                |                                                                            |
|                       |                      | 0x6340 (25408)                   |                                                |                                                                            |
|                       |                      | 0x6350 (25424)                   |                                                |                                                                            |
|                       |                      | 0x0330(23+2+)<br>0x0811(38020)   |                                                |                                                                            |
|                       |                      | 0x0812 (38030)                   |                                                |                                                                            |
|                       |                      | 0x9012 (30930)                   |                                                |                                                                            |
|                       |                      | 0x9013(30931)<br>0x9814(38932)   |                                                |                                                                            |
|                       |                      | 0x9017 (38032)<br>0x0815 (38033) |                                                |                                                                            |
|                       |                      | 0x9010(30933)<br>0x0816(38034)   |                                                |                                                                            |
|                       |                      | 0x9010(30934)<br>0x0817(38035)   |                                                |                                                                            |
| 0x12(18)              | 0x0020 (32)          | 0x9017 (30933)<br>0x5450 (21584) | IO-Link device: A fuse has                     | Check the IO-I ink device                                                  |
| 0,12 (10)             | 000020 (02)          | 0x5450(21504)<br>0x5451(21585)   | blown or is open                               |                                                                            |
|                       |                      | 0x5457 (21586)                   |                                                |                                                                            |
|                       |                      | 0x5452 (21500)<br>0x5453 (21587) |                                                |                                                                            |
|                       |                      | 0x5453(21507)                    |                                                |                                                                            |
|                       |                      | 0x5454 (21580)                   |                                                |                                                                            |
|                       |                      | 0x5455(21509)                    |                                                |                                                                            |
|                       |                      | 0x5450(21590)                    |                                                |                                                                            |
|                       |                      | 0x5457(21591)                    |                                                |                                                                            |
|                       |                      | 0x5456(21592)                    |                                                |                                                                            |
| 0x19(24)              | 0x0020 (22)          | 0x5459(21595)                    | IO Link dovice: Outpute                        | Check the devices connected to the                                         |
| UX 10 (24)            | 020020 (32)          | 035100 (20032)                   | were disabled                                  | IO-Link device.                                                            |
| 0x1A (26)             | 0x0020 (32)          | 0x9000 (36864)                   | IO-Link device: Faults with external resources | Check all resources connected to the IO-Link device.                       |

Tab. 9-23: Diagnostic messages on IO-Link ports according IO-Link integration guideline Edition 1

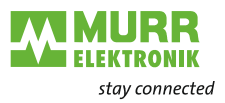

#### 9.3.3.2 Murrelektronik IO-Link - Integration and extended integration

The diagnostics listed are available if the parameters for Tab. 8-21: "IO-Link event integration" are set to "Murrelektronik IO-Link integration" or "Murrelektronik IO-Link extended integration".

#### Division of diagnostics into value ranges

| Channel Error<br>Type | Extended Channel Error<br>Type | IO-Link event code              | Meaning                                                                                                    |
|-----------------------|--------------------------------|---------------------------------|----------------------------------------------------------------------------------------------------|
| 0x4502 (17666)        | 0x0000 (0) - 0x7FFF (32767)    |                                 | Master event                                                                                                   |
| 0x4500 (17664)        | 0x0000 (0) – 0x7FFF (32767)    | 0x0000 (0) – 0x7FFF (32767)     | Event from an IO-Link device that<br>does not support Murrelektronik<br>IO-Link integration.                   |
| 0x4501 (17665)        | 0x0000 (0) – 0x7FFF (32767)    | 0x8000 (32768) – 0xFFFF (65535) | Event from an IO-Link device that<br>does not support the Murrelek-<br>tronik IO-Link integration.             |
|                       |                                |                                 | The Extended Channel Error<br>Type plus 0x8000 (32768) corre-<br>sponds to the original IO-Link<br>event code. |
| 0x4510 (17680)        | 0x0000 (0) – 0x7FFF (32767)    | 0x0000 (0) – 0x7FFF (32767)     | Event from an IO-Link device that<br>supports Murrelektronik IO-Link<br>integration.                           |
|                       |                                |                                 | The Extended Channel Error<br>Type corresponds to the original<br>IO-Link event code.                          |
| 0x4511 (17681)        | 0x0000 (0) – 0x7FFF (32767)    | 0x8000 (32768) – 0xFFFF (65535) | Event from an IO-Link device that<br>supports Murrelektronik IO-Link<br>integration.                           |
|                       |                                |                                 | The Extended Channel Error<br>Type plus 0x8000 (32768) corre-<br>sponds to the original IO-Link<br>event code. |

Tab. 9-24: Division of diagnostics into value ranges

#### Description of individual diagnostics - master events

| Channel Error<br>Type | Extended Channel<br>Error Type | Meaning                                                  | Action                                             |
|-----------------------|--------------------------------|----------------------------------------------------------|----------------------------------------------------|
| 0x4502 (17666)        |                                | Master event                                             |                                                    |
| 0x4502 (17666)        | 0x17F0 (6128)                  | Faults with communication with the device error memory   |                                                    |
| 0x4502 (17666)        | 0x1801 (6145)                  | Faults in start-up parameters                            | Check the parameterization.                        |
| 0x4502 (17666)        | 0x1802 (6146)                  | Wrong device. Discrepancy in vali-<br>dation             | Connect the correct IO-Link device.                |
| 0x4502 (17666)        | 0x1803 (6147)                  | Discrepancy in the process data                          | Check the parameterization for the sub-<br>module. |
| 0x4502 (17666)        | 0x1804 (6148)                  | Short circuit on C/Q - Pin 4                             | Check the IO-Link device and the wiring.           |
| 0x4502 (17666)        | 0x1805 (6149)                  | IO-Link PHY overtemperature                              | Make provision for better heat dissipation.        |
| 0x4502 (17666)        | 0x1806 (6150)                  | Short-circuit L+ - Pin 1                                 | Check the IO-Link device and the wiring.           |
| 0x4502 (17666)        | 0x1807 (6151)                  | Undervoltage L+ - Pin 1                                  | Check the sensor supply.                           |
| 0x4502 (17666)        | 0x1808 (6152)                  | Event overflow on the device                             | Check the IO-Link device.                          |
| 0x4502 (17666)        | 0x1809 (6153)                  | Backup failed.<br>Memory outside 2k                      | Check the IO-Link device.                          |
| 0x4502 (17666)        | 0x180A (6154)                  | Inconsistent backup. Data storage index is not available | Check the IO-Link device.                          |

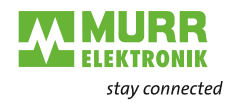

| Channel Error<br>Type | Extended Channel<br>Error Type | Meaning                                                         | Action                                                                                                    |
|-----------------------|--------------------------------|-----------------------------------------------------------------|----------------------------------------------------------------------------------------------------|
| 0x4502 (17666)        | 0x180B (6155)                  | Inconsistent backup. Non-specific error in data storage         | Check the IO-Link device.                                                                                                    |
| 0x4502 (17666)        | 0x180C (6156)                  | Inconsistent backup. Upload fault                               | Check the IO-Link device.                                                                                                    |
| 0x4502 (17666)        | 0x180D (6157)                  | Inconsistent parameters. Fault while downloading                | Check the IO-Link device.                                                                                                    |
| 0x4502 (17666)        | 0x180E (6158)                  | Fault in port class B. No actuator power supply                 | Check the actuator power supply.                                                                                                    |
| 0x4502 (17666)        | 0x180F (6159)                  | Short-circuit on Pin 2                                          | Check the IO-Link device and the wiring.                                                                                                  |
| 0x4502 (17666)        | 0x6000 (24576)                 | Invalid cycle time                                              | Adapt the cycle time to a value valid for the IO-Link device.                                                                             |
| 0x4502 (17666)        | 0x6001 (24577)                 | Revision fault. Incompatible proto-<br>col version              | The IO-Link device only supports protocols that are not supported by the master. Use an IO-Link device with an assisted protocol version. |
| 0x4502 (17666)        | 0x6002 (24578)                 | Inconsistent parameters. ISDU batch processing has failed       | Check the values sent by batch processing.                                                                                                |
| 0x4502 (17666)        | 0x7F22 (32546)                 | Device is not available. Communi-<br>cation lost                | Check the IO-Link device and the wiring.                                                                                                  |
| 0x4502 (17666)        | 0x7F23 (32547)                 | Invalid backup. Discrepancy with identification of data storage | Check the IO-Link device or delete data storage.                                                                                          |
| 0x4502 (17666)        | 0x7F24 (32548)                 | Invalid backup. Overflow of data storage buffer                 | Check the IO-Link device or delete data storage.                                                                                          |
| 0x4502 (17666)        | 0x7F25 (32549)                 | Invalid backup. Access to data storage parameters denied        | Check the IO-Link device or delete data storage.                                                                                          |
| 0x4502 (17666)        | 0x7F31 (32561)                 | Event lost. Incorrect indication of events                      | Check the IO-Link device.                                                                                                    |

Tab. 9-25: Description of individual diagnostics - master events

#### Description of individual diagnostics - device events

| Channel<br>Error Type | Extended<br>Channel<br>Error Type      | IO-Link<br>Event<br>code(s)            | Meaning                                                                                    | Action                                                                                  |
|-----------------------|----------------------------------------|----------------------------------------|--------------------------------------------------------------------------------------------|-----------------------------------------------------------------------------------------|
| 0x4500<br>(17664)     |                                        | 0x0000 (0)<br>- 0x7FFF<br>(32767)      | Event from an IO-Link device that does not support the Murrelektronik IO-Link integration. |                                                                                         |
|                       |                                        |                                        | The Extended Channel Error Type corre-<br>sponds to the original IO-Link event code.       |                                                                                         |
| 0x4500<br>(17664)     | 0x1000<br>(4096)                       | 0x1000<br>(4096)                       | General malfunction                                                                        | Unknown error                                                                           |
| 0x4500<br>(17664)     | 0x1800<br>(6144) –<br>0x18FF<br>(6399) | 0x1800<br>(6144) –<br>0x18FF<br>(6399) | Device-specific error code                                                                 | For further details on this IO-Link<br>event, please read the IO-Link<br>device manual. |
| 0x4500<br>(17664)     | 0x4000<br>(16384)                      | 0x4000<br>(16384)                      | Temperature error                                                                          | Overload                                                                                |
| 0x4500<br>(17664)     | 0x4100<br>(16640)                      | 0x4100<br>(16640)                      | Ambient temperature: General fault                                                         | Check the ambient temperature.                                                          |
| 0x4500<br>(17664)     | 0x4110<br>(16656)                      | 0x4110<br>(16656)                      | Admissible ambient temperature exceeded                                                    | Localize the heat source.                                                               |
| 0x4500<br>(17664)     | 0x4120<br>(16672)                      | 0x4120<br>(16672)                      | Ambient temperature dropped below admis-<br>sible value                                    | Isolate the device.                                                                     |
| 0x4500<br>(17664)     | 0x4200<br>(16896)                      | 0x4200<br>(16896)                      | Device temperature: General fault                                                          | Check the device temperature.                                                           |
| 0x4500<br>(17664)     | 0x4210<br>(16912)                      | 0x4210<br>(16912)                      | Allowed device temperature exceeded                                                        | Localize the heat source.                                                               |
| 0x4500<br>(17664)     | 0x4220<br>(16928)                      | 0x4220<br>(16928)                      | Device temperature dropped below admissi-<br>ble value                                     | Isolate the device.                                                                     |
| 0x4500<br>(17664)     | 0x4300<br>(17152)                      | 0x4300<br>(17152)                      | External temperature: General fault                                                        | Check the ambient temperature.                                                          |

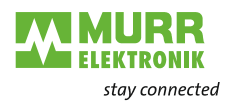

| Channel<br>Error Type | Extended<br>Channel<br>Error Type | IO-Link<br>Event<br>code(s) | Meaning                                                          | Action                                       |
|-----------------------|-----------------------------------|-----------------------------|------------------------------------------------------------------|----------------------------------------------|
| 0x4500<br>(17664)     | 0x4310<br>(17168)                 | 0x4310<br>(17168)           | Admissible ambient temperature exceeded                          | Localize the heat source.                    |
| 0x4500<br>(17664)     | 0x4320<br>(17184)                 | 0x4320<br>(17184)           | External temperature dropped below admis-<br>sible value         | Isolate the device.                          |
| 0x4500<br>(17664)     | 0x5000<br>(20480)                 | 0x5000<br>(20480)           | Hardware error in the device                                     | Replace the device.                          |
| 0x4500<br>(17664)     | 0x5010<br>(20496)                 | 0x5010<br>(20496)           | Component malfunction                                            | Repair or replace the device.                |
| 0x4500<br>(17664)     | 0x5011<br>(20497)                 | 0x5011<br>(20497)           | Loss of non-volatile memory                                      | Check the batteries.                         |
| 0x4500<br>(17664)     | 0x5012<br>(20498)                 | 0x5012<br>(20498)           | Batteries weak                                                   | Replace the batteries.                       |
| 0x4500<br>(17664)     | 0x5100<br>(20736)                 | 0x5100<br>(20736)           | General fault in supply voltage                                  | Check availability                           |
| 0x4500<br>(17664)     | 0x5101<br>(20737)                 | 0x5101<br>(20737)           | Fuse blown or off                                                | Replace the fuse or check the fuse switch    |
| 0x4500<br>(17664)     | 0x5110<br>(20752)                 | 0x5110<br>(20752)           | Overvoltage in the main power supply                             | Check the permitted voltage range.           |
| 0x4500<br>(17664)     | 0x5111<br>(20753)                 | 0x5111<br>(20753)           | Undervoltage in the main power supply                            | Check the permitted voltage range.           |
| 0x4500<br>(17664)     | 0x5112<br>(20754)                 | 0x5112<br>(20754)           | Faults in the secondary power supply (port class B)              | Check the permitted voltage range.           |
| 0x4500<br>(17664)     | 0x5113<br>(20755)                 | 0x5113<br>(20755)           | Device power supply: Undervoltage U3 =<br>power supply +5 V      | Check availability                           |
| 0x4500<br>(17664)     | 0x5114<br>(20756)                 | 0x5114<br>(20756)           | Device power supply: Undervoltage U4 = vendor-specific           | Check availability                           |
| 0x4500<br>(17664)     | 0x5115<br>(20757)                 | 0x5115<br>(20757)           | Device power supply: Undervoltage U5 = vendor-specific           | Check availability                           |
| 0x4500<br>(17664)     | 0x5116<br>(20758)                 | 0x5116<br>(20758)           | Device power supply: Undervoltage U6 = vendor-specific           | Check availability                           |
| 0x4500<br>(17664)     | 0x5117<br>(20759)                 | 0x5117<br>(20759)           | Device power supply: Undervoltage U7 = vendor-specific           | Check availability                           |
| 0x4500<br>(17664)     | 0x5118<br>(20760)                 | 0x5118<br>(20760)           | Device power supply: Undervoltage U8 = vendor-specific           | Check availability                           |
| 0x4500<br>(17664)     | 0x5119<br>(20761)                 | 0x5119<br>(20761)           | Device power supply: Undervoltage U9 = vendor-specific           | Check availability                           |
| 0x4500<br>(17664)     | 0x5151<br>(20817)                 | 0x5151<br>(20817)           | Device power supply: Short circuit                               | Check the installation.                      |
| 0x4500<br>(17664)     | 0x5160<br>(20832)                 | 0x5160<br>(20832)           | Device power supply: Fault in the power<br>supply to peripherals | Check availability                           |
| 0x4500<br>(17664)     | 0x5200<br>(20992)                 | 0x5200<br>(20992)           | Device controller: General fault                                 | Check the device controller.                 |
| 0x4500<br>(17664)     | 0x5300<br>(21248)                 | 0x5300<br>(21248)           | Device control panel: General fault                              | Check the control panel.                     |
| 0x4500<br>(17664)     | 0x5400<br>(21504)                 | 0x5400<br>(21504)           | Device power unit: General fault                                 | Check the power unit.                        |
| 0x4500<br>(17664)     | 0x5410<br>(21520)                 | 0x5410<br>(21520)           | Device power supply unit: Fault in the output driver             | Check the installation.                      |
| 0x4500<br>(17664)     | 0x5450<br>(21584)                 | 0x5450<br>(21584)           | Device power supply unit: Fuse blown or off                      | Replace the fuse or check the<br>fuse switch |
| 0x4500<br>(17664)     | 0x5451<br>(21585)                 | 0x5451<br>(21585)           | Device power supply unit: Fuse blown or off S1 = L1              | Replace the fuse or check the fuse switch.   |
| 0x4500<br>(17664)     | 0x5452<br>(21586)                 | 0x5452<br>(21586)           | Device power supply unit: Fuse blown or off<br>S2 = L2           | Replace the fuse or check the fuse switch.   |
| 0x4500<br>(17664)     | 0x5453<br>(21587)                 | 0x5453<br>(21587)           | Device power supply unit: Fuse blown or off<br>S3 = L3           | Replace the fuse or check the fuse switch.   |
| 0x4500<br>(17664)     | 0x5454<br>(21588)                 | 0x5454<br>(21588)           | Device power supply unit: Fuse blown or off S4 = vendor-specific | Replace the fuse or check the fuse switch.   |
| 0x4500<br>(17664)     | 0x5455<br>(21589)                 | 0x5455<br>(21589)           | Device power supply unit: Fuse blown or off S5 = vendor-specific | Replace the fuse or check the fuse switch.   |

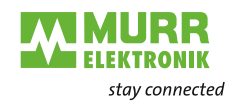

| Channel           | Extended          | IO-Link           | Meaning                                                             | Action                                     |
|-------------------|-------------------|-------------------|---------------------------------------------------------------------|--------------------------------------------|
| Error Type        | Error Type        | Event<br>code(s)  |                                                                     |                                            |
| 0x4500<br>(17664) | 0x5456<br>(21590) | 0x5456<br>(21590) | Device power supply unit: Fuse blown or off<br>S6 = vendor-specific | Replace the fuse or check the fuse switch. |
| 0x4500<br>(17664) | 0x5457<br>(21591) | 0x5457<br>(21591) | Device power supply unit: Fuse blown or off S7 = vendor-specific    | Replace the fuse or check the fuse switch. |
| 0x4500<br>(17664) | 0x5458<br>(21592) | 0x5458<br>(21592) | Device power supply unit: Fuse blown or off<br>S8 = vendor-specific | Replace the fuse or check the fuse switch. |
| 0x4500<br>(17664) | 0x5459<br>(21593) | 0x5459<br>(21593) | Device power supply unit: Fuse blown or off<br>S9 = vendor-specific | Replace the fuse or check the fuse switch. |
| 0x4500<br>(17664) | 0x5500<br>(21760) | 0x5500<br>(21760) | Faults in other device communication                                | Check the installation.                    |
| 0x4500<br>(17664) | 0x5510<br>(21776) | 0x5510<br>(21776) | Faults in device communications interface 2                         | Check the installation.                    |
| 0x4500<br>(17664) | 0x6000<br>(24576) | 0x6000<br>(24576) | Device software error                                               | Check the firmware release version.        |
| 0x4500<br>(17664) | 0x6010<br>(24592) | 0x6010<br>(24592) | Device software: Reset (watchdog)                                   | Check the firmware release version.        |
| 0x4500<br>(17664) | 0x6100<br>(24832) | 0x6100<br>(24832) | Device software: Internal fault                                     | Check the firmware release version.        |
| 0x4500<br>(17664) | 0x6300<br>(25344) | 0x6300<br>(25344) | Device software: Data record fault                                  | Check the data sheet and the values.       |
| 0x4500<br>(17664) | 0x6310<br>(25360) | 0x6310<br>(25360) | Loss of parameters                                                  | Check the data sheet and the values.       |
| 0x4500<br>(17664) | 0x6320<br>(25376) | 0x6320<br>(25376) | Parameter error                                                     | Check the data sheet and the values.       |
| 0x4500<br>(17664) | 0x6321<br>(25377) | 0x6321<br>(25377) | Parameter missing                                                   | Check the data sheet.                      |
| 0x4500<br>(17664) | 0x6330<br>(25392) | 0x6330<br>(25392) | Parameter not initialized                                           | Check the data sheet and the values.       |
| 0x4500<br>(17664) | 0x6340<br>(25408) | 0x6340<br>(25408) | Parameter not specific                                              | Check the data sheet and the values.       |
| 0x4500<br>(17664) | 0x6350<br>(25424) | 0x6350<br>(25424) | Parameter was changed                                               | Check the configuration.                   |
| 0x4500<br>(17664) | 0x7700<br>(30464) | 0x7700<br>(30464) | Cable break of a subordinate device                                 | Check the installation.                    |
| 0x4500<br>(17664) | 0x7701<br>(30465) | 0x7701<br>(30465) | Cable break of the subordinate device 1                             | Check the installation.                    |
| 0x4500<br>(17664) | 0x7702<br>(30466) | 0x7702<br>(30466) | Cable break of the subordinate device 2                             | Check the installation.                    |
| 0x4500<br>(17664) | 0x7703<br>(30467) | 0x7703<br>(30467) | Cable break of the subordinate device 3                             | Check the installation.                    |
| 0x4500<br>(17664) | 0x7704<br>(30468) | 0x7704<br>(30468) | Cable break of the subordinate device 4                             | Check the installation.                    |
| 0x4500<br>(17664) | 0x7705<br>(30469) | 0x7705<br>(30469) | Cable break of the subordinate device 5                             | Check the installation.                    |
| 0x4500<br>(17664) | 0x7706<br>(30470) | 0x7706<br>(30470) | Cable break of the subordinate device 6                             | Check the installation.                    |
| 0x4500<br>(17664) | 0x7707<br>(30471) | 0x7707<br>(30471) | Cable break of the lower-level device 7                             | Check the installation.                    |
| 0x4500<br>(17664) | 0x7708<br>(30472) | 0x7708<br>(30472) | Cable break of the subordinate device 8                             | Check the installation.                    |
| 0x4500<br>(17664) | 0x7709<br>(30473) | 0x7709<br>(30473) | Cable break of the subordinate device 9                             | Check the installation.                    |
| 0x4500<br>(17664) | 0x770A<br>(30474) | 0x770A<br>(30474) | Cable break of the subordinate device 10                            | Check the installation.                    |
| 0x4500<br>(17664) | 0x770B<br>(30475) | 0x770B<br>(30475) | Cable break of the subordinate device 11                            | Check the installation.                    |
| 0x4500<br>(17664) | 0x770C<br>(30476) | 0x770C<br>(30476) | Cable break of the subordinate device 12                            | Check the installation.                    |
| 0x4500<br>(17664) | 0x770D<br>(30477) | 0x770D<br>(30477) | Cable break of the subordinate device 13                            | Check the installation.                    |

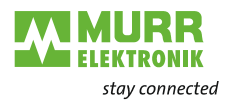

| Channel<br>Error Type | Extended<br>Channel<br>Error Type      | IO-Link<br>Event<br>code(s)              | Meaning                                                                                                    | Action                                                                                                  |
|-----------------------|----------------------------------------|------------------------------------------|----------------------------------------------------------------------------------------------------|----------------------------------------------------------------------------------------------------|
| 0x4500<br>(17664)     | 0x770E<br>(30478)                      | 0x770E<br>(30478)                        | Cable break of the subordinate device 14                                                                                                    | Check the installation.                                                                                 |
| 0x4500<br>(17664)     | 0x770F<br>(30479)                      | 0x770F<br>(30479)                        | Cable break of the subordinate device 15                                                                                                    | Check the installation.                                                                                 |
| 0x4500<br>(17664)     | 0x7710<br>(30480)                      | 0x7710<br>(30480)                        | Short Circuit                                                                                                    | Check the installation.                                                                                 |
| 0x4500<br>(17664)     | 0x7711<br>(30481)                      | 0x7711<br>(30481)                        | Grounding error                                                                                                    | Check the installation.                                                                                 |
| 0x4501<br>(17665)     |                                        | 0x8000<br>(32768) –<br>0xFFFF<br>(65535) | Event from an IO-Link device that does not<br>support the Murrelektronik IO-Link integra-<br>tion.<br>The Extended Channel Error Type plus<br>0x8000 (32768) corresponds to the original |                                                                                                    |
| 0.4504                | 0.0400                                 | 0.0400                                   | IO-Link event code.                                                                                                    |                                                                                                    |
| 0x4501<br>(17665)     | 0x0100<br>(256)                        | 0x8100<br>(33024)                        | Communication monitoring: General error                                                                                                    | Check the device.                                                                                       |
| 0x4501<br>(17665)     | 0x0110<br>(272)                        | 0x8110<br>(33040)                        | Process data monitoring: General error                                                                                                    | Check the device.                                                                                       |
| 0x4501<br>(17665)     | 0x0C00<br>(3072)                       | 0x8C00<br>(35840)                        | Technology-specific error in the application                                                                                                    | Reset the device.                                                                                       |
| 0x4501<br>(17665)     | 0x0C01<br>(3073)                       | 0x8C01<br>(35841)                        | Simulation active                                                                                                    | Check the operating mode.                                                                               |
| 0x4501<br>(17665)     | 0x0C10<br>(3088)                       | 0x8C10<br>(35856)                        | Process value above the valid range                                                                                                    | Process value uncertain                                                                                 |
| 0x4501<br>(17665)     | 0x0C20<br>(3104)                       | 0x8C20<br>(35872)                        | Exceeding of the measuring range                                                                                                    | Check your application.                                                                                 |
| 0x4501<br>(17665)     | 0x0C30<br>(3120)                       | 0x8C30<br>(35888)                        | Process value below the valid range                                                                                                    | Process value uncertain                                                                                 |
| 0x4501<br>(17665)     | 0x0C40<br>(3136)                       | 0x8C40<br>(35904)                        | Service requirement - cleaning                                                                                                    | Clean the device.                                                                                       |
| 0x4501<br>(17665)     | 0x0C41<br>(3137)                       | 0x8C41<br>(35905)                        | Service requirement - topping up                                                                                                    | Top up the device.                                                                                      |
| 0x4501<br>(17665)     | 0x0C42<br>(3138)                       | 0x8C42<br>(35906)                        | Service requirement - wear                                                                                                    | Replace the wearing parts on the device.                                                                |
| 0x4501<br>(17665)     | 0x0CA0<br>(3232) –<br>0x0DFE<br>(3582) | 0x8CA0<br>(36000) –<br>0x8DFE<br>(36350) | Device-specific error code                                                                                                    | For further details of this IO-Link<br>event, please read the manual for<br>the IO-Link device.         |
| 0x4510<br>(17680)     |                                        | 0x0000 (0)<br>- 0x7FFF<br>(32767)        | Event from an IO-Link device that supports<br>Murrelektronik IO-Link integration.                                                                                                    |                                                                                                    |
|                       |                                        |                                          | The Extended Channel Error Type corre-<br>sponds to the original IO-Link event code.                                                                                                    |                                                                                                    |
| 0x4510<br>(17680)     | 0x1000<br>(4096)                       | 0x1000<br>(4096)                         | General malfunction                                                                                                    | Unknown error                                                                                           |
| 0x4510<br>(17680)     | 0x1800<br>(6144)                       | 0x1800<br>(6144)                         | Production data invalid                                                                                                    | Replace the device.                                                                                     |
| 0x4510<br>(17680)     | 0x1801<br>(6145)                       | 0x1801<br>(6145)                         | Parameter data invalid                                                                                                    | Replace the device.                                                                                     |
| 0x4510<br>(17680)     | 0x1802<br>(6146)                       | 0x1802<br>(6146)                         | Process data area has dropped below its lower warning threshold                                                                                                    | The scanned process data value is less than or equal to the lower warning threshold setting.            |
| 0x4510<br>(17680)     | 0x1803<br>(6147)                       | 0x1803<br>(6147)                         | Process data area has exceeded its upper warning threshold                                                                                                    | The scanned process data value<br>is greater than or equal to the up-<br>per warning threshold setting. |
| 0x4510<br>(17680)     | 0x1804<br>(6148)                       | 0x1804<br>(6148)                         | Sensor power supply overload                                                                                                    | Check the installation. Check the current input of the connected consumer.                              |

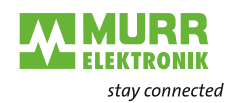

| Channel           | Extended                               | IO-Link                                | Meaning                                                           | Action                                                                                  |
|-------------------|----------------------------------------|----------------------------------------|-------------------------------------------------------------------|-----------------------------------------------------------------------------------------|
| Error Type        | Channel<br>Error Type                  | Event<br>code(s)                       |                                                                   |                                                                                         |
| 0x4510            | 0v1805                                 | 0v1805                                 | Overflow/Overflow control of analog input                         | The analog signal is above the                                                          |
| (17680)           | (6149)                                 | (6149)                                 |                                                                   | nominal range. Check the limits of the nominal range.                                   |
| 0x4510<br>(17680) | 0x1806<br>(6150)                       | 0x1806<br>(6150)                       | Underflow/Underflow control of the analog input                   | The analog signal is below the nominal range. Check the limits of the nominal range.    |
| 0x4510<br>(17680) | 0x1807<br>(6151) –<br>0x1808<br>(6152) | 0x1807<br>(6151) –<br>0x1808<br>(6152) | Device-specific error code                                        | For further details on this IO-Link<br>event, please read the IO-Link<br>device manual. |
| 0x4510<br>(17680) | 0x1809<br>(6153)                       | 0x1809<br>(6153)                       | Overriding an analog output caused by ex-<br>ternal voltage       | Check the installation on the ana-<br>log output.                                       |
| 0x4510<br>(17680) | 0x180A<br>(6154)                       | 0x180A<br>(6154)                       | Underride of an analog output by external voltage                 | Test event about checking a noti-<br>fication                                           |
| 0x4510<br>(17680) | 0x180B<br>(6155)                       | 0x180B<br>(6155)                       | Overload at the analog output                                     | Test event to check an incoming/<br>outgoing warning                                    |
| 0x4510<br>(17680) | 0x180C<br>(6156) –<br>0x181E<br>(6174) | 0x180C<br>(6156) –<br>0x181E<br>(6174) | Device-specific error code                                        | For further details on this IO-Link<br>event, please read the IO-Link<br>device manual. |
| 0x4510<br>(17680) | 0x181F<br>(6175)                       | 0x181F<br>(6175)                       | Test event A                                                      | Test event for checking an incom-<br>ing/outgoing error.                                |
| 0x4510<br>(17680) | 0x1820<br>(6176)                       | 0x1820<br>(6176)                       | Test event B                                                      | Check the permitted voltage range.                                                      |
| 0x4510<br>(17680) | 0x1821<br>(6177)                       | 0x1821<br>(6177)                       | Test event C                                                      | Check the permitted voltage range.                                                      |
| 0x4510<br>(17680) | 0x1822<br>(6178) –<br>0x1829<br>(6191) | 0x1822<br>(6178) –<br>0x1829<br>(6191) | Device-specific error code                                        | For further details on this IO-Link<br>event, please read the IO-Link<br>device manual. |
| 0x4510<br>(17680) | 0x1830<br>(6192)                       | 0x1830<br>(6192)                       | Overvoltage in the secondary power supply (Port Class B) UA       | Check the permitted voltage range.                                                      |
| 0x4510<br>(17680) | 0x1831<br>(6193)                       | 0x1831<br>(6193)                       | Undervoltage in the secondary power sup-<br>ply (Port Class B) UA | Check the current consumption of connected consumers.                                   |
| 0x4510<br>(17680) | 0x1832<br>(6194)                       | 0x1832<br>(6194)                       | Error in the secondary voltage (Port Class B)<br>UA               | Check the current consumption of connected consumers.                                   |
| 0x4510<br>(17680) | 0x1833<br>(6195)                       | 0x1833<br>(6195)                       | Overload of secondary power supply (Port<br>Class B) UA           | Check the installation. Check the current consumption of the connected consumer.        |
| 0x4510<br>(17680) | 0x1834<br>(6196)                       | 0x1834<br>(6196)                       | Overload in the main power supply                                 | Check the installation. Check the current consumption of the connected consumer.        |
| 0x4510<br>(17680) | 0x1835<br>(6197)                       | 0x1835<br>(6197)                       | Overload at the sensor power supply for a subordinate device      | Check the installation. Check the current consumption of the connected consumer.        |
| 0x4510<br>(17680) | 0x1836<br>(6198)                       | 0x1836<br>(6198)                       | Overload of actuator supply for a subordi-<br>nate device         | Check the installation.                                                                 |
| 0x4510<br>(17680) | 0x1837<br>(6199)                       | 0x1837<br>(6199)                       | Overload of a digital output                                      | Check the installation. Check the current consumption of the connected consumer.        |
| 0x4510<br>(17680) | 0x1838<br>(6200)                       | 0x1838<br>(6200)                       | Override of a digital output by an external voltage               | Check the installation.                                                                 |
| 0x4510<br>(17680) | 0x1839<br>(6201) –<br>0x18FF<br>(6399) | 0x1839<br>(6201) –<br>0x18FF<br>(6399) | Device-specific error code                                        | For further details on this IO-Link<br>event, please read the IO-Link<br>device manual. |
| 0x4510<br>(17680) | 0x4000<br>(16384)                      | 0x4000<br>(16384)                      | Temperature error                                                 | Overload                                                                                |
| 0x4510<br>(17680) | 0x4100<br>(16640)                      | 0x4100<br>(16640)                      | Ambient temperature: General fault                                | Check the ambient temperature.                                                          |
| 0x4510<br>(17680) | 0x4110<br>(16656)                      | 0x4110<br>(16656)                      | Admissible ambient temperature exceeded                           | Localize the heat source.                                                               |

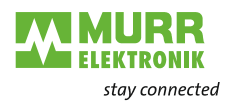

| Channel<br>Error Type | Extended<br>Channel<br>Error Type | IO-Link<br>Event<br>code(s) | Meaning                                                        | Action                                     |
|-----------------------|-----------------------------------|-----------------------------|----------------------------------------------------------------|--------------------------------------------|
| 0x4510<br>(17680)     | 0x4120<br>(16672)                 | 0x4120<br>(16672)           | Ambient temperature dropped below admis-<br>sible value        | Isolate the device.                        |
| 0x4510<br>(17680)     | 0x4200<br>(16896)                 | 0x4200<br>(16896)           | Device temperature: General fault                              | Check the device temperature.              |
| 0x4510<br>(17680)     | 0x4210<br>(16912)                 | 0x4210<br>(16912)           | Allowed device temperature exceeded                            | Localize the heat source.                  |
| 0x4510<br>(17680)     | 0x4220<br>(16928)                 | 0x4220<br>(16928)           | Device temperature dropped below admissi-<br>ble value         | Isolate the device.                        |
| 0x4510<br>(17680)     | 0x4300<br>(17152)                 | 0x4300<br>(17152)           | External temperature: General fault                            | Check the ambient temperature.             |
| 0x4510<br>(17680)     | 0x4310<br>(17168)                 | 0x4310<br>(17168)           | Admissible external temperature exceeded                       | Localize the heat source.                  |
| 0x4510<br>(17680)     | 0x4320<br>(17184)                 | 0x4320<br>(17184)           | External temperature dropped below admis-<br>sible value       | Isolate the device.                        |
| 0x4510<br>(17680)     | 0x5000<br>(20480)                 | 0x5000<br>(20480)           | Hardware error in the device                                   | Replace the device.                        |
| 0x4510<br>(17680)     | 0x5010<br>(20496)                 | 0x5010<br>(20496)           | Component malfunction                                          | Repair or replace the device.              |
| 0x4510<br>(17680)     | 0x5011<br>(20497)                 | 0x5011<br>(20497)           | Loss of non-volatile memory                                    | Check the batteries.                       |
| 0x4510<br>(17680)     | 0x5012<br>(20498)                 | 0x5012<br>(20498)           | Batteries weak                                                 | Replace the batteries.                     |
| 0x4510<br>(17680)     | 0x5100<br>(20736)                 | 0x5100<br>(20736)           | General fault in supply voltage                                | Check availability.                        |
| 0x4510<br>(17680)     | 0x5101<br>(20737)                 | 0x5101<br>(20737)           | Fuse blown or off                                              | Replace the fuse or check the fuse switch. |
| 0x4510<br>(17680)     | 0x5110<br>(20752)                 | 0x5110<br>(20752)           | Overvoltage in the main power supply                           | Check the permitted voltage range.         |
| 0x4510<br>(17680)     | 0x5111<br>(20753)                 | 0x5111<br>(20753)           | Undervoltage in the main power supply                          | Check the permitted voltage range.         |
| 0x4510<br>(17680)     | 0x5112<br>(20754)                 | 0x5112<br>(20754)           | Faults in the secondary power supply (port class B)            | Check the permitted voltage range.         |
| 0x4510<br>(17680)     | 0x5113<br>(20755)                 | 0x5113<br>(20755)           | Device power supply: Undervoltage U3 =<br>power supply +5 V    | Check availability                         |
| 0x4510<br>(17680)     | 0x5114<br>(20756)                 | 0x5114<br>(20756)           | Device power supply: Undervoltage U4 = vendor-specific         | Check availability                         |
| 0x4510<br>(17680)     | 0x5115<br>(20757                  | 0x5115<br>(20757)           | Device power supply: Undervoltage U5 = vendor-specific         | Check availability                         |
| 0x4510<br>(17680)     | 0x5116<br>(20758)                 | 0x5116<br>(20758)           | Device power supply: Undervoltage U6 = vendor-specific         | Check availability.                        |
| 0x4510<br>(17680)     | 0x5117<br>(20759)                 | 0x5117<br>(20759)           | Device power supply: Undervoltage U7 = vendor-specific         | Check availability                         |
| 0x4510<br>(17680)     | 0x5118<br>(20760)                 | 0x5118<br>(20760)           | Device power supply: Undervoltage U8 = vendor-specific         | Check availability.                        |
| 0x4510<br>(17680)     | 0x5119<br>(20761)                 | 0x5119<br>(20761)           | Device power supply: Undervoltage U9 = vendor-specific         | Check availability.                        |
| 0x4510<br>(17680)     | 0x5151<br>(20817)                 | 0x5151<br>(20817)           | Device power supply: Short circuit                             | Check the installation.                    |
| 0x4510<br>(17680)     | 0x5160<br>(20832)                 | 0x5160<br>(20832)           | Device power supply: Faults in the power supply to peripherals | Check availability.                        |
| 0x4510<br>(17680)     | 0x5200<br>(20992)                 | 0x5200<br>(20992)           | Device controller: General fault                               | Check the device controller.               |
| 0x4510<br>(17680)     | 0x5300<br>(21248)                 | 0x5300<br>(21248)           | Device control panel: General fault                            | Check the control panel.                   |
| 0x4510<br>(17680)     | 0x5400<br>(21504)                 | 0x5400<br>(21504)           | Device power unit: General fault                               | Check the power unit.                      |
| 0x4510<br>(17680)     | 0x5410<br>(21520)                 | 0x5410<br>(21520)           | Device power supply unit: Fault in the output driver           | Check the installation.                    |
| 0x4510<br>(17680)     | 0x5450<br>(21584)                 | 0x5450<br>(21584)           | Device power supply unit: Fuse blown or off                    | Replace the fuse or check the fuse switch. |

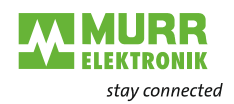

| Channel           | Extended          | IO-Link           | Meaning                                                             | Action                                     |
|-------------------|-------------------|-------------------|---------------------------------------------------------------------|--------------------------------------------|
| Error Type        | Error Type        | code(s)           |                                                                     |                                            |
| 0x4510<br>(17680) | 0x5451<br>(21585) | 0x5451<br>(21585) | Device power supply unit: Fuse blown or off S1 = L1                 | Replace the fuse or check the fuse switch. |
| 0x4510<br>(17680) | 0x5452<br>(21586) | 0x5452<br>(21586) | Device power supply unit: Fuse blown or off S2 = L2                 | Replace the fuse or check the fuse switch. |
| 0x4510<br>(17680) | 0x5453<br>(21587) | 0x5453<br>(21587) | Device power supply unit: Fuse blown or off S3 = L3                 | Replace the fuse or check the fuse switch. |
| 0x4510<br>(17680) | 0x5454<br>(21588) | 0x5454<br>(21588) | Device power supply unit: Fuse blown or off<br>S4 = vendor-specific | Replace the fuse or check the fuse switch. |
| 0x4510<br>(17680) | 0x5455<br>(21589) | 0x5455<br>(21589) | Device power supply unit: Fuse blown or off<br>S5 = vendor-specific | Replace the fuse or check the fuse switch. |
| 0x4510<br>(17680) | 0x5456<br>(21590) | 0x5456<br>(21590) | Device power supply unit: Fuse blown or off<br>S6 = vendor-specific | Replace the fuse or check the fuse switch. |
| 0x4510<br>(17680) | 0x5457<br>(21591) | 0x5457<br>(21591) | Device power supply unit: Fuse blown or off<br>S7 = vendor-specific | Replace the fuse or check the fuse switch. |
| 0x4510<br>(17680) | 0x5458<br>(21592) | 0x5458<br>(21592) | Device power supply unit: Fuse blown or off<br>S8 = vendor-specific | Replace the fuse or check the fuse switch. |
| 0x4510<br>(17680) | 0x5459<br>(21593) | 0x5459<br>(21593) | Device power supply unit: Fuse blown or off<br>S9 = vendor-specific | Replace the fuse or check the fuse switch. |
| 0x4510<br>(17680) | 0x5500<br>(21760) | 0x5500<br>(21760) | Faults in other device communication                                | Check the installation.                    |
| 0x4510<br>(17680) | 0x5510<br>(21776) | 0x5510<br>(21776) | Faults in device communications interface 2                         | Check the installation.                    |
| 0x4510<br>(17680) | 0x6000<br>(24576) | 0x6000<br>(24576) | Device software error                                               | Check the firmware release version.        |
| 0x4510<br>(17680) | 0x6010<br>(24592) | 0x6010<br>(24592) | Device software: Reset (watchdog)                                   | Check the firmware release version.        |
| 0x4510<br>(17680) | 0x6100<br>(24832) | 0x6100<br>(24832) | Device software: Internal fault                                     | Check the firmware edition sta-<br>tus.    |
| 0x4510<br>(17680) | 0x6300<br>(25344) | 0x6300<br>(25344) | Device software: Data record fault                                  | Check the data sheet and the values.       |
| 0x4510<br>(17680) | 0x6310<br>(25360) | 0x6310<br>(25360) | Loss of parameters                                                  | Check the data sheet and the values.       |
| 0x4510<br>(17680) | 0x6320<br>(25376) | 0x6320<br>(25376) | Parameter error                                                     | Check the data sheet and the values.       |
| 0x4510<br>(17680) | 0x6321<br>(25377) | 0x6321<br>(25377) | Parameter missing                                                   | Check the data sheet.                      |
| 0x4510<br>(17680) | 0x6330<br>(25392) | 0x6330<br>(25392) | Parameter not initialized                                           | Check the data sheet and the values.       |
| 0x4510<br>(17680) | 0x6340<br>(25408) | 0x6340<br>(25408) | Parameter not specific                                              | Check the data sheet and the values.       |
| 0x4510<br>(17680) | 0x6350<br>(25424) | 0x6350<br>(25424) | Parameter was changed                                               | Check the configuration.                   |
| 0x4510<br>(17680) | 0x7700<br>(30464) | 0x7700<br>(30464) | Cable break of a subordinate device                                 | Check the installation.                    |
| 0x4510<br>(17680) | 0x7701<br>(30465) | 0x7701<br>(30465) | Cable break of the subordinate device 1                             | Check the installation.                    |
| 0x4510<br>(17680) | 0x7702<br>(30466) | 0x7702<br>(30466) | Cable break of the subordinate device 2                             | Check the installation.                    |
| 0x4510<br>(17680) | 0x7703<br>(30467) | 0x7703<br>(30467) | Cable break of the subordinate device 3                             | Check the installation.                    |
| 0x4510<br>(17680) | 0x7704<br>(30468) | 0x7704<br>(30468) | Cable break of the subordinate device 4                             | Check the installation.                    |
| 0x4510<br>(17680) | 0x7705<br>(30469) | 0x7705<br>(30469) | Cable break of the subordinate device 5                             | Check the installation.                    |
| 0x4510<br>(17680) | 0x7706<br>(30470) | 0x7706<br>(30470) | Cable break of the subordinate device 6                             | Check the installation.                    |
| 0x4510<br>(17680) | 0x7707<br>(30471) | 0x7707<br>(30471) | Cable break of the subordinate device 7                             | Check the installation.                    |
| 0x4510<br>(17680) | 0x7708<br>(30472) | 0x7708<br>(30472) | Cable break of the subordinate device 8                             | Check the installation.                    |

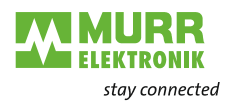

| Channel<br>Error Type | Extended<br>Channel<br>Error Type      | IO-Link<br>Event<br>code(s)              | Meaning                                                                                                    | Action                                                                                  |
|-----------------------|----------------------------------------|------------------------------------------|----------------------------------------------------------------------------------------------------|-----------------------------------------------------------------------------------------|
| 0x4510<br>(17680)     | 0x7709<br>(30473)                      | 0x7709<br>(30473)                        | Cable break of the subordinate device 9                                                                                                    | Check the installation.                                                                 |
| 0x4510<br>(17680)     | 0x770A<br>(30474)                      | 0x770A<br>(30474)                        | Cable break of the subordinate device 10                                                                                                    | Check the installation.                                                                 |
| 0x4510<br>(17680)     | 0x770B<br>(30475)                      | 0x770B<br>(30475)                        | Cable break of the subordinate device 11                                                                                                    | Check the installation.                                                                 |
| 0x4510<br>(17680)     | 0x770C<br>(30476)                      | 0x770C<br>(30476)                        | Cable break of the subordinate device 12                                                                                                    | Check the installation.                                                                 |
| 0x4510<br>(17680)     | 0x770D<br>(30477)                      | 0x770D<br>(30477)                        | Cable break of the subordinate device 13                                                                                                    | Check the installation.                                                                 |
| 0x4510<br>(17680)     | 0x770E<br>(30478)                      | 0x770E<br>(30478)                        | Cable break of the subordinate device 14                                                                                                    | Check the installation.                                                                 |
| 0x4510<br>(17680)     | 0x770F<br>(30479)                      | 0x770F<br>(30479)                        | Cable break of the subordinate device 15                                                                                                    | Check the installation.                                                                 |
| 0x4510<br>(17680)     | 0x7710<br>(30480)                      | 0x7710<br>(30480)                        | Short Circuit                                                                                                    | Check the installation.                                                                 |
| 0x4510<br>(17680)     | 0x7711<br>(30481)                      | 0x7711<br>(30481)                        | Grounding error                                                                                                    | Check the installation.                                                                 |
| 0x4511<br>(17681)     |                                        | 0x8000<br>(32768) –<br>0xFFFF<br>(65535) | Event from an IO-Link device that supports<br>Murrelektronik IO-Link integration.<br>The Extended Channel Error Type plus<br>0x8000 (32768) corresponds to the original<br>IO-Link event code. |                                                                                         |
| 0x4511<br>(17681)     | 0x0100<br>(256)                        | 0x8100<br>(33024)                        | Communication monitoring: General error                                                                                                    | Check the device.                                                                       |
| 0x4511<br>(17681)     | 0x0110<br>(272)                        | 0x8110<br>(33040)                        | Process data monitoring: General error                                                                                                    | Check the device.                                                                       |
| 0x4511<br>(17681)     | 0x0C00<br>(3072)                       | 0x8C00<br>(35840)                        | Technology-specific error in the application                                                                                                    | Reset the device.                                                                       |
| 0x4511<br>(17681)     | 0x0C01<br>(3073)                       | 0x8C01<br>(35841)                        | Simulation active                                                                                                    | Check the operating mode.                                                               |
| 0x4511<br>(17681)     | 0x0C10<br>(3088)                       | 0x8C10<br>(35856)                        | Process value above the valid range                                                                                                    | Process value uncertain.                                                                |
| 0x4511<br>(17681)     | 0x0C20<br>(3104)                       | 0x8C20<br>(35872)                        | Measuring range exceeded                                                                                                    | Check your application.                                                                 |
| 0x4511<br>(17681)     | 0x0C30<br>(3120)                       | 0x8C30<br>(35888)                        | Process value below the valid range                                                                                                    | Process value uncertain.                                                                |
| 0x4511<br>(17681)     | 0x0C40<br>(3136)                       | 0x8C40<br>(35904)                        | Service requirement - cleaning                                                                                                    | Clean the device.                                                                       |
| 0x4511<br>(17681)     | 0x0C41<br>(3137)                       | 0x8C41<br>(35905)                        | Service requirement - topping up                                                                                                    | Top up the device.                                                                      |
| 0x4511<br>(17681)     | 0x0C42<br>(3138)                       | 0x8C42<br>(35906)                        | Service requirement - wear                                                                                                    | Replace the wearing parts on the device.                                                |
| 0x4511<br>(17681)     | 0x0CA0<br>(3232) –<br>0x0DFE<br>(3582) | 0x8CA0<br>(36000) –<br>0x8DFE<br>(36350) | Device-specific error code                                                                                                    | For further details on this IO-Link<br>event, please read the IO-Link<br>device manual. |

Tab. 9-26: Description of individual diagnostics - device events

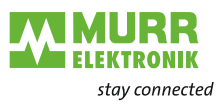

## 10 Maintenance and cleaning

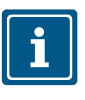

#### NOTE

→ Replace defective or damaged devices.

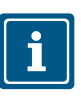

# **NOTE** In the event of maintenance work, you can replace the device with the same type.

→ Check whether the switch settings of the old and new device are identical.

| - |  |
|---|--|
|   |  |
|   |  |

## NOTE

→ Use only oil-free compressed air or spirit.

- → Only use lint-free materials (e.g. leather cloth).
- ➔ Do not use contact spray.

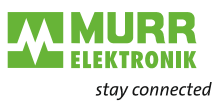

#### 10.1 Software update

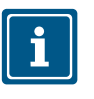

#### HINWEIS

The operating entity is responsible for the software update. The software update may only be performed by trained personnel. Prior to the software update, the connection to the higher-level control unit must be deactivated.

The **MVK-MPNIO** device offers the possibility to carry out an update. The update is performed with the "**AutoUpdateX V3**" software. It requires a firmware provided by Murrelektronik.

Only firmware provided by Murrelektronik may be used.

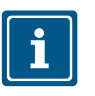

You can find the "AutoUpdateX V3" software in our online shop under the product's article number: shop.murrelektronik.com.

Instructions on the operation of the software can be found in the manual of the installed "AutoUpdateX V3" under the menu item "Help".

#### 10.2 Recovery Firmware

In case of a damaged firmware image, the device starts in the **recovery mode** after switching on.

The recovery firmware is carried out in this mode.

The recovery mode uses a Murrelektronik-specific IP protocol and requires an IP address via a DHCP server.

In the recovery mode, an operating firmware for the device can be installed by means of the AutoupdateX tool.

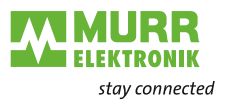

#### 11 Appendix

#### 11.1 Accessories

| Designation                                | Art. No.           |
|--------------------------------------------|--------------------|
| Connector cap 7/8" outer thread with chain | 55390              |
| 7/8" Plastic screw plug                    | 55385              |
| Screw Plug M12 Metal                       | 996049             |
| Plastic M12 screw plug, VE10               | 58627              |
| Metal addressing lid                       | 55317              |
| Grounding strap screw-down set M4          | 4000-71003-0101604 |

#### 11.1.1 Tools

| Designation                                  | ArtNo.             |
|----------------------------------------------|--------------------|
| 6-part screwdriver set                       | 7000-98001-0000000 |
| M12 torque wrench set, AF 13                 | 7000-99102-0000000 |
| 7/8" installation wrench set, wrench size 22 | 7000-99104-0000000 |

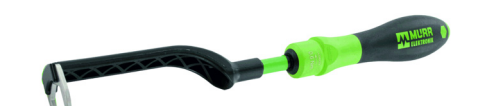

Fig. 11-1: Installation wrench

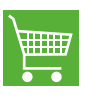

PRODUCTS AND ACCESSORIES You will find a wide range of products in our catalog or in our Murrelektronik online shop: shop.murrelektronik.com

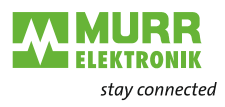

# 11.2 Glossary

| Term               | Meaning                                                                                                    |
|--------------------|----------------------------------------------------------------------------------------------------|
| Bus Run LED        | LED for signaling the bus state.                                                                                                    |
| CfgF LED           | LED for signaling correct/incorrect configuration.                                                                                                    |
| Byte               | Term from IEC 61158. Corresponds to 1 byte or 8 bits.                                                                                                    |
| DI                 | Digital input                                                                                                    |
| DIP switch         | Dual in-line package / switch with two connection rows arranged in parallel.                                                                                                    |
| DO                 | Digital output                                                                                                    |
| EMC                | Electromagnetic compatibility                                                                                                    |
| EN                 | European standard                                                                                                    |
| ESD                | Electrostatic discharges                                                                                                    |
| FE                 | Functional ground                                                                                                    |
| lloT               | The Industrial Internet of Things (IIoT) is the industrial form of the Internet of Things (IoT). In contrast to the IoT, it does not represent the user-oriented concepts but focuses on the application of the internet of things in the manufacturing and industrial environment. |
| IN                 | Input                                                                                                    |
| I&M data           | For the identification and maintenance (I&M), data records (data structures) that must be implemented as mandatory for all devices with DP-V1 have been defined for PROFIBUS. These data structures are used to uniquely identify the field device and facilitate maintenance.      |
| IO-Link            | Standardized communication system to connect<br>intelligent sensors and actuators to an automation system                                                                                                    |
| IRT                | Isochronous-Real-Time/protocol for synchronous activation of data and functions on different devices.                                                                                                    |
| IP67               | Ingress protection/degree of protection according to DIN EN 60529                                                                                                    |
| IP address         | Address for identification in an Ethernet network                                                                                                    |
| LED                | Light Emitting Diode                                                                                                    |
| LNK/ACT-LED        | Link/Activity LED for signaling Ethernet communication.                                                                                                    |
| MAC address        | MAC address stands for Media Access Control Address and represents the unique iden-<br>tification of a network interface. A MAC address is also often referred to as physical ad-<br>dress.                                                                                         |
| MRP                | Media Redundancy Protocol / A protocol for management of ring topologies in a production system. It is used to increase the availability of devices in the network.                                                                                                    |
| n.c.               | Not connected                                                                                                    |
| OUT                | Output                                                                                                    |
| PELV               | Protective Extra Low Voltage                                                                                                    |
| Power LED          | LED for indication of the power supply                                                                                                    |
| PROFINET           | Process Field Network                                                                                                    |
| PROFlenergy        | PROFINET profile for the energy management in production systems                                                                                                    |
| PQI                | The Port Qualifier Information (PQI) provides status information on the IO-Link port and/ or the device status.                                                                                                    |
| SELV               | Safety Extra Low Voltage with safe disconnection.                                                                                                    |
| Shared Device (SD) | Protocol extension of a PNIO device for establishing simultaneous communication links with several PNIO controllers.                                                                                                    |
| SNMP               | Simple Network Management Protocol/Protocol for easy monitoring and control of various network users.                                                                                                    |
| SPS/PLC            | Programmable logic control                                                                                                    |
| UA                 | Actuator voltage                                                                                                    |

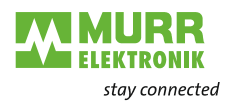

**Term** US IO-Link validation Meaning Sensor voltage Compatibility or identity check of a connected IO-Link device.

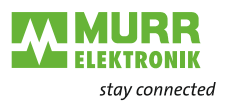

## 12 Legal notes

#### Disclaimer

Murrelektronik GmbH has reviewed the contents of this technical documentation for conformity with the described hardware and software. It is possible that certain details may not be correct. For this reason, we make no warranty regarding the accuracy of this technical documentation, and assume no liability for any errors, in particular full conformity. This exclusion of liability shall not apply if the damage was caused deliberately and/or due to gross negligence, nor does it cover any claims based on the German Product Liability Act. Should a major contractual obligation have been violated negligently, the liability of Murrelektronik GmbH shall be limited to typically occurring damage.

We reserve the right to make technical alterations and amend the content of this documentation. We recommend to regularly check whether this documentation has been updated because corrections that might be required due to technical modifications will be included by Murrelektronik GmbH at regular intervals. Please contact us if you would like to suggest any improvements.

#### Copyright

It is prohibited to transfer or photocopy the documentation either in paper or in digital form, reuse or divulge its contents unless otherwise expressly permitted by Murrelektronik GmbH or in conjunction with the production of documentation for third-party products that contain products made by Murrelektronik GmbH. Compensation will be claimed if our copyright is violated. All rights reserved, particularly in the event of a patent being granted or a utility model being registered.

#### Usage rights

Murrelektronik GmbH grants its customers a non-exclusive right revocable at any time and for an indefinite period of time to use this technical documentation to create their own technical documentation. For this purpose, the documentation produced by Murrelektronik GmbH may be changed in parts, or amended, or copied, and transferred to the customer's users as part of the customer's own technical documentation on paper or on electronic media. In this case, the customers shall bear sole responsibility for the correctness of the contents of the technical documentation produced by them.

If the technical documentation is integrated in part, or in full in the customer's technical documentation, the customer shall refer to the copyright of Murrelek-tronik GmbH. All safety instructions must be included.

Although the customer is obliged to make reference to the copyright of Murrelektronik GmbH, provided the technical documentation of Murrelektronik GmbH is used, the customers shall market and/or use the technical documentation on their sole responsibility. The reason is that we have no influence on changes or applications of the technical documentation and even minor changes to the initial product or deviations in the intended applications may render incorrect the specifications contained in the technical documentation. For this reason, the customer is obliged to label the technical documentation provided by Murrelektronik GmbH if and the extent to which the documentation is amended by the customer. The customers shall undertake to exempt Murrelektronik from claims for damages of third parties if the latter are attributable to any defects in the documentation. This shall not apply to damage to the rights of third parties caused deliberately or by gross negligence.

The customers shall be entitled to use the company brands of Murrelektronik GmbH exclusively for their product advertising, but only inasmuch as the products of Murrelektronik GmbH are integrated into the products marketed by the customers. When using Murrelektronik GmbH brands, the customers shall so state in an adequate manner.

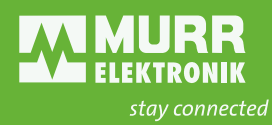

Murrelektronik GmbH | Falkenstraße 3 | 71570 Oppenweiler | GERMANY +49 7191 47-0 | +49 7191 47-491 000 | info@murrelektronik.com www.murrelektronik.com

The information in the manual has been compiled with utmost care. Liability for the correctness, completeness and topicality of the information is restricted to gross negligence.